### RIGOH

### Technical Bulletin

Reissued: 4-Oct-05 Model: Model TH-C1

Date: 12-Apr-05

No.: RB156001a

#### **RTB Reissue**

| The items in bol                                   | ld italics have been addec | J.           |                   |                         |
|----------------------------------------------------|----------------------------|--------------|-------------------|-------------------------|
| Subject: Firmware History - PS3                    |                            |              | Prepared by: H.K. |                         |
| From: 1st Tech. Support Sec. Service Support Dept. |                            |              |                   |                         |
| Classification:                                    | Troubleshooting            | Part informa | tion              | Action required         |
|                                                    | Mechanical                 | Electrical   |                   | Service manual revision |
|                                                    | Paper path                 | Transmit/rec | eive              | Retrofit information    |
|                                                    | Other (Firmware History)   |              |                   |                         |

This is to inform you of the PS3 firmware history.

| Part No. | Program name  |       |   |                         |
|----------|---------------|-------|---|-------------------------|
| B7695120 |               |       |   |                         |
| В        | B7695120B.fwu | V1.03 |   | October production '05  |
| А        | B7695120A.fwu | V1.02 |   | March production '05    |
| -        | B7695120.fwu  | V1.01 | - | February production '05 |
|          |               |       |   | (only 12 units for RC). |

| Symptom Corrected                                                                       | Version |
|-----------------------------------------------------------------------------------------|---------|
| Cannot print Thai/Latin characters using the PS driver.                                 | V1.03   |
| Light gray areas on the original appear darker on the printout when 2-bit mode is used. | V1.02   |
| First release                                                                           | V1.01   |

| RIGOH              | Tech                      | nnical <b>B</b> | ulletin    |                           | PAGE: 1/19      |
|--------------------|---------------------------|-----------------|------------|---------------------------|-----------------|
| Model: Model TH    | I-C1                      |                 | Date: 17-I | May-05                    | No.: RB156002   |
| Subject: Notes for | or Installation           |                 | Prep       | ared by: H.K              |                 |
| From: 1st Tech.    | Support Sec. Service Supp | ort Dept.       |            |                           |                 |
| Classification:    | Troubleshooting           | Part infe       | ormation   | Action                    | n required      |
|                    | Mechanical                | Electric        | al         | 🖂 Service manual revision |                 |
|                    | Paper path                | 🗌 Transm        | it/receive | Retro                     | fit information |
|                    | Product Safety            | Other (         | )          |                           |                 |

# CHANGES TO THE TH-C1 SERVICE MANUAL AND INSTALLATION PROCEDURE

- The following changes were made to the Installation Procedure.
  - > These changes are highlighted in blue beginning on pg. 4 of this RTB.

#### 1. Interchange Unit Installation (S/M: 1-25)

Please add the following to the service manual

#### Important:

Make sure to insert **both sides of the interchange unit together**, so that the unit is parallel to the machine. If you attach one side at a time, duplex jams or noise from the interchange unit can occur.

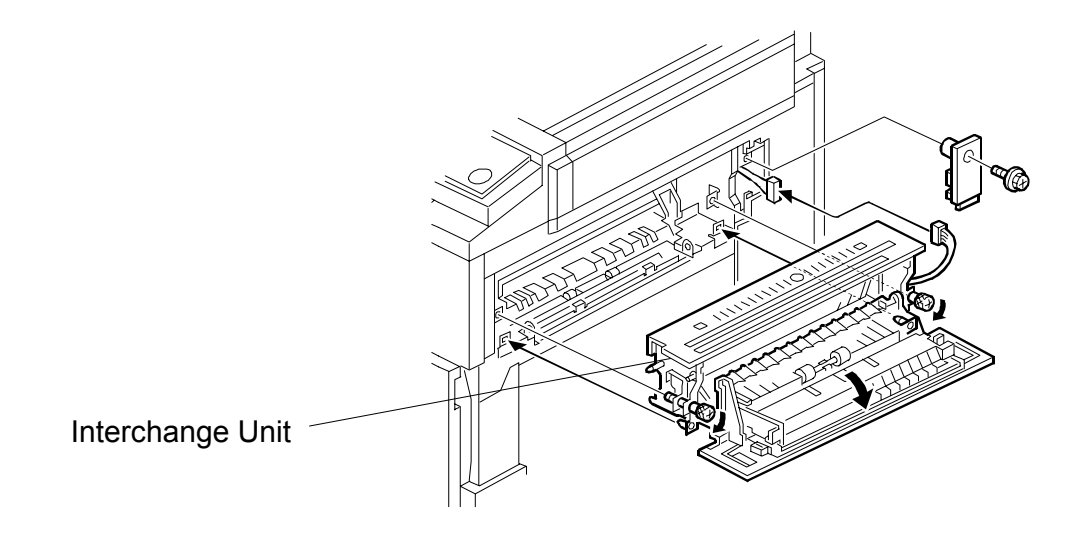

#### 2. Fax Unit Installation

• Accessory Check (S/M: Page 1-1, I/P page 5/19)

Please add the following parts to the accessory list. The I/P will be revised from the next printing.

| 12 | Telephone Line (NA only) | 1 |
|----|--------------------------|---|
| 13 | FCC Decal (NA only)      | 1 |
| 14 | Serial Number Decal      | 1 |

• Service Manual: Step 19, pg. 1-5 (Installation Procedure Step 19, pg. 10/19) Please add the following note to Step 19.

"SRAM has been formatted" is displayed after you turn on the main switch. Turn the main switch Off and On to use the machine.

#### 3. G3 Interface unit installation

• Accessory Check (S/M: Page 1-7, I/P page 12/19)

Please add the following part to the accessory list.

| 8             | FCC Decal (NA only) | 1        |
|---------------|---------------------|----------|
| The number of | ).                  |          |
| 3             | Screws              | <u>7</u> |

#### • Service Manual: Step 9, pg. 1-10

Please add the following important note to Step 9

9. Attach the clamps [A] and put the harness inside the clamps.

Important: Make sure to attach the clamps in the <u>two positions shown in</u> <u>the illustration</u>. If you do not do this, you cannot attach the flat cable.

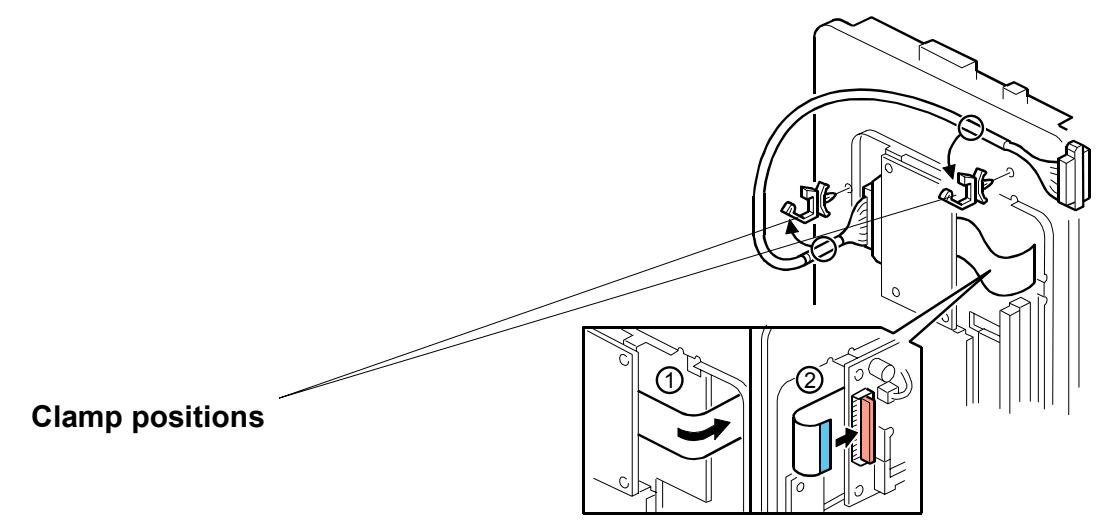

• Service Manual Steps 13 + 14, pg. 1-14 (Installation Procedure: Steps 12+13, pg. 19/19).

Please add the following steps to the service manual:

- 13. Attach the FCC decal [A]. **NOTE:** The FCC decal is for U.S. and Canada only.
- 14. Attach the FCC decal [B] if you have installed the dual G3 ports.

### **FAX OPTION TYPE 3232**

### (Machine Code: B750)

### **INSTALLATION PROCEDURE**

### For Machine Code: B156/B220 Copiers

- 1. Never install telephone wiring during a lightning storm.
- 2. Never install telephone jacks in wet locations unless the jack is specifically designed for wet locations.
- 3. Never touch uninsulated telephone wires or terminals unless the telephone line has been disconnected at the network interface.
- 4. Use caution when installing or modifying telephone lines.
- 5. Avoid using a telephone (other than a cordless type) during an electrical storm. There may be remote risk of electric shock from lightning.
- 6. Do not use a telephone to report a gas leak in the vicinity of the leak.

#### 

- 1. Before installing the fax unit, switch off the main switch, and disconnect the power cord.
- 2. The fax unit contains a lithium battery. The danger of explosion exists if a battery of this type is incorrectly replaced. Replace only with the same or an equivalent type recommended by the manufacturer. Discard batteries in accordance with the manufacture's instructions.

NOTE FOR AUSTRALIA

Unit must be connected to Telecommunication Network through a line cord which meets the requirements of ACA Technical Standard TS008.

**NOTE:** THE FAX UNIT MUST BE INSTALLED BY A CUSTOMER SERVICE REPRESENTATIVE WHO HAS COMPLETED BASE COPIER AND FAX UNIT TRAINING.

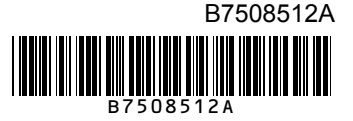

### ACCESSORY CHECK

| No. | Description                                                         | Q'ty |
|-----|---------------------------------------------------------------------|------|
| 1   | Fax key                                                             | 2    |
| 2   | Fax panel                                                           | 1    |
| 3   | Jack cover                                                          | 1    |
| 4   | G3 decal                                                            | 1    |
| 5   | Screws                                                              | 6    |
| 6   | Stamp                                                               | 1    |
| 7   | FCU                                                                 | 1    |
| 8   | Speaker assembly                                                    | 1    |
| 9   | Operating Instructions – Fax Basic<br>(Except EU model)             | 1    |
| 10  | Operating Instructions – Fax Advanced<br>Features (Except EU model) | 1    |
| 11  | Handset Bracket (NA only)                                           | 1    |
| 12  | Telephone Line (NA only)                                            | 1    |
| 13  | FCC Decal (NA only)                                                 | 1    |
| 14  | Serial Number Decal                                                 | 1    |

Check the quantity and condition of the accessories against the following list.

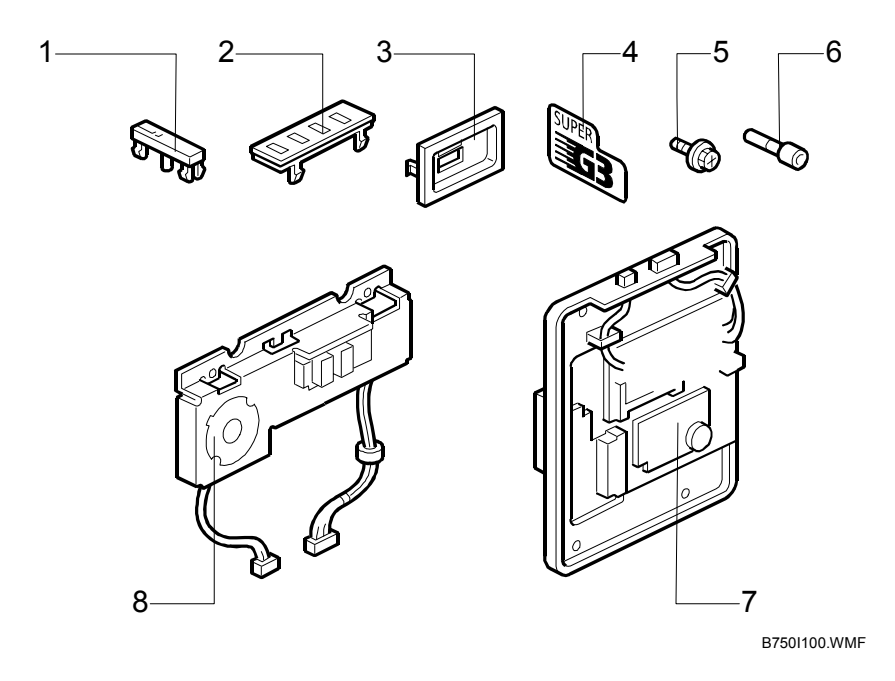

### 

Before installing this fax unit,

1) Print out all data in the printer buffer.

- 2) Turn off the main switch and disconnect the power cord and the network cable.
- 1. Remove the connector cover [A] ( $\hat{\mathscr{F}} \times 1$ ).
- 2. Remove the rear cover [B] ( $\hat{\beta}^2 \times 2$ ).

3. Remove the connector cover [C].

4. Install the jack cover [D].

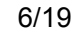

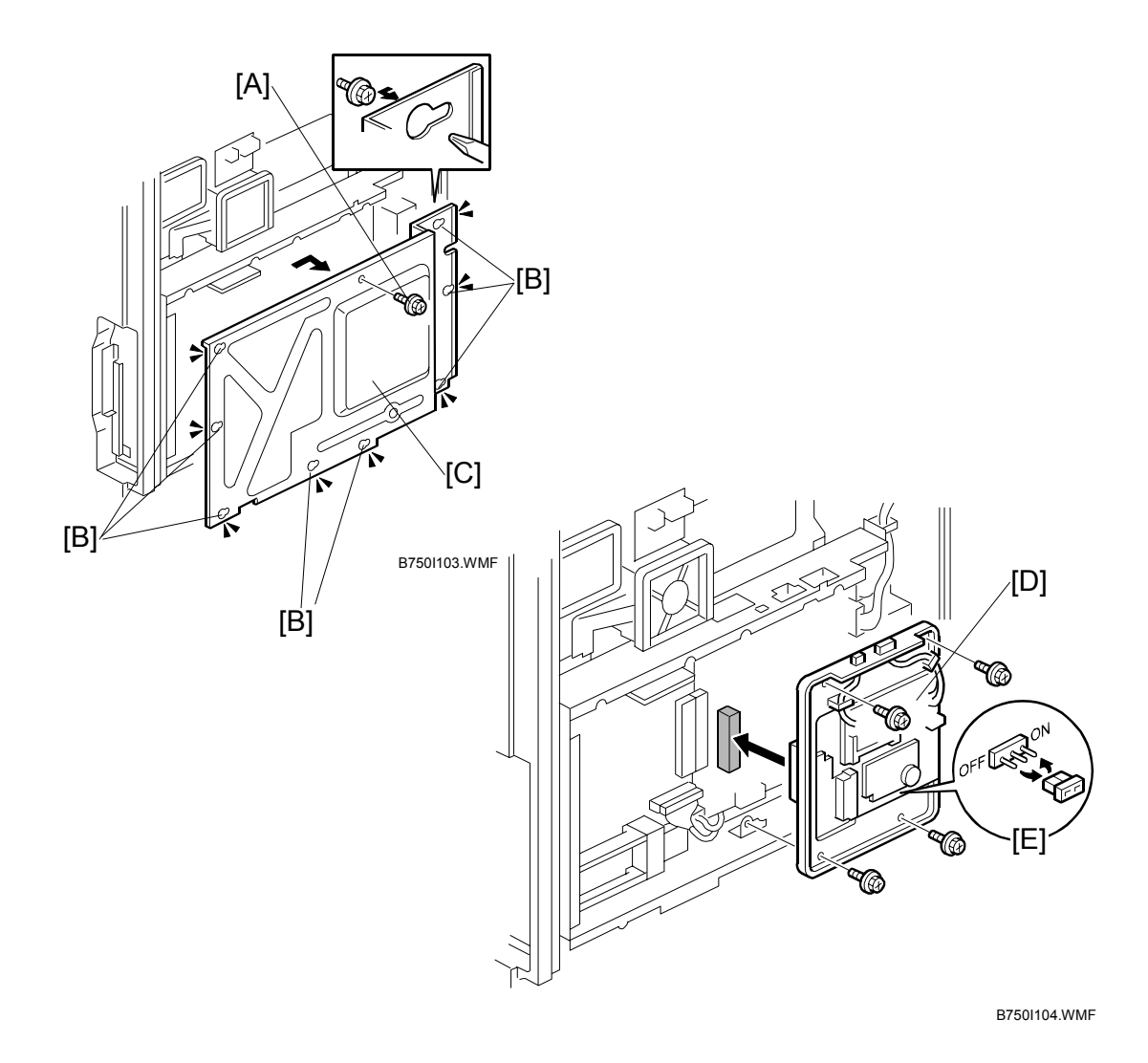

- 5. Remove the screw [A] ( $\hat{\mathscr{F}} \times 1$ ) and loosen the eight screws [B] ( $\hat{\mathscr{F}} \times 8$ ).
- 6. Slide the controller box cover [C] to the right side and remove it.
- 7. Attach the FCU [D] to the BICU ( $\hat{\mathscr{F}} \times 4$ ).
- 8. Change the MBU battery jumper switch connector [E] from the "OFF" position to the "ON" position.
- Press down the MBU.
   NOTE: Make sure that the MBU is seated correctly. If not, SC occurs (SC819, SC672 etc.).

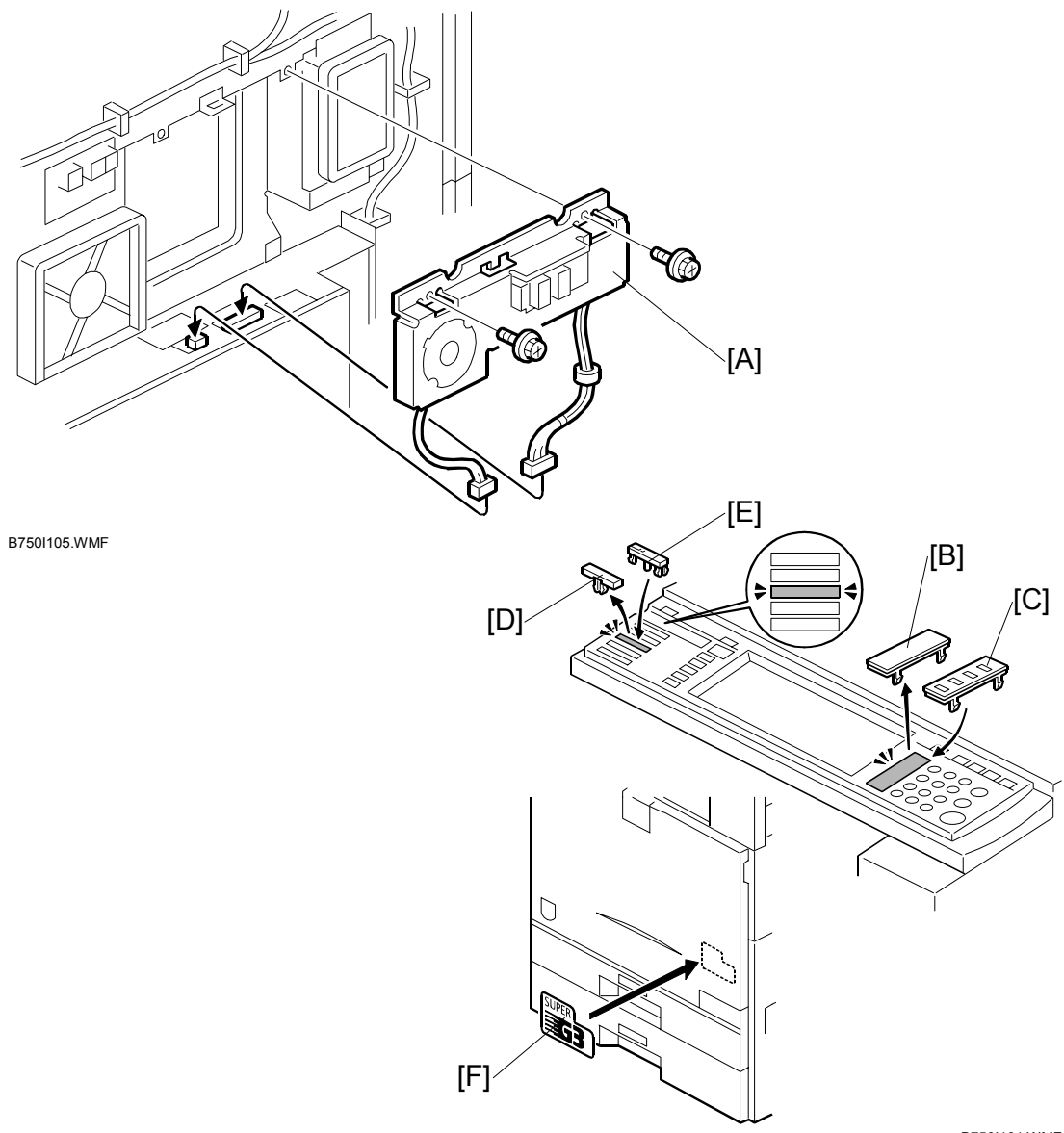

B750I101.WMF

- 10. Install the speaker assembly [A] ( $\hat{\beta} \times 2$ ,  $\hat{\mu} \times 2$ ).
- 11. Reattach the controller box cover.NOTE: When reassembling, use caution not to damage harnesses and electrical circuits.
- 12. Replace the dummy keypad [B] with the fax keypad [C].
- 13. Replace the third key-slot cover [D] with the fax key [E].
- 14. Attach the decal (SUPER G3) [F] to the front cover.

15. Install the stamp cartridge [A] if the ARDF [B] has been installed.

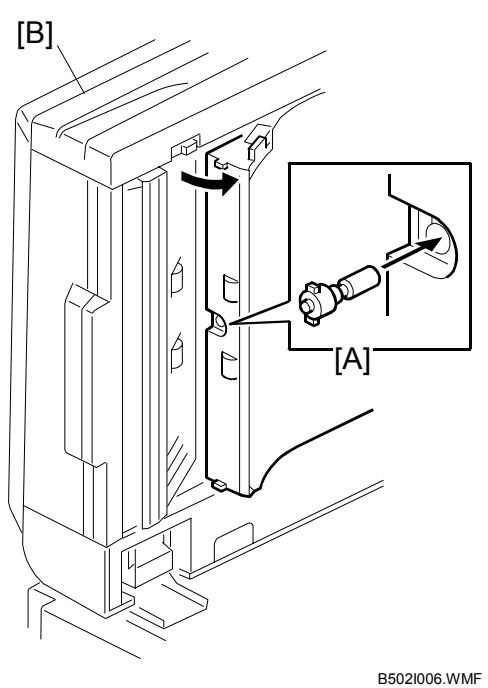

20021000.111

- 16. Reattach the rear cover ( $\hat{\beta}^2 \times 2$ ).
- 17. Attach the FCC decal [C] and serial number decal [D]. **NOTE:** The FCC decal is for the U.S. and Canada only.

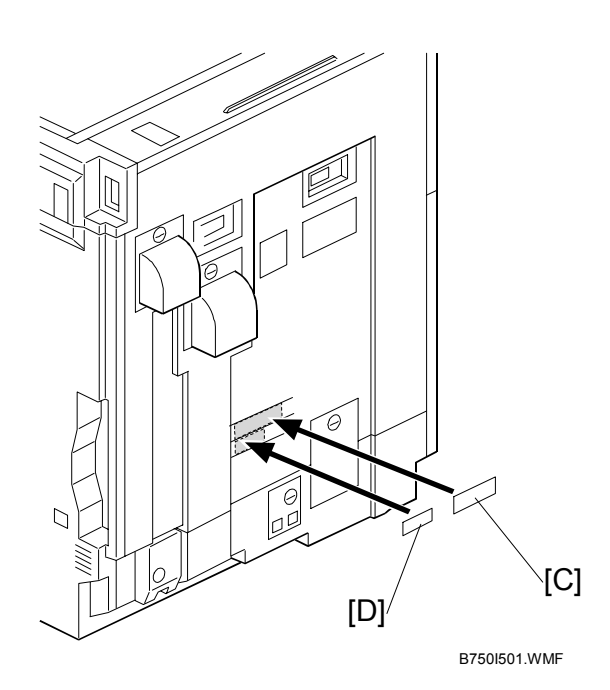

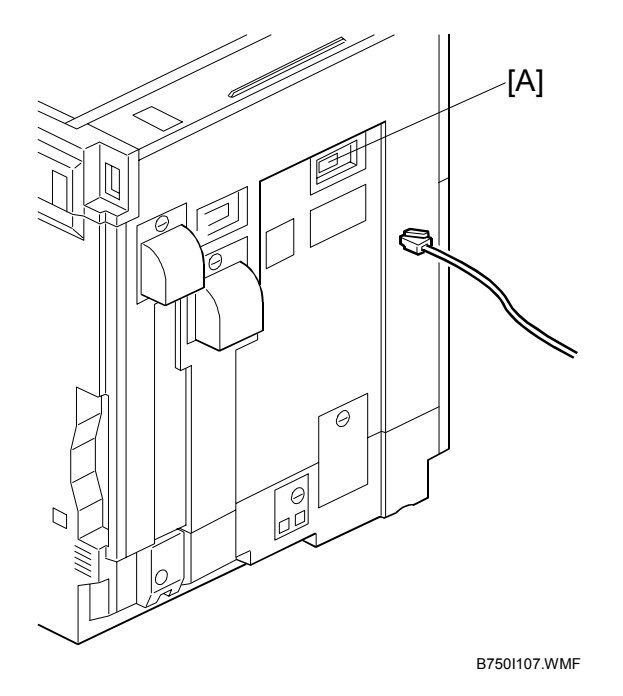

- 18. Connect the telephone line to the LINE jack [A].
- 19. Put the power plug into the outlet and turn the main switch on.
- **NOTE:** 1) Make sure that the outlet is grounded.
  - SRAM has been formatted" is displayed after you turn on the main switch. Turn the main switch Off and On to use the machine.
- 20. Make sure that the date and time are correctly set.

### G3 INTERFACE UNIT TYPE 3232 Machine Code: B751

### **INSTALLATION PROCEDURE** For Machine Code: B156/B220 Copiers

- 1. Never install telephone wiring during a lightning storm.
- 2. Never install telephone jacks in wet locations unless the jack is specifically designed for wet locations.
- 3. Never touch uninsulated telephone wires or terminals unless the telephone line has been disconnected at the network interface.
- 4. Use caution when installing or modifying telephone lines.
- 5. Avoid using a telephone (other than a cordless type) during an electrical storm. There may be remote risk of electric shock from lightning.
- 6. Do not use a telephone to report a gas leak in the vicinity of the leak.

### 

- 1. Before installing the fax unit, switch off the main switch, and disconnect the power cord.
- 2. The fax unit contains a lithium battery. The danger of explosion exists if a battery of this type is incorrectly replaced. Replace only with the same or an equivalent type recommended by the manufacturer. Discard batteries in accordance with the manufacture's instructions.

NOTE FOR AUSTRALIA

Unit must be connected to Telecommunication Network through a line cord which meets the requirements of ACA Technical Standard TS008.

**NOTE:** THE G3 INTERFACE UNIT MUST BE INSTALLED BY A CUSTOMER SERVICE REPRESENTATIVE WHO HAS COMPLETED BASE COPIER AND FAX UNIT TRAINING.

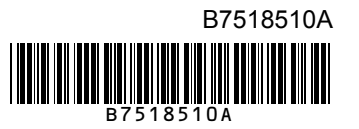

### **G3 INTERFACE UNIT**

### Accessory check

Check the quantity and condition of the accessories against the following list.

| No. | Description              | Q'ty     |
|-----|--------------------------|----------|
| 1   | Flat cable               | 1        |
| 2   | Harness                  | 1        |
| 3   | Screws                   | <u>7</u> |
| 4   | Clamps                   | 2        |
| 5   | CCU drive board          | 1        |
| 6   | Telephone line (NA only) | 1        |
| 7   | SG3 board unit           | 1        |
| 8   | FCC Decal (NA only)      | 1        |

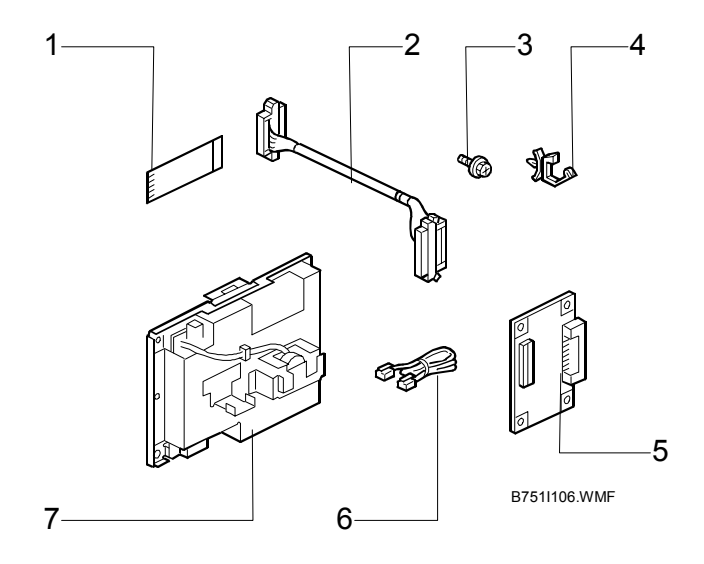

### 

Before installing this optional unit,

- 1) Print out all data in the printer buffer.
- 2) Turn off the main switch and disconnect the power cord and the network cable.
- 1. Remove the connector cover [A] ( $\hat{\mathscr{F}} \times 1$ ).
- 2. Remove the rear cover [B] ( $\hat{\beta}^2 \times 2$ ).

 Remove the left connector shield [C] (LINE 2) and file the edge smoothly. If you install one more G3 interface unit, also cut away the right connector shield [D] (LINE 3) and file the edge smooth.

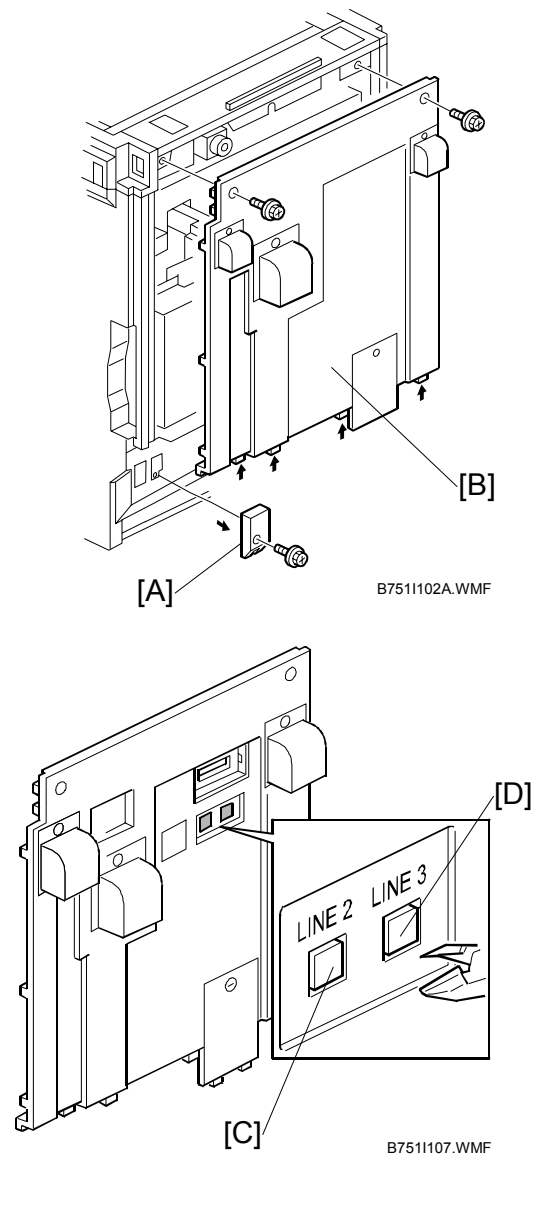

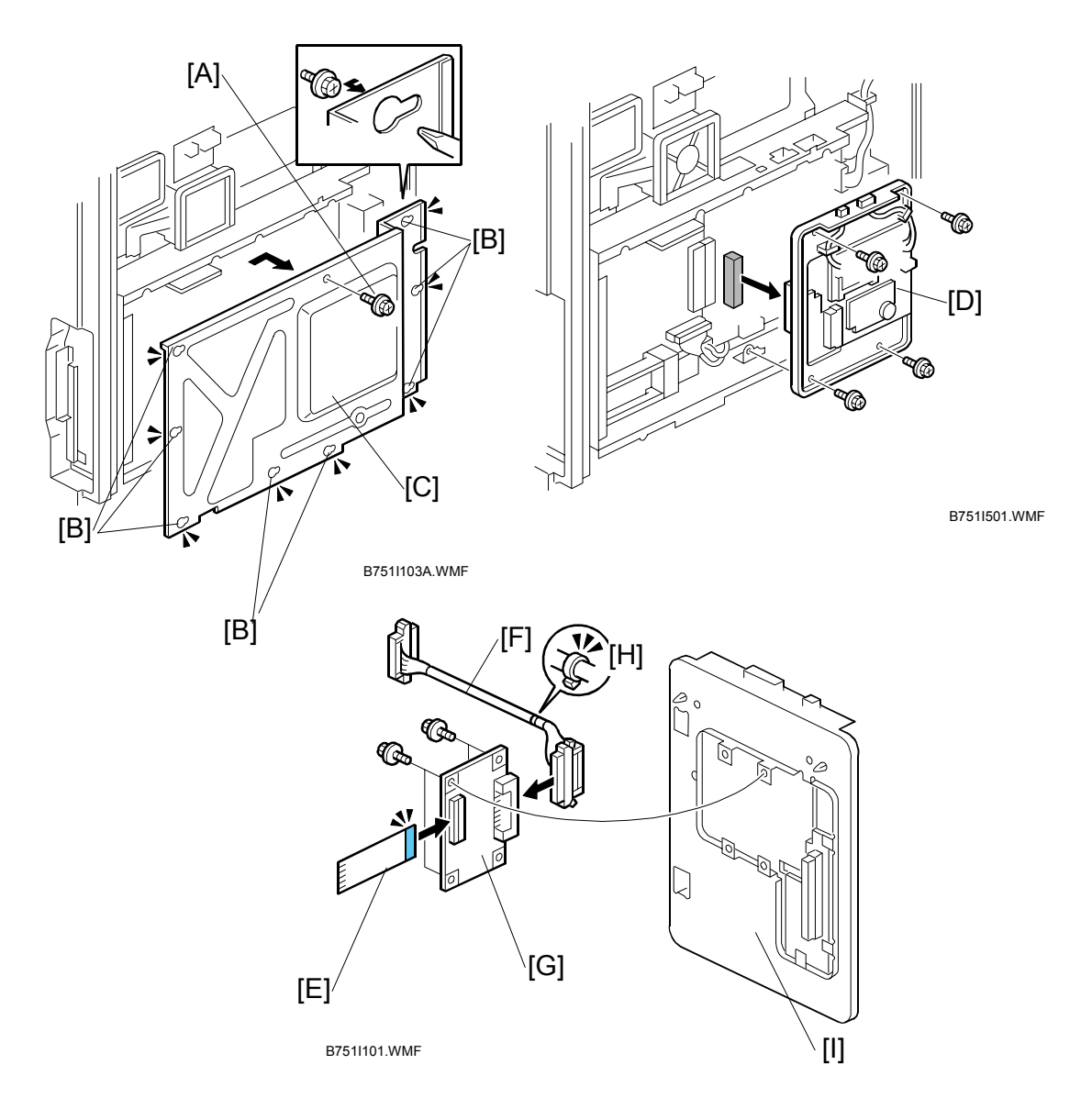

- 4. Remove the screw [A] and loosen eight screws [B].
- 5. Slide the controller box cover [C] to the right side and remove it.
- 6. Remove the FCU [D] (I x 2, ⅔ x 4) if the fax unit has been installed.
- 7. Connect the flat cable [E] with blue side outside and the harness [F] to the CCU drive board [G].
  - **NOTE:** Use the connector that is near the binding [H] for connection with the CCU drive board.
- Attach the CCU drive board [G] to the FCU bracket [I] ( x 4).
   NOTE: The G3 Interface Unit Type 3232 package contains one CCU drive board. When installing the two optional units at once, only one of the two interfaces is necessary.

- 9. Attach the clamps [A] and put the harness inside the clamps.
- 10. Connect the flat cable [B] with the blue side outside to the FCU as shown.

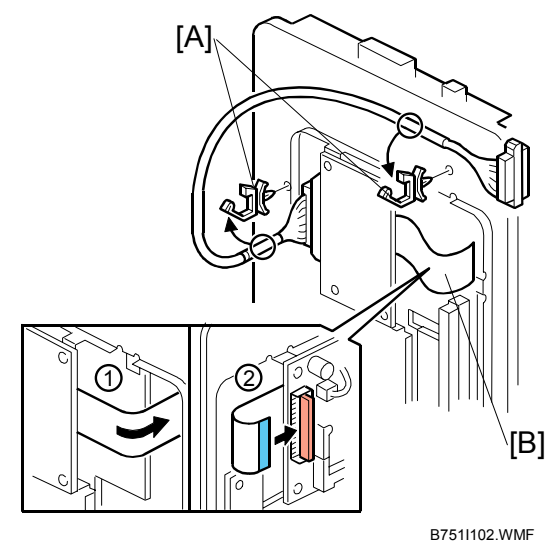

- 11. Attach the FCU [C] to the BICU ( $\hat{\mathscr{F}} \times 4$ ). NOTE: Make sure that the jumper switch on the MBU is set to "On".
- 12. Press down the MBU.
  - NOTE: Make sure that the MBU is seated correctly. If not, SC occurs (SC819, SC672 etc.).

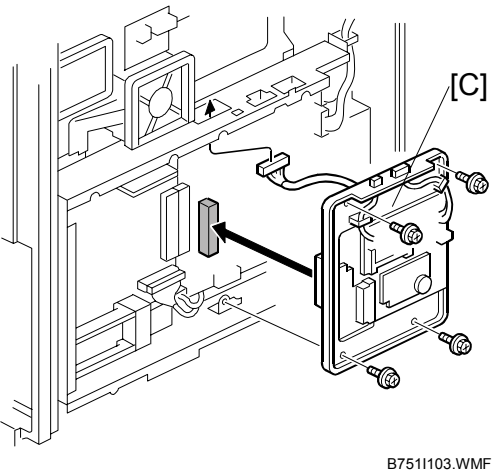

13. Remove the speaker assembly [D]  $(\hat{P} \times 2)$  if the speaker assembly has been installed.

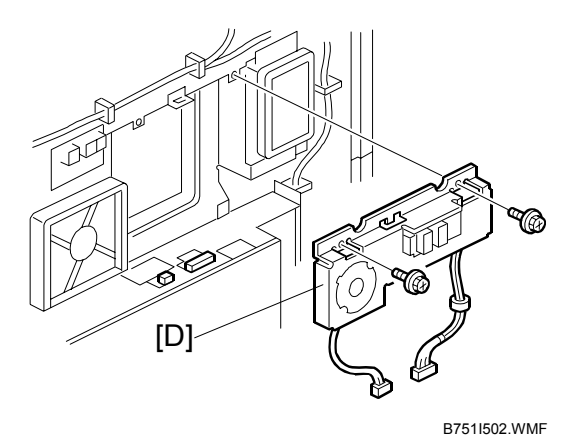

### Do the following procedures for either single G3 port or dual G3 ports. For Single G3 Port Installation

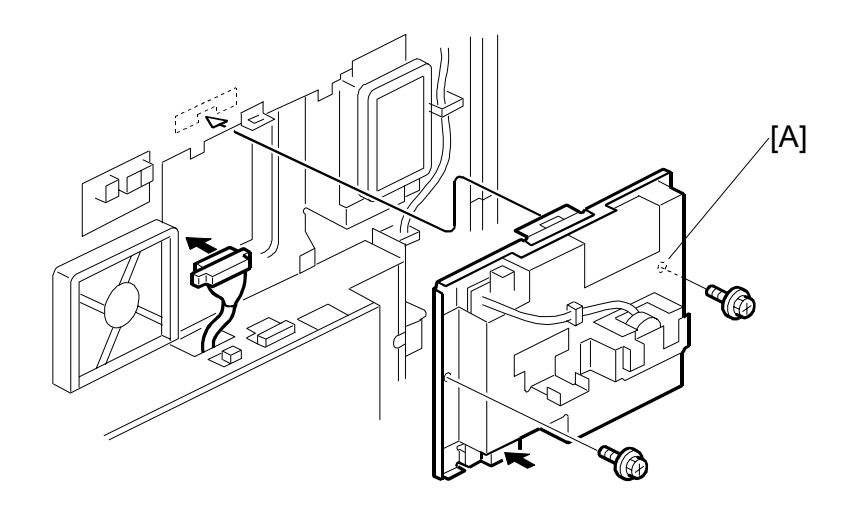

B751I104.WMF

1. Attach the SG3 board unit [A] to the I/O board cover bracket ( $\hat{\beta} \times 2$ ,  $\hat{\beta} \times 1$ ).

#### For Dual G3 Ports Installation

Two G3 interface units (Type 3232) are required when installing the dual G3 ports.

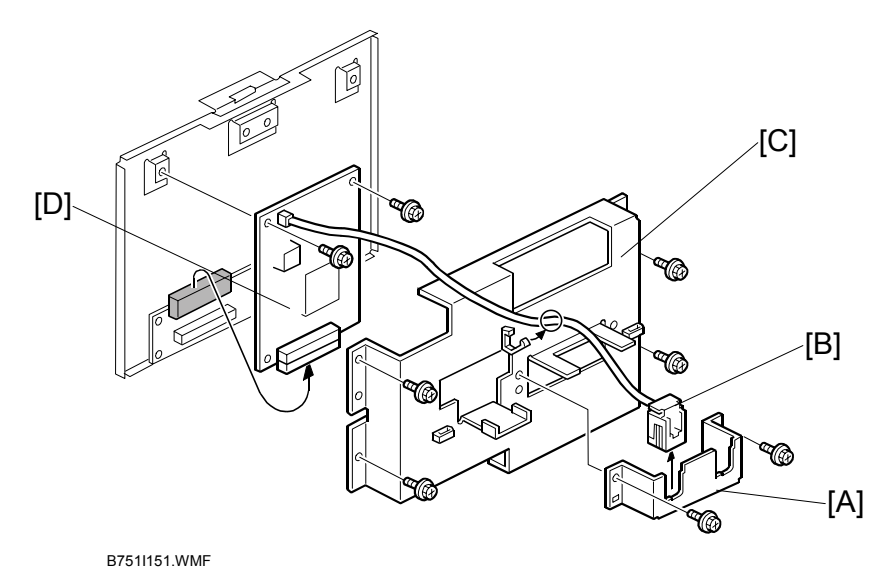

- From the second G3 interface unit, remove the telephone jack bracket [A] (<sup>3</sup>/<sub>8</sub> x 2), and then remove the telephone jack [B].
- 2. Remove the G3 interface unit cover bracket [C] ( $\hat{\mathscr{F}} \times 4$ ).
- 3. Remove the G3 interface board [D] ( $\hat{\mathscr{F}} \times 2$ ).

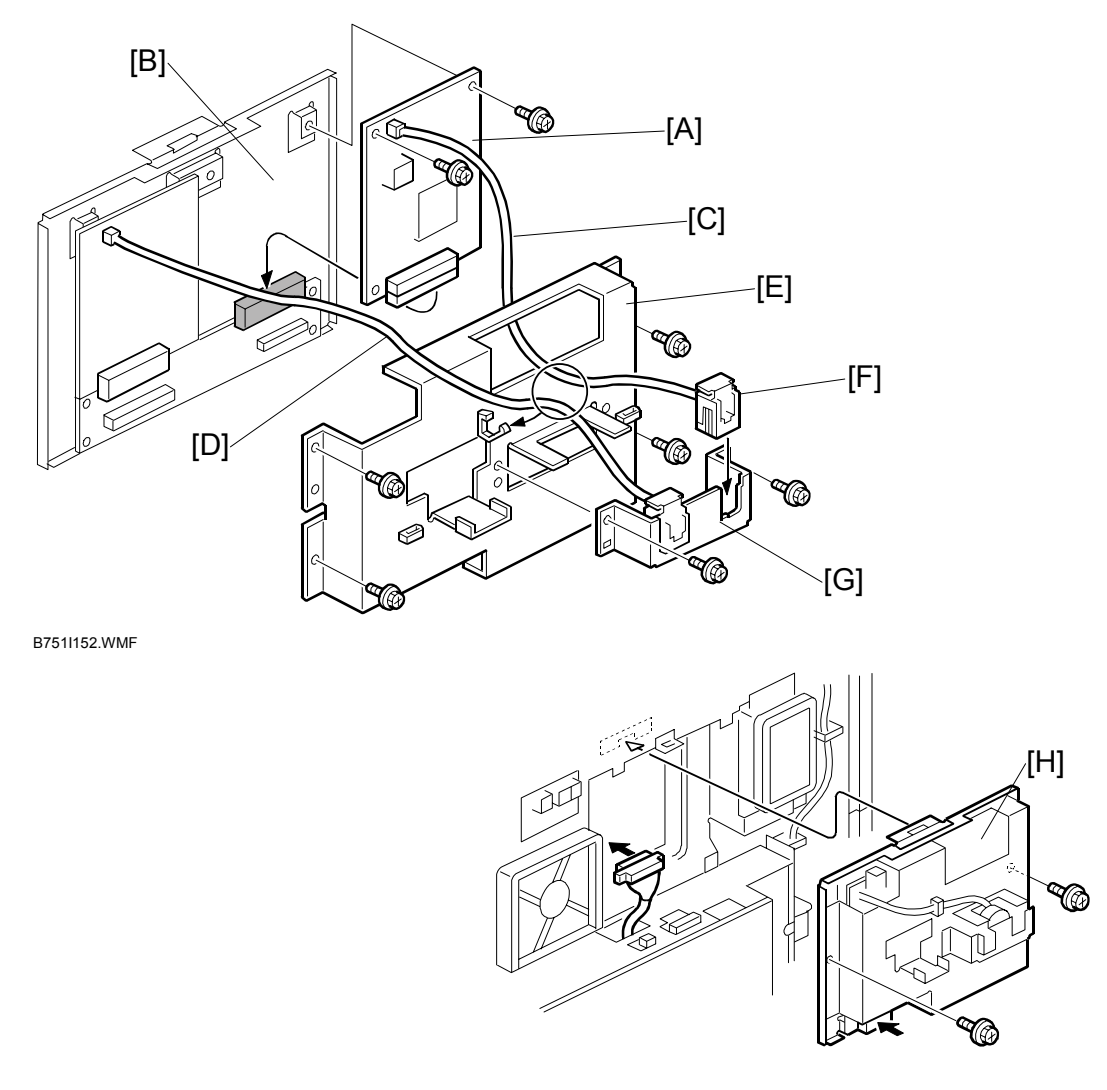

B751I104.WMF

- 4. From the first G3 interface unit, remove the telephone jack bracket, telephone jack and G3 interface unit cover bracket as shown in steps 1 and 2.
- 5. Attach the second G3 interface board [A] to the right-hand connector on the G3 interface unit bracket [B] ( $\mathscr{F} \times 2$ ).
- 6. Run the telephone jack harnesses [C, D] as shown, and then attach the G3 interface unit cover bracket [E] ( $\mathscr{F} \times 4$ ).
- 7. Attach the telephone jack [F] to the telephone jack bracket [G].
- Attach the telephone jack bracket [G] to the G3 interface unit cover bracket [E] (<sup>2</sup>/<sub>8</sub> x 2).

17/19

# [B] [A] B751I105.WMF

#### For Single G3 Port Installation/ Dual G3 Ports Installation

- 1. Attach the speaker assembly [A] to the I/O board cover bracket ( $\hat{F} \times 3$ ,  $\vec{F} \times 2$ ).
- 2. Bind the harnesses with clamps [B].
- 3. Reattach the controller box cover. NOTE: When reassembling, use caution not to damage harnesses and electrical circuits.
- 4. Reattach the rear cover ( $\hat{\mathcal{F}} \times 2$ ).
- 5. Connect the telephone line/s to the jack/s [C]
  - For single G3 interface unit: LINE 2
  - For dual G3 interface unit: LINE 2 and 3
- 6. Put the power plug into the outlet and turn the main switch on. **NOTE:** Make sure that the outlet is grounded.
- 7. Start the service mode and set bit 1 of communication switch 16 to "1" (SP1-104-023).
- 8. If you install the dual G3 interface units, also set the bit 3 of communication switch 16 to "1" (SP1-104-023).

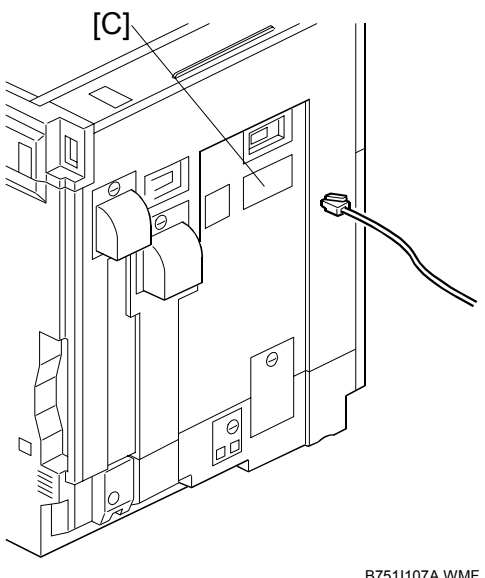

B751I107A.WMF

- 9. Turn the main switch off and on.
- 10. Print out the system parameter list and check that "G3-2 (single port) and G3-3 (dual ports)" is listed as an option (SP6-101).
- 11. Set up and program the items required for PSTN-2/PSTN-3 communications.

# 12. Attach the FCC decal [A]. **NOTE:** The FCC decal is for U.S. and Canada only.

- 13. Attach the FCC decal [B] if you have installed the dual G3 ports.14. Turn the main switch off and on.

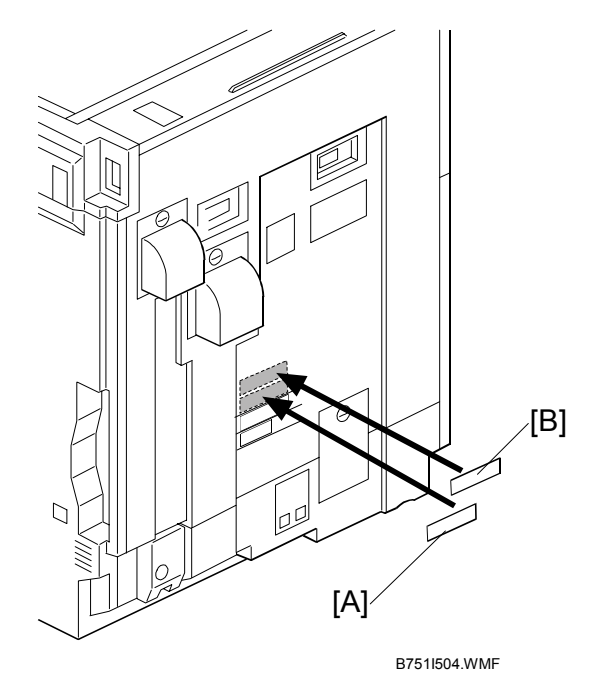

# RIGOH

### Technical Bulletin

| Model: Model TH-C1                                                 |                                                                                                    | Dat                                | te: 2-Jun-05          |                   | No.: RB156003                |                                                     |
|--------------------------------------------------------------------|----------------------------------------------------------------------------------------------------|------------------------------------|-----------------------|-------------------|------------------------------|-----------------------------------------------------|
| Subject: Light image and/or Toner End indication cannot be cleared |                                                                                                    |                                    | Prepared              | d by: H.K         |                              |                                                     |
| From: 1st Tech. Support Sec. Service Support Dept.                 |                                                                                                    |                                    |                       |                   |                              |                                                     |
| Classification:                                                    | <ul> <li>Troubleshooting</li> <li>Mechanical</li> <li>Paper path</li> <li>Product Safety</li> </ul> | Part info Electrica Transm Other ( | ormat<br>al<br>it/rec | tion<br>eive<br>) | Action     Servic     Retrof | n required<br>se manual revision<br>fit information |

### SYMPTOM

Light image (BCMY) occurs and/or toner end indication cannot be cleared (CMY).

### CAUSE

The toner-supply-drive gear shaft in the development unit comes out of its position, because the shaft stopper is worn out by the shaft, which was not manufactured correctly. This causes the toner supply paddle to not rotate, and toner is not supplied to the toner hopper in the development unit. The white bearing also comes out of position.

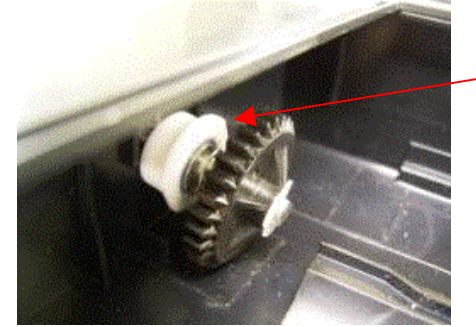

| White bearing |  |
|---------------|--|
|---------------|--|

The toner-supply-drive gear shaft comes out of its position. The white bearing also may come out of its position.

### Affected units

Some of the machines and spare parts that were produced from the beginning of February until 21 April (21/04/2005) production are defective.

February production to April production

B156-26 6L4835XXXXX, 6L4845XXXXX B156-17, 22, 24, 27, 29 K71502XXXXX K71563XXXXX, K71564XXXXX B220-26 6L5835XXXX, 6L5845XXXX B220-22, 24, 27, 29 K72563XXXXX, K72564XXXXX

Development unit lot no.

00M502XXXX --- 00M504XXXX 00K502XXXX --- 00K504XXXX 00Y502XXXX --- 00Y504XXXX 00C502XXXX --- 00C504XXXX How to read the lot numbers: XXIYMMXXXXX I: color KCMY Y: Year MM Month

| RIGOR |  |
|-------|--|
|-------|--|

### Technical Bulletin

Model: Model TH-C1

Date: 2-Jun-05

No.: RB156003

Spare part lot numbers on the part number label

From February production until April 21 production

#### X 01 02 05 to X 21 04 05

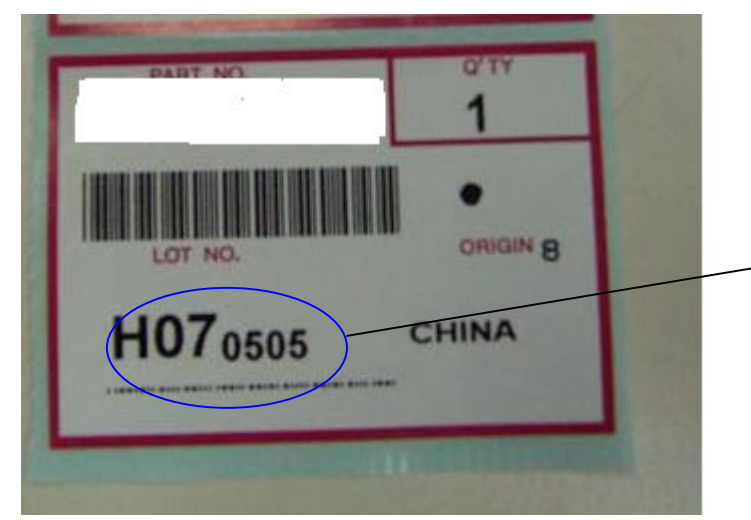

How to read the lot numbers on the part label H070505 indicates 2005 May 07 production. (Xddmmyy).

### Distinguishing the defective units from the modified ones

A blue spot has been added on the carton of the modified machine.

Machines: To the right side of the bar code label on the machine carton

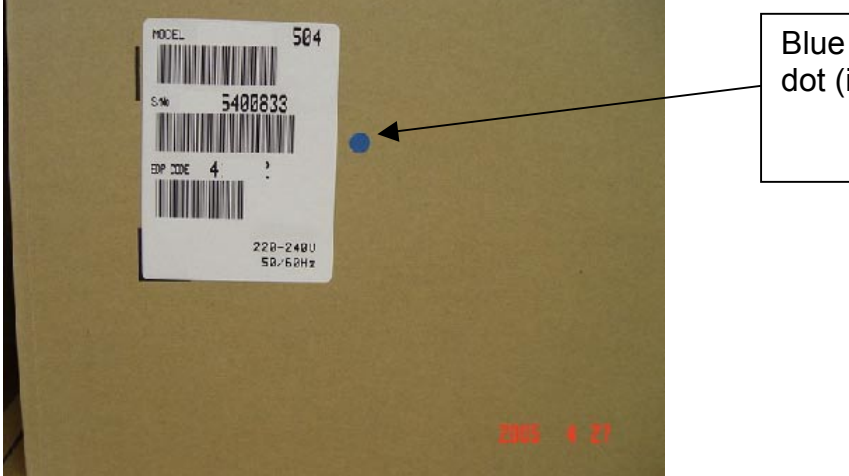

Blue decal, or blue dot (ink)

Spare parts: To the lower side of the part number label

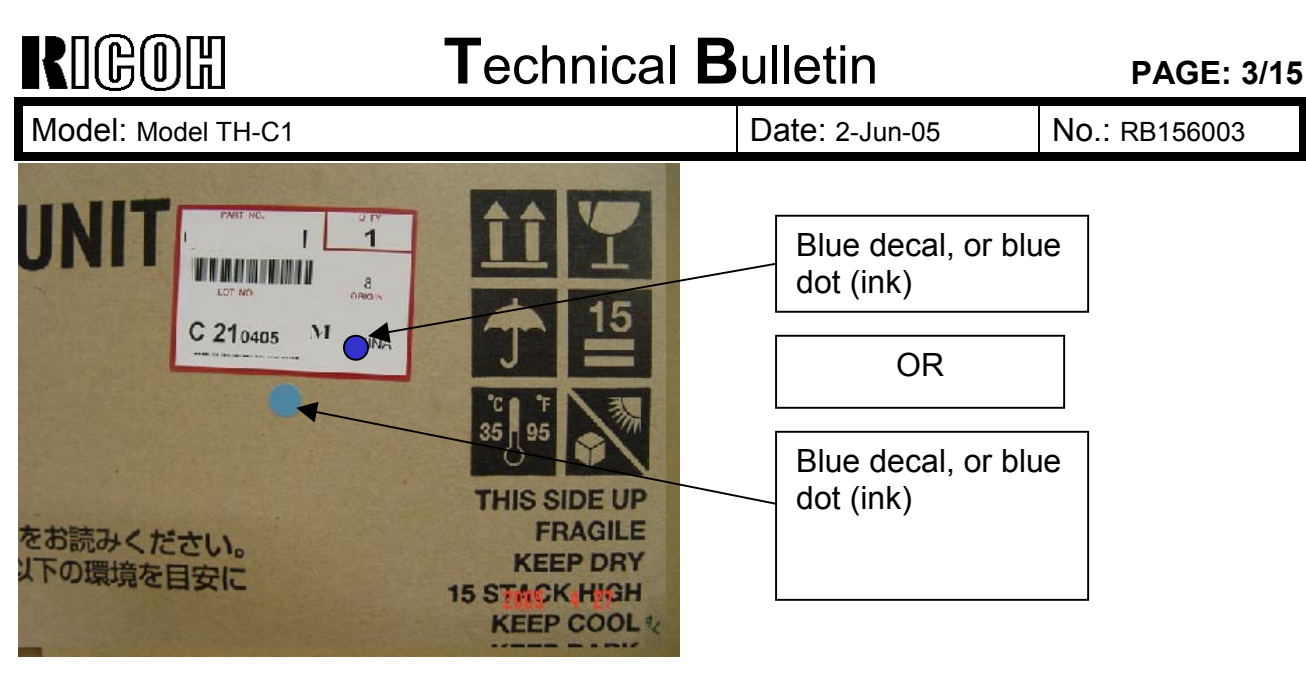

#### Cut-in serial numbers and lot numbers

- B156-17 K7156400324
- B156-24 K7156500631
- B156-26 6L48550001
- B156-27 K7156401020
- B156-29 K7156501453
- B220-24 K725650XXXX
- B220-26 6L58550001
- B220-27 K7256400582
- B220-29 K7256500276

The corrected shaft has been installed in the following production parts:

- Spare parts lot numbers (unit side)
- · B154-0154 STM050400273
- ·B154-0152 STK050400361
- · B154-0156 STY050400271
- · B154-0155 STC050400271

Spare parts lot number on label (spare part carton) X 22 04 05 (From April 22 2005)

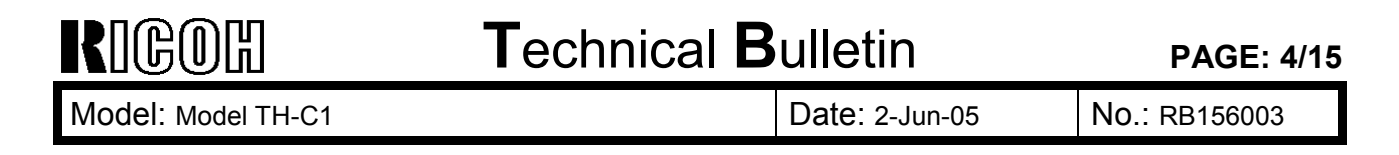

#### Some units in service parts stock have already been modified.

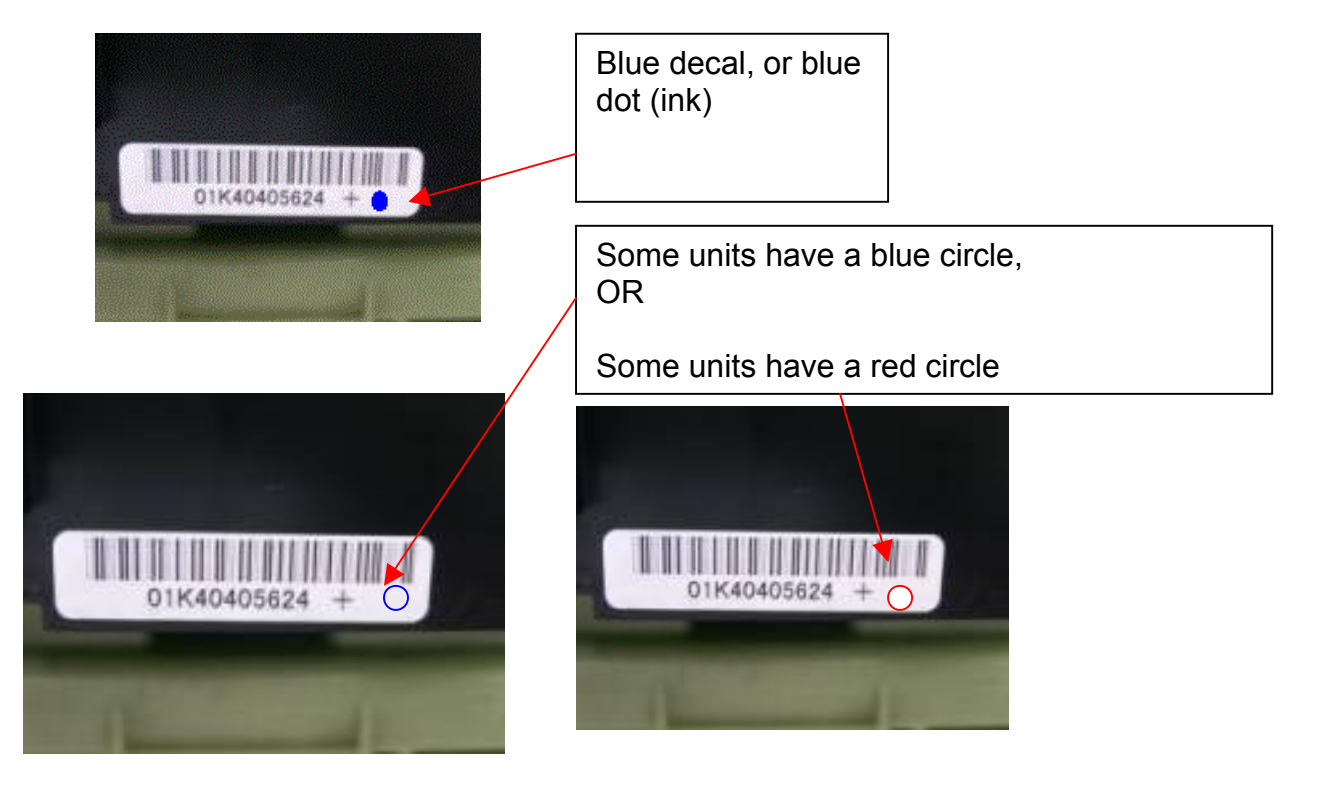

### Technical Bulletin

Model: Model TH-C1

Date: 2-Jun-05

No.: RB156003

### SOLUTION

### In the production line

The corrected shaft has been installed in the development unit from the 22nd April on the production line.

#### In the field

Add the plastic washer to the toner supply drive shaft gear. This will prevent this symptom.

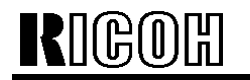

Technical Bulletin

Model: Model TH-C1

Date: 2-Jun-05

No.: RB156003

### Action in the field

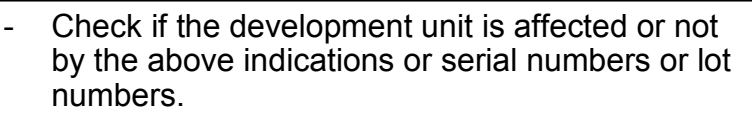

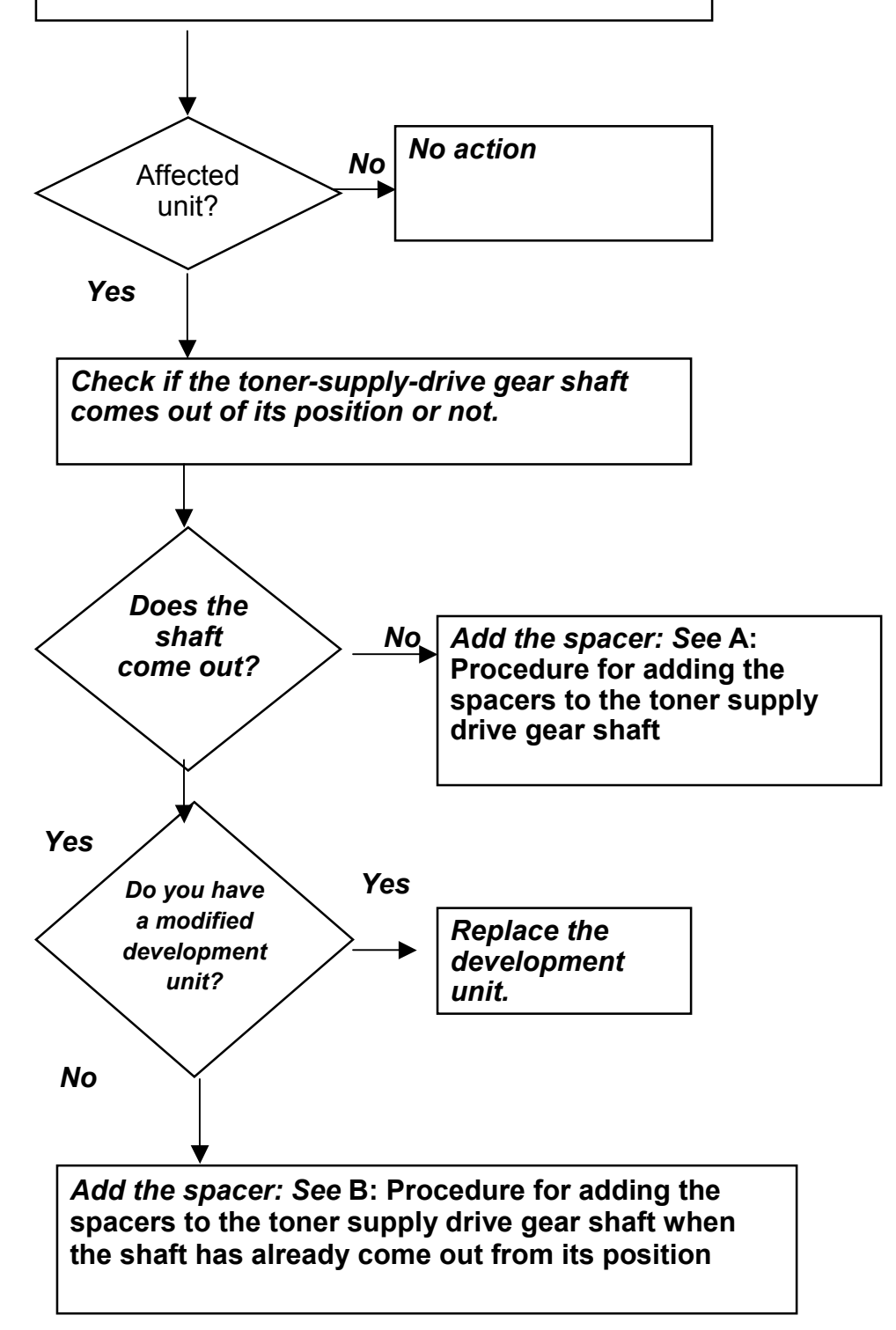

| RIGOH              | Technical Bulletin |                | PAGE: 7/15    |
|--------------------|--------------------|----------------|---------------|
| Model: Model TH-C1 |                    | Date: 2-Jun-05 | No.: RB156003 |

Next time that you visit an affected machine for a different purpose, please <u>add the</u> <u>spacers to the toner supply drive shafts in the development unit.</u>

When you visit the machines to respond to a service call for the shaft coming out of its position.

- The development unit that shows the symptom. Replace the development unit with the corrected one when the development unit is available. And add the spacers to the shaft in the other development units.
- If the development unit is not available, see the procedure for adding the spacer to the toner supply drive gear shaft (see below).

Model: Model TH-C1

Date: 2-Jun-05

No.: RB156003

### A: Procedure for adding the spacers to the toner supply drive gear shaft

### I. IMPORTANT NOTES BEFORE YOU BEGIN

- \* Do not touch the surface of the development roller.
- \* Be very careful not to scratch or damage the surface of the development roller.
- \* Always keep the development unit flat (horizontal). Do not tip the unit to one side. This is to prevent toner from leaking out of the unit.

### **II. MAIN PROCEDURE**

- 1. Remove the development unit from the machine.
- 2. Pull out the toner cartridge about 70 mm from the development unit.

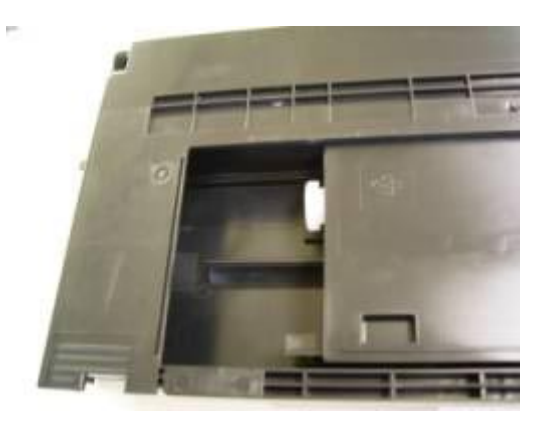

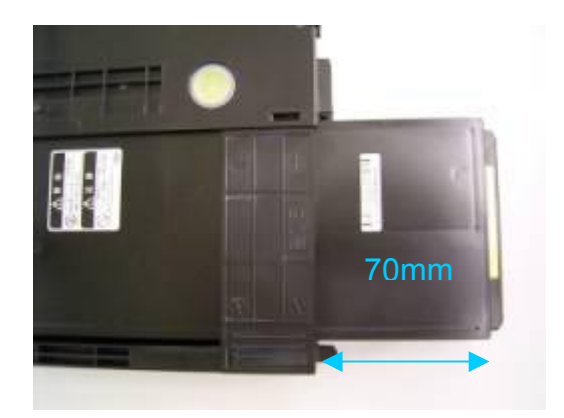

### Important:

Do not pull out the toner cartridge too far. If you do, toner can leak out of the cartridge (circled in red in the photos).

If this happens, remove the leaked toner.

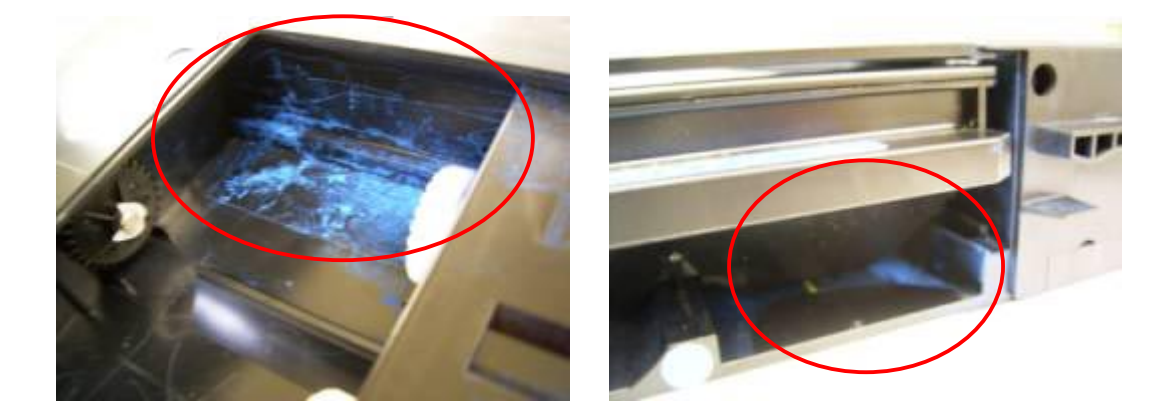

### Technical Bulletin

Model: Model TH-C1

Date: 2-Jun-05 No.: RB156003

Remove the silencer (A), toner cartridge drive gear (B) and pressure spring (C). 3. Important: Be careful not to lose the silencer and spring.

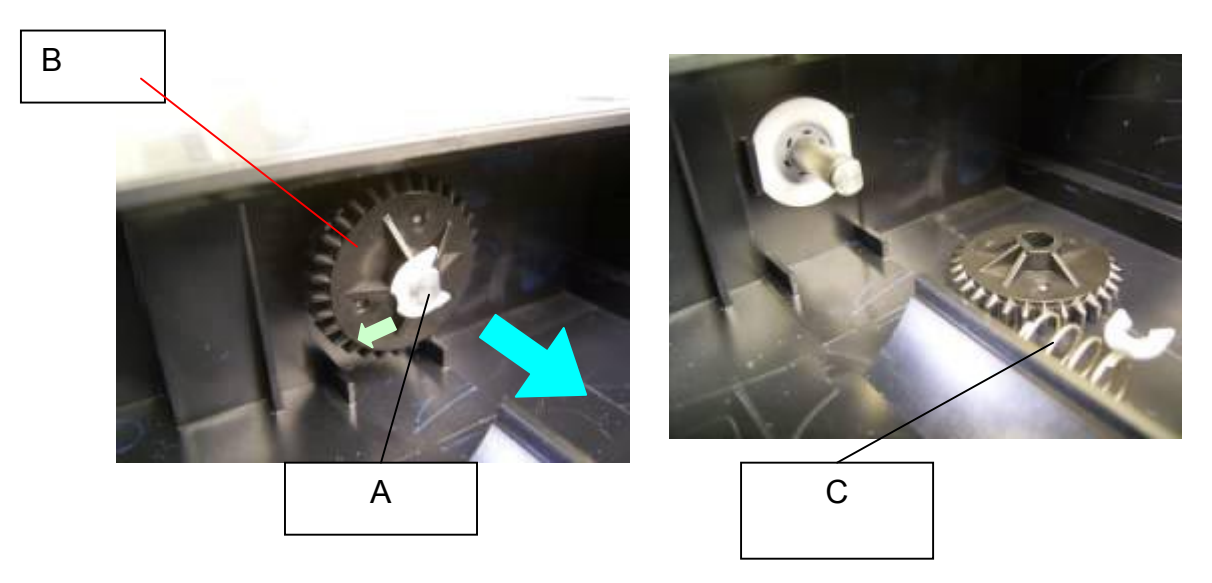

4. Make sure the flat sides of the bearing are parallel with the ribs (see the left photo).

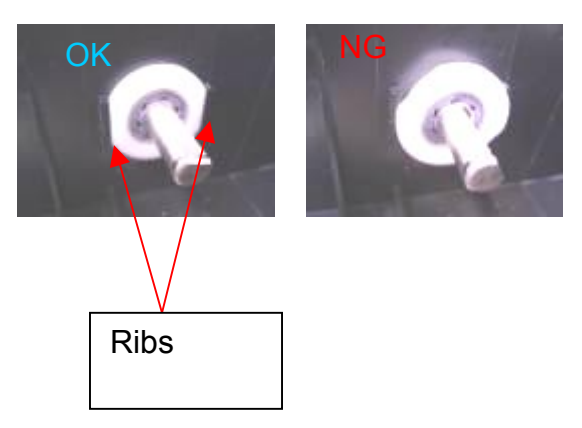

5. Attach the new washer (A) to the shaft. B0519911: Washer - 20 pcs/set

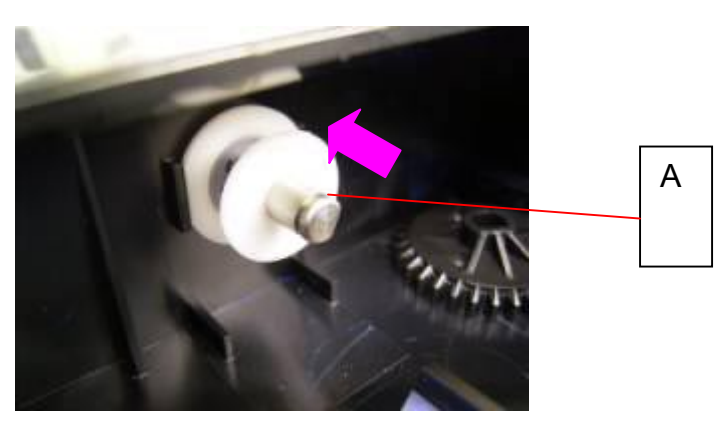

Important: The washer fits tightly around the shaft, but DO NOT change the size of the Dcut.

# RIGOH

### Technical Bulletin

Model: Model TH-C1

Date: 2-Jun-05

No.: RB156003

6. Reattach the pressure spring, drive gear and silencer.

**Important**: Reattach the gear so that the flat side faces inward (the rounded side must face outward).

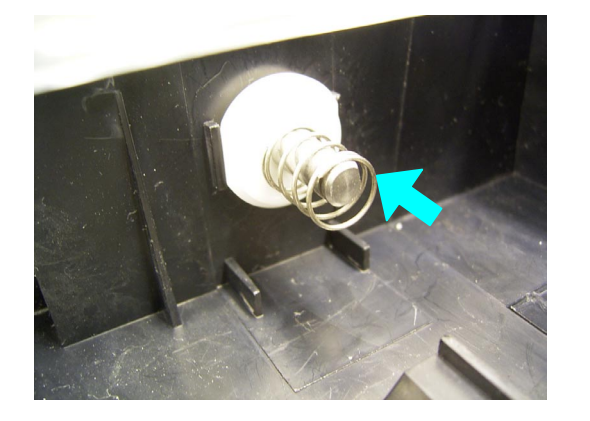

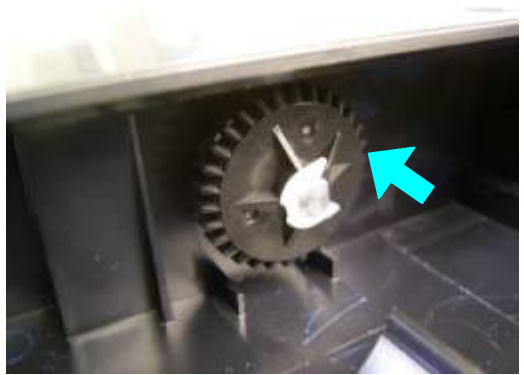

#### **III. IMPORTANT POINTS TO CHECK**

- 1. Make sure the silencer is properly attached.
- 2. Push the gear with your finger, and then release it.

**NORMAL:** The gear moves about 3mm when you push it, and then returns to its original position when you release it.

NG: The gear does not move when you push it.

#### If the gear does not move, remove the gear and reattach it.

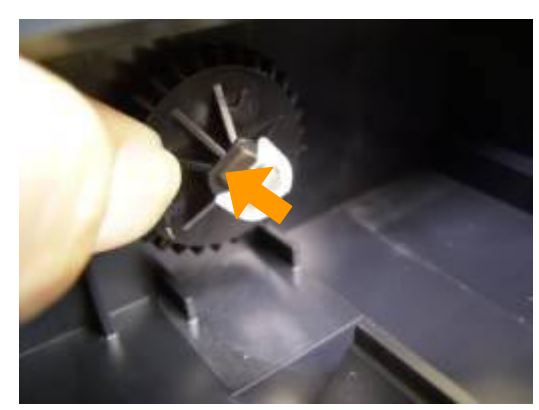

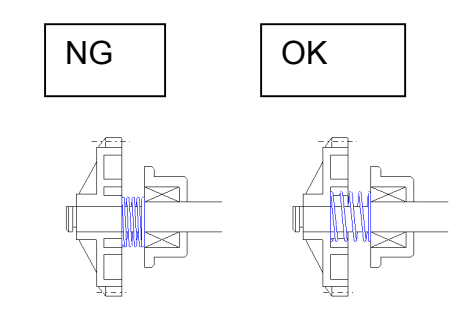

3. Pull the gear in the direction of the green arrow. Make sure the shaft does not move.

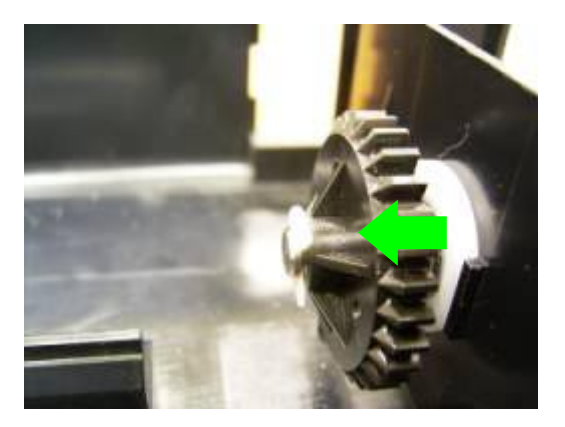

| RIGOH              | Technical Bulletin |                | PAGE: 11/15   |  |
|--------------------|--------------------|----------------|---------------|--|
| Model: Model TH-C1 |                    | Date: 2-Jun-05 | No.: RB156003 |  |

- 4. Make sure that you can turn the gear clockwise.
- 5. Make sure that you cannot turn the gear counterclockwise.

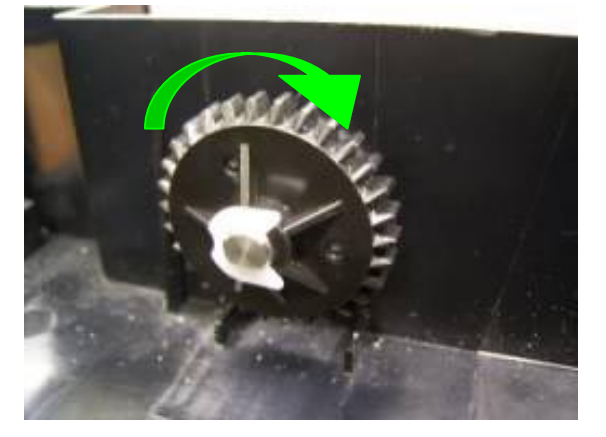

- 6. Push the toner cartridge back into the development unit.
- 7. Push down on the right rear corner of the BK toner cartridge. (BK Development unit only) to correct the BK cartridge position. If the position is incorrect, you feel the click when you push down the corner. Pushing down the corner corrects the BK toner cartridge position.

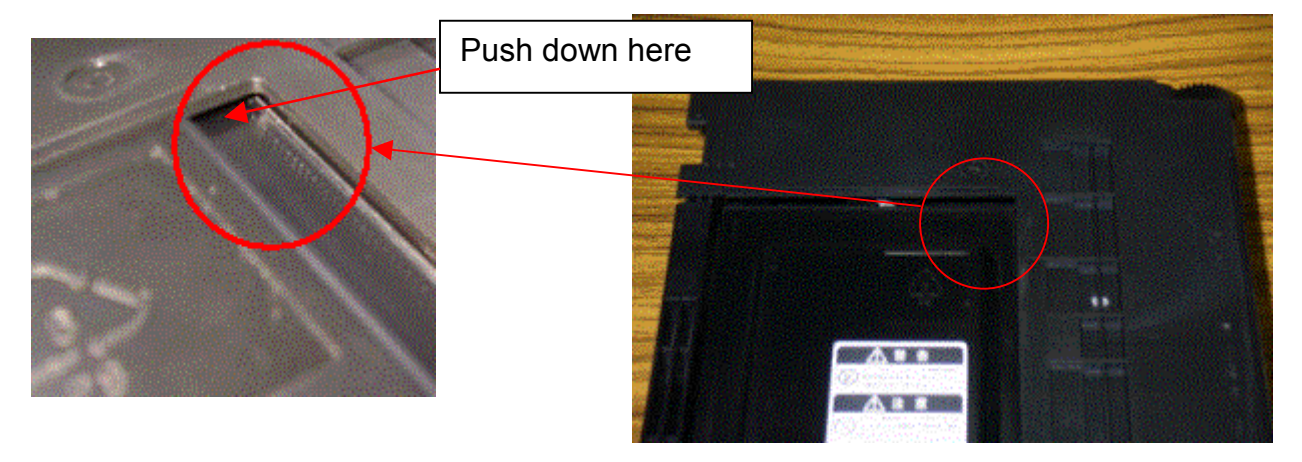

8. Mark the label on the development unit left side with a blue dot as shown.

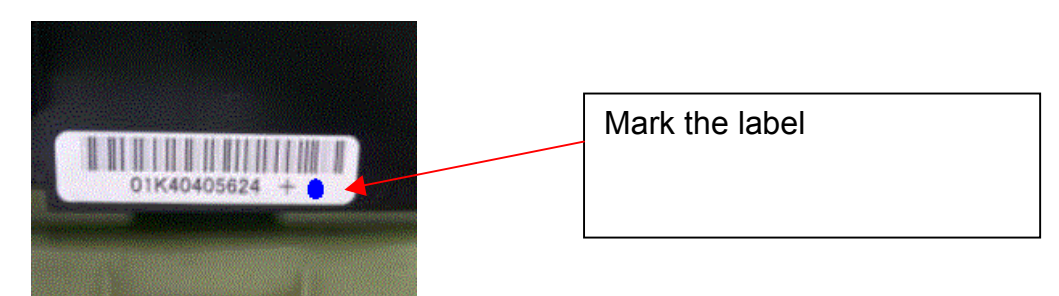

# RIGOH

### Technical Bulletin

Model: Model TH-C1

Date: 2-Jun-05 No.: RE

No.: RB156003

<u>B: Procedure for adding the spacers to the toner supply drive gear shaft when the shaft has already come out from its position</u>

### I. IMPORTANT NOTES BEFORE YOU BEGIN

Please see "A: Procedure for adding the spacers to the toner supply drive gear shaft".

### II. MAIN PROCEDURE

- 1. Remove the development unit from the machine.
- 2. By looking at the spring from the bottom of the development unit, check if the spring is installed on the development unit or not. If the spring is not installed, it is impossible to carry out the following procedure. (Replace the development unit)

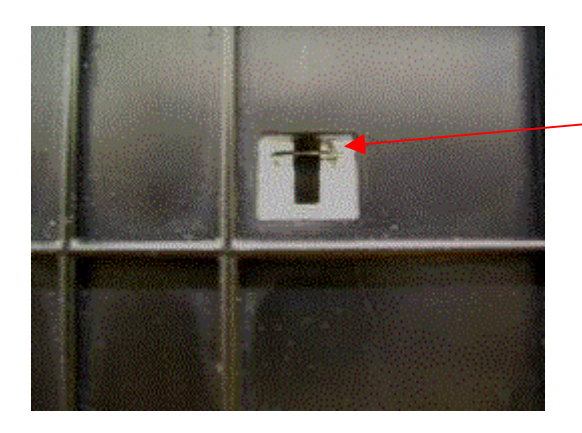

Spring View from the bottom of the development unit

- 3. Pull out the toner cartridge about 70 mm from the development unit.
- 4. While taking care not to pull the shaft, remove the silencer, toner cartridge drive gear, and pressure spring.

**Important:** Be careful not to lose the silencer and spring.

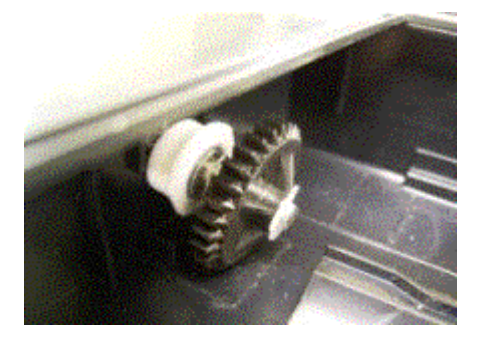

5. Put back the bearing so that the flat sides of the bearing are parallel with the ribs (see the left photo).

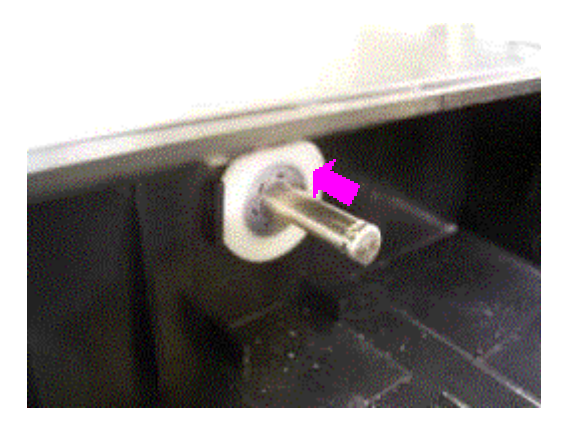

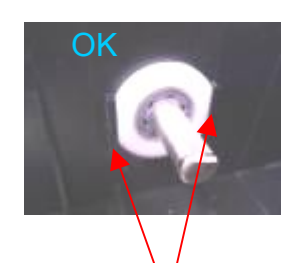

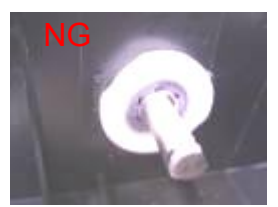

| ISL | ൹൘    | ក្រា |
|-----|-------|------|
|     | ୲୕ୖ୴୴ | ШШ   |

### Technical Bulletin

Model: Model TH-C1

Date: 2-Jun-05

No.: RB156003

Ribs

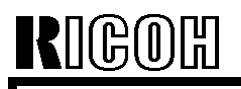

Model: Model TH-C1

Date: 2-Jun-05 No.: RB156003

6. While opening the rear development cover (A), push the shaft so that the shaft is installed into the shaft holder hole.

**Important**: You cannot see the shaft holder hole (inside the cover). When the shaft is installed correctly, you hear a click.

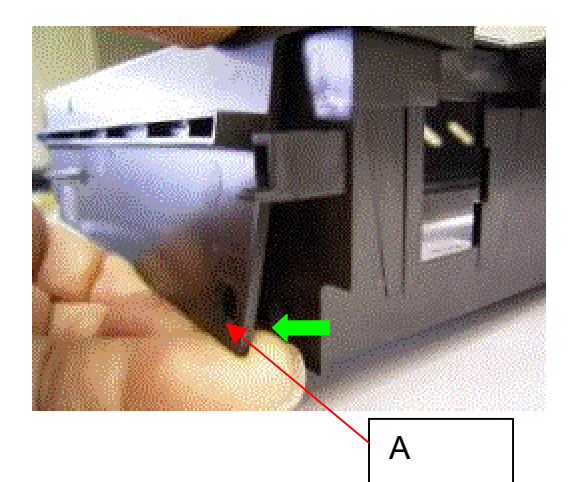

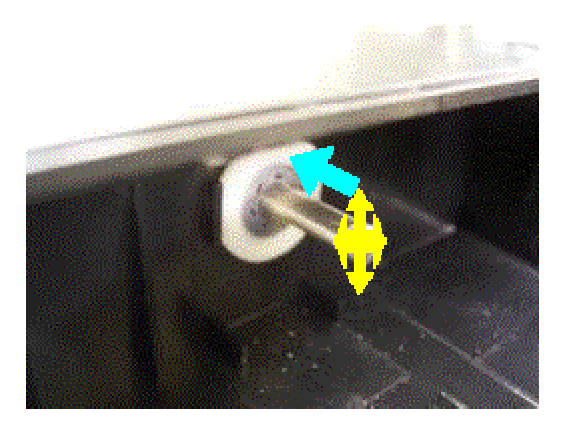

7. Make sure the shaft does not come out, by pulling out the shaft slowly and gently. If the shaft comes out, repeat steps 5 and 6.

**Important**: If the shaft comes out completely, do not install the shaft again. In this case, you have to replace the development unit.

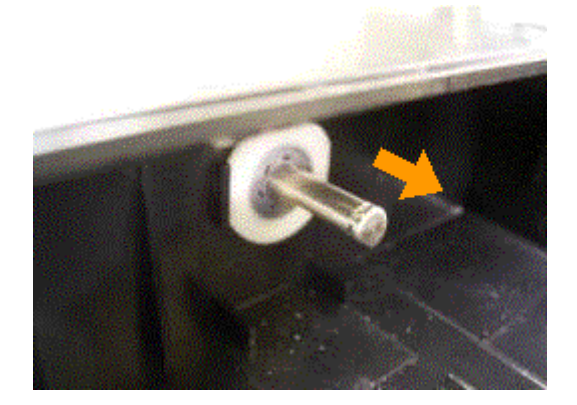

8. Do steps 5 and 6 from "A: Procedure for adding the spacers to the toner supply drive gear shaft - II. Main procedure".

Then do steps 1 to 7 from "A: Procedure for adding the spacers to the toner supply drive gear shaft - III. Important points to check (1 to 8)".

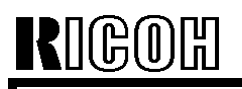

### Technical Bulletin

Model: Model TH-C1

Date: 2-Jun-05 No.:

No.: RB156003

9. Make sure that the spring is installed on the development unit again.

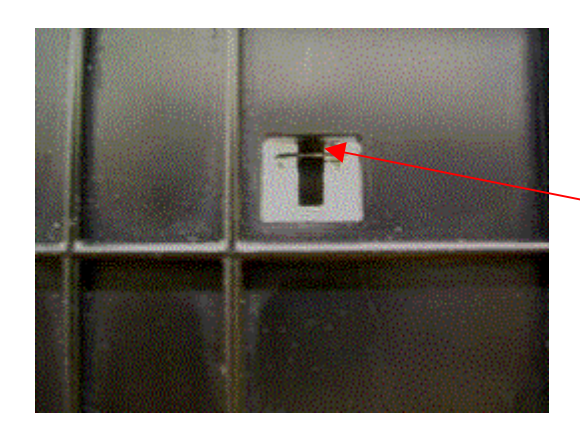

Spring View from the bottom of the development unit

10. Make sure the projection (A) of the lower development case is installed into the hole in the rear development cover correctly.

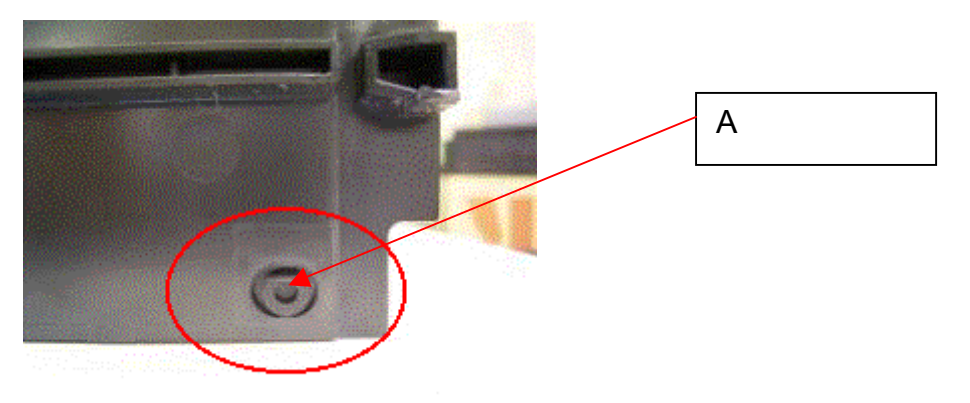

11. Mark the label on the development unit left side with a blue dot as shown.

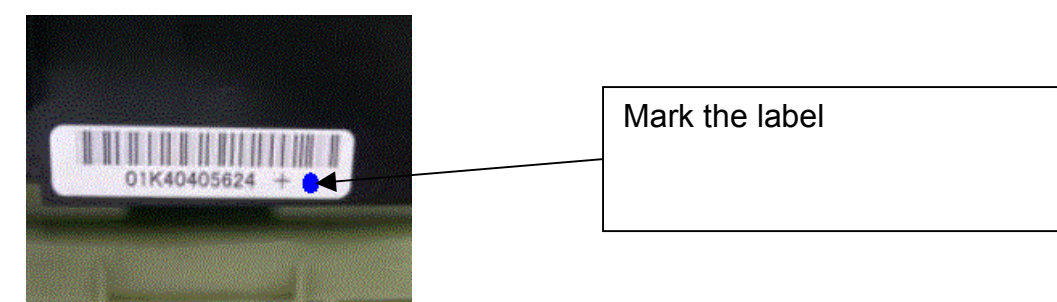

| RIGO Technical Bulletin                            |                 |           |                  |                   | PAGE: 1/4               |               |
|----------------------------------------------------|-----------------|-----------|------------------|-------------------|-------------------------|---------------|
| Model: Model TH-C1 D                               |                 |           | Dat              | ite: 6-Jul-05     |                         | No.: RB156004 |
| Subject: Notes for Installation - 2                |                 |           |                  | Prepared by: H.K. |                         |               |
| From: 1st Tech. Support Sec. Service Support Dept. |                 |           |                  |                   |                         |               |
| Classification:                                    | Troubleshooting | Part info | Part information |                   | Action required         |               |
|                                                    | Mechanical      | Electric  | Electrical       |                   | Service manual revision |               |
|                                                    | Paper path      | 🗌 Transm  | Transmit/receive |                   | Retrofit information    |               |
|                                                    | Other ()        |           |                  |                   |                         |               |

**Important:** The following symptom is the same as the one announced in RTB RB051007a (Model U-C1). However, if the development unit is not installed correctly in the field, the production line solution in RTB RB051007a cannot prevent the symptom. Therefore at machine installation, make sure to do the check in the "Solution" below.

### SYMPTOM

A blank area (**sample 1**) or blank patches (**sample 2**) may appear on the side edges of the paper.

**Note:** Also, because of this problem, the ID sensor pattern on the OPC is blank. If the machine reads this, it can change the process control conditions.

### CAUSE

The gears of the development unit do not engage the mainframe gears correctly. **Note:** This can occur at toner cartridge replacement, when the old toner cartridge is not pulled out correctly.

Sample 1

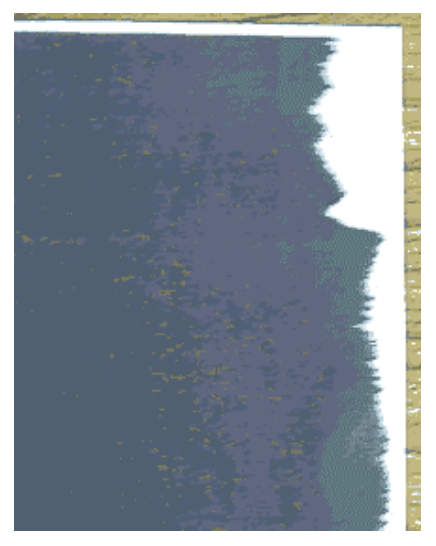

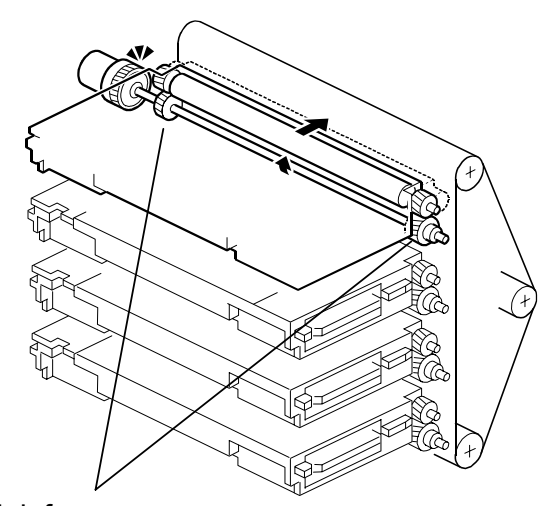

Mainframe gears
| RIGOH              | Technical Bulletin |                | PAGE: 2/4     |
|--------------------|--------------------|----------------|---------------|
| Model: Model TH-C1 |                    | Date: 6-Jul-05 | No.: RB156004 |

#### Sample 2

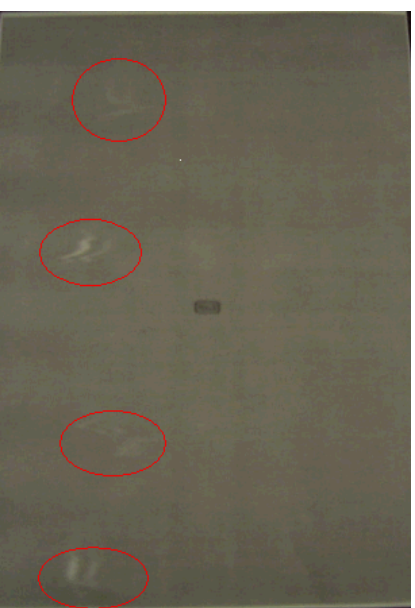

#### SOLUTION

#### Production Line

Four seals were added to the development unit cover (see the last page of this RTB) from the first production.

Gap Absorber Seals P/N B0511273

#### • At machine installation

- 1. Try and pull the development unit toward you along the rail. **Important:** Do not remove the unit.
- 2. If the unit moves, there is a gap between the tab on the development unit and the rail stopper (see the photo below). In this case, do the following procedure:
  - Remove the development unit.
  - Rotate the mainframe gears manually.
  - Reinstall the development unit.

| R | <u>ICO</u> | 囧 |
|---|------------|---|
|   |            |   |

| Technical B | ulletin |
|-------------|---------|
|-------------|---------|

Model: Model TH-C1

Date: 6-Jul-05

No.: RB156004

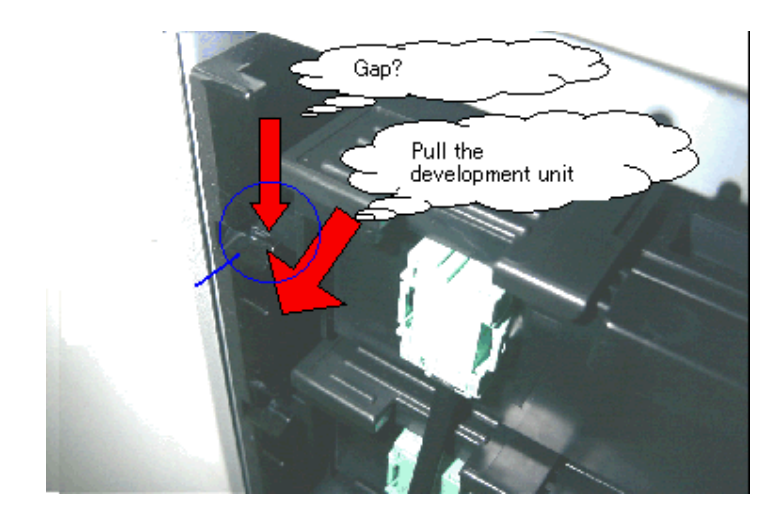

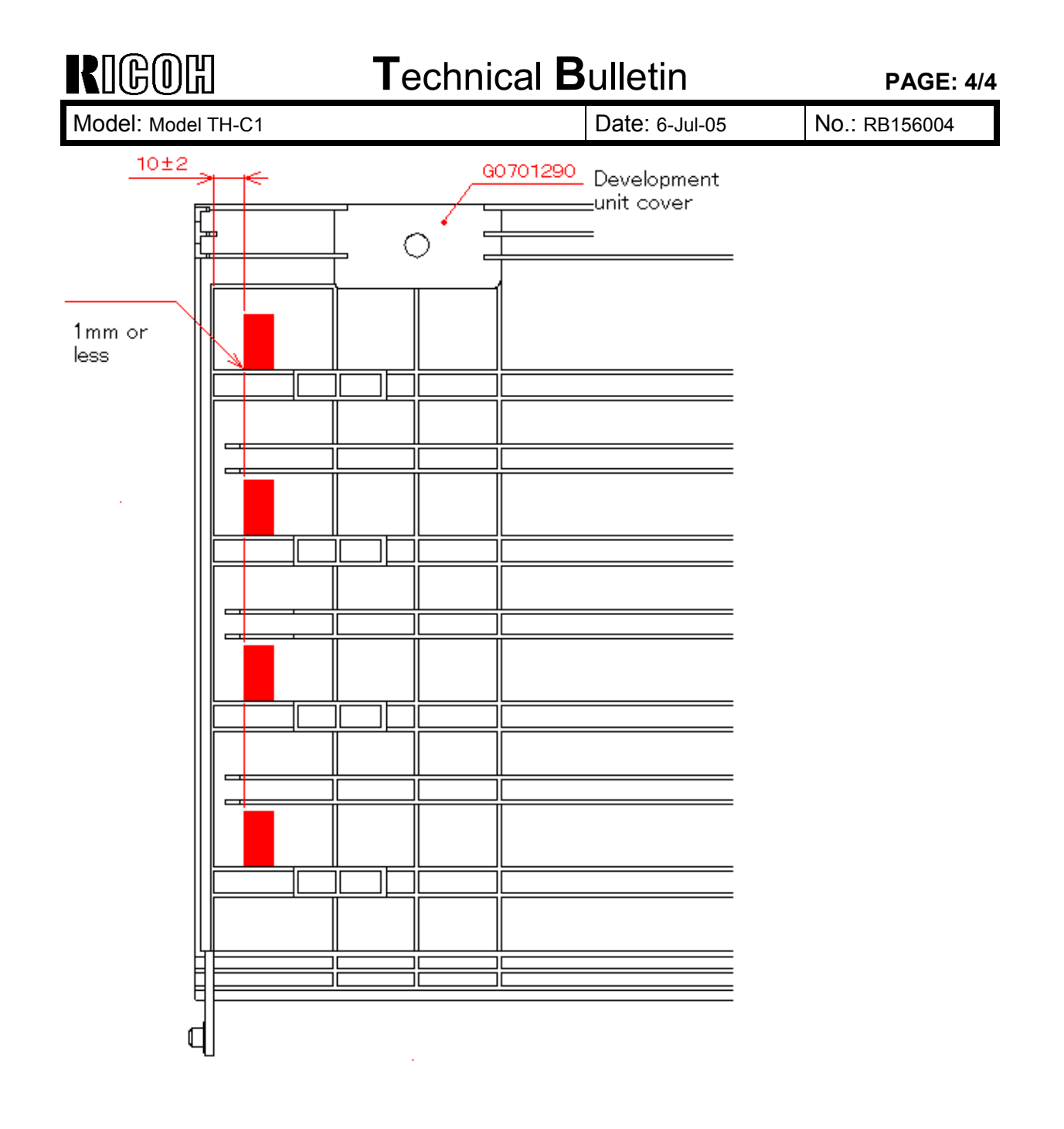

### Technical Bulletin

#### PAGE: 1/4

| Model: Model TH-C1                                 |                          | Date: 19-Jul-05                  |                   | No.: RB156005 |        |                   |
|----------------------------------------------------|--------------------------|----------------------------------|-------------------|---------------|--------|-------------------|
| Subject: Firmware History - BICU                   |                          |                                  | Prepared by: H.K. |               |        |                   |
| From: 1st Tech. Support Sec. Service Support Dept. |                          |                                  |                   |               |        |                   |
| Classification:                                    | Troubleshooting          | Part information Action required |                   | n required    |        |                   |
|                                                    | Mechanical               | Electric                         | al                |               | Servic | e manual revision |
|                                                    | Paper path               | Transm                           | it/rec            | eive 🗌 F      | Retrof | fit information   |
|                                                    | Other (Firmware History) |                                  |                   |               |        |                   |

This is to inform you of the BICU firmware history.

| Part No. | Program name  |        |   |                         |
|----------|---------------|--------|---|-------------------------|
| B1545552 |               |        |   |                         |
|          | B1545552F.fwu | V1.06  |   | July Production '05     |
|          | B1545552E.fwu | V1.05  |   | June Production '05     |
|          | B1545552D.fwu | V1.04  |   | May production '05      |
|          | B1545552C.fwu | V1.03  |   | April production '05    |
|          | B1545552B.fwu | V1.021 |   | March production '05    |
| -        | B1545552A.fwu | V1.011 | - | February production '05 |

| Symptom Corrected                                                                                                    | Version |
|----------------------------------------------------------------------------------------------------|---------|
| The bias voltage for Toner Refresh mode was changed to reduce the amount of toner that sticks to the ITB cleaning blade.                                  | V1.06   |
| •SP2-400-08 (Cleaning Bias LL1 Toner revital)                                                                                                    |         |
| •SP2-401-08 (Cleaning Bias LL2 Toner revital)                                                                                                    |         |
| <ul> <li>SP2-402-08(Cleaning Bias NN1 Toner revital)</li> </ul>                                                                                           |         |
| <ul> <li>SP2-403-08(Cleaning Bias NN2 Toner revital)</li> </ul>                                                                                           |         |
| ·SP2-404-08(Cleaning Bias HH Toner revital)                                                                                                    |         |
| [0 ~ 2000 / 1100(1400) / 10 volt/step]: ( ): Old default                                                                                                  |         |
| The machine freezes and does not accept the command from RC gate to update the firmware when in Low Power mode. ("ROM Updating" is displayed on the LCD). |         |
| Note: In addition to this BICU version, be sure to update the main unit controller firmware to V1.06 or later.                                            |         |
| (Some changes were made for the Japan model only).                                                                                                    | V1.05   |
| Note: In addition to this BICU version, be sure to update the main unit controller firmware to V1.06 or later.                                            |         |

### Technical Bulletin

PAGE: 2/4

| Model: Model TH-C1                                                                                                    | Date: 19-Jul-05                                                                                     | No.: RB15 | 6005 |
|----------------------------------------------------------------------------------------------------|----------------------------------------------------------------------------------------------------|-----------|------|
| Symptom Correcte                                                                                                    | d                                                                                                   | Version   |      |
| SP modes for Toner Refresh mode and PCU<br>duplex copies/prints are made. This is to ens<br>silicone oil) do not stay on the ITB and get or<br>Note: Details will be explained in a separate I                                                                                                    | rotation when repeat B/W<br>ure that images (toner with<br>n the next sheet of paper.<br>RTB (TBA). | V1.04     |      |
| <i>SP2-981-003:</i><br>[0 ~ 200 / 30 / 1 sheet/step]<br><i>SP2-981-004:</i><br>[0 ~ 200 / 6 / 1 sheet/step]<br><i>SP2-984-001</i> (Duplex PCU Idling Setting - To<br>[6 ~ 200 / 60 / 1 s/step]<br><i>SP2-984-002</i> (Duplex PCU Idling Setting - Pri<br><i>T2</i> )<br>[6 ~ 60 / 6 / 1 s/step]<br><i>SP3-970-005</i> (Image Area Rate – Oil end)<br>[0 ~ 10.0 / 0.5 / 0.1 %/step]<br>Note: In addition to this BICU version, be sur<br>controller firmware to V1.05 or later. | tal Period: T1)<br>inting Prohibited Period:<br>re to update the main unit                          |           |      |
| Sometimes, the transfer belt sensor incorrec condition when it detects a high-density solic paper at the sensor.                                                                                                    | tly declares a "no paper"<br>d image, even if there is                                              | V1.03     |      |
| The leading edge is dirty with toner. To impro<br>time (ON time for the cleaning brush) was inc                                                                                                    | ove this, the ITB cleaning creased.                                                                 |           |      |

### Technical Bulletin

PAGE: 3/4

| Model: Model TH-C1                                                                                                    | Date: 19-Jul-05                                                    | No.: RB15 | 6005 |
|----------------------------------------------------------------------------------------------------|--------------------------------------------------------------------|-----------|------|
| Symptom Corrected                                                                                                    |                                                                    | Version   |      |
| The defaults for the following SP modes (image changed. This is to prevent residual images on s                                                                                 | transfer current) were<br>small paper sizes.                       |           |      |
| Paper Transfer LL1                                                                                                    |                                                                    |           |      |
| · SP2-310-3 · · · 25→22: Normal/1 <sup>st</sup> /210-2                                                                                                    | 56                                                                 |           |      |
| ・ SP2-310-7・・・26→21: Mid/1 <sup>st</sup> /257-296                                                                                                    |                                                                    |           |      |
| · SP2-310-8 · · · 26→23: Mid/1 <sup>st</sup> /210-256                                                                                                    |                                                                    |           |      |
| • SP2-310-17 • • • 30→27: Normal/2 <sup>nd</sup> /257·                                                                                                    | -296                                                               |           |      |
| ・ SP2-310-22 ・ ・ 31→28: Mid/2 <sup>nd</sup> /257-296                                                                                                    | ;                                                                  |           |      |
| Paper Transfer LL2                                                                                                    |                                                                    |           |      |
| • SP2-311-3 • • • 29→25: Normal/1 <sup>st</sup> /210-2                                                                                                    | 56                                                                 |           |      |
| • SP2-311-7 • • • 29→23: Mid/1 <sup>st</sup> /257-296                                                                                                    |                                                                    |           |      |
| • SP2-311-8 • • • 30→26: Mid/1 <sup>st</sup> /210-256                                                                                                    |                                                                    |           |      |
| • SP2-311-17 • • • 29→28: Normal/2 <sup>nd</sup> /257                                                                                                    | -296                                                               |           |      |
| • SP2-311-22 • • • 30→29: Mid/2 <sup>nd</sup> /257-296                                                                                                    | 5                                                                  |           |      |
| Paper Transfer NN1                                                                                                    |                                                                    |           |      |
| • SP2-312-3 • • • 32→27: Normal/1 <sup>st</sup> /210-2                                                                                                    | 56                                                                 |           |      |
| • SP2-312-7 • • • 31→23: Mid/1 <sup>st</sup> /257-296                                                                                                    |                                                                    |           |      |
| • SP2-312-8 • • • 33→28: Mid/1 <sup>st</sup> /210-256                                                                                                    |                                                                    |           |      |
| Paper Transfer NN2                                                                                                    |                                                                    |           |      |
| • SP2-313-7 • • • 31→24: Mid/1*/257-296                                                                                                    |                                                                    |           |      |
| ・ SP2-314-7 ・ ・ 31→24: Mid/1 <sup>st</sup> /257-296                                                                                                    |                                                                    |           |      |
| • [0.1 ~ 70.0 / / 0.1 μ A/step]                                                                                                    |                                                                    |           |      |
| <i>Note: In addition to this BICU version, be sure to controller firmware to V1.04 or later.</i>                                                                                | o update the main unit                                             |           |      |
| A new SP mode was added to turn on the develo                                                                                                    | opment fan at job end                                              | V1.021    |      |
| (default: the fan is turned Off at job end). This is<br>background which can occur in high-temperatu                                                                            | to prevent airty<br>re/high-humidity                               |           |      |
| conditions.                                                                                                    | i chingir nannany                                                  |           |      |
| SP2-983-2: Development unit fan continue<br>10 ~ 900 / 0 / 10 s/stepl                                                                                                    |                                                                    |           |      |
| A new SP mode was added to adjust the method number of A4/LT SEF developments for Toner R                                                                                       | l for counting the<br>efresh mode.                                 |           |      |
| Note:                                                                                                    |                                                                    |           |      |
| <ul> <li>Usually, 1 A4/LT SEF sheet is counted as 1, I use this paper as their main size, a setting of This setting of this SP mode does not chang machine counters.</li> </ul> | but for machines which<br>f "1.2" is better.<br>e the value of the |           |      |
| SP3-972-1: Development counter for A4/LT S<br>[1 or 1.2 count/ 1 / ]                                                                                                    | SEF                                                                |           |      |

### Technical Bulletin

PAGE: 4/4

| Model: Model TH-C1                                                                                                    | Date: 19-Jul-05     | No.: RB156005 |
|----------------------------------------------------------------------------------------------------|---------------------|---------------|
| Symptom Corrected<br>The default value of SP2-321-007 was changed. Th                                                                                                    | is is because toner | Version       |
| particles are sometimes shifted at the trailing edge<br>SP2-321-007:<br>[ $0.1 \sim 2.0 / 1.0 (0.8) / 0.1 \text{ s/step}$ ] (): Old default<br>The defaults for the following SP modes (image tra-<br>changed. This is to prevent residual images<br>Paper Transfer LL1 – Normal/1 <sup>st</sup> /257-296<br>· SP2-310-2 · · 25 $\rightarrow$ 20:<br>Paper Transfer LL2 – Normal/1 <sup>st</sup> /257-296<br>· SP2-311-2 · · 28 $\rightarrow$ 22:<br>Paper Transfer NN1 – Normal/1 <sup>st</sup> /257-296<br>· SP2-312-2 · · 30 $\rightarrow$ 22:<br>Paper Transfer NN2 – Normal/1 <sup>st</sup> /257-296<br>· SP2-313-2 · · 30 $\rightarrow$ 22:<br>Paper Transfer NN1 – Normal/1 <sup>st</sup> /257-296<br>· SP2-314-2 · · 30 $\rightarrow$ 23:<br>Paper Transfer NN1 – Normal/1 <sup>st</sup> /257-296<br>· SP2-314-2 · · 30 $\rightarrow$ 23:<br>[0 1 ~ 70 0 / / 0 1 4/step] | e of duplex copies. |               |
| First release                                                                                                    |                     | V1.011        |

### Technical Bulletin

#### PAGE: 1/2

| Model: Model TH-C1                                 |                          | Date: 19-Jul-05                  |                   | 5          | No.: RB156006 |                   |
|----------------------------------------------------|--------------------------|----------------------------------|-------------------|------------|---------------|-------------------|
| Subject: Firmware History - Main Unit Controller   |                          |                                  | Prepared by: H.K. |            | Κ.            |                   |
| From: 1st Tech. Support Sec. Service Support Dept. |                          |                                  |                   |            |               |                   |
| Classification:                                    | Troubleshooting          | Part information Action required |                   | n required |               |                   |
|                                                    | Mechanical               | Electric                         | al                |            | Servic        | e manual revision |
|                                                    | Paper path               | Transm                           | it/rec            | eive       | Retrof        | fit information   |
|                                                    | Other (Firmware History) |                                  |                   |            |               |                   |

This is to inform you of the Main Unit Controller firmware history.

| Part No. | Program name  |       |   |                         |
|----------|---------------|-------|---|-------------------------|
| B1545550 |               |       |   |                         |
|          | B1545550D.fwu | V1.06 |   | June production         |
|          | B1545550C.fwu | V1.05 |   | May production '05      |
|          | B1545550B.fwu | V1.04 |   | April production '05    |
|          | B1545550A.fwu | V1.03 |   | March production '05    |
| -        | B1545550.fwu  | V1.02 | - | February production '05 |

| Symptom Corrected                                                         | Version |
|---------------------------------------------------------------------------|---------|
| Print and Copy speed is decreased when the data overwrite security        | V1.06   |
| unit is installed.                                                        |         |
| SC672 misdetection.                                                       |         |
| Modified in accordance with the BICU v1.04 modification. For details,     |         |
| please see RTB #RB156005.                                                 |         |
|                                                                           |         |
| Note: In addition to this main unit controller version, be sure to update |         |
| the BICU firmware to v1.05 or later.                                      |         |
| The firmware cannot be updated with RC Gate if "Machine                   | V1.05   |
| Management" is OFF (User Tools – Administrator Tools).                    |         |
| Occurrence conditions of SC870 were changed to prevent unnecessary        |         |
| occurrences (Scanner and address in the HDD communication mal             |         |
| function).                                                                |         |
| Modified in accordance with the BICU v1.04 modification. For details,     |         |
| please see RTB #RB156005.                                                 |         |
|                                                                           |         |
| Note: In addition to this main unit controller version, be sure to update |         |
| the BICU firmware to v1.04 or later.                                      |         |
| The machine freezes after the BICU and/or FCU firmware is updated via     | V1.04   |
| RC Gate.                                                                  |         |
| The machine cannot connect to RC Gate at installation.                    |         |
| The Start key does not turn green.                                        |         |
| Conditions:                                                               |         |
| <ul> <li>The Capture function is used with the MLB</li> </ul>             |         |
| - User authentication is enabled                                          |         |
| - The System Auto Reset Timer, Scanner Auto Reset Timer and Auto          |         |
| Logout Timer are all set to the same value                                |         |

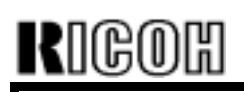

### Technical Bulletin

PAGE: 2/2

| Model: Model TH-C1                                                                                                    | No.: RB156            | 6006  |  |
|----------------------------------------------------------------------------------------------------|-----------------------|-------|--|
| Symptom Corrected                                                                                                    | Version               |       |  |
| Modified in accordance with the BICU v1.03 modifi<br>please see RTB #RB156005.                                                                           | cation. For details,  |       |  |
| Note: In addition to this main unit controller versio<br>the BICU firmware to v1.03 or later.                                                            | on, be sure to update |       |  |
| SC990 occurs if a user starts a print job for a Docu document, logs out during the job, and then anoth                                                   | V1.03                 |       |  |
| The operation panel freezes if a user logs in throug<br>Authentication, logs off just after starting a job, pro<br>and then presses the Job Reserve key. |                       |       |  |
| First release                                                                                                    |                       | V1.02 |  |

### Technical Bulletin

| Model: Model TH-C1                                 |                 |           | Dat      | Date: 5-Aug-05 |        | No.: RB156007     |
|----------------------------------------------------|-----------------|-----------|----------|----------------|--------|-------------------|
| Subject: Chinese Version Information               |                 |           | Prepared | d by: н.к      |        |                   |
| From: 1st Tech. Support Sec. Service Support Dept. |                 |           |          |                |        |                   |
| Classification:                                    | Troubleshooting | Part info | ormat    | tion           | Action | required          |
|                                                    | Mechanical      | Electric: | al       |                | Servic | e manual revision |
|                                                    | Paper path      | 🗌 Transm  | it/rec   | eive           | Retrof | fit information   |
|                                                    | Product Safety  | 🗌 Other ( |          | )              |        |                   |

#### Important Note on the PCU PM Interval (China Model Only)

The PM interval for the PCU on the China model (B220-21) was changed to 80K.

#### Note:

- The PM interval was changed as a result of tests on various Chinese paper types.
- The actual PM yield will depend on the specific paper type/size, environmental conditions, image coverage ratio, and copy/print volume.
- The PM table on pg. 2-3 of the Service Manual was changed as follows:

#### Around the PCU

|                        |     | Prints |      | D   | evelo | pment | S    | FM | Romarks                                                          |
|------------------------|-----|--------|------|-----|-------|-------|------|----|------------------------------------------------------------------|
|                        | 70K | 80K    | 120K | 50K | 80K   | 120K  | 240K |    | Remarks                                                          |
| Charge corona unit     |     |        |      |     |       | R     |      |    | Replace as whole units or<br>individual parts (listed<br>below). |
| PCU                    |     |        |      |     | R     |       |      |    |                                                                  |
| T/B waste toner bottle |     |        |      |     |       | R     |      | С  | Empty the bottle                                                 |
| ID sensor              |     |        |      |     |       |       |      | С  | Blower brush                                                     |
| O/B waste toner bottle |     |        |      | С   |       |       | R    | С  | Empty the bottle                                                 |

- For the parts unique to the China model, see the following MBs:
  - ➢ MB156002 (TH-C1)
  - MB750001 (TH-C1 Fax Option)

### Technical Bulletin

#### **PAGE: 1/1**

| Model: Model TH-C1                                 |                          |          | Date: 5-Oct-05    |             | 5      | No.: RB156008     |
|----------------------------------------------------|--------------------------|----------|-------------------|-------------|--------|-------------------|
| Subject: Firmware History - Scanner                |                          |          | Prepared by: H.K. |             |        |                   |
| From: 1st Tech. Support Sec. Service Support Dept. |                          |          |                   |             |        |                   |
| Classification:                                    | Troubleshooting          | Part inf | orma              | tion Action |        | n required        |
|                                                    | Mechanical               | Electric | al                |             | Servic | e manual revision |
|                                                    | Paper path               | Transm   | it/rec            | eive        | Retrof | fit information   |
|                                                    | Other (Firmware History) |          |                   |             |        |                   |

This is to inform you of the Scanner firmware history.

| Part No. | Program name  |       |   |                         |
|----------|---------------|-------|---|-------------------------|
| B6776510 |               |       |   |                         |
| С        | B6776510C.fwu | V1.06 | - | October production '05  |
| -        | B6776510.fwu  | V1.03 | - | February production '05 |

There is no A or B version, for internal reasons.

| Symptom Corrected                                                                                                    | Version |
|----------------------------------------------------------------------------------------------------|---------|
| Sometimes after a power cycle, the buttons for selecting the Scan to<br>Folder and Scan to E-mail functions will not work (grayed out). This<br>only happens if the SNTP server address setting has been configured. | V1.06   |
| First release                                                                                                    | V1.03   |

### Technical Bulletin

#### PAGE: 1/1

| Model: Model TH-C1                                 |                          |          | Date: 5-Oct-05    |             |        | No.: RB156009     |
|----------------------------------------------------|--------------------------|----------|-------------------|-------------|--------|-------------------|
| Subject: Firmware History - Printer                |                          |          | Prepared by: H.K. |             |        |                   |
| From: 1st Tech. Support Sec. Service Support Dept. |                          |          |                   |             |        |                   |
| Classification:                                    | Troubleshooting          | Part inf | orma              | tion Action |        | required          |
|                                                    | Mechanical               | Electric | al                | [           | Servic | e manual revision |
|                                                    | Paper path               | Transm   | it/rec            | eive [      | Retrof | it information    |
|                                                    | Other (Firmware History) |          |                   |             |        |                   |

This is to inform you of the Printer firmware history.

| Part No. | Program name  |       |   |                         |
|----------|---------------|-------|---|-------------------------|
| B1566510 |               |       |   |                         |
| В        | B1566510B.fwu | V1.02 | - | October production '05  |
| А        | B1566510A.fwu | V1.01 | - | August production '05   |
| -        | B1566510.fwu  | V1.00 | - | February production '05 |

| Symptom Corrected                                                                                                    | Version |
|----------------------------------------------------------------------------------------------------|---------|
| The machine freezes if the paper tray reaches Paper End or the tray is pulled out during a print job (Hungarian, Polish and Russian only).       | V1.02   |
| The job can be cancelled if the Clear/Stop button is pressed (it functions the same as the Job Reset button).                                    |         |
| SC990 may sometimes be displayed when the machine receives a Print job while in Energy Saver Mode.                                               |         |
| <i>PDF Direct Print jobs (PS3 function) sent via DeskTopBinder in<br/>Driverless Mode are cancelled, if User Code Authentication is enabled.</i> | V1.01   |
| The print speed may decrease when PCL data is printed with HDD fonts.                                                                            |         |
| The machine may stall after some PCL jobs are printed with HDD fonts (GFPR #RE05060001).                                                         |         |
| The machine may stall if a duplex job is sent from an RPCS driver and then cancelled from the operation panel or PC.                             |         |
| First release                                                                                                    | V1.00   |

### Technical Bulletin

#### PAGE: 1/1

| Model: Model TH-C1                     |                                |          | Date: 5-Oct-05 |                   |          | No.: RB156010     |
|----------------------------------------|--------------------------------|----------|----------------|-------------------|----------|-------------------|
| Subject: Firmware History - Web System |                                |          |                | Prepared by: H.K. |          |                   |
| From: 1st Tech. S                      | Support Sec. Service Support I | Dept.    |                |                   |          |                   |
| Classification:                        | Troubleshooting                | Part inf | orma           | tion              | Action   | required          |
|                                        | Mechanical                     | Electric | al             |                   | ] Servic | e manual revision |
|                                        | Paper path                     | Transm   | it/rec         | eive              | Retrof   | it information    |
|                                        | Other (Firmware History)       |          |                |                   |          |                   |

This is to inform you of the Web System firmware history.

| Part No. | Program name  |        |   |                         |
|----------|---------------|--------|---|-------------------------|
| B6766530 |               |        |   |                         |
| А        | B6766530A.fwu | V1.02. | - | October production '05  |
| -        | B6766530.fwu  | V1.00. | - | February production '05 |

| Symptom Corrected                                                      | Version |
|------------------------------------------------------------------------|---------|
| Changed :                                                              | V1.02   |
| The following settings have been added to WIM [Configuration->Device   |         |
| Settings->System]:                                                     |         |
| 1. Display IP Address on the Display Panel - Displays the device's IP  |         |
| address on the panel.                                                  |         |
| 2. "Permit ROM Update" - Enable/Disable firmware updates.              |         |
| 3. "Print Priority" function                                           |         |
| These settings can only be seen if all 3 of NCS firmware Ver 4.17 or   |         |
| later, Controller firmware Ver 1.08 or later and Websys firmware Ver   |         |
| 1.02 or later have been applied to the device.                         |         |
|                                                                        |         |
| The device now supports the ROM update function via WIM.               |         |
| [Configuration->ROM Update]                                            |         |
| Web Image Monitor is available in Korean.                              |         |
| Some menu items in WIM are incorrectly displayed.                      |         |
| 1. SSL settings in German.                                             |         |
| (Wrong) [Verschlüsselung/ Text löschen] [Chiffretext/ Text löschen]    |         |
| (Correct) [Verschlüsselung/ Klartext] [Chiffretext/ Klartext]          |         |
| 2 Administrator Authontication Management in Czech                     |         |
| (Wrong) Správa autorizace uživatele                                    |         |
| (Correct) Správa autorizace administrátora                             |         |
| Fixed: I DAP Authentication does not work if configured using the      |         |
| I DAP Server 3 4 or 5' settings from WIM These settings work correctly |         |
| if set from the operation panel.                                       |         |
| First release                                                          | V1.00   |

### Technical Bulletin

#### PAGE: 1/1

| Model: Model TH-C1                                 |                          | Date: 5-Oct-05 |                   | No.: RB156011          |                      |
|----------------------------------------------------|--------------------------|----------------|-------------------|------------------------|----------------------|
| Subject: Firmware History - NCS                    |                          |                | Prepared by: H.K. |                        |                      |
| From: 1st Tech. Support Sec. Service Support Dept. |                          |                |                   |                        |                      |
| Classification:                                    | Troubleshooting          | Part inf       | orma              | mation Action required |                      |
|                                                    | Mechanical               | Electric       | al                | Ser Ser                | vice manual revision |
|                                                    | Paper path               | Transm         | it/rec            | eive 🗌 Ret             | ofit information     |
|                                                    | Other (Firmware History) |                |                   |                        |                      |

This is to inform you of the Network Support (NCS) firmware history.

| Part No. | Program name  |       |   |                         |
|----------|---------------|-------|---|-------------------------|
| B6766520 |               |       |   |                         |
| А        | B6766520A.fwu | V4.17 | - | October production '05  |
| -        | B6766520.fwu  | V4.12 | - | February production '05 |

| Symptom Corrected                                                            | Version |
|------------------------------------------------------------------------------|---------|
| Fixed: If a lot of SNMP traffic is sent to the device, the SNMP buffer may   | V4.17   |
| become full. The result of this is that the device will not be able to reply |         |
| to SNMP requests.                                                            |         |
| Fixed: SDM for Admin, running on a client PC that is connected to both       |         |
| a 1394 and Ethernet interface, will not be able to retrieve the 1394         |         |
| hostnames of devices.                                                        |         |
| Fixed: The SNMP service may not start when the device is turned on.          |         |
| Utilities using SNMP will not receive status updates from the device.        |         |
| Fixed: Available functions cannot be restricted to groups via Windows        |         |
| Authentication using a domain controller in a different subnet.              |         |
| (GFPR#RA05070006)                                                            |         |
| Changed: The device can accept multiple incoming diprint(port9100)           |         |
| sessions.                                                                    |         |
| Changed: Communications via diprint(port9100) are now transmitted            |         |
| asynchronously.                                                              |         |
| Fixed: Leading zeros will be removed from byte-counts in LPD control         |         |
| files (zero-suppression). (GFPR#RC RC05070006)                               |         |
| Fixed: RC gate may sometimes fail to update the firmware.                    |         |
| First release                                                                | V4.12   |

### Technical Bulletin

Reissued: 7-Oct-05 Model: Model TH-C1

Date: 19-Jul-05

No.: RB156005a

#### **RTB Reissue**

| The items in bold italics have been added.         |                          |               |                   |                      |  |  |
|----------------------------------------------------|--------------------------|---------------|-------------------|----------------------|--|--|
| Subject: Firmware History - BICU                   |                          |               | Prepared by: H.K. |                      |  |  |
| From: 1st Tech. Support Sec. Service Support Dept. |                          | Dept.         |                   |                      |  |  |
| Classification:                                    | Troubleshooting          | Part informat | tion              | Action required      |  |  |
|                                                    | Paper path               |               | eive              | Retrofit information |  |  |
|                                                    | Other (Firmware History) |               |                   |                      |  |  |

This is to inform you of the BICU firmware history.

| Part No. | Program name  |          |                           |
|----------|---------------|----------|---------------------------|
| B1545552 |               |          |                           |
| Н        | B1545552H.fwu | V1.08:03 | October Production '05    |
| G        | B1545552G.fwu | V1.07    | August Production '05     |
| F        | B1545552F.fwu | V1.06    | July Production '05       |
| E        | B1545552E.fwu | V1.05    | June Production '05       |
| D        | B1545552D.fwu | V1.04    | May production '05        |
| С        | B1545552C.fwu | V1.03    | April production '05      |
| В        | B1545552B.fwu | V1.021   | March production '05      |
| A        | B1545552A.fwu | V1.011   | - February production '05 |

| Symptom Corrected                                                                                                    | Version  |
|----------------------------------------------------------------------------------------------------|----------|
| SC670 is displayed when the scanner moves just after the main switch is turned on.                                                                                                    | V1.08:03 |
| On/off control for the ITB cleaning clutch was added for duplex printing.<br>Note: The On/Off control for this clutch can now be adjusted separately<br>for simplex and duplex.<br>SP2-924-03 (ITB Cleaning Clutch Off/ON – Duplex)<br>[0 ~ 5 / 2 / 1/step] | V1.07    |
| <i>Note: In addition to this BICU version, be sure to update the main unit controller firmware to V1.07 or later.</i>                                                                                                    |          |
| The bias voltage for Toner Refresh mode was changed to reduce the amount of toner that sticks to the ITB cleaning blade.                                                                                                    | V1.06    |
| ·SP2-400-08 (Cleaning Bias LL1 Toner revital)                                                                                                    |          |
| ·SP2-401-08 (Cleaning Bias LL2 Toner revital)                                                                                                    |          |
| <ul> <li>SP2-402-08(Cleaning Bias NN1 Toner revital)</li> </ul>                                                                                                    |          |
| <ul> <li>SP2-403-08(Cleaning Bias NN2 Toner revital)</li> </ul>                                                                                                    |          |
| ·SP2-404-08(Cleaning Bias HH Toner revital)                                                                                                    |          |
| [0 ~ 2000 / <b>1100</b> (1400) / 10 volt/step]: ( ): Old default                                                                                                    |          |

RIGOR Reissued: 7-Oct-05

| Model: Model TH-C1                                                                                                    | Date: 19-Jul-05                                                     | No.: RB1560 | )05a |
|----------------------------------------------------------------------------------------------------|---------------------------------------------------------------------|-------------|------|
| Symptom Corrected<br>The machine freezes and does not accept the commar<br>update the firmware when in Low Power mode. ("ROM<br>on the LCD).                                                                                                    | nd from RC gate to<br>Updating" is displayed                        | Version     |      |
| Note: In addition to this BICU version, be sure to updat controller firmware to V1.06 or later.                                                                                                    |                                                                     |             |      |
| (Some changes were made for the Japan model only).<br>Note: In addition to this BICU version, be sure to updat<br>controller firmware to V1.06 or later.                                                                                                    | te the main unit                                                    | V1.05       |      |
| SP modes for Toner Refresh mode and PCU rotation v<br>duplex copies/prints are made. This is to ensure that in<br>silicon oil) do not stay on the ITB and get on the next s<br>Note: Details will be explained in a separate RTB (TBA<br>SP2-981-003:                                                                                                    | vhen repeat B/W<br>nages (toner with<br>heet of paper.<br>.).       | V1.04       |      |
| [0 ~ 200 / <b>30</b> / 1 sheet/step]<br>SP2-981-004:<br>[0 ~ 200 / <b>6</b> / 1 sheet/step]<br>SP2-984-001 (Duplex PCU Idling Setting - Total Perio<br>[6 ~ 200 / <b>60</b> / 1 s/step]<br>SP2-984-002 (Duplex PCU Idling Setting - Printing Pro<br>[6 ~ 60 / <b>6</b> / 1 s/step]<br>SP3-970-005 (Image Area Rate – Oil end)<br>[0 ~ 10 0 / <b>0.5</b> / 0 1 %/step] | d: T1)<br>ohibited Period: T2)                                      |             |      |
| Note: In addition to this BICU version, be sure to updat<br>controller firmware to V1.05 or later.                                                                                                    |                                                                     |             |      |
| Sometimes, the transfer belt sensor incorrectly declare<br>condition when it detects a high-density solid image, ev<br>the sensor.<br>The leading edge is dirty with toner. To improve this, th<br>(ON time for the cleaning brush) was increased.                                                                                                    | es a "no paper"<br>ven if there is paper at<br>ne ITB cleaning time | V1.03       |      |

RIGOH Reissued: 7-Oct-05

| Model: Model TH-C1                                                                                                    | Date: 19-Jul-05                                                           | No.: RB156 | 6005a |
|----------------------------------------------------------------------------------------------------|---------------------------------------------------------------------------|------------|-------|
| Symptom Corrected                                                                                                    |                                                                           | Version    |       |
| The default for the following SP modes (image transfer changed. This is to prevent residual images on small p                                                                                                    | current) was<br>aper types.                                               |            |       |
| Paper Transfer LL1<br>• SP2-310-3 • • 25 $\rightarrow$ 22: Normal/1 <sup>st</sup> /210-256<br>• SP2-310-7 • • 26 $\rightarrow$ 21: Mid/1 <sup>st</sup> /257-296<br>• SP2-310-8 • • 26 $\rightarrow$ 23: Mid/1 <sup>st</sup> /210-256<br>• SP2-310-17 • • 30 $\rightarrow$ 27: Normal/2 <sup>nd</sup> /257-296<br>Paper Transfer LL2<br>• SP2-311-3 • • 29 $\rightarrow$ 25: Normal/1 <sup>st</sup> /210-256<br>• SP2-311-7 • • 29 $\rightarrow$ 23: Mid/1 <sup>st</sup> /257-296<br>• SP2-311-8 • • 30 $\rightarrow$ 26: Mid/1 <sup>st</sup> /210-256<br>• SP2-311-17 • • 29 $\rightarrow$ 28: Normal/2 <sup>nd</sup> /257-296<br>• SP2-311-22 • • 30 $\rightarrow$ 29: Mid/2 <sup>nd</sup> /257-296<br>Paper Transfer NN1<br>• SP2-312-3 • • 32 $\rightarrow$ 27: Normal/1 <sup>st</sup> /210-256<br>• SP2-312-7 • • 31 $\rightarrow$ 23: Mid/1 <sup>st</sup> /210-256<br>• SP2-312-7 • • 31 $\rightarrow$ 23: Mid/1 <sup>st</sup> /210-256<br>Paper Transfer NN1<br>• SP2-312-7 • • 31 $\rightarrow$ 23: Mid/1 <sup>st</sup> /210-256<br>Paper Transfer NN2<br>• SP2-313-7 • • 31 $\rightarrow$ 24: Mid/1 <sup>st</sup> /257-296 | \$                                                                        |            |       |
| • SP2-314-7 • • • 31→24: Mid/1 <sup>st</sup> /257-296                                                                                                    |                                                                           |            |       |
| <ul> <li>[0.1 ~ 70.0 / / 0.1 μ A/step]</li> </ul>                                                                                                    |                                                                           |            |       |
| Note: In addition to this BICU version, be sure to updat<br>controller firmware to V1.04 or later.<br>A new SP mode was added to turn on the developmen<br>(default: the fan is turned Off at job end). This is to prev<br>which can occur in high-temperature/high-humidity con                                                                                                    | e the main unit<br>t fan at job end<br>/ent dirty background,<br>ditions. | V1.021     |       |
| SP2-983-2: Development unit fan continue<br>[0 ~ 900 / <b>0</b> / 10 s/step]                                                                                                    |                                                                           |            |       |
| A new SP mode was added to adjust the step for count A4/LT SEF developments for Toner Refresh mode.                                                                                                    | ting the number of                                                        |            |       |
| <ul> <li>Note:</li> <li>Usually, 1 A4/LT SEF sheet is counted as 1, but for this paper as their main size, a setting of "1.2".</li> <li>This setting of this SP mode does not change the v counters.</li> </ul>                                                                                                    | r machines which use<br>alue of the machine                               |            |       |
| SP3-972-1: Development .counter for A4/LT SEF<br>[1 or 1.2 count/ 1 / ]                                                                                                    |                                                                           |            |       |

### Technical Bulletin

PAGE: 4/4

Reissued: 7-Oct-05

| Model: Model TH-C1                                                                                                    | Date: 19-Jul-05                   | No.: RB156005 | а |
|----------------------------------------------------------------------------------------------------|-----------------------------------|---------------|---|
| Symptom CorrectedThe default value of Sp2-321-007 was changed. This is<br>particles are sometimes shifted at the trailing edge of dSP2-321-007:<br>$[0.1 ~ 2.0 / 1.0 (0.8) / 0.1 s/step] (): Old defaultThe default for the following SP modes (image transferchanged. This is to prevent residual imagesPaper Transfer LL1 – Normal/1st/257-296SP2-310-2 · · · 25 \rightarrow 20:Paper Transfer LL2 – Normal/1st/257-296SP2-311-2 · · · 28 \rightarrow 22:Paper Transfer NN1 – Normal/1st/257-296SP2-312-2 · · · 30 \rightarrow 22:Paper Transfer NN2 – Normal/1st/257-296SP2-313-2 · · · 30 \rightarrow 22:Paper Transfer NN2 – Normal/1st/257-296SP2-313-2 · · · 30 \rightarrow 22:Paper Transfer NN1 – Normal/1st/257-296SP2-313-2 · · · 30 \rightarrow 23:Paper Transfer NN1 – Normal/1st/257-296$ | s because toner<br>luplex copies. | Version       | 2 |
| <ul> <li>SP2-314-2 • • • 30→23:<br/>[0.1 ~ 70.0 / / 0.1 μ A/step]</li> <li>First release</li> </ul>                                                                                                    |                                   | V1.011        |   |

### Technical Bulletin

Reissued: 7-Oct-05 Model: Model TH-C1

Date: 19-Jul-05

No.: RB156006a

#### **RTB Reissue**

| The items in bold italics have been added.         |                                                                                                    |                                               |              |                                                                                                    |  |  |
|----------------------------------------------------|----------------------------------------------------------------------------------------------------|-----------------------------------------------|--------------|----------------------------------------------------------------------------------------------------|--|--|
| Subject: Firmware History - Main Unit Controller   |                                                                                                    | Prepared by: H.K.                             |              |                                                                                                    |  |  |
| From: 1st Tech. Support Sec. Service Support Dept. |                                                                                                    | Dept.                                         |              |                                                                                                    |  |  |
| Classification:                                    | <ul> <li>Troubleshooting</li> <li>Mechanical</li> <li>Paper path</li> <li>Other (Firmware History)</li> </ul> | Part informat     Electrical     Transmit/rec | tion<br>eive | <ul> <li>Action required</li> <li>Service manual revision</li> <li>Retrofit information</li> </ul> |  |  |

This is to inform you of the Main Unit Controller firmware history.

| Part No. | Program name  |       |                           |
|----------|---------------|-------|---------------------------|
| B1545550 |               |       |                           |
|          | B1545550F.fwu | V1.08 | October production '05    |
|          | B1545550E.fwu | V1.07 | August production '05     |
|          | B1545550D.fwu | V1.06 | June production '05       |
|          | B1545550C.fwu | V1.05 | May production '05        |
|          | B1545550B.fwu | V1.04 | April production '05      |
|          | B1545550A.fwu | V1.03 | March production '05      |
| -        | B1545550.fwu  | V1.02 | - February production '05 |

| Symptom Corrected                                                        | Version |
|--------------------------------------------------------------------------|---------|
| Changed:                                                                 | V1.08   |
| 1. The following SPs have been newly added.                              |         |
| - SP5-886-001 (ROM Update)                                               |         |
| Allows to access the ROM by the Remote Firmware Update function          |         |
| [0 ~ 1/ 0 / 1/step] (0: Yes, 1: No)                                      |         |
| - SP5-005-001 (IP Address Display)                                       |         |
| Display the IP Address on the LCD.                                       |         |
| [0 ~ 1/ 0 / 1/step] (0: No, 1:Yes)                                       |         |
| Note:                                                                    |         |
| These above functions are only available if all 3 of NCS firmware ver    |         |
| 4.17 or later, Controller firmware Ver 1.08 or later and Websys firmware |         |
| Ver 1.02 or later have been applied to the device.                       |         |
| Fixed: Users cannot log into an MFP via Windows Authentication using     |         |
| a domain controller in a different subnet unless WINS is enabled         |         |
| (GFPR#RC05060014).                                                       |         |
| Fixed: If the device receives more than 300 login attempts without       |         |
| cycling the power, the error message SC991 will be displayed on the      |         |
| operation panel and users will not be able to login to the device. This  |         |
| can happen no matter where the logins attempts are made from the         |         |
| operation-panel, WIM, in print data.                                     |         |
| Fixed: The error code for Remote firmware update is remained even if     |         |
| the Remote Firmware Update is successful.                                |         |
| Fixed: The username and password will still be contained in the fields   |         |
| when someone opens the login screen by pressing the User Tools           |         |
| button. This occurs if username and password are left in the field       |         |
| without logging in.                                                      |         |

RIGOH Reissued: 7-Oct-05

| Model: Model TH-C1                                                                                                    | Date: 19-Jul-05                             | No.: RB15 | 6006a |
|----------------------------------------------------------------------------------------------------|---------------------------------------------|-----------|-------|
| Symptom Corrected                                                                                                    |                                             | Version   |       |
| After a large number of documents (more than 80K<br>the device will stall.<br>Fixed: The page numbering might not be printed co<br>document in the Document Server is printed with th<br>and page numbering.                                                                                                    |                                             |           |       |
| Fixed: The thumbnails of the stored files are blurry<br>displayed in Web Image Monitor, DeskTopBinder of<br>Production. This occurs only when data is scanned<br>File Format Converter.                                                                                                    |                                             |           |       |
| Fixed: The menu for the Rom Update may not be di<br>WebImageMonitor. (GFPR#RC05070002)                                                                                                    | splayed in the                              |           |       |
| Fixed: When a language other than English is used<br>informed that the fusing oil unit is almost empty, of<br>symbol is blinking on the display.                                                                                                    | l, the customer is not<br>nly the telephone |           |       |
| Fixed: RC gate may sometimes fail to update the fin                                                                                                    | rmware.                                     |           |       |
| Documents with any of the following attributes that are printed from the<br>document server using Magazine, Booklet, or Stamp may cause an<br>SC687 error.<br>- Document size: [B4] or [Legal]<br>- PS driver: [Color] setting is [Super Fine].<br>- RPCS driver: Resolution is [1800 x 600 dpi] (default)<br>- PCL driver: Resolution is [600 dpi] and the [Gradation] setting is |                                             |           |       |
| An SC672 error might occur if documents are store<br>Server using the Fax or Scanner applications of a c<br>option. This only occurs if storing the job is attemp<br>on.                                                                                                    |                                             |           |       |
| Print and Copy speed is decreased when the data over installed.                                                                                                    | rwrite security unit is                     | V1.06     |       |
| SC672 misdetection.                                                                                                    |                                             |           |       |
| Modified in accordance with the BICU v1.04 modification see RTB #RB156005.                                                                                                    |                                             |           |       |
| Note: In addition to this main unit controller version, be BICU firmware to v1.05 or later.                                                                                                    | sure to update the                          |           |       |
| The firmware cannot be updated with RC Gate if "Mach<br>OFF (User Tools – Administrator Tools).                                                                                                    | nine Management" is                         | V1.05     |       |
| Occurrence conditions of SC870 were changed to prevoccurrences (Scanner and address in the HDD commu                                                                                                    |                                             |           |       |
| Modified in accordance with the BICU v1.04 modification see RTB #RB156005.                                                                                                    |                                             |           |       |
| Note: In addition to this main unit controller version, be BICU firmware to v1.04 or later.                                                                                                    | sure to update the                          |           |       |
| The machine freezes after the BICU and/or FCU firmwa                                                                                                    | are is updated via RC                       | V1.04     |       |
| The machine cannot connect to RC Gate at installation                                                                                                    |                                             |           |       |

RIGOR Reissued: 7-Oct-05

### Technical Bulletin

PAGE: 3/3

| Model: Model TH-C1                                                                  | Date: 19-Jul-05        | No.: RB156 | 6006a |
|-------------------------------------------------------------------------------------|------------------------|------------|-------|
| Symptom Corrected                                                                   |                        | Version    |       |
| The Start key does not turn green.                                                  |                        |            |       |
| Conditions:                                                                         |                        |            |       |
| - The Capture function is used with the MLB                                         |                        |            |       |
| - User duiternication is enabled<br>The System Auto Reset Timer, Scanner Auto Reset | Timer and Auto         |            |       |
| Logout Timer are all set to the same value                                          |                        |            |       |
| Modified in accordance with the BICU v1.03 modification                             | n. For details, please |            |       |
| see RTB #RB156005.                                                                  |                        |            |       |
| Noto: In addition to this main unit controllor version, be                          | sure to undate the     |            |       |
| BICU firmware to v1.03 or later.                                                    | sure to update the     |            |       |
| SC990 occurs if a user starts a print job for a Document                            | t Server document,     | V1.03      |       |
| logs out during the job, and then another user logs in.                             |                        |            |       |
| The operation panel freezes if a user logs in through User Authentication,          |                        |            |       |
| logs off just after starting a job, presses the C/S key, and then presses the       |                        |            |       |
| Job Reserve key.                                                                    |                        |            |       |
| First release                                                                       |                        | V1.02      |       |

### Technical Bulletin

| Model: Model TH-C1 D             |                                | Date: 28-Oct-05   |        | 5    | No.: RB156012 |                   |
|----------------------------------|--------------------------------|-------------------|--------|------|---------------|-------------------|
| Subject: Firmware History - DESS |                                | Prepared by: H.K. |        | Κ.   |               |                   |
| From: 1st Tech. S                | Support Sec. Service Support I | Dept.             |        |      |               |                   |
| Classification:                  | Troubleshooting                | Part inf          | ormat  | tion | Action        | required          |
|                                  | Mechanical                     | Electric          | al     |      | Servic        | e manual revision |
|                                  | Paper path                     | 🗌 Transm          | it/rec | eive | Retrof        | fit information   |
|                                  | Other (Firmware History)       |                   |        |      |               |                   |

This is to inform you of the DESS (Data Encryption Standard Service Module) firmware history.

| Part No. | Program name  |         |   |                            |
|----------|---------------|---------|---|----------------------------|
| B1566560 |               |         |   |                            |
| В        | B1566560B.fwu | V3.09.1 | - | November production<br>'05 |
| А        | B1566560A.fwu | V2.08   | - | February production '05    |

| Symptom Corrected                                                                                                    | Version |
|----------------------------------------------------------------------------------------------------|---------|
| The DESS option supports 256-bit encryption.                                                                                                    | V3.09.1 |
| <i>If more than five users are added to the Address Book using Smart Device Monitor for Admin with SSL, the connection will stay active and appear to be updating. However, after an hour or more, the connection will close and the Address Book will not be updated.</i> |         |
| SSL communication error with RC Gate.                                                                                                    |         |
| First release                                                                                                    | V2.08   |

### Technical Bulletin

| Model: Model TH-C1                  |                                | Date: 28-Oct-05   |        | No.: RB156013 |          |                   |
|-------------------------------------|--------------------------------|-------------------|--------|---------------|----------|-------------------|
| Subject: Firmware History - Netfile |                                | Prepared by: H.K. |        | Κ.            |          |                   |
| From: 1st Tech. S                   | Support Sec. Service Support D | Dept.             |        |               |          |                   |
| Classification:                     | Troubleshooting                | Part info         | ormat  | tion 🗌        | Action   | required          |
|                                     | Mechanical                     | Electric          | al     |               | ] Servic | e manual revision |
|                                     | Paper path                     | 🗌 Transm          | it/rec | eive          | ] Retrof | it information    |
|                                     | Other (Firmware History)       |                   |        |               |          |                   |

This is to inform you of the Netfile (Network Docu Box) firmware history.

| Part No. | Program name  |       |   |                         |
|----------|---------------|-------|---|-------------------------|
| B6766540 |               |       |   |                         |
| В        | B6766540B.fwu | V1.00 | - | August production '05   |
| А        | B6766540A.fwu | V0.40 | - | June production '05     |
| -        | B6766540.fwu  | V0.39 | - | February production '05 |

| Symptom Corrected                                                                                                    | Version |
|----------------------------------------------------------------------------------------------------|---------|
| The device cannot be accessed using SSL by utilities such as SDM for<br>Admin after "Permit Simple Encryption" in Extended Security is<br>disabled.                                                                            | V1.00   |
| <i>If the user clicks the 'Reception' menu under 'FAX History' and then immediately clicks the 'Document Server' menu, the 'Document Server' menu takes a long time to be displayed. This problem also happens in reverse.</i> |         |
| The operations below may not complete successfully if multiple PCs are accessing the device at the same time.                                                                                                    |         |
| <ul> <li>Using DeskTopBinder to send scanned files from the Document<br/>Server to a server such as ScanRouter.</li> </ul>                                                                                                    |         |
| <ul> <li>Configuration of the device using SDM for Admin's "User<br/>Management Tool".</li> </ul>                                                                                                    |         |
| - Printing to a SDM port.                                                                                                    |         |
| <i>If multiple PCs access the Document Server using WIM to download PDF files, an SC672 error might be displayed on the operation panel.</i>                                                                                   | V0.40   |
| First release                                                                                                    | V0.39   |

### Technical Bulletin

| Model: Model TH             | I-C1                           |                   | Dat    | e: 8-Nov-0 | 5      | No.: RB156014     |
|-----------------------------|--------------------------------|-------------------|--------|------------|--------|-------------------|
| Subject: Duplex Oil Removal |                                | Prepared by: H.K. |        |            |        |                   |
| From: 1st Tech. S           | Support Sec. Service Support I | Dept.             |        |            |        |                   |
| Classification:             | ☐ Troubleshooting              | Part info         | ormat  | tion       | Action | n required        |
|                             | Mechanical                     | Electric          | al     |            | Servic | e manual revision |
|                             | Paper path                     | 🗌 Transm          | it/rec | eive       | Retrof | fit information   |
|                             | Product Safety                 | Other (           |        | )          |        |                   |

#### SYMPTOM

Residual positive image appears, and/or small amounts of toner spots show on the side edges of the print paper, after continual duplex BK printing. Specifically, this is visible in full color printing just after continual duplex BK printing is made when thin paper such as Japanese domestic paper is used.

#### CAUSE

Fusing oil is applied to the image transfer belt through the duplex printing paper. In addition, toner and lubricant on the transfer belt get mixed with the fusing oil. The viscosity has a tendency to increase when the fusing oil is mixed with the lubricant. Therefore small toner spots and/or residual positive images get transferred to the next sheet of paper from the image transfer belt.

#### SOLUTION

Toner refresh mode and PCU rotation get carried out when repeat B/W duplex copies/prints are made. (BICU 1.04 or later and controller unit 1.05 or later) This improves the printing quality.

The following SP modes have been added:

```
A: SP2-981-003 (Toner Revitalization – Duplex job interruption)

[0 ~ 200 / 30 / 1 sheet/step]

B: SP2-981-004 (Toner Revitalization – Duplex PCU Idling)

[0 ~ 200 / 6 / 1 sheet/step]

C: SP2-981-005 (Toner Revitalization – Page count up)

[0.0 ~ -1.0 / -0.1 / 0.1/step]

D: SP2-984-001 (Duplex PCU Idling Setting - Total Period: T1)

[6 ~ 200 / 60 / 1 s/step]

E: SP2-984-002 (Duplex PCU Idling Setting - Printing Prohibited Period: T2)

[6 ~ 60 / 6 / 1 s/step]

F: SP3-970-005 (Image Area Rate – Oil end)

[0 ~ 10.0 / 0.5 / 0.1 %/step]
```

Input the above SP mode values when you update the BICU and controller firmware from the older version. This improves the printing quality.

| RIGOH |
|-------|
|-------|

### Technical Bulletin

| Model: Model TH-C1 | Date: 8-Nov-05 | No.: RB156014 |
|--------------------|----------------|---------------|
|                    |                |               |

The oil removal mode (PCU idling and toner refresh) gets carried out when duplex printing accumulation reaches 30 sheets (A). When the average BK image pixel coverage is larger than 4.2%, 0.5% toner refresh (F) is carried out. When the average BK image pixel coverage is 4.2% or less, the current toner refresh process is carried out.

If the accumulated duplex printing number is from 6 (B) to 29 at the toner refresh mode timing after job end, then the oil removal mode is carried out.

The total period of the PCU idling is 60 seconds (D), and the machine can print 6 seconds (E) after PCU idling starts. When single printing is done, the number of single printing {absolute value of (C) times the single printing number} reduces the accumulated duplex printing number. The accumulated duplex printing number is reset to 0 after the oil removal mode.

Example

Current accumulated duplex printing number: 17

The number of single printing: 10

Absolute value of C: 0.1

Accumulated duplex printing number after single printing: 16=17-0.1x10

#### RICOH

#### Technical Bulletin

| Reissued:22-F                           | eb-06                               |                 |                |              |                    |
|-----------------------------------------|-------------------------------------|-----------------|----------------|--------------|--------------------|
| Model: Model TI                         | Model: Model TH-C1 Da               |                 | Date: 8-Nov-05 |              | No.: RB156015a     |
| <b>RTB Correctio</b><br>The items in bo | <b>n</b><br>Id italics have been co | prrected or add | led.           |              |                    |
| Subject: Pincheo                        | d Harness                           |                 | Prepa          | ared by: H.K | ζ.                 |
| From: 1st Tech.                         | Support Sec. Service Supp           | oort Dept.      |                |              |                    |
| Classification:                         | Troubleshooting                     | 🗌 Part info     | ormation       | Action       | n required         |
|                                         | Mechanical                          | Electrica       | al             | 🛛 Servi      | ce manual revision |
|                                         | Paper path                          | 🗌 Transm        | it/receive     | 🗌 Retro      | fit information    |
|                                         | Product Safety                      | 🗌 Other (       | )              |              |                    |

#### SYMPTOM

"Please wait" shows and the machine does not reach the ready condition.

#### CAUSE

FU11 (+5V) was open on the PSU because the harness connected to the BICU may be pinched by the bracket. This can cause the harness and the bracket to short circuit.

#### SOLUTION

#### Production line

As shown in the photos in the next page, the controller box cover was closed while lowering the harness as shown with the red arrow during the production phase (Photo No. 2). The countermeasure has been applied to machine production since April, 2005.

#### As a final solution, a Mylar was added to the control unit bracket (see Photo No. 4).

- BICU Harness Protect Plate Mylar (P/N B1545881)
- Applied from: March 2006 machine production

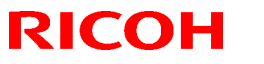

#### Reissued:22-Feb-06

| Model: Model TH-C1 | Date: 8-Nov-05 | No.: RB156015a |
|--------------------|----------------|----------------|
|--------------------|----------------|----------------|

#### In the field

Replace the PSU and correct the pinched harness. Replace the harness if it is damaged.

#### Note for putting back the FCU

When putting back the FCU on the BICU at installation, and/or after removing the FCU, the following note is necessary to prevent the possibility of occurrence.

Make sure not to pinch the harness while lowering the harness connected to BICU from the PSU (as shown in photo No.2) when you put back the FCU.

Photo No.1

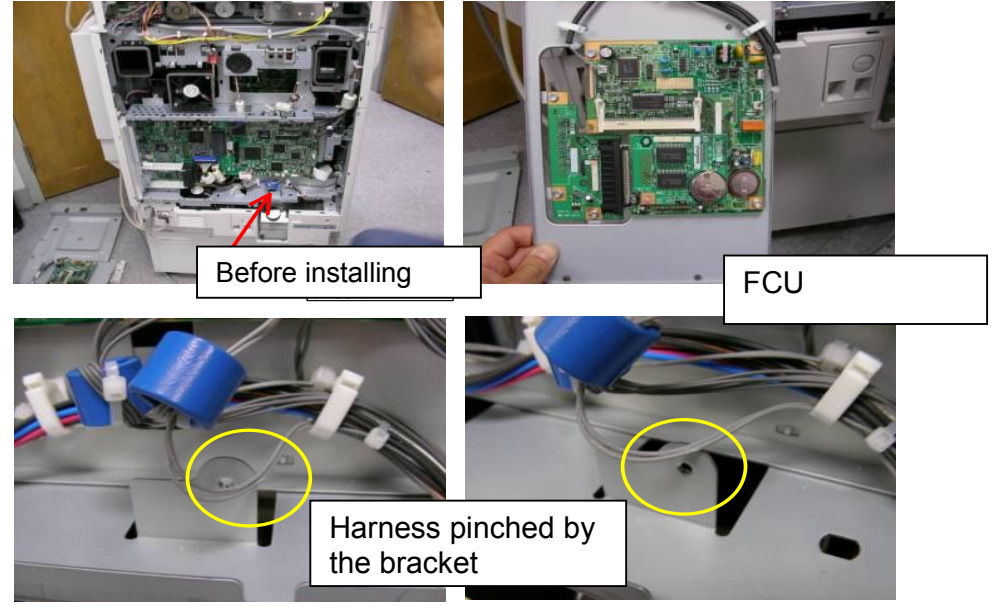

Lower the harness as shown with the red arrow when you put back the controller box cover.

#### Photo No.2

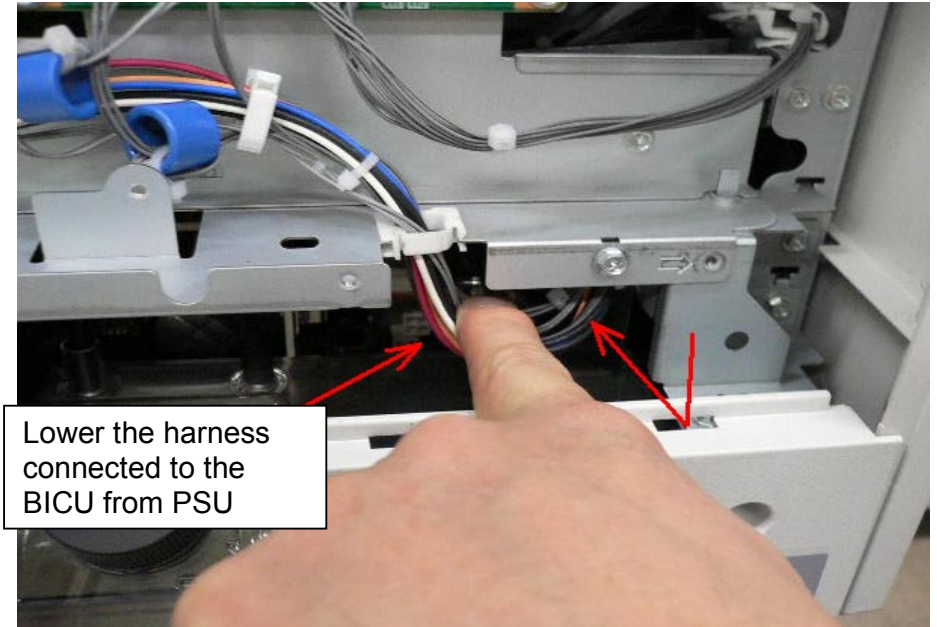

#### RICOH

#### Technical Bulletin

Reissued:22-Feb-06

| Model: Model TH-C1 | Date: 8-Nov-05 | No.: RB156015a |
|--------------------|----------------|----------------|
|--------------------|----------------|----------------|

Photo No.3

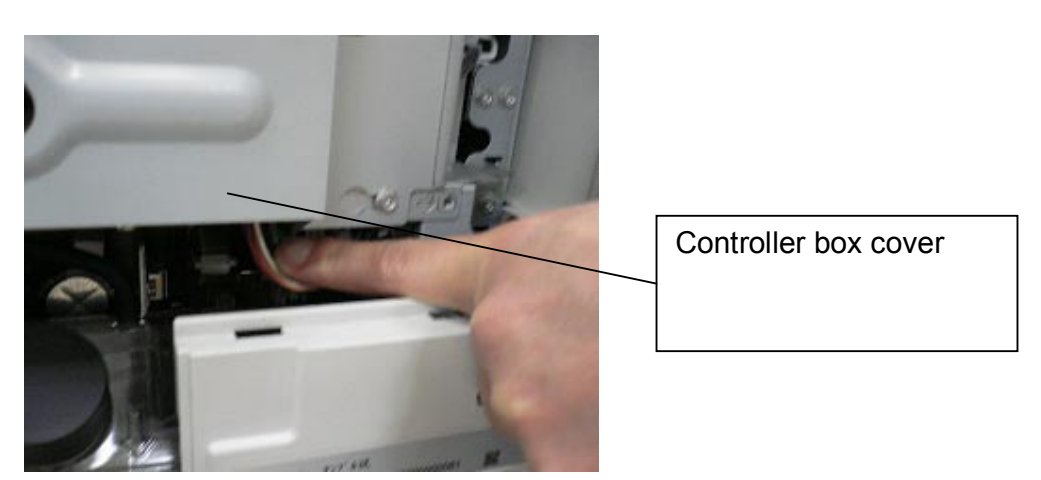

Photo No. 4: The "BICU Harness Protect Plate Mylar" (B1545881)

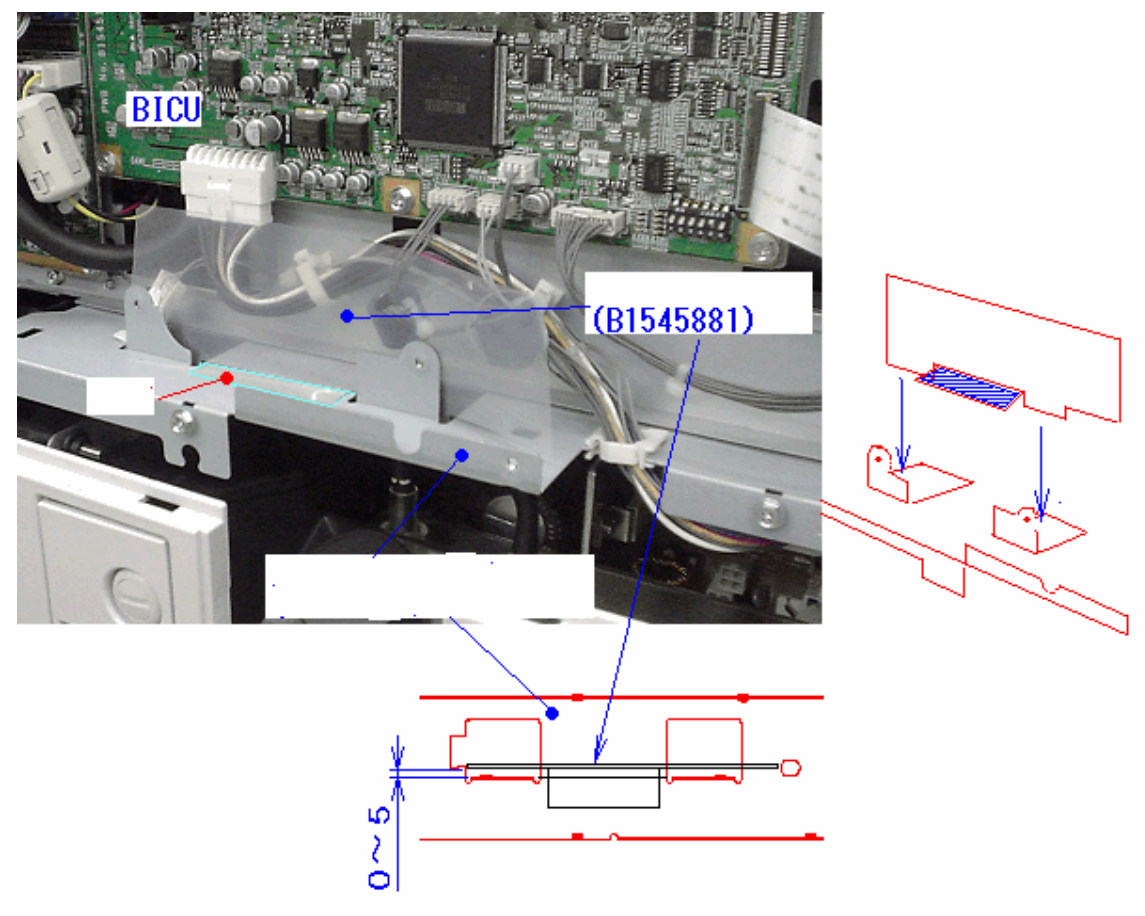

### Technical Bulletin

#### PAGE: 1/1

| Model: Model TH-C1                                 |                          | Date: 22-Nov-05 |                   | No.: RB156016 |                       |
|----------------------------------------------------|--------------------------|-----------------|-------------------|---------------|-----------------------|
| Subject: Firmware History - Fax Apllication        |                          |                 | Prepared by: H.K. |               |                       |
| From: 1st Tech. Support Sec. Service Support Dept. |                          |                 |                   |               |                       |
| Classification:                                    | Troubleshooting          | Part inf        | orma              | tion Ac       | tion required         |
|                                                    | Mechanical               | Electric        | al                | 🗌 Se          | rvice manual revision |
|                                                    | Paper path               | Transm          | it/rec            | eive 🗌 Re     | trofit information    |
|                                                    | Other (Firmware History) |                 |                   |               |                       |

This is to inform you of the FAX Application firmware history.

| Part No. | Program name  |           |   |                         |
|----------|---------------|-----------|---|-------------------------|
| B1545551 |               |           |   |                         |
| В        | B1545551B.fwu | V03.00.00 |   | August production '05   |
| А        | B1545551A.fwu | V02.00.00 |   | April production '05    |
| -        | B1545551.fwu  | V01.00.00 | - | February production '05 |

|     | Symptom Corrected                                                                             | Version   |
|-----|-----------------------------------------------------------------------------------------------|-----------|
| •   | The machine may freeze when the IP-FAX port setting is                                        | V03.00.00 |
|     | programmed in Sp3107-001-007.                                                                 |           |
| •   | Web Image Monitor cannot be used if a CSV file of the Journal is                              |           |
|     | downloaded after a network reboot (NCS reboot) is performed.                                  |           |
| •   | Communication is interrupted if the machine mode is changed and                               | V02.00.00 |
|     | IP-FAX Switch 03/bit 4 is ON.                                                                 |           |
| •   | The "Transmission Result Notification by E-mail" setting does not work.                       |           |
| •   | The machine may freeze after it communicates 20,000 times with IP-                            |           |
| •   | IP-FAX cannot communicate if SIP/UDP communication is performed repeatedly (memory shortage). |           |
|     |                                                                                               |           |
| Fir | st release                                                                                    | V01.00.00 |
|     |                                                                                               |           |

### RICOH

### Technical Bulletin

Reissued:27-Nov-06 Model: Model TH-C1

Date: 22-Nov-05

No.: RB156017b

#### **RTB** Correction

| The items in bold italics have been corrected or added. |                                       |              |         |                         |  |  |
|---------------------------------------------------------|---------------------------------------|--------------|---------|-------------------------|--|--|
| Subject: Firmware History - FCU(MBU)                    |                                       |              | Prepare | d by: H.K.              |  |  |
| From: 1st Tech. Support Sec. Service Support I          |                                       | Dept.        |         |                         |  |  |
| Classification:                                         | Troubleshooting                       | Part informa | tion    | Action required         |  |  |
|                                                         | Mechanical                            | Electrical   |         | Service manual revision |  |  |
|                                                         | Paper path                            | Transmit/rec | eive    | Retrofit information    |  |  |
|                                                         | $\heartsuit$ Other (Firmware History) |              |         |                         |  |  |

This is to inform you of the FCU (MBU) firmware history.

| Part No. | Program name  |           |   |                            |
|----------|---------------|-----------|---|----------------------------|
| B7505570 |               |           |   |                            |
| E        | B7505570E.fwu | V05.00.00 |   | November production<br>'06 |
| D        | B7505570D.fwu | V04.00.00 |   | November production '05    |
| С        | B7505570C.fwu | V03.00.00 |   | August production '05      |
| В        | B7505570B.fwu | V02.00.00 | - | April production '05       |
| A        | B7505570A.fwu | V01.00.01 | - | February production '05    |

| Symptom Corrected                                                                                       | Version   |
|----------------------------------------------------------------------------------------------------|-----------|
| Symptom corrected:                                                                                      | V05.00.00 |
| Sometimes, the machine cannot send a fax when it receives an ANSam/CED signal that is 210ms or shorter. |           |
| Wording errors (Russian, Korean).                                                                       | V04.00.00 |
| Wording errors (European languages).                                                                    | V03.00.00 |
| The ring signal cannot be detected.                                                                     |           |
| The time was printed incorrectly on reports (Chinese, Korean, Taiwanese).                               |           |
| The display messages for "Receiving" and "Transmission" in Korean are displayed in English.             |           |
| Wording errors (Taiwanese).                                                                             |           |
| Wording correction for Spanish, Dutch, Korean, and Chinese.                                             | V02.00.00 |
| First release                                                                                           | V01.00.01 |

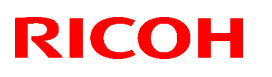

### Technical Bulletin

#### Re-issued: 05-Sep-06

| Model: Model TH-C1 | Date: 22-Nov-05 | No.: RB156018b |
|--------------------|-----------------|----------------|

#### **RTB Reissue**

The items in bold italics have been added or modified.

| Subject: Languag                                   | ge Software History                                                                           |                                                                                | Prepared     | d by: н.к.                                                                                         |
|----------------------------------------------------|-----------------------------------------------------------------------------------------------|--------------------------------------------------------------------------------|--------------|----------------------------------------------------------------------------------------------------|
| From: 1st Tech. Support Sec. Service Support Dept. |                                                                                               |                                                                                |              |                                                                                                    |
| Classification:                                    | <ul> <li>Troubleshooting</li> <li>Mechanical</li> <li>Paper path</li> <li>Other ()</li> </ul> | <ul> <li>Part information</li> <li>Electrical</li> <li>Transmit/rec</li> </ul> | iion<br>eive | <ul> <li>Action required</li> <li>Service manual revision</li> <li>Retrofit information</li> </ul> |

This is to inform you of the Language Data software history for Model TH-C1.

#### Language

US English, UK English, French, Spanish, German, Italian, Dutch, Swedish, Norwegian, Danish, Finnish, Portuguese, Polish, Hungarian, Czech, Russian, Japanese

| Version | Program No. | Effective Date           |
|---------|-------------|--------------------------|
| 3.89    | B1545542B   | July production 2006     |
| 3.87    | B1545542A   | August production 2005   |
| 3.83    | B1545542    | February production 2005 |

| Version | Symptom Corrected            | Affected<br>Language                                                                                          |
|---------|------------------------------|----------------------------------------------------------------------------------------------------|
| 3.89    | Wording errors               | German,<br>Spanish,<br>Finnish,<br>Russian,<br>Swedish,<br>Italian,<br>Portuguese<br>,<br>Hungarian,<br>Dutch |
| 3.87    | The Spanish words correction | Spanish                                                                                                    |
| 3.83    | First release                | All                                                                                                    |

# Reissued: 25-Nov-05

### Technical Bulletin

Model: Model TH-C1

Date: 19-Jul-05

No.: RB156005b

#### **RTB Reissue**

| The items in bold italics have been added.     |                          |                   |      |                         |  |  |
|------------------------------------------------|--------------------------|-------------------|------|-------------------------|--|--|
| Subject: Firmware History - BICU               |                          | Prepared by: H.K. |      |                         |  |  |
| From: 1st Tech. Support Sec. Service Support D |                          | Dept.             |      |                         |  |  |
| Classification:                                | Troubleshooting          | Part informa      | tion | Action required         |  |  |
|                                                | Mechanical               | Electrical        |      | Service manual revision |  |  |
|                                                | Paper path               | Transmit/rec      | eive | Retrofit information    |  |  |
|                                                | Other (Firmware History) |                   |      |                         |  |  |

This is to inform you of the BICU firmware history.

| Part No. | Program name  |          |                            |
|----------|---------------|----------|----------------------------|
| B1545552 |               |          |                            |
| К        | B1545552K.fwu | V1.10:03 | December Production<br>'05 |
| J        | B1545552J.fwu | V1.09:03 | November Production<br>'05 |
| Н        | B1545552H.fwu | V1.08:03 | October Production '05     |
| G        | B1545552G.fwu | V1.07    | August Production '05      |
| F        | B1545552F.fwu | V1.06    | July Production '05        |
| E        | B1545552E.fwu | V1.05    | June Production '05        |
| D        | B1545552D.fwu | V1.04    | May production '05         |
| С        | B1545552C.fwu | V1.03    | April production '05       |
| В        | B1545552B.fwu | V1.021   | March production '05       |
| A        | B1545552A.fwu | V1.011   | - February production '05  |

| Symptom Corrected                                                                                                    | Version  |
|----------------------------------------------------------------------------------------------------|----------|
| The machine detects the toner end signal from the BK toner end<br>sensor, and then triggers the Toner End condition. Normally, this signal<br>is not used for Toner End control, so this BICU version ignores the<br>signal.                                          | V1.10:03 |
| A false SC545 detection occurs when the machine recovers from<br>Energy Saver mode or immediately after the main switch is turned ON.                                                                                                    |          |
| It is possible to set Sp6-006-4 to a value of $-3.0(mm)$ to $-5.0(mm)$ , even though the setting range is $-2.5(mm)$ to $+5.0mm$ .<br>Note: As a result, lines appeared on the copy surface when the value was set to $-3.0$ to $-5.0$                                |          |
| Other change:<br>The machine performs Process Control once a day (low CV machines).<br>Note: With previous versions, the machine performed Process Control<br>when the fusing temperature increases from 60 degrees or less<br>(recovery from the energy saver mode). |          |
| Sometimes, incorrect solid images are printed when the machine recovers from Low Power mode, when the main switch is turned ON, or when a Scanning job is performed.                                                                                                  | V1.09:03 |
| SC670 is displayed when the scanner moves just after the main switch is turned on.                                                                                                    | V1.08:03 |

RICOH Reissued: 25-Nov-05

### Technical Bulletin

| Model: Model TH-C1                                                                                                    | Date: 19-Jul-05                                               | No.: RB15 | 6005b |
|----------------------------------------------------------------------------------------------------|---------------------------------------------------------------|-----------|-------|
| Symptom Corrected                                                                                                    |                                                               | Version   |       |
| On/off control for the ITB cleaning clutch was added fo<br>Note: The On/Off control for this clutch can now be adj<br>simplex and duplex.<br>SP2-924-03 (ITB Cleaning Clutch Off/ON – Duplex)<br>[0 ~ 5 / 2 / 1/step]<br>Note: In addition to this BICU version, be sure to updat                                                                                                    | r duplex printing.<br>usted separately for<br>the main unit   | V1.07     |       |
| The bias voltage for Toner Refresh mode was changed of toner that sticks to the ITB cleaning blade.                                                                                                    | d to reduce the amount                                        | V1.06     |       |
| <ul> <li>SP2-400-08 (Cleaning Bias LL1 Toner revital)</li> <li>SP2-401-08 (Cleaning Bias LL2 Toner revital)</li> <li>SP2-402-08(Cleaning Bias NN1 Toner revital)</li> <li>SP2-403-08(Cleaning Bias NN2 Toner revital)</li> <li>SP2-404-08(Cleaning Bias HH Toner revital)</li> </ul>                                                                                                  |                                                               |           |       |
| [0 ~ 2000 / <b>1100</b> (1400) / 10 volt/step]: ( ): Old default<br>The machine freezes and does not accept the commar<br>update the firmware when in Low Power mode. ("ROM<br>on the LCD).                                                                                                    | nd from RC gate to<br>Updating" is displayed                  |           |       |
| Note: In addition to this BICU version, be sure to updat controller firmware to V1.06 or later.                                                                                                    | e the main unit                                               |           |       |
| (Some changes were made for the Japan model only).                                                                                                    |                                                               | V1.05     |       |
| Note: In addition to this BICU version, be sure to updat controller firmware to V1.06 or later.                                                                                                    | e the main unit                                               |           |       |
| SP modes for Toner Refresh mode and PCU rotation v<br>duplex copies/prints are made. This is to ensure that in<br>silicon oil) do not stay on the ITB and get on the next s<br>Note: Details will be explained in a separate RTB (TBA                                                                                                    | when repeat B/W<br>nages (toner with<br>heet of paper.<br>.). | V1.04     |       |
| SP2-981-003:<br>[0 ~ 200 / <b>30</b> / 1 sheet/step]<br>SP2-981-004:<br>[0 ~ 200 / <b>6</b> / 1 sheet/step]<br>SP2-984-001 (Duplex PCU Idling Setting - Total Perio<br>[6 ~ 200 / <b>60</b> / 1 s/step]<br>SP2-984-002 (Duplex PCU Idling Setting - Printing Pro<br>[6 ~ 60 / <b>6</b> / 1 s/step]<br>SP3-970-005 (Image Area Rate - Oil end)<br>[0 ~ 10.0 / <b>0.5</b> / 0.1 %/step] | d: T1)<br>phibited Period: T2)                                |           |       |
| Note: In addition to this BICU version, be sure to updat controller firmware to V1.05 or later.                                                                                                    | e the main unit                                               |           |       |

#### Reissued: 25-Nov-05

|                                                                                                    | Date: 19-Jul-05                            | No.: RB15 | 6005b |
|----------------------------------------------------------------------------------------------------|--------------------------------------------|-----------|-------|
| Symptom Corrected                                                                                                    |                                            | Version   |       |
| Sometimes, the transfer belt sensor incorrectly declare condition when it detects a high-density solid image, even the sensor.                                                                                                    | s a "no paper"<br>/en if there is paper at | V1.03     |       |
| The leading edge is dirty with toner. To improve this, th (ON time for the cleaning brush) was increased.                                                                                                    | e ITB cleaning time                        |           |       |
| The default for the following SP modes (image transfer<br>changed. This is to prevent residual images on small pa                                                                                                    | current) was<br>aper types.                |           |       |
| Paper Transfer LL1<br>$\sim$ SP2 310 3 $\sim$ $\sim$ 25 $\rightarrow$ 22: Normal/1 <sup>st</sup> /210 256                                                                                                    |                                            |           |       |
| • SP2-310-7 • • • 26→21: Mid/1 <sup>st</sup> /257-296                                                                                                    |                                            |           |       |
| • SP2-310-8 • • • 26→23: Mid/1 <sup>st</sup> /210-256                                                                                                    |                                            |           |       |
| SP2-310-17     · · · 30→27: Normal/2 <sup>nd</sup> /257-296                                                                                                    | 6                                          |           |       |
| <ul> <li>SP2-310-22</li> <li>• • 31→28: Mid/2<sup>nd</sup>/257-296</li> </ul>                                                                                                    |                                            |           |       |
| Paper Transfer LL2                                                                                                    |                                            |           |       |
| <ul> <li>SP2-311-3</li> <li>• • 29→25: Normal/1<sup>st</sup>/210-256</li> </ul>                                                                                                    |                                            |           |       |
| ・ SP2-311-7・・・29→23: Mid/1 <sup>st</sup> /257-296                                                                                                    |                                            |           |       |
| ・ SP2-311-8・・・30→26: Mid/1 <sup>st</sup> /210-256                                                                                                    |                                            |           |       |
| SP2-311-17     · · 29→28: Normal/2 <sup>nd</sup> /257-296                                                                                                    | 6                                          |           |       |
| ・ SP2-311-22・・・30→29: Mid/2 <sup>nd</sup> /257-296                                                                                                    |                                            |           |       |
| Paper Transfer NN1                                                                                                    |                                            |           |       |
| <ul> <li>SP2-312-3</li> <li>•</li> <li>•</li> <li< td=""><td></td><td></td><td></td></li<></ul> |                                            |           |       |
| ・ SP2-312-7・・・31→23: Mid/1 <sup>st</sup> /257-296                                                                                                    |                                            |           |       |
| ・ SP2-312-8・・・33→28: Mid/1 <sup>st</sup> /210-256                                                                                                    |                                            |           |       |
| Paper Transfer NN2                                                                                                    |                                            |           |       |
| <ul> <li>SP2-313-7 · · · 31→24: Mid/1<sup>st</sup>/257-296</li> </ul>                                                                                                    |                                            |           |       |
| • SP2-314-7 • • • 31→24: Mid/1 <sup>st</sup> /257-296                                                                                                    |                                            |           |       |
| <ul> <li>[0.1 ~ 70.0 / / 0.1 μ A/step]</li> </ul>                                                                                                    |                                            |           |       |
| Note: In addition to this BICU version, be sure to updat                                                                                                    | e the main unit                            |           |       |
| controller firmware to V1.04 or later.                                                                                                    | then at in a set                           | 1/1.004   |       |
| A new SP mode was added to turn on the development<br>(default: the fan is turned Off at job end). This is to prev<br>which can occur in high-temperature/high-humidity con                                                                                                    | vent dirty background,<br>ditions.         | V 1.021   |       |
| SP2-983-2: Development unit fan continue<br>[0 ~ 900 / <b>0</b> / 10 s/step]                                                                                                    |                                            |           |       |
|                                                                                                    |                                            |           | -     |

RIGOH Reissued: 25-Nov-05

### Technical Bulletin

| Model: Model TH-C1                                                                                                    | Date: 19-Jul-05                             | No.: RB156005b | ) |
|----------------------------------------------------------------------------------------------------|---------------------------------------------|----------------|---|
| Symptom Corrected<br>A new SP mode was added to adjust the step for coun<br>A4/LT SEF developments for Toner Refresh mode.                                                                                                    | ting the number of                          | Version        |   |
| <ul> <li>Note:</li> <li>Usually, 1 A4/LT SEF sheet is counted as 1, but for this paper as their main size, a setting of "1.2".</li> <li>This setting of this SP mode does not change the v counters.</li> </ul>                                                                                                    | r machines which use<br>alue of the machine |                |   |
| SP3-972-1: Development .counter for A4/LT SEF [1 or 1.2 count/ 1 / ]                                                                                                    |                                             |                |   |
| The default value of Sp2-321-007 was changed. This is particles are sometimes shifted at the trailing edge of d                                                                                                    | s because toner<br>luplex copies.           |                |   |
| SP2-321-007:<br>[0.1 ~ 2.0 / <b>1.0</b> (0.8) / 0.1 s/step] ( ): Old default<br>The default for the following SP modes (image transfer<br>changed. This is to prevent residual images                                                                                                    | · current) was                              |                |   |
| Paper Transfer LL1 – Normal/1 <sup>st</sup> /257-296<br>• SP2-310-2 • • 25 $\rightarrow$ 20:<br>Paper Transfer LL2 – Normal/1 <sup>st</sup> /257-296<br>• SP2-311-2 • • 28 $\rightarrow$ 22:<br>Paper Transfer NN1 – Normal/1 <sup>st</sup> /257-296<br>• SP2-312-2 • • 30 $\rightarrow$ 22:<br>Paper Transfer NN2 – Normal/1 <sup>st</sup> /257-296<br>• SP2-313-2 • • 30 $\rightarrow$ 23:<br>Paper Transfer NN1 – Normal/1 <sup>st</sup> /257-296<br>• SP2-314-2 • • 30 $\rightarrow$ 23:<br>[0.1 ~ 70.0 / / 0.1 $\mu$ A/step] |                                             |                |   |
| First release                                                                                                    |                                             | V1.011         |   |

#### RICOH

#### Technical Bulletin

| Model: Model TH-C1                                 |                 | Dat          | Date: 13-Dec-05   |                         | No.: RB156019 |                    |
|----------------------------------------------------|-----------------|--------------|-------------------|-------------------------|---------------|--------------------|
| Subject: The Shift Tray                            |                 |              | Prepared by: H.K. |                         |               |                    |
| From: 1st Tech. Support Sec. Service Support Dept. |                 |              |                   |                         |               |                    |
| Classification:                                    | Troubleshooting | Part informa |                   | ation 🛛 Action required |               | n required         |
|                                                    | Mechanical      | Electric     | al                |                         | Servic        | ce manual revision |
|                                                    | Paper path      | Transm       | it/rec            | eive                    | Retro         | fit information    |
|                                                    | Product Safety  | Other (      |                   | )                       |               |                    |

#### SYMPTOM

The shift tray unit (B510-27, -66) cannot be installed correctly.

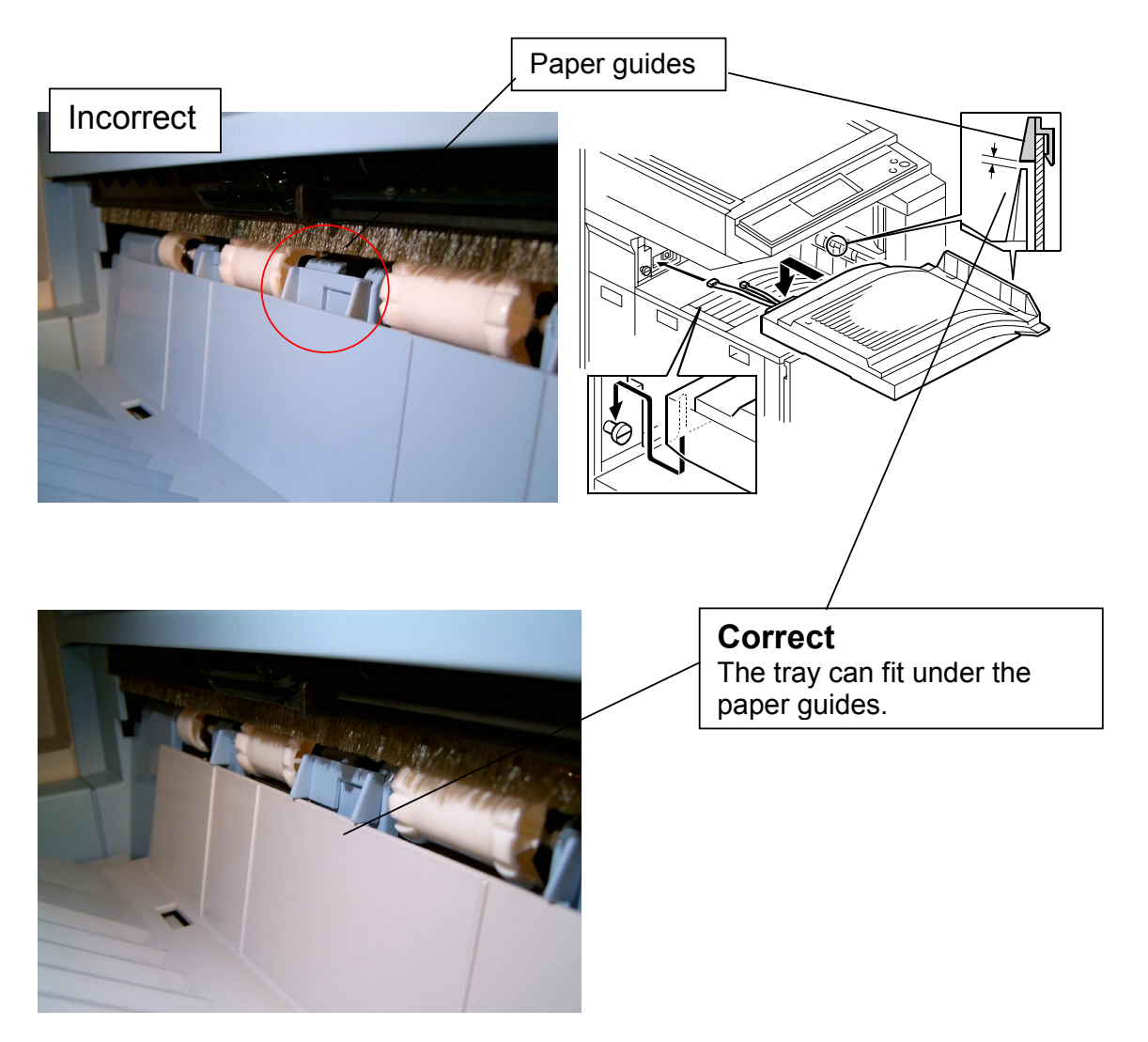
| RICOH |
|-------|
|-------|

| Tec | hnical     | Bu | lletin |
|-----|------------|----|--------|
|     | i ii iioai |    |        |

| Model: Model TH-C1 |  |
|--------------------|--|
|--------------------|--|

Date: 13-Dec-05

No.: RB156019

#### CAUSE

Molding error at the parts vendor factory

### SOLUTION

#### **Production line**

The vendor corrected the mold and added a new inspection.

#### Cut-in serial numbers

B510-27 J3056900377

B510-66 2S89050001

#### In the Field

Replace the Shift Tray Cover (B5106873: Tray: Shift) when this symptom occurs. **Note:** See the procedure below (from the Service Manual).

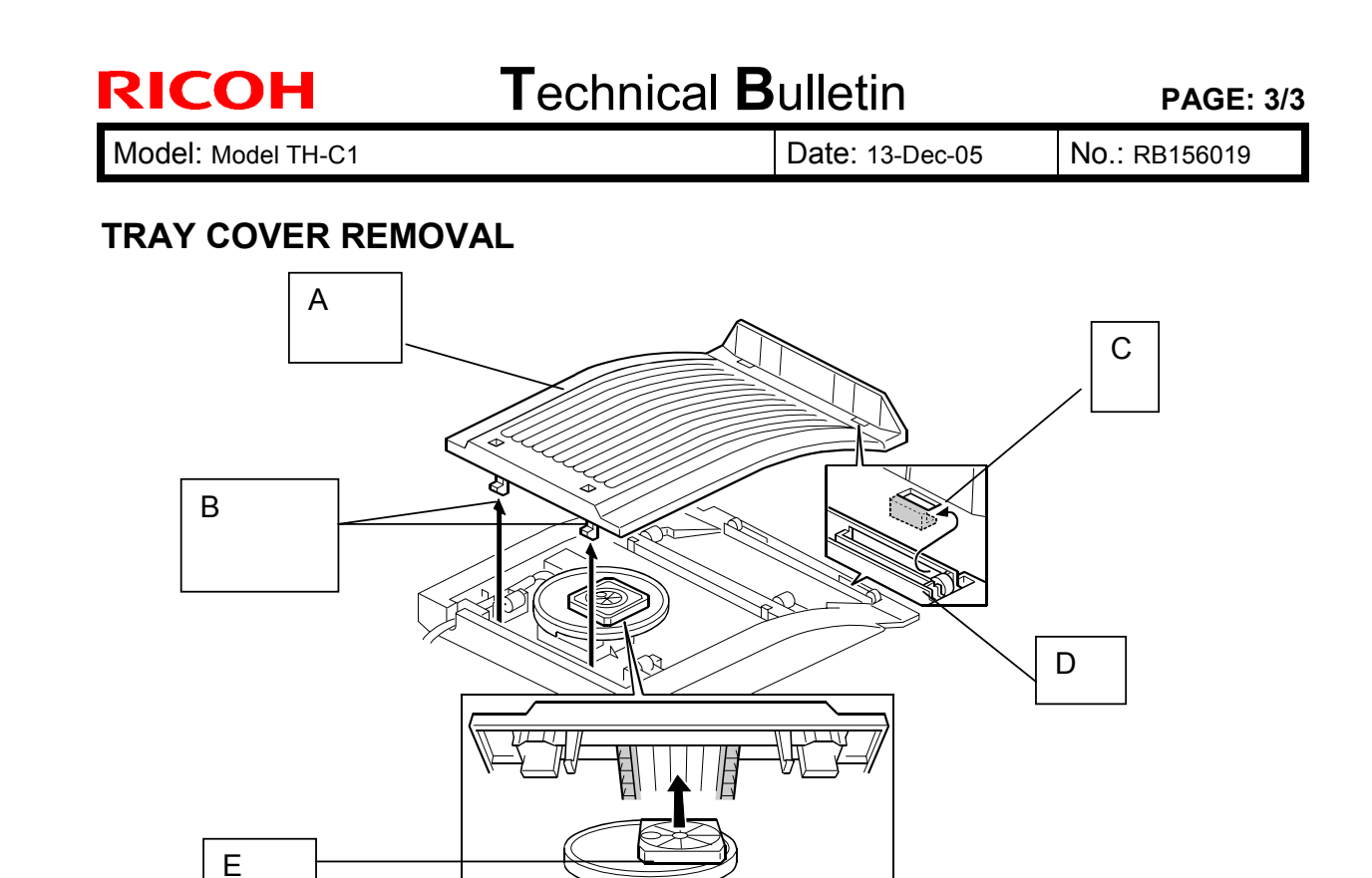

Remove the tray cover [A] by pressing on the two pawls [B] on the left side of the cover.

#### TRAY COVER ATTACHMENT

**NOTE:** The right side of the tray cover should be attached first.

- 1. Make sure the 6 idler wheels [F] are in the U-type slots.
- 2. Fit the pawls [C] (just below the cover fin) around the thin bar [D] on the shift tray.
- 3. Align the square [E] so that it fits into the groove in the underside of the tray cover and does not interfere with the attachment of the cover.
- 4. Complete the attachment by inserting the left side pawls [B] into place.

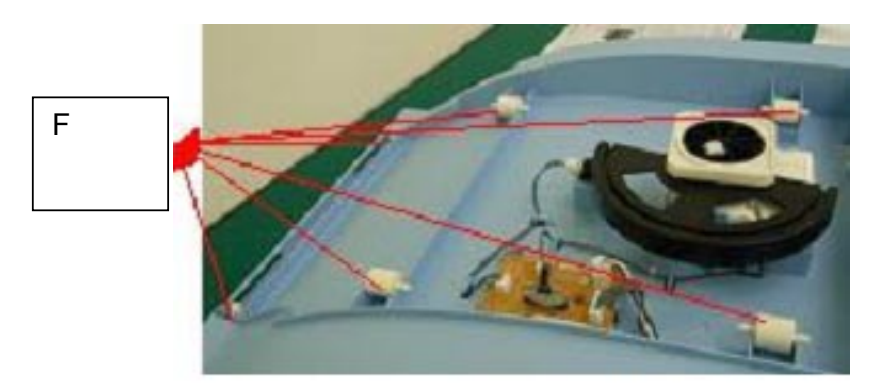

### Technical Bulletin

Reissued:6-Jan-06 Model: Model TH-C1

Date: 13-Dec-05

No.: RB156020a

#### **RTB Reissue**

| The items in bold italics have been added or modif | ied. |
|----------------------------------------------------|------|
|----------------------------------------------------|------|

| Subject: Fly Wheel, Screw, and Brushless Motor     |                   |               | Prepare | d by: н.к.              |
|----------------------------------------------------|-------------------|---------------|---------|-------------------------|
| From: 1st Tech. Support Sec. Service Support Dept. |                   |               |         |                         |
| Classification:                                    | ☑ Troubleshooting | Part informat | tion    | Action required         |
|                                                    | Mechanical        | Electrical    |         | Service manual revision |
|                                                    | Paper path        | Transmit/rec  | eive    | Retrofit information    |
|                                                    | Product Safety    | 🗌 Other (     | )       |                         |

#### Important Note regarding the PCU Motor and 6mm Banding

Do the following to ensure good image quality:

- When you replace the PCU motor (AX060319A), install all of these parts together:
  - 1. The new PCU motor:
  - 2. The new flywheel assembly: B1544771 or newer
  - 3. The new 3x10 tapping screw: 04513010N or newer
- If a customer reports 6mm-pitched banding on a machine produced before the cut-in S/N listed below, install all of these parts **together:** 
  - 1. The new flywheel assembly: B1544771 or newer
  - 2. The new 3x10 tapping screw: 04513010N or newer

**Note:** To improve the rotation of the PCU motor, and improve image quality, the two discs of the flywheel assembly are now attached together at the factory. See P/N information below.

### Technical Bulletin

Reissued:6-Jan-06

| Model: Model TH-C1 | Date: 13-Dec-05 | No.: RB156020a |
|--------------------|-----------------|----------------|
|--------------------|-----------------|----------------|

#### **P/N Information:**

| Old part  | New part  | Description           |       | Int | Page | Index | Note        |
|-----------|-----------|-----------------------|-------|-----|------|-------|-------------|
| number    | number    |                       |       |     |      |       |             |
| B1544732  | B1544771  | FLY WHEEL:MM140:ASS'Y | 2 –1  | X/X | 55   | 1     | X/O         |
| 04513012N | 04513010N | TAPPING SCREW:3X10    | 3 – 3 | X/X | 55   | 102   | as a<br>set |

#### Note:

• Only a suffix change was made to the brushless motor (AX060319A $\rightarrow$ AX060319B).

The PCU motors (AX060319A: Brushless Motor - 8.8W:9Z) have been checked from the first production to make sure that the rotation is even. If the motor rotation is not even enough, the motors have not been used for the production. It is not necessary to check the motor's rotation for the new machines, and the production line no longer checks the motor rotation.

This P/N information was announced in MB156009

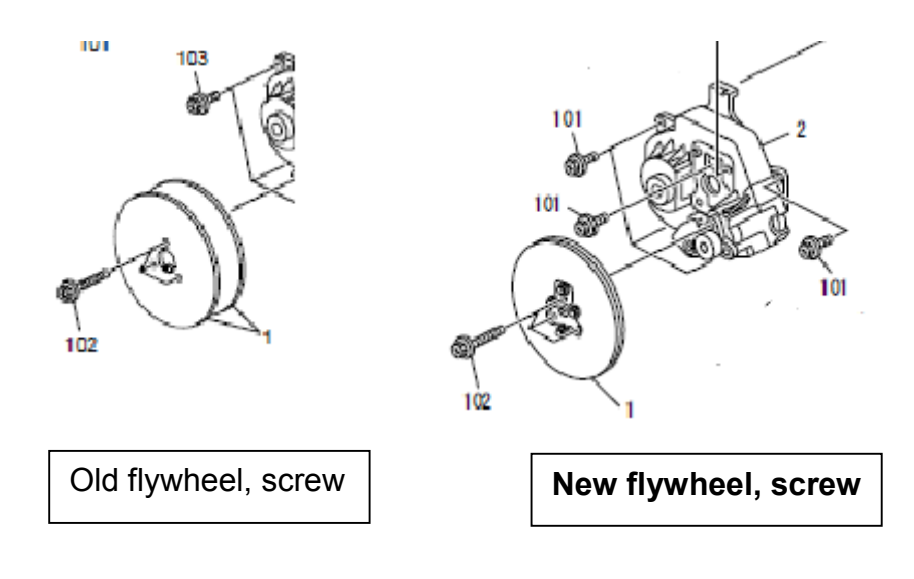

Reissued:6-Jan-06

Model: Model TH-C1

Date: 13-Dec-05

No.: RB156020a

### **Cut-in Serial Numbers**

#### [RAI (China) Production]

| MODEL NAME                                                             | V/Hz                  | DESTINATION | CODE    | SERIAL NO.  |
|------------------------------------------------------------------------|-----------------------|-------------|---------|-------------|
| Ricoh Aficio 3224C<br>Savin C2410<br>Gestetner DSc424<br>Lanier LD124c | 120/60                | USA         | B156-17 | K7156600001 |
| Ricoh Aficio 3224C                                                     | 110/60                | Taiwan      | B156-19 | K71568xxxxx |
| Gestetner DSc424<br>Nashuatec DSc424<br>Rex Rotary DSc424              | 220,230,240/50,<br>60 | Europe, etc | B156-22 | K7156700339 |
| Lanier LD124c                                                          | 220,230,240/50        | Europe      | B156-24 | K7156600351 |
| Infotec ISC1024                                                        | 220,230,240/50        | Europe      | B156-26 | 6L48650001  |
| Ricoh Aficio 3224C                                                     | 220,230,240/50,<br>60 | Europe, etc | B156-27 | K7156600391 |
| Ricoh Aficio 3224C<br>Gestetner DSc424<br>Lanier LD124c                | 220,230,240/50,<br>60 | Asia, etc   | B156-29 | K7156600596 |
| Ricoh Aficio 3232C<br>Savin C3210<br>Gestetner DSc432<br>Lanier LD132c | 120/60                | USA         | B220-17 | K72568xxxxx |
| Ricoh Aficio 3232C                                                     | 110/60                | Taiwan      | B220-19 | K72568xxxxx |
| Gestetner DSc432<br>Nashuatec DSc432<br>Rex Rotary DSc432              | 220,230,240/50,<br>60 | Europe, etc | B220-22 | K7256700001 |
| Lanier LD132c                                                          | 220,230,240/50        | Europe      | B220-24 | K7256600001 |
| Infotec ISC1032c                                                       | 220,230,240/50        | Europe      | B220-26 | 6L58650001  |
| Ricoh Aficio 3232C                                                     | 220,230,240/50,<br>60 | Europe, etc | B220-27 | K7256700101 |
| Ricoh Aficio 3232C<br>Gestetner DSc432<br>Lanier LD132c                | 220,230,240/50,<br>60 | Asia, etc   | B220-29 | K7256600011 |

#### [Gotenba (Japan) Production]

| MODEL NAME          | V/Hz   | DESTINATION | CODE    | SERIAL NUMBER |
|---------------------|--------|-------------|---------|---------------|
| Ricoh Aficio 3224CG | 120/60 | USA         | B156-58 | K71506XXXXX   |
| Savin C2410         |        |             |         |               |
| Gestetner DSc424    |        |             |         |               |
| Lanier LD124c       |        |             |         |               |

# Technical Bulletin

**PAGE: 1/1** 

| Model: Model TH-C1 Da                              |                           |           | Dat    | :e: 14-Dec | -05       | No.: RB156021     |
|----------------------------------------------------|---------------------------|-----------|--------|------------|-----------|-------------------|
| Subject: The breaker is tripped                    |                           |           |        | Prepare    | d by: н.к | ,<br>             |
| From: 1st Tech. Support Sec. Service Support Dept. |                           |           |        |            |           |                   |
| Classification:                                    | Troubleshooting           | Part info | ormat  | tion       | Action    | n required        |
|                                                    | Mechanical     Electrical |           | al     |            | Servic    | e manual revision |
|                                                    | Paper path Transmit/r     |           | it/rec | eive       | Retrof    | fit information   |
|                                                    | Product Safety            | Other (   |        | )          |           |                   |

#### SYMPTOM

Sometimes, the circuit breaker (P/N 11071103) is tripped when it does not need to be tripped.

#### CAUSE

The P/N 11071103 breaker is highly sensitive.

#### SOLUTION

If the symptom occurs often, replace the breaker with P/N **11071073** (the breaker used on the J-C1).

### Technical Bulletin

Reissued: 20-Jan-06 Model: Model TH-C1

Date: 19-Jul-05

No.: RB156005c

#### **RTB Reissue**

| The items in bold italics have been added.         |                          |              |         |                         |  |  |  |
|----------------------------------------------------|--------------------------|--------------|---------|-------------------------|--|--|--|
| Subject: Firmware History - BICU                   |                          |              | Prepare | d by: H.K.              |  |  |  |
| From: 1st Tech. Support Sec. Service Support Dept. |                          |              |         |                         |  |  |  |
| Classification:                                    | Troubleshooting          | Part informa | tion    | Action required         |  |  |  |
|                                                    | Mechanical               | Electrical   |         | Service manual revision |  |  |  |
| 1                                                  | Paper path               | Transmit/rec | eive    | Retrofit information    |  |  |  |
|                                                    | Other (Firmware History) |              |         |                         |  |  |  |

This is to inform you of the BICU firmware history.

| Part No. | Program name  |          |                            |
|----------|---------------|----------|----------------------------|
| B1545552 |               |          |                            |
| L        | B1545552L.fwu | V1.11:03 | February Production<br>'06 |
| К        | B1545552K.fwu | V1.10:03 | December Production<br>'05 |
| J        | B1545552J.fwu | V1.09:03 | November Production<br>'05 |
| Н        | B1545552H.fwu | V1.08:03 | October Production '05     |
| G        | B1545552G.fwu | V1.07    | August Production '05      |
| F        | B1545552F.fwu | V1.06    | July Production '05        |
| E        | B1545552E.fwu | V1.05    | June Production '05        |
| D        | B1545552D.fwu | V1.04    | May production '05         |
| C        | B1545552C.fwu | V1.03    | April production '05       |
| В        | B1545552B.fwu | V1.021   | March production '05       |
| А        | B1545552A.fwu | V1.011   | - February production '05  |

| Symptom Corrected                                                                                                    | Version  |
|----------------------------------------------------------------------------------------------------|----------|
| A registered User Color cannot be copied after the machine recovers from Low Power Mode or after the operation switch is turned Off/On.                                                                                                    | V1.11:03 |
| The ARDF sometimes detects a U.S. standard size as a European standard size (e.g. an LT original is detected as A4).                                                                                                    |          |
| The machine detects the toner end signal from the BK toner end sensor, and then triggers the Toner End condition. Normally, this signal is not used for Toner End control, so this BICU version ignores the signal.                                                   | V1.10:03 |
| An SC545 misdetection occurs when the machine recovers from Energy Saver mode or when the main switch is turned ON.                                                                                                    |          |
| It is possible to set Sp6-006-4 to a value of $-3.0(mm)$ to $-5.0(mm)$ , even though the setting range is $-2.5(mm)$ to $+5.0mm$ .<br>Note: As a result, lines appeared on the copy surface when the value was set to $-3.0$ to $-5.0$                                |          |
| Other change:<br>The machine performs Process Control once a day (low CV machines).<br>Note: With previous versions, the machine performed Process Control when<br>the fusing temperature increases from 60 degrees or less (recovery from the<br>energy saver mode). |          |

| Model: Model TH-C1                                                                                                    | Date: 19-Jul-05                                                                                 | No.: RB15           | 6005c |
|----------------------------------------------------------------------------------------------------|-------------------------------------------------------------------------------------------------|---------------------|-------|
| Symptom Corrected<br>Sometimes, incorrect solid images are printed when t<br>from Low Power mode, when the main switch is turne                                                                                                    | ne machine recovers<br>d ON, or when a                                                          | Version<br>V1.09:03 |       |
| SC670 is displayed when the scanner moves just afte turned on.                                                                                                    | r the main switch is                                                                            | V1.08:03            |       |
| On/off control for the ITB cleaning clutch was added for<br>Note: The On/Off control for this clutch can now be ac<br>simplex and duplex.<br>SP2-924-03 (ITB Cleaning Clutch Off/ON – Duplex)<br>[0 ~ 5 / 2 / 1/step]<br>Note: In addition to this BICU version, be sure to update                                                                                                    | or duplex printing.<br>ljusted separately for<br>ate the main unit                              | V1.07               |       |
| The bias voltage for Toner Refresh mode was change<br>of toner that sticks to the ITB cleaning blade.<br>•SP2-400-08 (Cleaning Bias LL1 Toner revital)<br>•SP2-401-08 (Cleaning Bias LL2 Toner revital)<br>•SP2-402-08(Cleaning Bias NN1 Toner revital)<br>•SP2-403-08(Cleaning Bias NN2 Toner revital)<br>•SP2-404-08(Cleaning Bias HH Toner revital)<br>•SP2-404-08(Cleaning Bias HH Toner revital)<br>•SP2-404-08(Cleaning Bias HH Toner revital)<br>[0 ~ 2000 / <b>1100</b> (1400) / 10 volt/step]: ( ): Old default<br>The machine freezes and does not accept the comma<br>update the firmware when in Low Power mode. ("RON<br>on the LCD).<br>Note: In addition to this BICU version, be sure to upda<br>controller firmware to V1.06 or later. | ed to reduce the amount<br>and from RC gate to<br>A Updating" is displayed<br>ate the main unit | V1.06               |       |
| (Some changes were made for the Japan model only)<br>Note: In addition to this BICU version, be sure to upda<br>controller firmware to V1.06 or later.                                                                                                    | Ite the main unit                                                                               | V1.05               |       |

# Technical Bulletin

| Model: Model TH-C1                                                                                                    | Date: 19-Jul-05                                                | No.: RB15 | 6005c |
|----------------------------------------------------------------------------------------------------|----------------------------------------------------------------|-----------|-------|
| Symptom Corrected                                                                                                    |                                                                | Version   |       |
| SP modes for Toner Refresh mode and PCU rotation<br>duplex copies/prints are made. This is to ensure that in<br>silicon oil) do not stay on the ITB and get on the next s<br>Note: Details will be explained in a separate RTB (TBA                                                                                                    | when repeat B/W<br>mages (toner with<br>sheet of paper.<br>A). | V1.04     |       |
| SP2-981-003:<br>[0 ~ 200 / <b>30</b> / 1 sheet/step]<br>SP2-981-004:<br>[0 ~ 200 / <b>6</b> / 1 sheet/step]<br>SP2-984-001 (Duplex PCU Idling Setting - Total Perio<br>[6 ~ 200 / <b>60</b> / 1 s/step]<br>SP2-984-002 (Duplex PCU Idling Setting - Printing Pr<br>[6 ~ 60 / <b>6</b> / 1 s/step]<br>SP3-970-005 (Image Area Rate - Oil end)<br>[0 ~ 10.0 / <b>0.5</b> / 0.1 %/step] | od: T1)<br>ohibited Period: T2)                                |           |       |
| Note: In addition to this BICU version, be sure to upda controller firmware to V1.05 or later.                                                                                                    | te the main unit                                               |           |       |
| Sometimes, the transfer belt sensor incorrectly declare condition when it detects a high-density solid image, e the sensor.                                                                                                    | es a "no paper"<br>ven if there is paper at                    | V1.03     |       |
| The leading edge is dirty with toner. To improve this, the (ON time for the cleaning brush) was increased.                                                                                                    | he ITB cleaning time                                           |           |       |

# Technical Bulletin

| Model: Model TH-C1                                                                                                    | Date: 19-Jul-05                                          | No.: RB15 | 6005c |
|----------------------------------------------------------------------------------------------------|----------------------------------------------------------|-----------|-------|
| Symptom Corrected                                                                                                    |                                                          | Version   |       |
| The default for the following SP modes (image transfer<br>changed. This is to prevent residual images on small p                                                                                                    | r current) was<br>paper types.                           |           |       |
| Paper Transfer LL1<br>• SP2-310-3 • • 25 $\rightarrow$ 22: Normal/1 <sup>st</sup> /210-256<br>• SP2-310-7 • • 26 $\rightarrow$ 21: Mid/1 <sup>st</sup> /257-296<br>• SP2-310-8 • • 26 $\rightarrow$ 23: Mid/1 <sup>st</sup> /210-256<br>• SP2-310-17 • • 30 $\rightarrow$ 27: Normal/2 <sup>nd</sup> /257-296<br>• SP2-310-22 • • 31 $\rightarrow$ 28: Mid/2 <sup>nd</sup> /257-296<br>Paper Transfer LL2<br>• SP2-311-3 • • 29 $\rightarrow$ 25: Normal/1 <sup>st</sup> /210-256<br>• SP2-311-7 • • 29 $\rightarrow$ 23: Mid/1 <sup>st</sup> /257-296<br>• SP2-311-8 • • 30 $\rightarrow$ 26: Mid/1 <sup>st</sup> /210-256<br>• SP2-311-17 • • 29 $\rightarrow$ 28: Normal/2 <sup>nd</sup> /257-296<br>• SP2-311-22 • • 30 $\rightarrow$ 29: Mid/2 <sup>nd</sup> /257-296<br>Paper Transfer NN1<br>• SP2-312-3 • • 32 $\rightarrow$ 27: Normal/1 <sup>st</sup> /210-256<br>• SP2-312-7 • • 31 $\rightarrow$ 23: Mid/1 <sup>st</sup> /257-296 | 6                                                        |           |       |
| <ul> <li>SP2-312-8 · · · 33→28: Mid/1<sup>st</sup>/210-256</li> <li>Paper Transfer NN2</li> <li>SP2-313-7 · · · 31→24: Mid/1<sup>st</sup>/257-296</li> </ul>                                                                                                    |                                                          |           |       |
| <ul> <li>SP2-314-7 • • 31→24: Mid/1<sup>st</sup>/257-296</li> <li>[0.1 ~ 70.0 / / 0.1 μ A/step]</li> </ul>                                                                                                    |                                                          |           |       |
| Note: In addition to this BICU version, be sure to updat controller firmware to V1.04 or later.                                                                                                    | te the main unit                                         |           |       |
| A new SP mode was added to turn on the developmer<br>(default: the fan is turned Off at job end). This is to pre<br>which can occur in high-temperature/high-humidity cor<br>SP2-983-2: Development unit fan continue<br>[0 ~ 900 / <b>0</b> / 10 s/step]                                                                                                    | nt fan at job end<br>vent dirty background,<br>nditions. | V1.021    |       |
| A new SP mode was added to adjust the step for coun A4/LT SEF developments for Toner Refresh mode.                                                                                                    | ting the number of                                       |           |       |
| <ul> <li>Note:</li> <li>Usually, 1 A4/LT SEF sheet is counted as 1, but fo this paper as their main size, a setting of "1.2".</li> <li>This setting of this SP mode does not change the v counters.</li> </ul>                                                                                                    | r machines which use<br>value of the machine             |           |       |
| SP3-972-1: Development .counter for A4/LT SEF<br>[1 or 1.2 count/ 1 / ]                                                                                                    |                                                          |           |       |

# Technical Bulletin

PAGE: 5/5

| Model: Model TH-C1                                                                                                    | Date: 19-Jul-05                   | No.: RB156005c |
|----------------------------------------------------------------------------------------------------|-----------------------------------|----------------|
| Symptom CorrectedThe default value of Sp2-321-007 was changed. This is<br>particles are sometimes shifted at the trailing edge of dSP2-321-007:<br>$[0.1 ~ 2.0 / 1.0 (0.8) / 0.1 s/step] (): Old defaultThe default for the following SP modes (image transferchanged. This is to prevent residual imagesPaper Transfer LL1 – Normal/1st/257-296SP2-310-2 · · · 25→20:Paper Transfer LL2 – Normal/1st/257-296SP2-311-2 · · · 28→22:Paper Transfer NN1 – Normal/1st/257-296SP2-312-2 · · · 30→22:Paper Transfer NN2 – Normal/1st/257-296SP2-313-2 · · · 30→22:Paper Transfer NN2 – Normal/1st/257-296SP2-313-2 · · · 30→22:Paper Transfer NN2 – Normal/1st/257-296SP2-314-2 · · · 30→23:Paper Transfer NN1 – Normal/1st/257-296SP2-314-2 · · · 30→23:Paper Transfer NN1 – Normal/1st/257-296SP2-314-2 · · · 30→23:Paper Transfer NN1 – Normal/1st/257-296SP2-314-2 · · · 30→23:[0.1 ~ 70.0 / / 0.1 \mu A/step]First release$ | s because toner<br>luplex copies. | Version        |
| ifirst release                                                                                                    |                                   |                |

# Technical Bulletin

**PAGE: 1/1** 

| Model: Model TH-C1                                     |                                                                                                    | Date: 25-Jan-06                  |                       | 6                          | No.: RB156022 |                                                 |
|--------------------------------------------------------|----------------------------------------------------------------------------------------------------|----------------------------------|-----------------------|----------------------------|---------------|-------------------------------------------------|
| Subject: The machine can not detect the ringing signal |                                                                                                    | Prepared                         | by: H.K               | •                          |               |                                                 |
| From: 1st Tech. Support Sec. Service Support Dept.     |                                                                                                    |                                  |                       |                            |               |                                                 |
| Classification:                                        | <ul> <li>☑ Troubleshooting</li> <li>☑ Mechanical</li> <li>☑ Paper path</li> <li>☑ Product Safety</li> </ul> | Part info<br>Electrica<br>Transm | ormat<br>al<br>it/rec | tion [<br>[<br>eive [<br>) | Action        | required<br>e manual revision<br>it information |

#### SYMPTOM

The machine does not receive a fax when the fax connects to the line via <u>PBX</u>.

### CAUSE

The machine cannot correctly read the ringing signal due to an incompatibly between the wave pattern of the PBX ring signal, and the method in which the machine detects the signal.

Note: The wave pattern of the ringing signal varies with the PBX type.

#### SOLUTION

1. Change the ringing signal detection method to the fixed edge detection. (Default: Auto Detection)

FAX SP 2101 (RAM Read/Write) <u>RAM Address 006805E5</u> : **80 → 81 or 83** 

2. If NG, expand the ringing signal detect range

FAX SP 2101 (RAM Read/Write) RAM Address 00680572 :  $0D \rightarrow 0A \text{ or } 09 \text{ or } 08 \text{ or } 07$ 

# Technical Bulletin

PAGE: 1/6

| Model: General                                     |                 | Date: 23-Jan-06 |          | 06        | No.: RGene021 |                 |
|----------------------------------------------------|-----------------|-----------------|----------|-----------|---------------|-----------------|
| Subject: Data Overwrite Security Unit Installation |                 |                 | Prepared | d by: H.M | latsui        |                 |
| From: 2nd Tech Support Sec. Service Support Dept.  |                 |                 |          |           |               |                 |
| Classification:                                    | Troubleshooting | Part info       | orma     | tion      | Action        |                 |
|                                                    |                 |                 |          | eive      |               | fit information |
|                                                    | Product Safety  | Other (         |          | )         |               |                 |

#### Service Manual Revision

**Replace** the installation procedure for the <u>Data Overwrite Security Unit</u> Type C or D with the procedure in this RTB (from pg. 2).

Note:

- The newly added areas are highlighted in blue.
- The procedure was revised to further increase the level of data security.

#### **IMPORTANT:**

There are two types of Data Security Units: Type C and Type D. See the table below for the MFP models that can be used with each type.

| Product Name                                          | Corresponding MFP Model: |  |
|-------------------------------------------------------|--------------------------|--|
| Data Overwrite Security Llpit <b>Type C</b> (B735-17) | Martini-C2               |  |
| Data Overwrite Security Onit Type C (B755-17)         | Venus-C1                 |  |
|                                                       | Dolphin-C2               |  |
| Data Overwrite Security Unit <b>Type D</b> (B735-18)  | Jupiter-C2               |  |
|                                                       | Themis-C1                |  |
|                                                       | Russian-C4               |  |
|                                                       | Adonis-C4                |  |

Model: General

RICOH

Date: 23-Jan-06

# Installation Procedure for the Data Overwrite Security Unit (Type C, Type D)

#### **BEFORE YOU BEGIN THE PROCEDURE**

- 1. Make sure that the following settings are <u>not</u> at their factory default values:
  - Supervisor login password
  - Administrator login name
  - Administrator login password

If any of these settings is at a factory default value, tell the customer these settings must be changed before you do the installation procedure.

2. Make sure that "Admin. Authentication" is **ON.** [System Settings] – [Administrator Tools] – [Administrator Authentication Management] - [Admin. Authentication]

If this setting is OFF, tell the customer this setting must be ON before you do the installation procedure.

 Make sure that "Administrator Tools" is enabled (selected). [System Settings] – [Administrator Tools] – [Administrator Authentication Management] - [Available Settings]

If this setting is disabled (not selected), tell the customer this setting must be enabled (selected) before you do the installation procedure.

| RICOH          | Technical B | ulletin         | PAGE: 3/6     |
|----------------|-------------|-----------------|---------------|
| Model: General |             | Date: 23-Jan-06 | No.: RGene021 |

Q'ty

#### ACCESSORY CHECK

Check the accessories and their quantities against this list:

#### Description

1. SD Card ...... 1

#### Seal Check And Removal

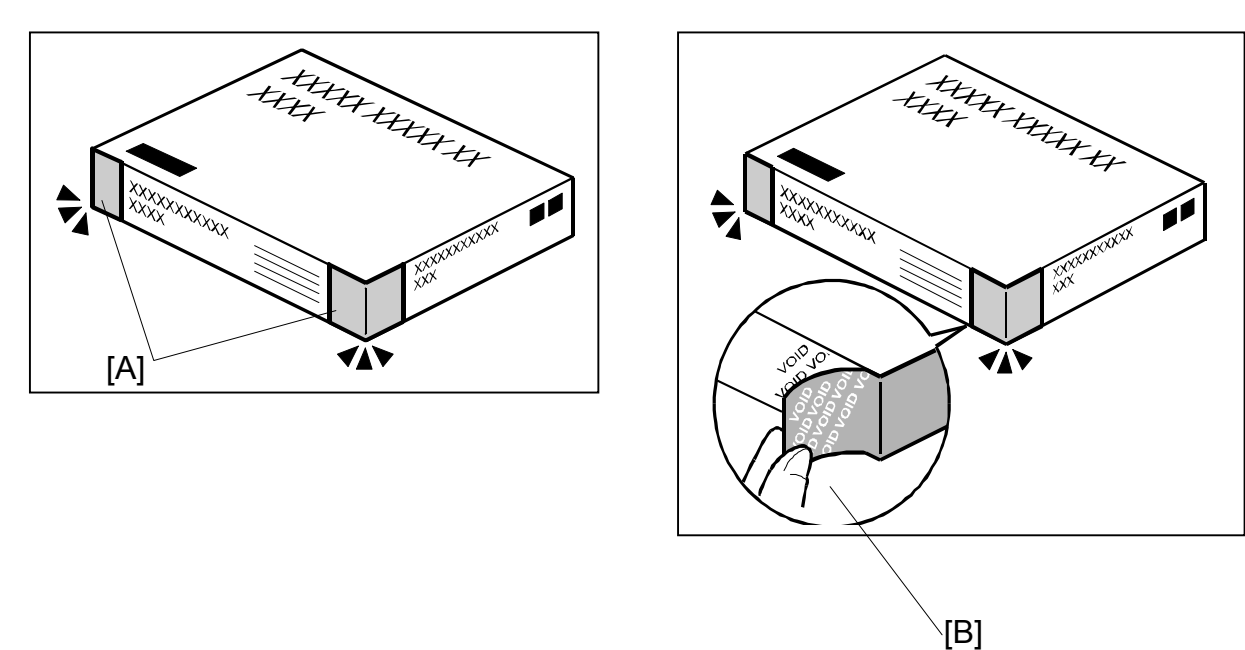

- 1. Make sure that:
  - 1) The box has **two pieces of tape** [A] attached to the corners in the photo, **AND** 2) These two tapes are **blank**.
- If you can see "VOID" on the surface of the tape, DO NOT install the components in the box. Stop this procedure and contact your Sales division.
- 2. If the results of Step 1 are OK, remove the two pieces of tape from the box. **Note:** After you remove the tapes, you will see "VOID" written on the box under the tape [B]. This is normal.

Model: General

CAUTION

Before you begin any procedure, always turn OFF the machine main power switch and unplug the power cord.

- 1. If the machine is on, turn the main power switch OFF.
- 2. If the NIB is installed, disconnect the network cable.
- 3. Remove the SD card slot cover.

**NOTE:** The shape of SD card slot cover is different according to the each model. Please refer to the service manual of each model.

4. Insert the Data Overwrite Security Unit SD card into the application SD slot.

NOTE: The slot number, to which the Data Overwrite Security Unit should be inserted, is different according to the each model. Please refer to the service manual of each model.

- 5. If the NIB is installed, connect the network cable.
- 6. Turn the main power switch ON.
- 7. Do SP5878 (Option Setup).
- 8. Exit SP mode.
- 9. Turn the operation switch OFF, and then turn the main power switch OFF.
- 10. Turn the main power switch ON.
- 11. Do SP5990-005 (SP print mode Diagnostic Report).
- 12. Make sure the ROM number and firmware version in area [A] of the diagnostic report are the same as those in area [B]. See the photograph on the next page
  - [A]: "ROM Number/Firmware Version" "HDD Format Option"
  - [B]: "Loading Program" "GW1a\_zoffy" (Data Overwrite Security Unit Type C)

| Diagnostic Report:                            | "ROM No. / Firmware<br>Version" <b>[A]</b> | "Loading Program" [B]          |
|-----------------------------------------------|--------------------------------------------|--------------------------------|
| Data Overwrite Security Unit<br><b>Type C</b> | HDD Format Option:<br>B7355050 / 0.04      | GW1a_zoffy:<br>B7355050 / 0.04 |
| Data Overwrite Security Unit <b>Type D</b>    | HDD Format Option:<br>B7355060 / 0.03      | GW2a_zoffy:<br>B7355060 / 0.03 |

"Loading Program" – "GW2a zoffy" (Data Overwrite Security Unit Type D)

**Important:** The ROM number and firmware version number change when the firmware is upgraded. However, the important thing is to make sure the numbers in [A] are the same as the numbers in [B].

Technical Bulletin

**PAGE: 5/6** 

| odel: General             |                  |                   | Date:                | Date: 23-Jan-06          |             |
|---------------------------|------------------|-------------------|----------------------|--------------------------|-------------|
|                           |                  |                   |                      |                          |             |
| Ado)<br>RICOH Aficio 3045 | 115.CJ.          |                   |                      |                          |             |
|                           | Serial No.:      | 7M275840019 F     | rmware P/# : B21     | 35931E                   |             |
| Self-Diagnosis Report     |                  | F                 | rmware Version: 1.24 |                          | 14          |
| [ System Construction ]   |                  |                   |                      |                          |             |
| Kernel Version :          | NetBSD 1.5.3 (LP | UXMIPS05S_NU) #3: | Wed Mar 23 11:22:07  | JST 2005                 |             |
| CPU System Bus Cloo       | ck: 133.0 MHz    |                   | CPU Pipeline         | Clock : 465,500000 M     | IHz         |
| Board Type                | : 39             |                   | ASIC Version         | : 1414672944             |             |
| RTC Existence             | : existence      |                   | RAM Capacit          | y : 384 MB               |             |
| HDD Existence             | : existence      |                   | HDD Model            | I                        |             |
| [ Total Counter ]         |                  |                   |                      |                          |             |
| 0000198                   |                  |                   |                      |                          |             |
|                           |                  |                   |                      |                          |             |
| [ ROM No / Firmware Vers  | sion ]           |                   |                      |                          |             |
| System/Copy               | : B2135931E      | / 1.24            | RPGL                 |                          | 1           |
| Engine                    | : B2135160F      | / 1.24:07         | R55                  |                          | 1           |
| Lcdc                      | : B1985212A      | / 1.02            | RIFF                 |                          | 1           |
| PI                        | :                | 1                 | PCL                  |                          | / 1.01      |
| ADF                       | : B/145160A      | 1                 | PCLXL                |                          | / 1.01      |
| SIB                       | : B2135342       | 1                 | MSIS                 |                          | 1           |
| Finisher                  |                  | 1                 | MSIS(OPTIO           | N) :                     | 1           |
| Finisher (Saddle)         | :                | 1                 | PDF                  |                          | 1           |
| Bank                      | : A6825150       | 1                 | BMLINKS              | :                        | 1           |
| LCT                       | :                | 1                 | PictBridge           | :                        | /           |
| Mail Box                  | :                | 1                 | FONT                 | : 2/6/5383               | / 0.04      |
| FCU                       | :                | 1                 | FONT                 |                          | 1           |
| NIB                       | : B7835934D      | / 5.10            | FONT2                |                          | 1           |
| HDD Format Option         | : B7355060       | 7 0.03            | FONT3                |                          | /           |
| Language1                 | : B1985220       | 7 3.92            | Net File             | : 878359380              | / 1.02      |
| Language2                 | : B1985220       | / 96              | Fax                  |                          | /           |
| Bluetooth                 |                  | 10045             | Printer              | : B7635931A              | 7 1.02      |
| RPCS                      |                  | / 3.2.15          | BEau                 | . 676359320              | / 84_1.05   |
| PS                        |                  | '.                |                      |                          | /           |
| RPDL                      |                  |                   | A                    | . 878250260              | / 041130000 |
| R98<br>P16                |                  | 1                 | WebDocBox            | · B7835936D              | / 1.08      |
| RIO                       |                  | ,                 | Webbocbox            | . 576503577              | 4 1.01      |
| [Loading Program]         |                  |                   |                      |                          |             |
| ADC4a_fax                 |                  | : B2135932C       | / 01.05.00           | (9fdf0000)               |             |
| ADC4a_system              |                  | : B2135931E       | / 1.24               | (9f015000)               |             |
| GW3e_DESS                 |                  | : B7835940B       | / 2.01.1             | (/mnt/sd0/module/dess.n  | nod)        |
| GW2a zoffy                |                  | : B7355060        | / 0.03               | (/mnt/sd1/module/zoffy.n | nod)        |
| GW1e_prt_fntM             |                  | : Z7675383        | / 0.04               | (/mnt/sd0/module/fonts_  | e.mod)      |
| ADC4e_printer             |                  | : B7835931A       | 71.02                | (/mnt/sd0/module/prt_ex  | p.mod)      |
| ADC4a_scn                 |                  | : B7835932D       | / a4_1.05            | (/mnt/sd0/module/scan.n  | nod)        |
| ADC4a_net                 |                  | : B7835934D       | / 5.10               | (/mnt/sd0/module/ncs.mo  | od)         |
| ADC4a_fax2                |                  | : B7835935B       | / 02.01.00 B         | (/mnt/sd0/module/fax.mo  | bd)         |
| ADC4a_web                 |                  | : B7835936D       | / 1.08               | (/mnt/sd0/module/websy   | s.mod)      |
| ADC4a_webdocbox           |                  | : B7835937A       | / 1.01               | (/mnt/sd0/module/webdb   | o.mod)      |
| ADC4a_netfile             |                  | : B7835938C       | / 1.02               | (/mnt/sd0/module/nfa.mo  | (bd)        |
| [ Error List ]            |                  |                   |                      |                          |             |
| No Error                  |                  |                   |                      |                          |             |
|                           |                  |                   |                      |                          |             |

**Note:** This photograph is just an example for when **Type D** is installed. Because the numbers in **[A]** are the same as the numbers in **[B]**, the unit was installed correctly.

| RICO | - |
|------|---|
|      |   |
|      |   |

Technical Bulletin

Model: General

Date: 23-Jan-06

No.: RGene021

If the ROM numbers are not the same, or the version numbers are not the same, this means the unit was not installed correctly.

If this happens:

- Make sure the MFP model and unit type match (Type C or D).  $\geq$ For this information, see pg. 1 of this RTB.
- If they do not match:
  - 1) Replace the NV-RAM
  - 2) Replace the "Data Overwrite Security Unit" (SD card) with the correct type
  - 3) Do the installation procedure in this RTB again, from Step 1.
- 13. Turn "Auto Erase Memory Setting" ON: User Tools >> System Settings >> Administrator Tools >> Auto Erase Memory Setting >> ON
- 14. Exit User Tools.

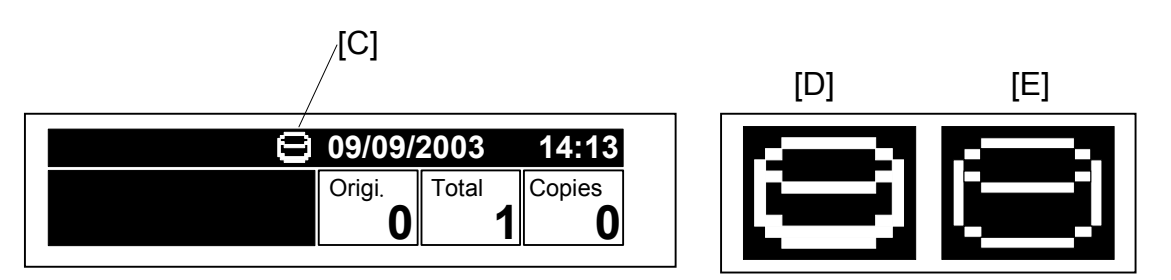

- 15. Make sure the overwrite erase icon [C] is displayed on the operation panel. If it is not displayed, do Step 7 again.
- 16. Make a sample copy.
- 17. Make sure the overwrite icon changes as follows:
  - The bottom of the icon (white part) becomes thicker [D].
  - "Next Copy" is displayed for a short time under the icon.

The icon returns to its usual shape [E].

# Technical Bulletin

| Model: Model TH    | I-C1                           |           | Dat               | :e: 10-Feb- | 06     | No.: RB156023     |
|--------------------|--------------------------------|-----------|-------------------|-------------|--------|-------------------|
| Subject: Paper Jam |                                |           | Prepared by: н.к. |             |        |                   |
| From: 1st Tech.    | Support Sec. Service Support I | Dept.     |                   |             |        |                   |
| Classification:    | ⊠ Troubleshooting              | Part info | ormat             | tion        | Action | n required        |
|                    | Mechanical                     | Electric  | al                |             | Servic | e manual revision |
|                    | Paper path                     | 🗌 Transm  | it/rec            | eive        | Retrof | fit information   |
|                    | Product Safety                 | Other (   |                   | )           |        |                   |

### Important Notes on User Errors that Trigger Service Calls

- The following three user errors are causing service calls recently:
  - 1. The customer does not put the end fences or side fences in the correct position.
    - ♦ Result: A paper jam occurs
  - 2. The customer does not set the paper type and paper size/direction when using the bypass tray.
    - ♦ Result: A paper jam occurs
  - 3. The customer does not open and close the front cover after removing jammed paper.
    - ♦ Result: The jam condition cannot be cleared
- To minimize these errors:

RICOH

- > Field technicians: **Do the "Action" in this RTB.**
- > Call Center operators: Use the "Action" in this RTB to advise customers.

Model: Model TH-C1

Date: 10-Feb-06

No.: RB156023

#### Action

1. Check the positions of the end fences and side fences

If the end fences or side fences are not in the correct position:

- Put them in the correct position. Then, tell the customer that the side fence • should be set flush against the paper stack.
- If the customer gives their approval, secure the side fences in place [A] with two screws.

Note: These two screws [B] are inside Tray 1 and Tray 2.

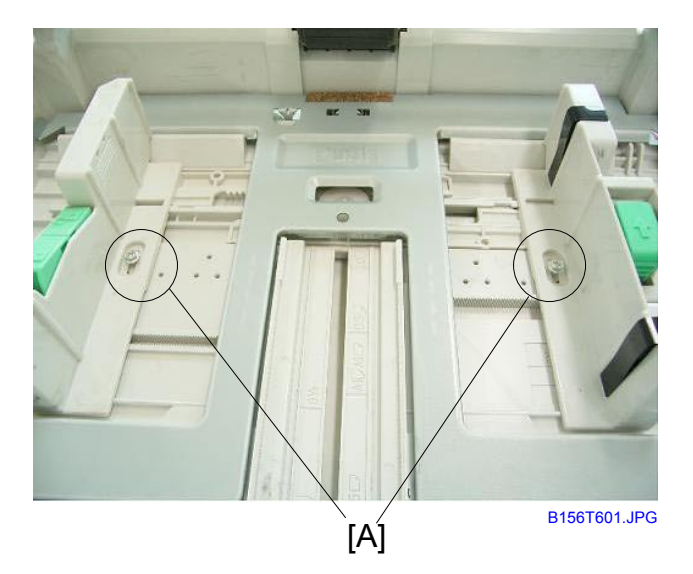

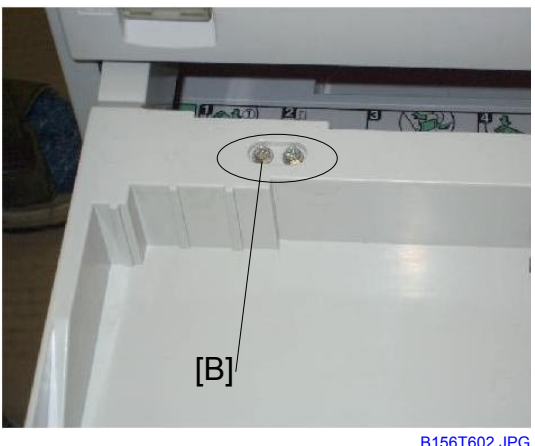

B156T602.JPG

Note: The background color of the decal for the side fences was changed to yellow. This is to make the decal easier to see. P/N: B0512581 → B1542581 (from Feb. 2006 production)

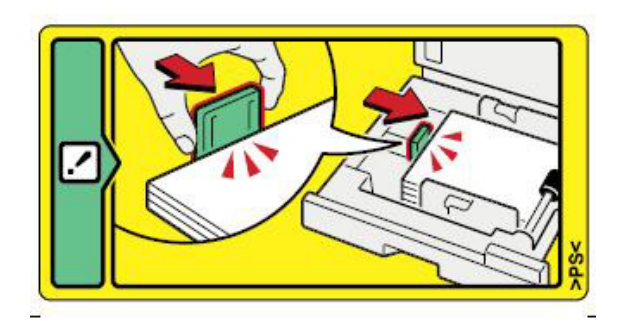

Model: Model TH-C1

Date: 10-Feb-06

No.: RB156023

- 2. If the customer uses the bypass tray, advise them to press the **[#] key** and set the paper type and paper size/direction.
- 3. <u>Advise customers to open and close the front cover after removing jammed paper.</u> **Note:** 
  - If this is not done, the jam condition cannot be cleared.
  - Instruction decals for clearing a paper jam are on the inside of the front cover.

### Technical Bulletin

| Model: Model TH-C1                                 |                 | Date: 28-Feb-06 |                          | 06   | No.: RB156024 |                    |
|----------------------------------------------------|-----------------|-----------------|--------------------------|------|---------------|--------------------|
| Subject: Pinched Harness                           |                 |                 | Prepared by: н.к.        |      |               |                    |
| From: 1st Tech. Support Sec. Service Support Dept. |                 |                 |                          |      |               |                    |
| Classification:                                    | Troubleshooting | Part info       | ormation Action required |      | n required    |                    |
|                                                    | Mechanical      | Electric        | al                       |      | Servic        | ce manual revision |
|                                                    | Paper path      | 🗌 Transm        | it/rec                   | eive | Retrof        | fit information    |
|                                                    | Product Safety  | Other (         |                          | )    |               |                    |

#### SYMPTOM

The BICU board is defective, or the controller board is defective and SC838 occurs (Verification Error).

#### CAUSE

A short circuit occurs with the +5VF or +5VE line in the harness between the IO board and BICU board (P/N B1545408).

- +5VE short-circuit: The controller board may be defective and SC838 occurs
- +5VF short-circuit: The BICU board may be defective

Note: The short circuit can be caused at the factory or in the field (see Solution).

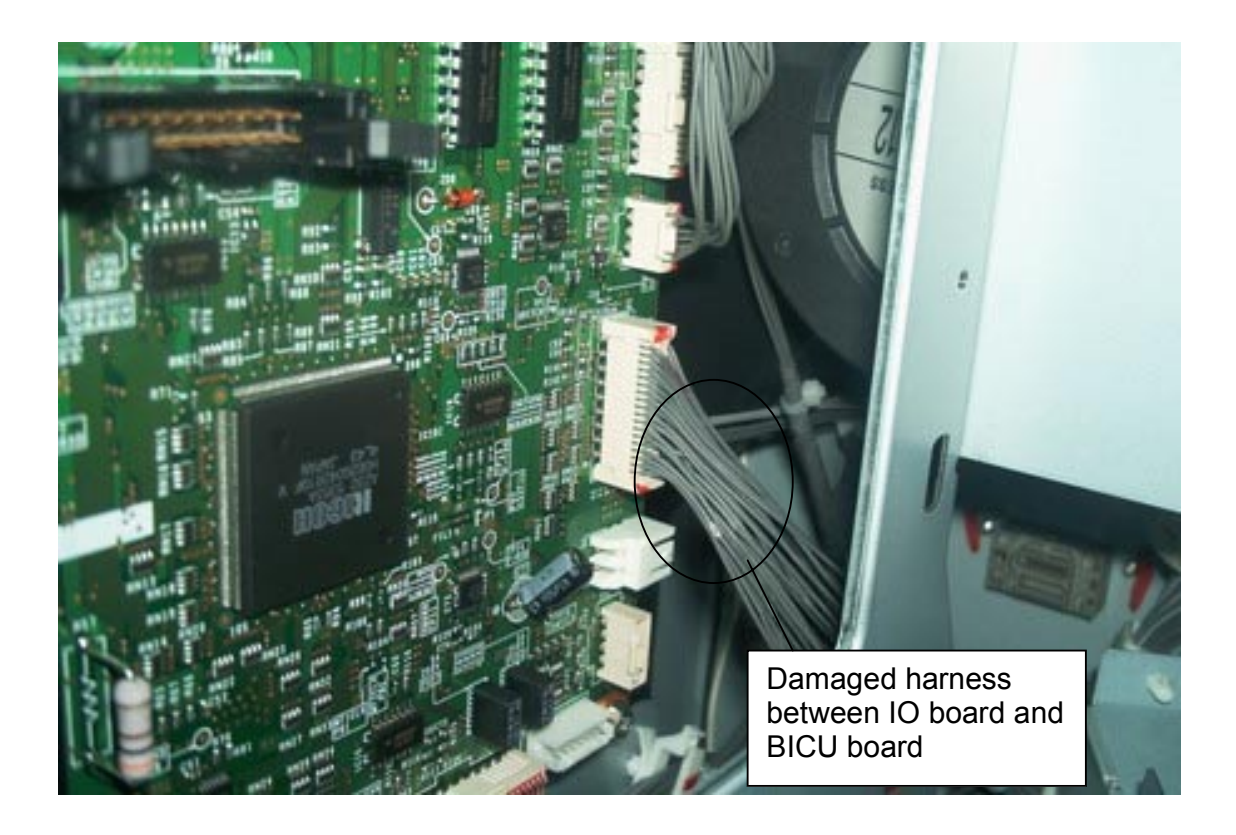

| RICOH              | Technical B | ulletin         | PAGE: 2/3     |
|--------------------|-------------|-----------------|---------------|
| Model: Model TH-C1 |             | Date: 28-Feb-06 | No.: RB156024 |

#### SOLUTION

Production Line

To further ensure that a short circuit does not occur in the B1545408 harness, a visual inspection of the harness was added.

Note: Sometimes, the harness can be damaged if it is stored near rotating equipment.

Applied from: February 20, 2006

#### In the Field

Do the following when you install the shift tray, install the bridge unit, or do maintenance on the controller box:

1. Be careful not to damage the B1545408 harness.

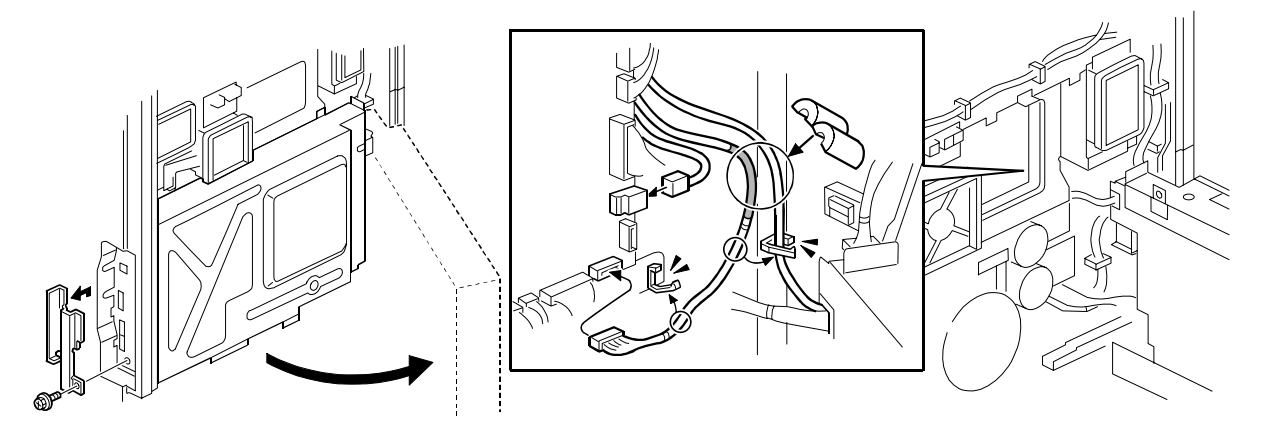

- 2. Check the B1545408 harness for damage
  - If it is damaged, cover the damaged part with electrical tape (see the photo on the next page).
- 3. If SC838 occurs, follow the instructions in the Service Manual.
- 4. If the BICU board or controller board is defective, replace it.

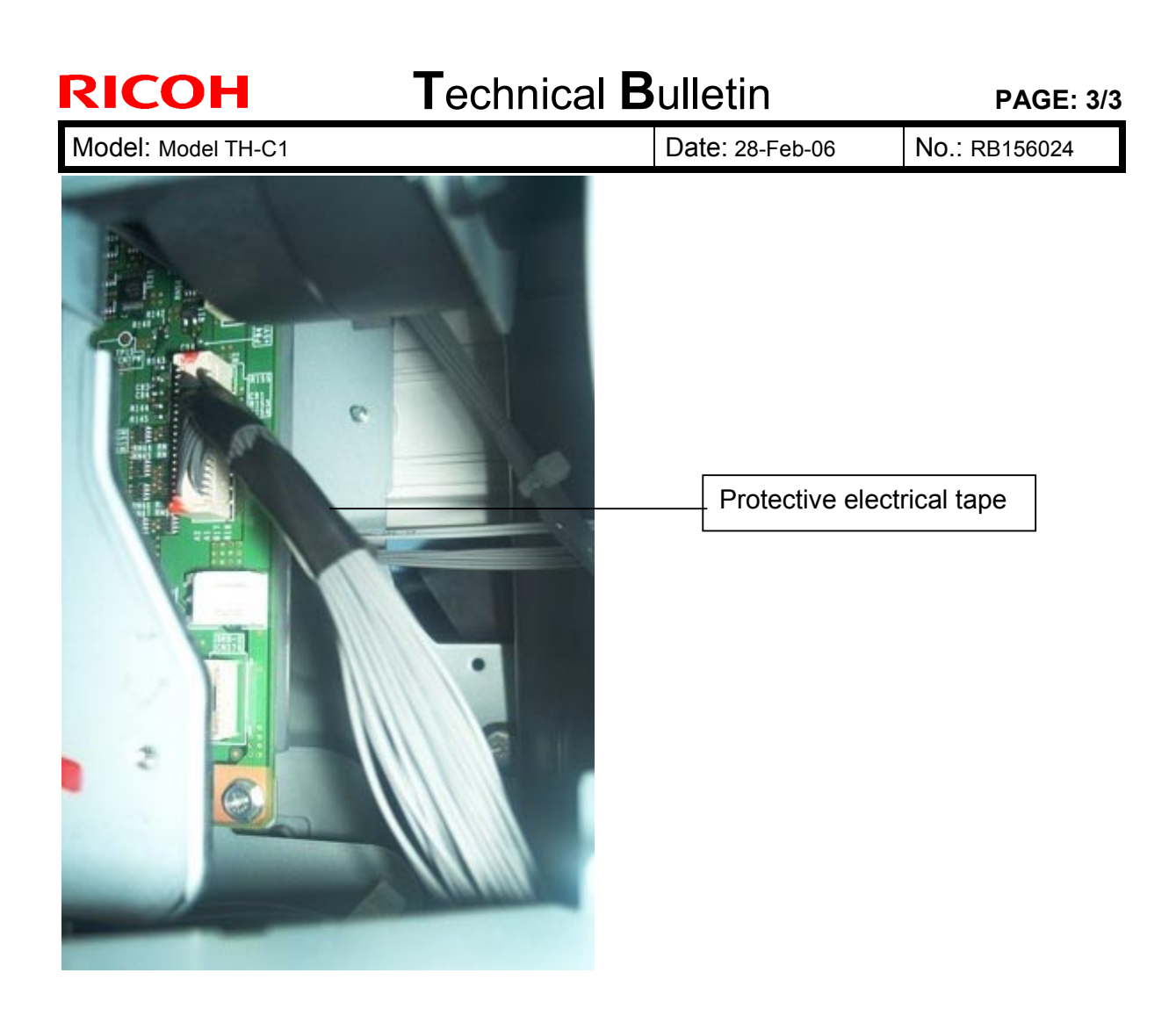

### Technical Bulletin

| Model: Model TH-C1   |                                | Date: 29-Mar-06 |                   | 06                      | No.: RB156025 |                    |
|----------------------|--------------------------------|-----------------|-------------------|-------------------------|---------------|--------------------|
| Subject: SC872/SC873 |                                |                 | Prepared by: H.K. |                         |               |                    |
| From: 1st Tech. S    | Support Sec. Service Support I | Dept.           |                   |                         |               |                    |
| Classification:      | Troubleshooting                | Part inf        | ormat             | rmation Action required |               | n required         |
|                      | Mechanical                     | Electric        | al                |                         | Servic        | ce manual revision |
|                      | Paper path     Transmit/re     |                 | it/rec            | eive                    | Retro         | fit information    |
|                      | Other ()                       |                 |                   |                         |               |                    |

• Add the following new SC descriptions to your Service Manual:

| Code N | 0. | Symptom                                      | Possible Cause                                                                                                    |
|--------|----|----------------------------------------------|----------------------------------------------------------------------------------------------------|
| 872    | В  | Email Receiving Data Error                   | • Email(s) previously received by the                                                                                                    |
|        |    | Machine detects an HDD error during warm-up. | machine and stored in the hard drive<br>may contain damaged data. This can<br>be deleted by executing SP5832-007,<br>but note that doing so will <u>also delete</u><br><u>all other received emails</u> .                                                                                                  |
|        |    |                                              | Defective HDD                                                                                                    |
| 873    | В  | Email Sending Data Error                     | <ul> <li>Email(s) previously sent by the<br/>machine and stored in the hard drive</li> </ul>                                                                                                    |
|        |    | Machine detects an HDD error during warm-up. | <ul> <li>machine and stored in the hard drive may contain damaged data. This can be deleted by executing SP5832-008, but note that doing so will <u>also delete all other sent emails and initialize the sender's user name/password and administrator mail address</u>.</li> <li>Defective HDD</li> </ul> |

• Advise the end user of the following important notes from the Operating Instructions:

**Note:** This is because the HDD can be damaged easily if the main switch is turned OFF during data processing.

Do not turn off the main power switch immediately after turning it on. Doing so may result in damage to the hard disk or memory, leading to malfunction.

Do not turn off the main power switch when the 'On' indicator is lit or blinking. Doing so may result in damage to the hard disk or memory.

### Technical Bulletin

Reissued: 14-Apr-06 Model: Model TH-C1

Date: 19-Jul-05

No.: RB156005d

#### **RTB Reissue**

| The items in bol                 | d italics have been added    | J.           |                   |                         |
|----------------------------------|------------------------------|--------------|-------------------|-------------------------|
| Subject: Firmware History - BICU |                              |              | Prepared by: H.K. |                         |
| From: 1st Tech. §                | Support Sec. Service Support | Dept.        |                   |                         |
| Classification:                  | Troubleshooting              | Part informa | tion              | Action required         |
|                                  | Mechanical                   | Electrical   |                   | Service manual revision |
|                                  | Paper path                   | Transmit/rec | eive              | Retrofit information    |
|                                  | Other (Firmware History)     |              |                   |                         |

This is to inform you of the BICU firmware history.

| Part No. | Program name  |          |                            |
|----------|---------------|----------|----------------------------|
| B1545552 |               |          |                            |
| М        | B1545552M.fwu | V1.12:03 | April Production '06       |
| L        | B1545552L.fwu | V1.11:03 | February Production '06    |
| К        | B1545552K.fwu | V1.10:03 | December Production<br>'05 |
| J        | B1545552J.fwu | V1.09:03 | November Production<br>'05 |
| Н        | B1545552H.fwu | V1.08:03 | October Production '05     |
| G        | B1545552G.fwu | V1.07    | August Production '05      |
| F        | B1545552F.fwu | V1.06    | July Production '05        |
| Ш        | B1545552E.fwu | V1.05    | June Production '05        |
| D        | B1545552D.fwu | V1.04    | May production '05         |
| C        | B1545552C.fwu | V1.03    | April production '05       |
| В        | B1545552B.fwu | V1.021   | March production '05       |
| A        | B1545552A.fwu | V1.011   | - February production '05  |

| Symptom Corrected                                                                                                    | Version  |
|----------------------------------------------------------------------------------------------------|----------|
| <ul> <li>In rare cases, the machine freezes when it recovers from sleeping mode.</li> <li>Conditions: <ul> <li>The machine did Process Control at least once that day</li> <li>When the machine recovers, it does Corona Wire Cleaning</li> <li>When the machine recovers, the fusing roller temperature is 50C or lower</li> <li>The temperature and humidity are within 15C/15% of the previous Process Control.</li> </ul> </li> </ul> | V1.12:03 |
| Note: Even if this symptom occurs when a fax is received, the fax<br>data is not erased. It can be printed out after the front cover is<br>opened/closed, or the main power is turned Off/On.                                                                                                    |          |
| A registered User Color cannot be copied after the machine recovers from<br>Low Power Mode or the operation switch is turned Off/On.<br>The ARDF sometimes detects a U.S. standard size as a European standard<br>size (e.g. an LT original is detected as A4).                                                                                                    | V1.11:03 |
| The machine detects the toner end signal from the BK toner end sensor, and then triggers the Toner End condition. Normally, this signal is not used for Toner End control, so this BICU version ignores the signal.                                                                                                    | V1.10:03 |

# Technical Bulletin

| Model: Model TH-C1                                                                                                    | Date: 19-Jul-05                                                   | No.: RB15 | 6005d |
|----------------------------------------------------------------------------------------------------|-------------------------------------------------------------------|-----------|-------|
| Symptom Corrected                                                                                                    | Version                                                           |           |       |
| An SC545 misdetection occurs when the machine recovers from Energy Saver mode or when the main switch is turned ON.                                                                                                    |                                                                   |           |       |
| It is possible to set Sp6-006-4 to a value of –3.0(mm) to though the setting range is –2.5(mm) to +5.0mm.<br>Note: As a result, lines appeared on the copy surface v                                                                                                    | o –5.0(mm), even<br>vhen the value was set                        |           |       |
| to -3.0 to -5.0<br>Other change:                                                                                                    |                                                                   |           |       |
| The machine performs Process Control once a day (low<br>Note: With previous versions, the machine performed F<br>the fusing temperature increases from 60 degrees or le<br>energy saver mode).                                                                                                    | w CV machines).<br>Process Control when<br>ess (recovery from the |           |       |
| Sometimes, incorrect solid images are printed when the<br>from Low Power mode, when the main switch is turned<br>Scanning job is performed.                                                                                                    | e machine recovers<br>I ON, or when a                             | V1.09:03  |       |
| SC670 is displayed when the scanner moves just after turned on.                                                                                                    | the main switch is                                                | V1.08:03  |       |
| On/off control for the ITB cleaning clutch was added for duplex printing.<br>Note: The On/Off control for this clutch can now be adjusted separately for<br>simplex and duplex.<br>SP2-924-03 (ITB Cleaning Clutch Off/ON – Duplex)<br>[0 ~ 5 / 2 / 1/step]                                       |                                                                   |           |       |
| Note: In addition to this BICU version, be sure to updat controller firmware to V1.07 or later.                                                                                                    | e the main unit                                                   |           |       |
| The bias voltage for Toner Refresh mode was changed of toner that sticks to the ITB cleaning blade.                                                                                                    | d to reduce the amount                                            | V1.06     |       |
| <ul> <li>·SP2-400-08 (Cleaning Bias LL1 Toner revital)</li> <li>·SP2-401-08 (Cleaning Bias LL2 Toner revital)</li> <li>·SP2-402-08(Cleaning Bias NN1 Toner revital)</li> <li>·SP2-403-08(Cleaning Bias NN2 Toner revital)</li> </ul>                                                              |                                                                   |           |       |
| <ul> <li>SP2-404-08(Cleaning Bias HH Toner revital)</li> <li>[0 ~ 2000 / 1100(1400) / 10 volt/step]: (): Old default</li> <li>The machine freezes and does not accept the command from RC gate to update the firmware when in Low Power mode. ("ROM Updating" is displayed on the LCD)</li> </ul> |                                                                   |           |       |
| Note: In addition to this BICU version, be sure to updat controller firmware to V1.06 or later.                                                                                                    |                                                                   |           |       |
| (Some changes were made for the Japan model only).                                                                                                    |                                                                   | V1.05     |       |
| Note: In addition to this BICU version, be sure to updat controller firmware to V1.06 or later.                                                                                                    | e the main unit                                                   |           |       |

# Technical Bulletin

| Model: Model TH-C1                                                                                                    | Date: 19-Jul-05                                               | No.: RB15 | 6005d |
|----------------------------------------------------------------------------------------------------|---------------------------------------------------------------|-----------|-------|
| Symptom Corrected                                                                                                    |                                                               | Version   |       |
| SP modes for Toner Refresh mode and PCU rotation of<br>duplex copies/prints are made. This is to ensure that in<br>silicon oil) do not stay on the ITB and get on the next so<br>Note: Details will be explained in a separate RTB (TBA                                                                                                    | when repeat B/W<br>nages (toner with<br>heet of paper.<br>\). | V1.04     |       |
| SP2-981-003:<br>[0 ~ 200 / <b>30</b> / 1 sheet/step]<br>SP2-981-004:<br>[0 ~ 200 / <b>6</b> / 1 sheet/step]<br>SP2-984-001 (Duplex PCU Idling Setting - Total Perio<br>[6 ~ 200 / <b>60</b> / 1 s/step]<br>SP2-984-002 (Duplex PCU Idling Setting - Printing Pr<br>[6 ~ 60 / <b>6</b> / 1 s/step]<br>SP3-970-005 (Image Area Rate – Oil end)<br>[0 ~ 10.0 / <b>0.5</b> / 0.1 %/step] | d: T1)<br>ohibited Period: T2)                                |           |       |
| Note: In addition to this BICU version, be sure to upda<br>controller firmware to V1.05 or later.                                                                                                    | te the main unit                                              |           |       |
| Sometimes, the transfer belt sensor incorrectly declare condition when it detects a high-density solid image, e the sensor.                                                                                                    | es a "no paper"<br>ven if there is paper at                   | V1.03     |       |
| The leading edge is dirty with toner. To improve this, th (ON time for the cleaning brush) was increased.                                                                                                    | ne ITB cleaning time                                          |           |       |

# Technical Bulletin

PAGE: 4/5

| Model: Model TH-C1                                                                                                    | Date: 19-Jul-05                                                 | No.: RB15 | 6005d |
|----------------------------------------------------------------------------------------------------|-----------------------------------------------------------------|-----------|-------|
| Symptom Corrected                                                                                                    |                                                                 | Version   |       |
| The default for the following SP modes (image transfer changed. This is to prevent residual images on small p                                                                                                    | r current) was<br>paper types.                                  |           |       |
| Paper Transfer LL1<br>• SP2-310-3 • • 25 $\rightarrow$ 22: Normal/1 <sup>st</sup> /210-256<br>• SP2-310-7 • • 26 $\rightarrow$ 21: Mid/1 <sup>st</sup> /257-296<br>• SP2-310-8 • • 26 $\rightarrow$ 23: Mid/1 <sup>st</sup> /210-256<br>• SP2-310-17 • • 30 $\rightarrow$ 27: Normal/2 <sup>nd</sup> /257-296<br>Paper Transfer LL2<br>• SP2-311-3 • • 29 $\rightarrow$ 25: Normal/1 <sup>st</sup> /210-256<br>• SP2-311-7 • • 29 $\rightarrow$ 23: Mid/1 <sup>st</sup> /257-296<br>• SP2-311-8 • • 30 $\rightarrow$ 26: Mid/1 <sup>st</sup> /210-256<br>• SP2-311-17 • • 29 $\rightarrow$ 28: Normal/2 <sup>nd</sup> /257-296<br>• SP2-311-22 • • 30 $\rightarrow$ 29: Mid/2 <sup>nd</sup> /257-296<br>Paper Transfer NN1<br>• SP2-312-3 • • 32 $\rightarrow$ 27: Normal/1 <sup>st</sup> /210-256<br>• SP2-312-7 • • 31 $\rightarrow$ 23: Mid/1 <sup>st</sup> /257-296 | 6                                                               |           |       |
| • SP2-312-8 • • • $33 \rightarrow 28$ : Mid/1 <sup>st</sup> /210-256<br>Paper Transfer NN2<br>• SP2 313 7 • • • $31 \rightarrow 24$ : Mid/1 <sup>st</sup> /257 206                                                                                                    |                                                                 |           |       |
| • SP2-314-7 • • • 31 $\rightarrow$ 24: Mid/1 <sup>st</sup> /257-296<br>• [0.1 ~ 70.0 / / 0.1 $\mu$ A/step]                                                                                                    |                                                                 |           |       |
| Note: In addition to this BICU version, be sure to upda<br>controller firmware to V1.04 or later.<br>A new SP mode was added to turn on the developmer<br>(default: the fan is turned Off at job end). This is to pre                                                                                                    | te the main unit<br>nt fan at job end<br>vent dirty background, | V1.021    |       |
| which can occur in high-temperature/high-humidity cor<br>SP2-983-2: Development unit fan continue<br>[0 ~ 900 / <b>0</b> / 10 s/step]<br>A new SP mode was added to adjust the step for coun<br>A4/LT SEF developments for Toner Refresh mode.                                                                                                    | ting the number of                                              |           |       |
| <ul> <li>Note:</li> <li>Usually, 1 A4/LT SEF sheet is counted as 1, but fo this paper as their main size, a setting of "1.2".</li> <li>This setting of this SP mode does not change the v counters.</li> </ul>                                                                                                    | r machines which use<br>/alue of the machine                    |           |       |
| [1 or 1.2 count/ 1 / ]                                                                                                    |                                                                 |           |       |

# Technical Bulletin

PAGE: 5/5

### Technical Bulletin

Reissued: 14-Apr-06 Model: Model TH-C1

Date: 19-Jul-05

No.: RB156006b

#### **RTB Reissue**

| The items in bold italics have been added. |                                  |                   |      |                         |  |  |
|--------------------------------------------|----------------------------------|-------------------|------|-------------------------|--|--|
| Subject: Firmwar                           | re History - Main Unit Controlle | Prepared by: H.K. |      |                         |  |  |
| From: 1st Tech. S                          | Dept.                            |                   |      |                         |  |  |
| Classification:                            | Troubleshooting                  | Part information  | tion | Action required         |  |  |
|                                            | Mechanical                       | Electrical        |      | Service manual revision |  |  |
|                                            | Paper path                       | Transmit/rec      | eive | Retrofit information    |  |  |
|                                            | Other (Firmware History)         |                   |      |                         |  |  |

This is to inform you of the Main Unit Controller firmware history.

| Part No. | Program name  |       |                           |
|----------|---------------|-------|---------------------------|
| B1545550 |               |       |                           |
|          | B1545550K.fwu | V1.12 | May production '06        |
|          | B1545550J.fwu | V1.11 | February production '06   |
|          | B1545550H.fwu | V1.10 | December production '05   |
|          | B1545550G.fwu | V1.09 | November production '05   |
|          | B1545550F.fwu | V1.08 | October production '05    |
|          | B1545550E.fwu | V1.07 | August production '05     |
|          | B1545550D.fwu | V1.06 | June production '05       |
|          | B1545550C.fwu | V1.05 | May production '05        |
|          | B1545550B.fwu | V1.04 | April production '05      |
|          | B1545550A.fwu | V1.03 | March production '05      |
| -        | B1545550.fwu  | V1.02 | - February production '05 |

| Symptom Corrected                                                                                                    | Version |  |
|----------------------------------------------------------------------------------------------------|---------|--|
| The machine may stall when the operator changes the Authentication settings in Administrator Tools and then exits System Settings.                                                                                    |         |  |
| It takes a long time to download the Address data with<br>SmartDeviceMonitor for Admin.                                                                                                    |         |  |
| SC687 may occur after the "Tray Full" (Finisher) message is cleared in<br>Magazine Mode.                                                                                                    |         |  |
| A display error may occur if the key counter is not in the key counter holder when the main power is turned on.                                                                                                    | 1.11    |  |
| The Data Overwrite function only uses the NSA method, even when another method is selected.                                                                                                    |         |  |
| Sometimes, the counter data is not transferred to the RC Gate Center.                                                                                                    | 1.10    |  |
| Some of the data contained in a backup of the Address Book might not<br>be encrypted. This can happen with any of the Address Book backup<br>functions (SP mode, Web Image Monitor, SmartDeviceMonitor for<br>Admin). |         |  |
| The Document Server screen (operation panel) might lock if the screen<br>is switched from "Copier" to "Document Server" while the Document<br>Server is saving a print job.                                           |         |  |
| Note: The Document Server function itself (from WIM) and all other<br>operation panel screens work correctly.                                                                                                    |         |  |

| Model: Model TH-C1                                                                                                    | Date: 19-Jul-05                                                       | No.: RB15 | 6006b |
|----------------------------------------------------------------------------------------------------|-----------------------------------------------------------------------|-----------|-------|
| Symptom Corrected                                                                                                    |                                                                       | Version   |       |
| It is possible to set SP6-006-1 or 4 to a value of -3.0<br>even though the setting range is -2.5(mm) to +5.0n<br>Note:<br>- As a result, lines appear on the copy surface<br>to -3.0 to -5.0.<br>- In addition to this main unit controller version<br>the BICU firmware to v1 10:02 or later                                                                                                    |                                                                       |           |       |
| Communication between BC Gate and the device d                                                                                                    | loos not work                                                         | 1.09      |       |
| correctly.                                                                                                    | des not work                                                          |           |       |
| The Key Counter counts up when a fax is printed o<br>Conditions:<br>- Sp5121-001 is ON (default setting: OFF)<br>- "FAX" is selected in Key Counter Managemen                                                                                                    | ut.<br>nt                                                             |           |       |
| Changed:                                                                                                    |                                                                       | V1.08     |       |
| <ol> <li>The following SPs have been newly added.</li> <li>SP5-886-001 (ROM Update)<br/>Allows to access the ROM by the Remote Firmware U<br/>[0 ~ 1/ 0 / 1/step] (0: Yes, 1: No)</li> <li>SP5-005-001 (IP Address Display)<br/>Display the IP Address on the LCD.<br/>[0 ~ 1/ 0 / 1/step] (0: No, 1:Yes)<br/>Note:</li> </ol>                                                                                                    | Jpdate function                                                       |           |       |
| These above functions are only available if all 3 of NCS                                                                                                    | S firmware ver 4.17 or                                                |           |       |
| later, Controller firmware Ver 1.08 or later and Websys                                                                                                    | firmware Ver 1.02 or                                                  |           |       |
| Fixed: Users cannot log into an MFP via Windows Auth<br>domain controller in a different subnet unless WINS is<br>(GFPR#RC05060014).                                                                                                    |                                                                       |           |       |
| Fixed : If the devices receives more than 300 login atter                                                                                                    | mpts without cycling                                                  |           |       |
| the power, the error message SC991 will be displayed<br>and users will not be able to login to the device. This ca<br>where the logins attempts are made from the operation<br>data.                                                                                                    | on the operation panel<br>an happen no matter<br>panel, WIM, in print |           |       |
| Fixed: The error code for Remote firmware update is re<br>Remote Firmware Update is successful.                                                                                                    | emained even if the                                                   |           |       |
| Fixed: The username and password will still be contain<br>someone opens the login screen by pressing the User<br>occurs if username and password are left in the field w                                                                                                    | ed in the fields when<br>Tools button. This<br>ithout logging in.     |           |       |
| After a large number of documents (more than 80K) ar device will stall.                                                                                                    | e printed in color, the                                               |           |       |
| Fixed: The page numbering might not be printed correct<br>document in the Document Server is printed with the N<br>page numbering.                                                                                                    |                                                                       |           |       |
| Fixed: The thumbnails of the stored files are blurry whe<br>in Web Image Monitor, DeskTopBinder or DeskTopEdi<br>occurs only when data is scanned from a device with F                                                                                                    |                                                                       |           |       |
| Fixed: The menu for the Rom Update may not be displewed with the menu for the Rom Update may not be displewed with the menu for the Rom Update may not be displayed with the result of the Rom Update may not be displayed with the Rom Update may not be displayed with the Rom Update may | ayed in the                                                           |           |       |
| Fixed: When the language other than English is used the informed that the fuser oil unit is almost empty, only the blinking on the display.                                                                                                    | he customer is not<br>e telephone symbol is                           |           |       |

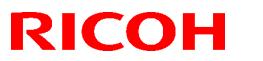

| Model: Model TH-C1                                                                                                    | Date: 19-Jul-05                                                                    | No.: RB156 | 6006b |
|----------------------------------------------------------------------------------------------------|------------------------------------------------------------------------------------|------------|-------|
| Symptom Corrected                                                                                                    | Version                                                                            |            |       |
| Fixed: RC gate may sometimes fail to update the firmware.                                                                                                    |                                                                                    |            |       |
| Documents with any of the below attributes that are printed from the document server using Magazine, Booklet, or Stamp may cause an SC687 error.<br>- Document size: [B4] or [Legal]                                                                                                    |                                                                                    |            |       |
| <ul> <li>- RPCS driver: Resolution is [1800 x 600 dpi] (default)</li> <li>- PCL driver: Resolution is [600 dpi] and the [Gradation<br/>An SC672 error might occur if documents are stored to<br/>using the Fax or Scanner applications of a device with<br/>only occurs if storing the job is attempted just after pow</li> </ul> | ] setting is [Standard].<br>the Document Server<br>the MLB option. This<br>/er on. |            |       |
| Print and Copy speed is decreased when the data over<br>installed.                                                                                                    | write security unit is                                                             | V1.06      |       |
| SC672 misdetection.                                                                                                    |                                                                                    |            |       |
| Modified in accordance with the BICU v1.04 modification see RTB #RB156005.                                                                                                    | on. For details, please                                                            |            |       |
| Note: In addition to this main unit controller version, be BICU firmware to v1.05 or later.                                                                                                    | sure to update the                                                                 |            |       |
| The firmware cannot be updated with RC Gate if "Mach<br>OFF (User Tools – Administrator Tools).                                                                                                    | nine Management" is                                                                | V1.05      |       |
| Occurrence conditions of SC870 were changed to prev<br>occurrences (Scanner and address in the HDD commu                                                                                                    |                                                                                    |            |       |
| Modified in accordance with the BICU v1.04 modification see RTB #RB156005.                                                                                                    |                                                                                    |            |       |
| Note: In addition to this main unit controller version, be BICU firmware to v1.04 or later.                                                                                                    | sure to update the                                                                 |            |       |
| The machine freezes after the BICU and/or FCU firmwa<br>Gate.                                                                                                    | are is updated via RC                                                              | V1.04      |       |
| The machine cannot connect to RC Gate at installation                                                                                                    |                                                                                    |            |       |
| The Start key does not turn green.<br>Conditions:                                                                                                    |                                                                                    |            |       |
| <ul> <li>The Capture function is used with the MLB</li> <li>User authentication is enabled</li> </ul>                                                                                                    |                                                                                    |            |       |
| <ul> <li>The System Auto Reset Timer, Scanner Auto Rese<br/>Logout Timer are all set to the same value</li> </ul>                                                                                                    |                                                                                    |            |       |
| Modified in accordance with the BICU v1.03 modification see RTB #RB156005.                                                                                                    |                                                                                    |            |       |
| Note: In addition to this main unit controller version, be BICU firmware to v1.03 or later.                                                                                                    |                                                                                    |            |       |
| SC990 occurs if a user starts a print job for a Documen logs out during the job, and then another user logs in.                                                                                                    | t Server document,                                                                 | V1.03      |       |
| The operation panel freezes if a user logs in through Us logs off just after starting a job, presses the C/S key, ar Job Reserve key.                                                                                                    | ser Authentication,<br>nd then presses the                                         |            |       |
| First release                                                                                                    |                                                                                    | V1.02      |       |

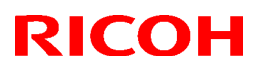

# Technical Bulletin

#### Reissued:14-Apr-06

| Model: Model TH-C1 | Date: 5-Oct-05 | No.: RB156009a |
|--------------------|----------------|----------------|

#### **RTB Reissue**

The items in bold italics have been added.

| Subject: Firmware History - Printer |                              |               | Prepared by: н.к. |                         |
|-------------------------------------|------------------------------|---------------|-------------------|-------------------------|
| From: 1st Tech. S                   | Support Sec. Service Support | Dept.         |                   |                         |
| Classification:                     | Troubleshooting              | Part informat | tion              | Action required         |
|                                     | Mechanical                   | Electrical    |                   | Service manual revision |
|                                     | Paper path                   | Transmit/rec  | eive              | Retrofit information    |
|                                     | Product Safety               | Other (Firmw  | vare Histor       | y)                      |

This is to inform you of the Printer firmware history.

| Part No. | Program name  |       |   |                         |
|----------|---------------|-------|---|-------------------------|
| B1566510 |               |       |   |                         |
| С        | B1566510C.fwu | V1.03 | - | February production     |
|          |               |       |   | <b>'06</b>              |
| В        | B1566510B.fwu | V1.02 | - | October production '05  |
| A        | B1566510A.fwu | V1.01 | - | August production '05   |
| -        | B1566510.fwu  | V1.00 | - | February production '05 |

| Symptom Corrected                                                                                                    | Version |  |  |  |
|----------------------------------------------------------------------------------------------------|---------|--|--|--|
| <i>Fixed: Sending jobs to IBS (Intelligence Barcode Solution) might cause the device to stall if submitted via USB, Centronics or Bluetooth.</i>                                     |         |  |  |  |
| <i>Fixed : The device may stall if it receives a PCL XL job containing an image. Only images created by specific graphics applications such as Route66 will trigger the problem.</i> |         |  |  |  |
| Fixed: The device may stall if a large number of duplex jobs (65K) is sent to the device.                                                                                            |         |  |  |  |
| The machine freezes if the paper tray reaches Paper End or the tray is pulled out during a Print job (Hungarian, Polish and Russian only).                                           | V1.02   |  |  |  |
| The job can be cancelled if the Clear/Stop button is pressed (it functions the same as the Job Reset button).                                                                        |         |  |  |  |
| SC990 may sometimes be displayed when the machine receives a Print job while in Energy Saver Mode.                                                                                   |         |  |  |  |
| PDF Direct Print jobs (PS3 function) sent via DeskTopBinder in Driverless<br>Mode are cancelled, if User Code Authentication is enabled.                                             | V1.01   |  |  |  |
| The print speed may decrease when PCL data is printed with HDD fonts.                                                                                                    |         |  |  |  |
| The machine may stall after some PCL jobs are printed with HDD fonts (GFPR #RE05060001).                                                                                             |         |  |  |  |
| The machine may stall if a duplex job is sent from an RPCS driver and then cancelled from the operation panel or PC.                                                                 |         |  |  |  |
| First release                                                                                                    | V1.00   |  |  |  |

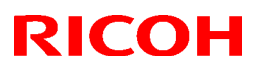

### Technical Bulletin

#### Reissued:14-Apr-06

| Model: Model T | H-C1 | Date: 28-Oct-05 | No.: RB156013a |
|----------------|------|-----------------|----------------|

#### **RTB** Reissue

The items in bold italics have been added.

| Subject: Firmware History - Netfile |                              |               | Prepared by: H.K. |                         |
|-------------------------------------|------------------------------|---------------|-------------------|-------------------------|
| From: 1st Tech. 8                   | Support Sec. Service Support | Dept.         |                   |                         |
| Classification:                     | Troubleshooting              | Part informat | tion              | Action required         |
|                                     | Mechanical                   | Electrical    |                   | Service manual revision |
|                                     | Paper path                   | Transmit/rec  | eive              | Retrofit information    |
|                                     | Product Safety               | Other (Firmw  | vare history      | ()                      |

This is to inform you of the Netfile (Network Docu Box) firmware history.

| Part No. | Program name  |       |   |                         |
|----------|---------------|-------|---|-------------------------|
| B6766540 |               |       |   |                         |
| D        | B6766540D.fwu | V1.02 |   | May production '06      |
| С        | B6766540C.fwu | V1.01 |   | February production     |
|          |               |       |   | <i>'</i> 06             |
| В        | B6766540B.fwu | V1.00 | - | August production '05   |
| А        | B6766540A.fwu | V0.40 | - | June production '05     |
| -        | B6766540.fwu  | V0.39 | - | February production '05 |

| Symptom Corrected                                                                                                    | Version |
|----------------------------------------------------------------------------------------------------|---------|
| (ENG) Improvement of performance for importing or exporting an MFP address book using SmartDeviceMonitor for Admin's Address                                                                                                    | V1.02   |
| Management Tool.(TechMail#RC050380)                                                                                                    |         |
| (ENG)Fixed: Filenames or usernames in the Document Server operation<br>panel may appear garbled if they contain 2-byte characters. The only<br>way to assign 2-byte characters to a filename or username in the<br>Document Server is using Web Image Monitor, DeskTopBinder or<br>DeskTopEditor for Production. | V1.01   |
| The device can not be accessed using SSL by utilities such as SDM for Admin after "Permit Simple Encryption" in Extended Security is disabled.                                                                                                    | V1.00   |
| If the user clicks the 'Reception' menu under 'FAX History' and then<br>immediately clicks the 'Document Server' menu, the 'Document Server' menu<br>takes a long time to be displayed. This problem also happens in reverse                                                                                     |         |

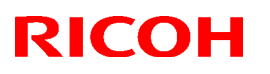

| Model: Model TH-C1                                                                                             | Date: 28-Oct-05                        | No.: RB156 | 6013a |
|----------------------------------------------------------------------------------------------------|----------------------------------------|------------|-------|
| Symptom Corrected                                                                                              |                                        | Version    |       |
| The below operations may not complete successfully if accessing the device at the same time.                   | multiple PCs are                       |            |       |
| <ul> <li>Using DeskTopBinder to send scanned files from the a server such as ScanRouter.</li> </ul>            | ne Document Server to                  |            |       |
| <ul> <li>Configuration of the device using SDM for Admin's<br/>Tool".</li> </ul>                               | "User Management                       |            |       |
| - Printing to a SDM port.                                                                                      |                                        |            |       |
| If multiple PCs access the Document Server using WIN files, an SC672 error might be displayed on the operation | <i>I</i> to download PDF<br>ion panel. | V0.40      |       |
| First release                                                                                                  |                                        | V0.39      |       |
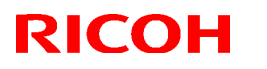

### Reissued:17-Apr-06

Model: Model TH-C1

Date: 22-Nov-05

No.: RB156016a

#### **RTB Reissue**

The items in bold italics have been added.

| Subject: Firmware History - Fax Apllication        |                                         |                          |      | Prepared by: H.K.                                                    |  |  |
|----------------------------------------------------|-----------------------------------------|--------------------------|------|----------------------------------------------------------------------|--|--|
| From: 1st Tech. Support Sec. Service Support Dept. |                                         |                          |      |                                                                      |  |  |
| Classification:                                    | Troubleshooting Mechanical              | Part informat Electrical | tion | <ul> <li>Action required</li> <li>Service manual revision</li> </ul> |  |  |
|                                                    | Paper path     Other (Firmware History) |                          | eive |                                                                      |  |  |

This is to inform you of the FAX Application firmware history.

| Part No. | Program name  |           |   |                         |
|----------|---------------|-----------|---|-------------------------|
| B1545551 |               |           |   |                         |
| С        | B1545551C.fwu | V04.00.00 |   | November production     |
|          |               |           |   | <i>'</i> 05             |
| В        | B1545551B.fwu | V03.00.00 |   | August production '05   |
| А        | B1545551A.fwu | V02.00.00 |   | April production '05    |
| -        | B1545551.fwu  | V01.00.00 | - | February production '05 |

| Symptom Corrected                                                                                                    | Version   |  |  |  |
|----------------------------------------------------------------------------------------------------|-----------|--|--|--|
| Sometimes a network error occurs, and as a result a fax cannot be sent with DeskTopBinder.                                                                              |           |  |  |  |
| The machine does not respond when the operator tries to do the following from WIM:                                                                                      |           |  |  |  |
| - Check the status of a fax journal (Transmission and Receipt report).                                                                                                  |           |  |  |  |
| <ul> <li>The machine may freeze when the IP-FAX port setting is programmed in<br/>Sp3107-001-007.</li> </ul>                                                            | V03.00.00 |  |  |  |
| <ul> <li>Web Image Monitor cannot be used if a CSV file of the Journal is<br/>downloaded after a network report (NCS report) is performed.</li> </ul>                   |           |  |  |  |
| downloaded after a network reboot (NCS reboot) is performed.                                                                                                    |           |  |  |  |
| <ul> <li>Communication is interrupted if the machine mode is changed and IP-<br/>FAX Switch 03/bit 4 is ON.</li> </ul>                                                  | V02.00.00 |  |  |  |
| <ul> <li>The "Transmission Result Notification by E-mail" setting does not work.</li> <li>The machine may freeze after it communicates 20,000 times with IP-</li> </ul> |           |  |  |  |
| FAX.                                                                                                    |           |  |  |  |
| <ul> <li>IP-FAX cannot communicate if SIP/UDP communication is performed<br/>repeatedly (memory shortage).</li> </ul>                                                   |           |  |  |  |
|                                                                                                    |           |  |  |  |
| First release                                                                                                    | V01.00.00 |  |  |  |

## Technical Bulletin

| Model: Model TH                | Dat                            | Date: 5-Apr-06 |       | No.: RB156026 |                         |                 |
|--------------------------------|--------------------------------|----------------|-------|---------------|-------------------------|-----------------|
| Subject: PCU Shipping Retainer |                                |                |       |               | d by: н.к               |                 |
| From: 1st Tech. S              | Support Sec. Service Support I |                |       |               |                         |                 |
| Classification:                | Troubleshooting                | Part info      | ormat | tion          | Action                  | n required      |
|                                | Mechanical                     | Electrical     |       |               | Service manual revision |                 |
|                                | Paper path                     | Transmit/red   |       | eive          | Retro                   | fit information |
|                                | Product Safety                 | Other (        |       | )             |                         |                 |

### **SYMPTOM**

At installation, the shipping retainer [A] on the rear side of the PCU ITB cannot be removed by hand.

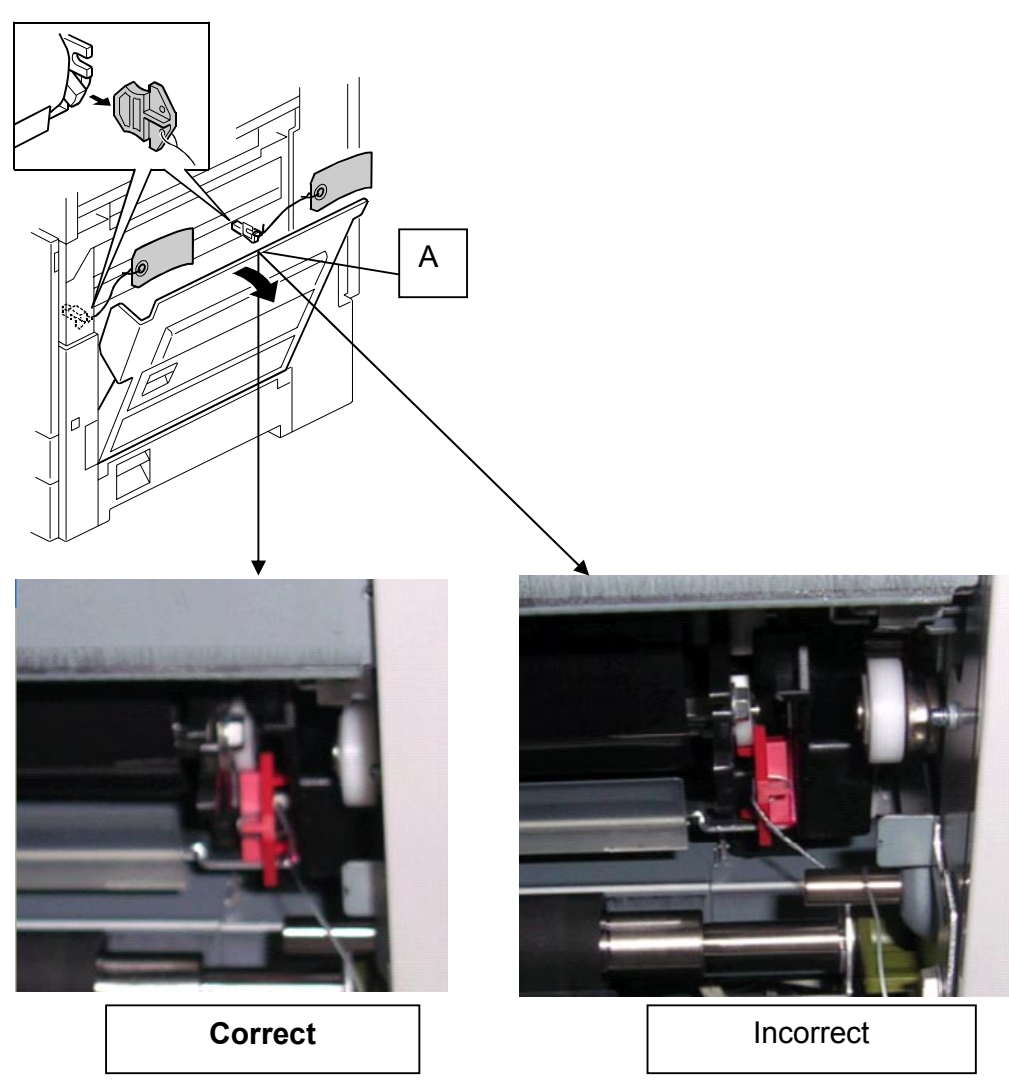

| RICOH              | Technical B | ulletin        | PAGE: 2/4     |
|--------------------|-------------|----------------|---------------|
| Model: Model TH-C1 |             | Date: 5-Apr-06 | No.: RB156026 |

### CAUSE

During factory QA sampling inspections, the shipping retainer was reattached in the wrong direction.

### SOLUTION

If you cannot remove the shipping retainer when you install a machine from the **Affected Units** list, do the following procedure.

1. Remove the PCU from the machine (3 screws).

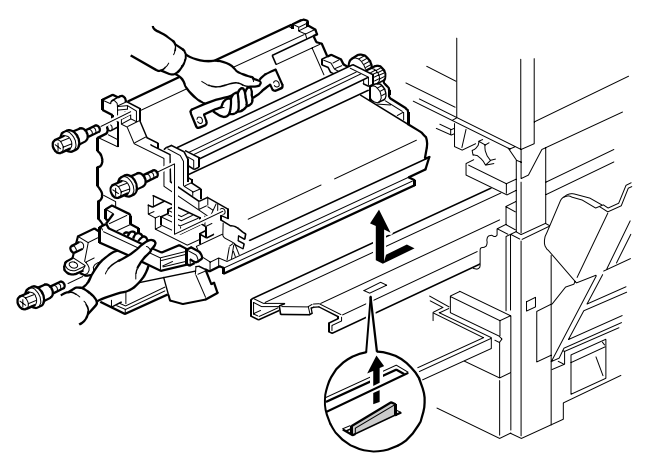

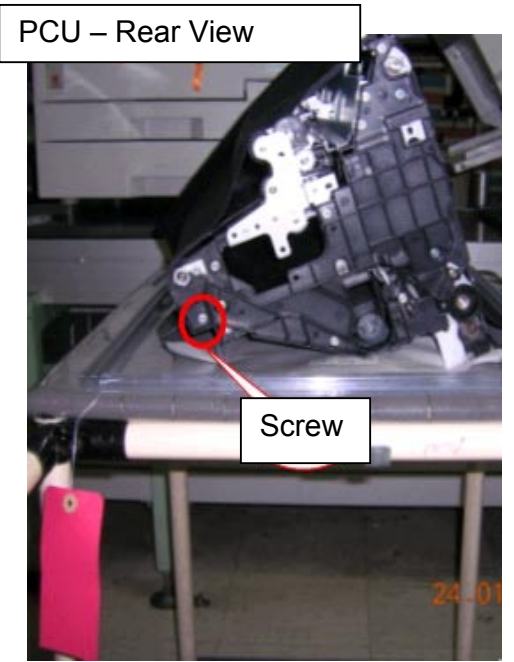

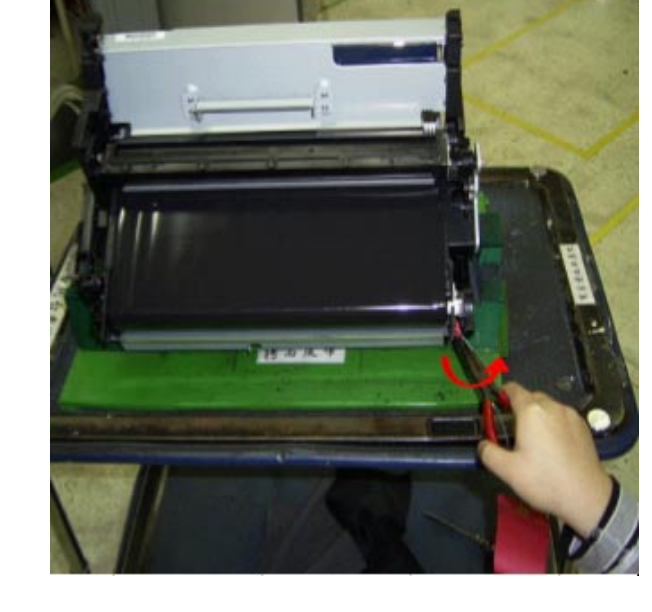

- 2. Remove the screw as shown.
- 3. Remove the shipping retainer from the PCU with a pair of needle-nosed pliers.
- 4. Reattach the screw.

Model: Model TH-C1

Date: 5-Apr-06

No.: RB156026

#### Affected Units

The shipping retainer may be attached in the wrong direction on the following machines:

| TOTAL | -17         | -2          | 22          | -2         | 26         | -2          | 27          | -29         | -19         |
|-------|-------------|-------------|-------------|------------|------------|-------------|-------------|-------------|-------------|
|       | B156-17     | B156-22     | B220-22     | B156-26    | B220-26    | B156-27     | B220-27     | B156-29     | B156-19     |
| 125   | 8           | 53          | 9           | 3          | 1          | 34          | 9           | 7           | 1           |
| 1     | K7157210105 | K7157220261 | K7257210116 | 6L48160020 | 6L58160026 | K7157230562 | K7257220124 | K7166100027 | K7166100002 |
| 2     | K7157210147 | K7157220290 | K7257210119 | 6L48160039 |            | K7157230569 | K7257220146 | K7166100045 |             |
| 3     | K7157210164 | K7157220321 | K7257210143 | 6L48160078 |            | K7157230589 | K7257220148 | K7166100078 |             |
| 4     | K7157210174 | K7157220343 | K7257210146 |            |            | K7157230597 | K7257220159 | K7166100096 |             |
| 5     | K7157210196 | K7157220351 | K7257210168 |            |            | K7157230619 | K7257220162 | K7166100136 |             |
| 6     | K7166110055 | K7157220365 | K7257210177 |            |            | K7157230643 | K7257220169 | K7166100163 |             |
| 7     | K7166110148 | K7157220372 | K7257210196 |            |            | K7157230652 | K7257220177 | K7166100193 |             |
| 8     | K7166110178 | K7157220385 | K7257210204 |            |            | K7157230670 | K7257220227 |             |             |
| 9     |             | K7157220402 | K7257210224 |            |            | K7157230677 | K7266120021 |             |             |
| 10    |             | K7157220406 |             |            |            | K7157230709 |             |             |             |
| 11    |             | K7157220419 |             |            |            | K7157230735 |             |             |             |
| 12    |             | K7157220427 |             |            |            | K7157230737 |             |             |             |
| 13    |             | K7157220442 |             |            |            | K7157230755 |             |             |             |
| 14    |             | K7157220452 |             |            |            | K7157230764 |             |             |             |
| 15    |             | K7157220472 |             |            |            | K7157230785 |             |             |             |
| 16    |             | K7157220488 |             |            |            | K7157230793 |             |             |             |
| 17    |             | K7157220505 |             |            |            | K7157230819 |             |             |             |
| 18    |             | K7157220516 |             |            |            | K7157230823 |             |             |             |
| 19    |             | K7157220537 |             |            |            | K7157230848 |             |             |             |
| 20    |             | K7157220547 |             |            |            | K7157230850 |             |             |             |
| 21    |             | K7157220568 |             |            |            | K7157230868 |             |             |             |
| 22    |             | K7157220560 |             |            |            | K7157230876 |             |             |             |
| 23    |             | K7157220591 |             |            |            | K7157230898 |             |             |             |
| 24    |             | K7157220599 |             |            |            | K7157230903 |             |             |             |
| 25    |             | K7157220626 |             |            |            | K7157230923 |             |             |             |
| 26    |             | K7157220628 |             |            |            | K7157230935 |             |             |             |
| 27    |             | K7157220655 |             |            |            | K7157230953 |             |             |             |
| 28    |             | K7157220658 |             |            |            | K7157230960 |             |             |             |
| 29    |             | K7157220682 |             |            |            | K7166130041 |             |             |             |
| 30    |             | K7157220685 |             |            |            | K7166130063 |             |             |             |
| 31    |             | K7157220707 |             |            |            | K7166130068 |             |             |             |
| 32    |             | K7157220716 |             |            |            | K7166130150 |             |             |             |
| 33    |             | K7157220737 |             |            |            | K7166130193 |             |             |             |
| 34    |             | K7157220741 |             |            |            | K7166130228 |             |             |             |
| 35    |             | K7157220770 |             |            |            |             |             |             |             |
| 36    |             | K7157220774 |             |            |            |             |             |             |             |
| 37    |             | K7157220794 |             |            |            |             |             |             |             |
| 38    |             | K7157220798 |             |            |            |             |             |             |             |
| 39    |             | K7166120039 |             |            |            |             |             |             |             |
| 40    |             | K7166120060 |             |            |            |             |             |             |             |
| 41    |             | K7166120087 |             |            |            |             |             |             |             |
| 42    |             | K7166120109 |             |            |            |             |             |             |             |
| 43    |             | K7166120127 |             |            |            |             |             |             |             |
| 44    |             | K7166120201 |             |            |            |             |             |             |             |

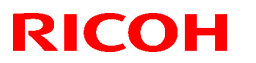

| Model: Model TH-C1 |     |           | Date: 5-Apr-06 |  |  | No.: RB156026 |  |  |  |
|--------------------|-----|-----------|----------------|--|--|---------------|--|--|--|
| 45                 | K71 | 166120210 |                |  |  |               |  |  |  |
| 46                 | K71 | 166120246 |                |  |  |               |  |  |  |
| 47                 | K71 | 166120320 |                |  |  |               |  |  |  |
| 48                 | K71 | 166120356 |                |  |  |               |  |  |  |
| 49                 | K71 | 166120387 |                |  |  |               |  |  |  |
| 50                 | K71 | 166120418 |                |  |  |               |  |  |  |
| 51                 | K71 | 166120443 |                |  |  |               |  |  |  |
| 52                 | K71 | 166120455 |                |  |  |               |  |  |  |
| 53                 | K71 | 166120623 |                |  |  |               |  |  |  |

## Technical Bulletin

| Model: Model TH           | I-C1                           | Dat          | Date: 6-Apr-06 |      | No.: RB156027           |                 |  |  |
|---------------------------|--------------------------------|--------------|----------------|------|-------------------------|-----------------|--|--|
| Subject: LCT Jam or Noise |                                |              |                |      | Prepared by: H.K.       |                 |  |  |
| From: 1st Tech. S         | Support Sec. Service Support I |              |                |      |                         |                 |  |  |
| Classification:           | Troubleshooting                | Part informa |                | ion  | Action                  | n required      |  |  |
|                           | Mechanical                     | Electrical   |                |      | Service manual revisior |                 |  |  |
|                           | Paper path                     | Transmit/re  |                | eive | Retro                   | fit information |  |  |
|                           | Product Safety                 | Other (      |                | )    |                         |                 |  |  |

### SYMPTOM

When the paper stack is moved from the left to the right in the LCT, the first sheet of the paper stack in the LCT jams, or noise occurs and the paper is not fed.

### CAUSE

One or more of the following:

- The distance between the side fences is narrow. As a result, the paper is not moved correctly to the right side of the LCT, and the timing belt is overloaded.
- The paper is wider than specification or has burrs on its edge

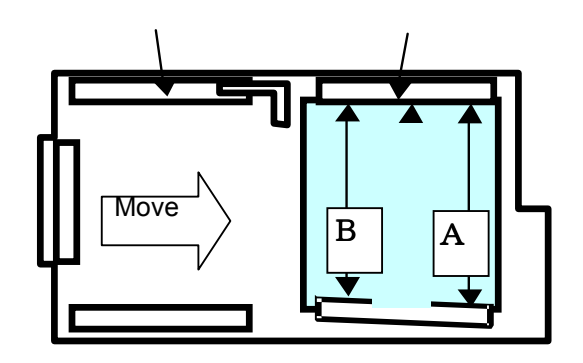

### SOLUTION

#### **Production Line**

Temporary:

- 1. The distance between the side fences was increased by 0.5mm.
  - The length of the front side fence was changed (P/N B1809902)
- 2. The distance between the side fences is checked on the production line.
  - Cut-in S/N:

J4051100001 (from 2005 November production)

| RICOR |
|-------|
|-------|

| Model: Model TH-C1 | Date: 6-Apr-06 | No.: RB156027 |
|--------------------|----------------|---------------|
|                    | •              |               |

Permanent:

- The distance between the side fences was increased by 0.2mm
   The positions of the screw holes were moved 0.1mm.
- 2. The distance between the side fences is checked on the production line.

| Old part<br>number     | New part<br>number | Description      | Q'ty | Int |
|------------------------|--------------------|------------------|------|-----|
| G5692640<br>(B6002640) | B6002645           | FRONT SIDE FENCE | 1    | X/O |
| G5692650<br>(B6002650) | B6002655           | REARSIDE FENCE   | 1    | X/O |

Note: G5692640  $\rightarrow$  B6002640, G5692650  $\rightarrow$  B6002650 O/O These change has been applied due to a vendor change.

#### Action in the Field

1. Replace the front side fence with B1809902 (production line temporary solution).

Or,

2. Replace the front side fence and rear side fence with **B6002645** and **B6002655**.

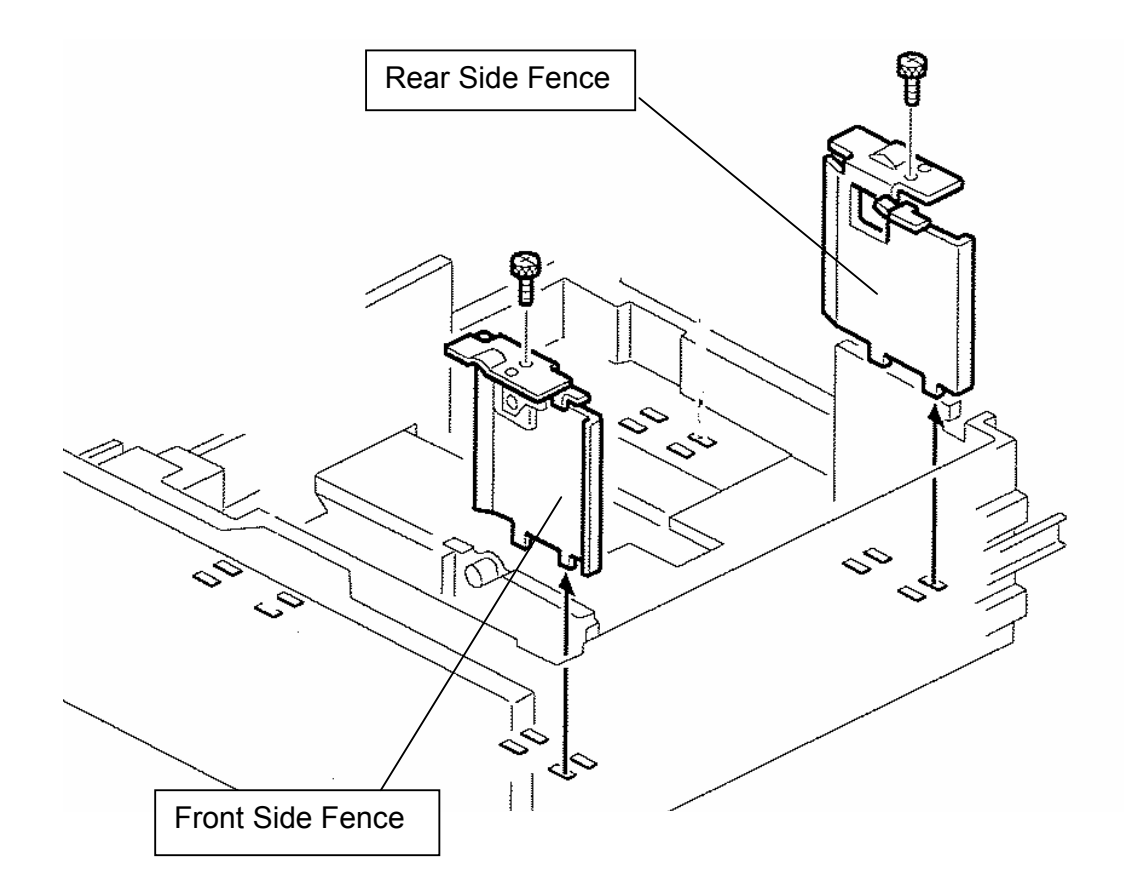

# Technical Bulletin

**PAGE: 1/1** 

| Model: Model TH-C1                                 |                   |               |       | Date: 26-Apr-06 |  | No.: RB156028     |
|----------------------------------------------------|-------------------|---------------|-------|-----------------|--|-------------------|
| Subject: SC874                                     | Prepared by: H.K. |               |       |                 |  |                   |
| From: 1st Tech. Support Sec. Service Support Dept. |                   |               |       |                 |  |                   |
| Classification:                                    | Troubleshooting   | Part info     | ormat | tion 🗌 Actior   |  | n required        |
|                                                    | Mechanical        | Electric      | al    | al 🛛 🖾 Serv     |  | e manual revision |
|                                                    | Paper path        | Transmit/rece |       | mit/receive [   |  | fit information   |
|                                                    | Other ()          |               |       |                 |  |                   |

The Service Manual was changed as shown below.

• Add the following new SC descriptions to your Service Manual:

| Code No. |   | Symptom                                                                                                    | Action                                                                                                  |
|----------|---|----------------------------------------------------------------------------------------------------|----------------------------------------------------------------------------------------------------|
| 874      | D | Delete All error 1: HDD<br>An HDD/NVRAM data error is                                                                                  | <ul> <li>Turn the main switch OFF/ON and try<br/>the operation again.</li> </ul>                        |
|          |   | detected after the "Delete All<br>Memory" feature of the Data<br>Overwrite Security Unit is                                            | <ul> <li>Install the Data Overwrite Security<br/>Unit again. For more, see RTB<br/>RGene021.</li> </ul> |
|          |   | executed.                                                                                                    | <ul> <li>Replace the HDD.</li> </ul>                                                                    |
|          |   | <b>Note:</b> The source of the error is a Data Overwrite Security Unit that is run from an SD card.                                    |                                                                                                    |
| 875      | D | Delete All error 2: Data area<br>An error occurs while the Data<br>Overwrite Security Unit is<br>deleting data from the hard<br>drive. | <ul> <li>Turn the main switch OFF/ON and try<br/>the operation again.</li> </ul>                        |
|          |   | <b>Note:</b> The source of the error is a Data Overwrite Security Unit that is run from an SD card.                                    |                                                                                                    |

# Technical Bulletin

Reissued:8-May-06 Model: Model TH-C1

Date: 5-Oct-05

No.: RB156010a

#### **RTB Reissue**

| The items in bold italics have been added. |                                |                   |      |                         |  |  |  |
|--------------------------------------------|--------------------------------|-------------------|------|-------------------------|--|--|--|
| Subject: Firmwar                           | re History - Web System        | Prepared by: H.K. |      |                         |  |  |  |
| From: 1st Tech. §                          | Support Sec. Service Support [ | Dept.             |      |                         |  |  |  |
| Classification:                            | Troubleshooting                | Part informa      | tion | Action required         |  |  |  |
|                                            | Mechanical                     | Electrical        |      | Service manual revision |  |  |  |
|                                            | Paper path                     | Transmit/rec      | eive | Retrofit information    |  |  |  |
|                                            | Other (Firmware History)       |                   |      |                         |  |  |  |

This is to inform you of the Web System firmware history.

| Part No. | Program name  |        |   |                         |
|----------|---------------|--------|---|-------------------------|
| B6766530 |               |        |   |                         |
| А        | B6766530A.fwu | V1.02. | - | October production '05  |
| -        | B6766530.fwu  | V1.00. | - | February production '05 |

| Symptom Corrected                                                                                                    | Version |  |  |  |
|----------------------------------------------------------------------------------------------------|---------|--|--|--|
| Important note:<br>Websys firmware Ver 1.02 or later must be used with NIB firmware Ver<br>4.17 or later and controller firmware Ver 1.08 or later.                                                                    |         |  |  |  |
| Changed :                                                                                                    |         |  |  |  |
| The following settings have been added to WIM [Configuration->Device<br>Settings->System]:<br>1. Display IP Address on the Display Panel - Displays the device's IP address                                            |         |  |  |  |
| <ul> <li>a. "Permit ROM Update" - Enable/Disable firmware updates.</li> <li>3. "Print Priority" function</li> </ul>                                                                                                    |         |  |  |  |
| The device now supports the ROM update function via WIM. [Configuration-<br>>ROM Update]                                                                                                    |         |  |  |  |
| Web Image Monitor is available in Korean.                                                                                                    |         |  |  |  |
| Some menu items in WIM are improperly displayed.<br>1. SSL settings in German.<br>(Wrong) [Verschlüsselung/ Text löschen] [Chiffretext/ Text löschen]<br>(Correct) [Verschlüsselung/ Klartext] [Chiffretext/ Klartext] |         |  |  |  |
| <ol> <li>Administrator Authentication Management in Czech<br/>(Wrong) Správa autorizace uživatele<br/>(Correct) Správa autorizace administrátora</li> </ol>                                                            |         |  |  |  |
| Fixed: LDAP Authentication does not work if configured using the 'LDAP<br>Server 3, 4 or 5' settings from WIM. These settings work correctly if set from<br>the operation panel.                                       |         |  |  |  |
| First release                                                                                                    | V1.00   |  |  |  |

# Technical Bulletin

Reissued:8-May-06 Model: Model TH-C1

Date: 5-Oct-05

No.: RB156011a

#### **RTB Reissue**

| The items in bold italics have been added. |                                |                  |      |                         |  |  |  |
|--------------------------------------------|--------------------------------|------------------|------|-------------------------|--|--|--|
| Subject: Firmware History - NCS            |                                |                  |      | Prepared by: H.K.       |  |  |  |
| From: 1st Tech. S                          | Support Sec. Service Support I | Dept.            |      |                         |  |  |  |
| Classification:                            | Troubleshooting                | Part information | tion | Action required         |  |  |  |
|                                            | Mechanical                     | Electrical       |      | Service manual revision |  |  |  |
|                                            | Paper path                     | Transmit/rec     | eive | Retrofit information    |  |  |  |
|                                            | Other (Firmware History)       |                  |      |                         |  |  |  |

This is to inform you of the Network Support (NCS) firmware history.

| Part No. | Program name  |       |   |                         |
|----------|---------------|-------|---|-------------------------|
| B6766520 |               |       |   |                         |
| А        | B6766520A.fwu | V4.17 | - | October production '05  |
| -        | B6766520.fwu  | V4.12 | - | February production '05 |

| Symptom Corrected                                                                                                    | Version |  |  |  |
|----------------------------------------------------------------------------------------------------|---------|--|--|--|
| Important note:<br>NIB firmware Ver 4.17 or later must be used with Websys firmware Ver<br>1.02 or later and controller firmware Ver 1.08 or later.                       |         |  |  |  |
| Changed :                                                                                                    |         |  |  |  |
| The following settings have been added to WIM [Configuration->Device                                                                                                    |         |  |  |  |
| 1. Display IP Address on the Display Panel - Displays the device's IP<br>address on the panel.                                                                            |         |  |  |  |
| 2. "Permit ROM Update" - Enable/Disable firmware updates.<br>3. "Print Priority" function                                                                                 |         |  |  |  |
|                                                                                                    |         |  |  |  |
| The device now supports the ROM update function via WIM.<br>[Configuration->ROM Update]                                                                                   |         |  |  |  |
| Fixed: If a lot of SNMP traffic is sent to the device, the SNMP buffer may become full. The result of this is that the device will not be able to reply to SNMP requests. |         |  |  |  |
| Fixed: SDM for Admin, running on a client PC that is connected to both a 1394 and ethernet interface, will not be able to retrieve the 1394 hostnames of devices.         |         |  |  |  |
| Fixed: The SNMP service may not start when the device is turned on. Utilities using SNMP will not recieve status updates from the device.                                 |         |  |  |  |
| Fixed: Available functions can not be restricted to groups via Windows<br>Authentication using a domain controller in a different subnet.<br>(GFPR#RA05070006)            |         |  |  |  |
| Changed: The device can accept multiple incoming diprint(port9100) sessions.                                                                                              |         |  |  |  |
| Changed: Communications via diprint(port9100) are now transmitted asynchronously.                                                                                         |         |  |  |  |

# Technical Bulletin

### Reissued:8-May-06

| Model: Model TH-C1 Date: 5-Oct-05                                                                                   |         |       | No.: RB156011a |  |
|----------------------------------------------------------------------------------------------------|---------|-------|----------------|--|
| Symptom Corrected                                                                                                   | Version |       |                |  |
| Fixed: Leading zeros will be removed from byte-counts in LPD control files (zero-suppression). (GFPR#RC RC05070006) |         |       | 1              |  |
| Fixed: RC gate may sometimes fail to update the firmw                                                               |         |       |                |  |
| First release                                                                                                    |         | V4.12 |                |  |

# Technical Bulletin

Reissued:8-May-06 Model: Model TH-C1

Date: 28-Oct-05

No.: RB156012a

#### **RTB Reissue**

| The items in bold italics have been added. |                 |                  |             |                         |  |  |  |
|--------------------------------------------|-----------------|------------------|-------------|-------------------------|--|--|--|
| Subject: Firmware History - DESS           |                 |                  |             | Prepared by: H.K.       |  |  |  |
| From: 1st Tech. S                          | Dept.           |                  |             |                         |  |  |  |
| Classification:                            | Troubleshooting | Part information | tion        | Action required         |  |  |  |
|                                            | Mechanical      | Electrical       |             | Service manual revision |  |  |  |
|                                            | Paper path      | Transmit/rec     | eive        | Retrofit information    |  |  |  |
|                                            | Product Safety  | Other (Firmv     | vare Histor | y)                      |  |  |  |

This is to inform you of the DESS (Data Encryption Standard Service Module) firmware history.

| Part No. | Program name  |         |   |                         |
|----------|---------------|---------|---|-------------------------|
| B1566560 |               |         |   |                         |
| С        | B1566560C.fwu | V3.10   | - | May production '06      |
| В        | B1566560B.fwu | V3.09.1 | - | November production '05 |
| A        | B1566560A.fwu | V2.08   | - | February production '05 |

| Symptom Corrected                                                                                                    | Version |  |  |
|----------------------------------------------------------------------------------------------------|---------|--|--|
| Fixed: The SSL/TLS rollback vulnerability. (TechMail#TS060225).                                                                                                    |         |  |  |
| The DESS option supports 256-bit encryption.                                                                                                    | V3.09.1 |  |  |
| If more than five users are added to the Address Book using Smart Device<br>Monitor for Admin with SSL, the connection will stay active and appear to be<br>updating. However, after an hour or more, the connection will close and the<br>Address Book will not be updated. |         |  |  |
| SSL communication error with RC Gate.                                                                                                    |         |  |  |
| First release                                                                                                    | V2.08   |  |  |

# Technical Bulletin

Reissued: 2-Jun-06 Model: Model TH-C1

Date: 19-Jul-05

No.: RB156005e

#### **RTB Reissue**

| The items in bold italics have been added. |                              |                  |      |                         |  |  |  |
|--------------------------------------------|------------------------------|------------------|------|-------------------------|--|--|--|
| Subject: Firmware History - BICU           |                              |                  |      | Prepared by: H.K.       |  |  |  |
| From: 1st Tech. S                          | Support Sec. Service Support | Dept.            |      |                         |  |  |  |
| Classification:                            | Troubleshooting              | Part information | tion | Action required         |  |  |  |
|                                            | Mechanical                   | Electrical       |      | Service manual revision |  |  |  |
|                                            | Paper path                   | Transmit/rec     | eive | Retrofit information    |  |  |  |
|                                            | Other (Firmware History)     |                  |      |                         |  |  |  |

This is to inform you of the BICU firmware history.

| Part No. | Program name  |          |                            |
|----------|---------------|----------|----------------------------|
| B1545552 |               |          |                            |
| N        | B1545552N.fwu | V1.13:03 | June Production '06        |
| М        | B1545552M.fwu | V1.12:03 | April Production '06       |
| L        | B1545552L.fwu | V1.11:03 | February Production '06    |
| К        | B1545552K.fwu | V1.10:03 | December Production<br>'05 |
| J        | B1545552J.fwu | V1.09:03 | November Production<br>'05 |
| Н        | B1545552H.fwu | V1.08:03 | October Production '05     |
| G        | B1545552G.fwu | V1.07    | August Production '05      |
| F        | B1545552F.fwu | V1.06    | July Production '05        |
| E        | B1545552E.fwu | V1.05    | June Production '05        |
| D        | B1545552D.fwu | V1.04    | May production '05         |
| C        | B1545552C.fwu | V1.03    | April production '05       |
| В        | B1545552B.fwu | V1.021   | March production '05       |
| A        | B1545552A.fwu | V1.011   | - February production '05  |

| Symptom Corrected                                                                                                    | Version  |
|----------------------------------------------------------------------------------------------------|----------|
| The machine sometimes mis-detects an A4 LEF original as A3.<br>Conditions:<br>- The original is scanned on the exposure glass                                                                                                    | V1.13:03 |
| <ul> <li>The machine is in Energy Saver mode before scanning</li> <li>Note:         <ul> <li>Sometimes, a malfunction of the original size sensor causes a mis-detection. The sensor was changed from June 2006 production (AW010114 to AW010138).</li> <li>If the sensor causes a malfunction, the firmware will display "Cannot detect original size."</li> </ul> </li> </ul> |          |

# Technical Bulletin

| Model: Model TH-C1 Date: 19-Jul-05                                                                                                    |                                                                                                    | No.: RB15 | 6005e |
|----------------------------------------------------------------------------------------------------|----------------------------------------------------------------------------------------------------|-----------|-------|
| Symptom Corrected                                                                                                    |                                                                                                    | Version   |       |
| <ul> <li>In rare cases, the machine freezes when it recovers fro<br/>Conditions: <ul> <li>The machine did Process Control at least once th</li> <li>When the machine recovers, it does Corona Wire</li> <li>When the machine recovers, the fusing roller ten<br/>lower</li> <li>The temperature and humidity are within 15C/15<br/>Process Control.</li> </ul> </li> <li>Note: Even if this symptom occurs when a FAX is re-<br/>is not erased. It can be printed out after the fro<br/>opened/closed, or the main power is turned O</li> </ul>                                       | om sleeping mode.<br>hat day<br>e Cleaning<br>nperature is 50C or<br>% of the previous<br>ceived, the FAX data<br>ont cover is<br>Off/On.                            | V1.12:03  |       |
| A registered User Color cannot be copied after the mac<br>Low Power Mode or the operation switch is turned Off/<br>The ARDF sometimes detects a U.S. standard size as<br>size (e.g. an LT original is detected as A4).                                                                                                    | chine recovers from<br>On.<br>a European standard                                                                                                    | V1.11:03  |       |
| The machine detects the toner end signal from the BK then triggers the Toner End condition. Normally, this si Toner End control, so this BICU version ignores the signal from the machine records aver mode or when the main switch is turned ON.<br>It is possible to set Sp6-006-4 to a value of $-3.0$ (mm) to though the setting range is $-2.5$ (mm) to $+5.0$ mm.<br>Note: As a result, lines appeared on the copy surface w to $-3.0$ to $-5.0$<br>Other change:<br>The machine performs Process Control once a day (low Note: With previous versions, the machine performed F | toner end sensor, and<br>gnal is not used for<br>gnal.<br>overs from Energy<br>o –5.0(mm), even<br>when the value was set<br>w CV machines).<br>Process Control when | V1.10:03  |       |
| energy saver mode).<br>Sometimes, incorrect solid images are printed when th<br>from Low Power mode, when the main switch is turned                                                                                                    | e machine recovers<br>I ON, or when a                                                                                                    | V1.09:03  |       |
| SC670 is displayed when the scanner moves just after turned on.                                                                                                    | the main switch is                                                                                                    | V1.08:03  |       |
| On/off control for the ITB cleaning clutch was added fo<br>Note: The On/Off control for this clutch can now be adj<br>simplex and duplex.<br>SP2-924-03 (ITB Cleaning Clutch Off/ON – Duplex)<br>[0 ~ 5 / 2 / 1/step]<br>Note: In addition to this BICU version, be sure to updat                                                                                                    | r duplex printing.<br>usted separately for<br>te the main unit                                                                                                    | V1.07     |       |

# Technical Bulletin

| Model: Model TH-C1                                                                                                    | Date: 19-Jul-05                                                    | No.: RB15        | 6005e |
|----------------------------------------------------------------------------------------------------|--------------------------------------------------------------------|------------------|-------|
| Symptom Corrected<br>The bias voltage for Toner Refresh mode was changed<br>of toner that sticks to the ITB cleaning blade.                                                                                                    | to reduce the amount                                               | Version<br>V1.06 |       |
| <ul> <li>SP2-400-08 (Cleaning Bias LL1 Toner revital)</li> <li>SP2-401-08 (Cleaning Bias LL2 Toner revital)</li> <li>SP2-402-08(Cleaning Bias NN1 Toner revital)</li> <li>SP2-403-08(Cleaning Bias NN2 Toner revital)</li> <li>SP2-404-08(Cleaning Bias HH Toner revital)</li> <li>[0 ~ 2000 / 1100(1400) / 10 volt/step]: (): Old default</li> <li>The machine freezes and does not accept the commar update the firmware when in Low Power mode. ("ROM on the LCD).</li> </ul> | nd from RC gate to<br>Updating" is displayed                       |                  |       |
| Note: In addition to this BICU version, be sure to updat controller firmware to V1.06 or later.                                                                                                    | e the main unit                                                    |                  |       |
| (Some changes were made for the Japan model only).<br>Note: In addition to this BICU version, be sure to updat<br>controller firmware to V1.06 or later.                                                                                                    | e the main unit                                                    | V1.05            |       |
| SP modes for Toner Refresh mode and PCU rotation w<br>duplex copies/prints are made. This is to ensure that in<br>silicon oil) do not stay on the ITB and get on the next sl<br>Note: Details will be explained in a separate RTB (TBA                                                                                                    | when repeat B/W<br>nages (toner with<br>heet of paper.<br>).       | V1.04            |       |
| SP2-981-003:<br>[0 ~ 200 / <b>30</b> / 1 sheet/step]<br>SP2-981-004:<br>[0 ~ 200 / <b>6</b> / 1 sheet/step]<br>SP2-984-001 (Duplex PCU Idling Setting - Total Period<br>[6 ~ 200 / <b>60</b> / 1 s/step]<br>SP2-984-002 (Duplex PCU Idling Setting - Printing Pro<br>[6 ~ 60 / <b>6</b> / 1 s/step]<br>SP3-970-005 (Image Area Rate – Oil end)<br>[0 ~ 10.0 / <b>0.5</b> / 0.1 %/step]                                                                                           | d: T1)<br>ohibited Period: T2)                                     |                  |       |
| Note: In addition to this BICU version, be sure to updat controller firmware to V1.05 or later.                                                                                                    | e the main unit                                                    |                  |       |
| Sometimes, the transfer belt sensor incorrectly declare<br>condition when it detects a high-density solid image, ev<br>the sensor.<br>The leading edge is dirty with toner. To improve this, th<br>(ON time for the cleaning brush) was increased.                                                                                                    | s a "no paper"<br>ven if there is paper at<br>le ITB cleaning time | V1.03            |       |

# Technical Bulletin

| Model: Model TH-C1                                                                                                    | Date: 19-Jul-05                                        | No.: RB15 | 6005e |
|----------------------------------------------------------------------------------------------------|--------------------------------------------------------|-----------|-------|
| Symptom Corrected                                                                                                    |                                                        | Version   |       |
| The default for the following SP modes (image transfer changed. This is to prevent residual images on small p                                                                                                    | current) was<br>aper types.                            |           |       |
| Paper Transfer LL1<br>• SP2-310-3 • • 25 $\rightarrow$ 22: Normal/1 <sup>st</sup> /210-256<br>• SP2-310-7 • • 26 $\rightarrow$ 21: Mid/1 <sup>st</sup> /257-296<br>• SP2-310-8 • • 26 $\rightarrow$ 23: Mid/1 <sup>st</sup> /210-256<br>• SP2-310-17 • • 30 $\rightarrow$ 27: Normal/2 <sup>nd</sup> /257-296<br>Paper Transfer LL2<br>• SP2-311-3 • • 29 $\rightarrow$ 25: Normal/1 <sup>st</sup> /210-256<br>• SP2-311-7 • • 29 $\rightarrow$ 23: Mid/1 <sup>st</sup> /257-296<br>• SP2-311-8 • • 30 $\rightarrow$ 26: Mid/1 <sup>st</sup> /210-256<br>• SP2-311-8 • • 30 $\rightarrow$ 26: Mid/1 <sup>st</sup> /210-256<br>• SP2-311-17 • • 29 $\rightarrow$ 28: Normal/2 <sup>nd</sup> /257-296<br>Paper Transfer NN1<br>• SP2-312-3 • • 32 $\rightarrow$ 27: Normal/1 <sup>st</sup> /210-256<br>• SP2-312-3 • • 32 $\rightarrow$ 27: Normal/1 <sup>st</sup> /210-256<br>• SP2-312-3 • • 32 $\rightarrow$ 27: Normal/1 <sup>st</sup> /210-256<br>• SP2-312-7 • • 31 $\rightarrow$ 23: Mid/1 <sup>st</sup> /257-296<br>• SP2-312-8 • • 33 $\rightarrow$ 28: Mid/1 <sup>st</sup> /210-256<br>Paper Transfer NN2<br>• SP2-313-7 • • 31 $\rightarrow$ 24: Mid/1 <sup>st</sup> /257-296 | )                                                      |           |       |
| ・ SP2-314-7 ・ ・ 31→24: Mid/1 <sup>st</sup> /257-296                                                                                                    |                                                        |           |       |
| • [0.1 ~ 70.0 / / 0.1 μ A/step]                                                                                                    |                                                        |           |       |
| Note: In addition to this BICU version, be sure to updat controller firmware to V1.04 or later.                                                                                                    | e the main unit                                        |           |       |
| A new SP mode was added to turn on the developmen<br>(default: the fan is turned Off at job end). This is to prev<br>which can occur in high-temperature/high-humidity con<br>SP2-983-2: Development unit fan continue                                                                                                    | t fan at job end<br>/ent dirty background,<br>ditions. | V1.021    |       |
| $[0 \sim 900 / 0 / 10 \text{ s/step}]$                                                                                                    | ling the number of                                     |           |       |
| A new SP mode was added to adjust the step for count<br>A4/LT SEF developments for Toner Refresh mode.                                                                                                    | ling the number of                                     |           |       |
| <ul> <li>Note:</li> <li>Usually, 1 A4/LT SEF sheet is counted as 1, but for this paper as their main size, a setting of "1.2".</li> <li>This setting of this SP mode does not change the v counters.</li> </ul>                                                                                                    | machines which use alue of the machine                 |           |       |
| SP3-972-1: Development .counter for A4/LT SEF [1 or 1.2 count/ 1 / ]                                                                                                    |                                                        |           |       |

# Technical Bulletin

PAGE: 5/5

|                                                                                                    | Date: 19-Jul-05                   | No.: RB156005e |
|----------------------------------------------------------------------------------------------------|-----------------------------------|----------------|
| Symptom CorrectedThe default value of Sp2-321-007 was changed. This is<br>particles are sometimes shifted at the trailing edge of dSP2-321-007:<br>$[0.1 ~ 2.0 / 1.0 (0.8) / 0.1 s/step] (): Old defaultThe default for the following SP modes (image transferchanged. This is to prevent residual imagesPaper Transfer LL1 – Normal/1st/257-296SP2-310-2 · · · 25\rightarrow20:Paper Transfer LL2 – Normal/1st/257-296SP2-311-2 · · · 28\rightarrow22:Paper Transfer NN1 – Normal/1st/257-296SP2-312-2 · · · 30\rightarrow22:Paper Transfer NN2 – Normal/1st/257-296SP2-313-2 · · · 30\rightarrow22:Paper Transfer NN2 – Normal/1st/257-296SP2-313-2 · · · 30\rightarrow23:Paper Transfer NN1 – Normal/1st/257-296SP2-313-2 · · · 30\rightarrow23:Paper Transfer NN1 – Normal/1st/257-296SP2-314-2 · · · 30\rightarrow23:Paper Transfer NN1 – Normal/1st/257-296SP2-314-2 · · · 30\rightarrow23:Paper Transfer NN1 – Normal/1st/257-296SP2-314-2 · · · 30\rightarrow23:$ | s because toner<br>luplex copies. | Version        |
| First release                                                                                                    |                                   | V1.011         |

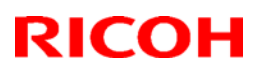

### Reissued: 22-Jun-06

| Model: Model TH-C1 | Date: 5-Oct-05 | No.: RB156009b |
|--------------------|----------------|----------------|

#### **RTB Reissue**

The items in bold italics have been added.

| Subject: Firmware History - Printer |                                | Prepared by: н.к. |             |                         |
|-------------------------------------|--------------------------------|-------------------|-------------|-------------------------|
| From: 1st Tech. S                   | Support Sec. Service Support I | Dept.             |             |                         |
| Classification:                     | Troubleshooting                | Part informat     | tion        | Action required         |
|                                     | Mechanical                     | Electrical        |             | Service manual revision |
|                                     | Paper path                     | Transmit/rec      | eive        | Retrofit information    |
|                                     | Product Safety                 | Other (Firmw      | vare Histor | y)                      |

This is to inform you of the Printer firmware history.

| Part No. | Program name  |        |   |                         |
|----------|---------------|--------|---|-------------------------|
| B1566510 |               |        |   |                         |
| D        | B1566510D.fwu | V.1.05 | - | June production '06     |
| С        | B1566510C.fwu | V1.03  | - | February production '06 |
| В        | B1566510B.fwu | V1.02  | - | October production '05  |
| А        | B1566510A.fwu | V1.01  | - | August production '05   |
| -        | B1566510.fwu  | V1.00  | - | February production '05 |

| Symptom Corrected                                                                                                    | Version |
|----------------------------------------------------------------------------------------------------|---------|
| An RPCS error occurs and the printer hangs in the middle of a print job.                                                                                                    | V1.05   |
| Fixed: Sending jobs to IBS (Intelligence Barcode Solution) might cause the device to stall if submitted via USB, Centronix or Bluetooth.                                            | V1.03   |
| Fixed : The device may stall if it receives a PCL XL job containing an image.<br>Only images created by specific graphics applications such as Route66 will<br>trigger the problem. |         |
| Fixed: The device may stall if a large number of duplex jobs(65K) is sent to the device.                                                                                            |         |
| The machine freezes if the paper tray reaches Paper End or the tray is pulled out during a Print job (Hungarian, Polish and Russian only).                                          | V1.02   |
| The job can be cancelled if the Clear/Stop button is pressed (it functions the same as the Job Reset button).                                                                       |         |
| SC990 may sometimes be displayed when the machine receives a Print job while in Energy Saver Mode.                                                                                  |         |
| PDF Direct Print jobs (PS3 function) sent via DeskTopBinder in Driverless<br>Mode are cancelled, if User Code Authentication is enabled.                                            | V1.01   |
| The print speed may decrease when PCL data is printed with HDD fonts.                                                                                                    |         |
| The machine may stall after some PCL jobs are printed with HDD fonts (GFPR #RE05060001).                                                                                            |         |
| The machine may stall if a duplex job is sent from an RPCS driver and then cancelled from the operation panel or PC.                                                                |         |

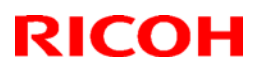

| Model: Model TH-C1 | Date: 5-Oct-05 | No.: RB156 | 6009b |
|--------------------|----------------|------------|-------|
| Symptom Corrected  |                | Version    |       |
| First release      |                | V1.00      |       |

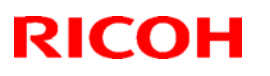

### Reissued:22-Jun-06

Model: Model TH-C1

Date: 22-Nov-05

No.: RB156016b

### **RTB Reissue**

The items in bold italics have been added.

| Subject: Firmware History - Fax Apllication |                                                                                                    | Prepared by: H.K.                                                              |              |                                                                                                    |
|---------------------------------------------|----------------------------------------------------------------------------------------------------|--------------------------------------------------------------------------------|--------------|----------------------------------------------------------------------------------------------------|
| From: 1st Tech. S                           | Support Sec. Service Support                                                                                  | Dept.                                                                          |              |                                                                                                    |
| Classification:                             | <ul> <li>Troubleshooting</li> <li>Mechanical</li> <li>Paper path</li> <li>Other (Firmware History)</li> </ul> | <ul> <li>Part information</li> <li>Electrical</li> <li>Transmit/rec</li> </ul> | tion<br>eive | <ul> <li>Action required</li> <li>Service manual revision</li> <li>Retrofit information</li> </ul> |

This is to inform you of the FAX Application firmware history.

| Part No. | Program name  |           |   |                         |
|----------|---------------|-----------|---|-------------------------|
| B1545551 |               |           |   |                         |
| D        | B1545551D.fwu | V05.00.00 |   | June production '05     |
| С        | B1545551C.fwu | V04.00.00 |   | November production '05 |
| В        | B1545551B.fwu | V03.00.00 |   | August production '05   |
| А        | B1545551A.fwu | V02.00.00 |   | April production '05    |
| -        | B1545551.fwu  | V01.00.00 | - | February production '05 |

| Symptom Corrected                                                                                                    | Version   |
|----------------------------------------------------------------------------------------------------|-----------|
| An extra thumbnail file is created when a Fax reception document is delivered.                                                                                                    | V05.00.00 |
| Sometimes a network error occurs, and as a result a FAX cannot be sent<br>with DeskTopBinder.<br>The machine does not respond when the operator tries to do the following<br>from WIM:<br>- Check the status of a FAX journal (Transmission and Receipt report).                                                                                                    | V04.00.00 |
| <ul> <li>The machine may freeze when the IP-FAX port setting is programmed in Sp3107-001-007.</li> <li>Web Image Monitor cannot be used if a CSV file of the Journal is downloaded after a network reboot (NCS reboot) is performed.</li> </ul>                                                                                                    | V03.00.00 |
| <ul> <li>Communication is interrupted if the machine mode is changed and IP-FAX Switch 03/bit 4 is ON.</li> <li>The "Transmission Result Notification by E-mail" setting does not work.</li> <li>The machine may freeze after it communicates 20,000 times with IP-FAX.</li> <li>IP-FAX cannot communicate if SIP/UDP communication is performed repeatedly (memory shortage).</li> </ul> | V02.00.00 |
| First release                                                                                                    | V01.00.00 |

# Technical Bulletin

#### **PAGE: 1/2**

| Model: Model TH-C1                                 |                          |          | Date: 21-Jun-06 |                   | 06     | No.: RB156029      |  |
|----------------------------------------------------|--------------------------|----------|-----------------|-------------------|--------|--------------------|--|
| Subject: BK Toner Cartridge                        |                          |          |                 | Prepared by: H.K. |        |                    |  |
| From: 1st Tech. Support Sec. Service Support Dept. |                          |          |                 |                   |        |                    |  |
| Classification:                                    | ☐ Troubleshooting        | Part inf | ormat           | tion              | Action | n required         |  |
|                                                    | 🗌 Mechanical             | Electric | al              |                   | Servic | ce manual revision |  |
|                                                    | Paper path     Transmit/ |          | it/rec          | eive              | Retro  | fit information    |  |
|                                                    | Product Safety           | Other (  |                 | )                 |        |                    |  |

### SYMPTOM

Sometimes, it is hard to remove the black toner cartridge.

### CAUSE

The shutter release position is only 12mm from the edge of the cartridge. As a result, the cartridge cannot be removed easily.

**Note:** The shutter release position on color toner cartridges and black toner cartridges on previous models is about 108mm from the edge of the cartridge.

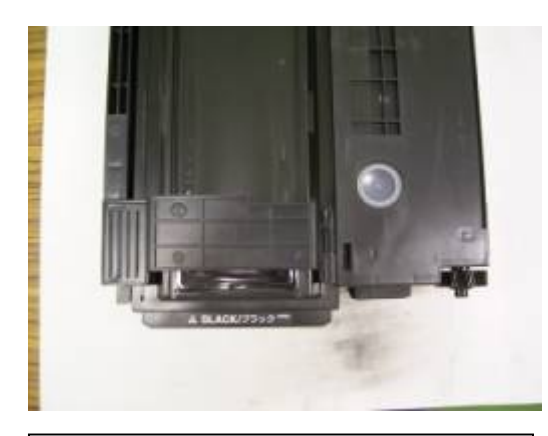

<u>BK toner cartridge</u> Shutter release position: 12 mm

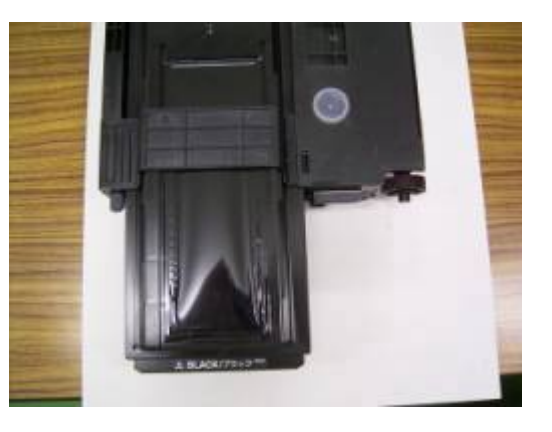

<u>Color toner cartridge and</u> <u>predecessor model BK cartridge</u> Shutter release position: 108 mm

### SOLUTION

- > Field technicians: **Do the procedure below.**
- > Call Center operators: Use the procedure below to advise customers.

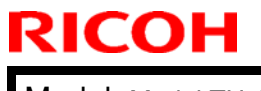

| Technica | al <b>B</b> ulletin |  |
|----------|---------------------|--|
|          |                     |  |

Model: Model TH-C1

Date: 21-Jun-06

No.: RB156029

### Procedure

Do the following if the black cartridge is hard to open:

1. Push in the black toner cartridge all the way.

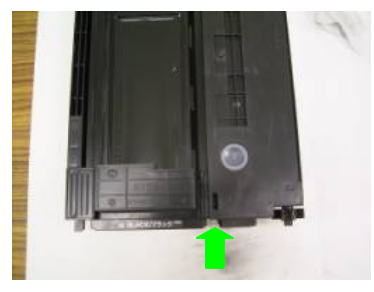

2. Pull out the black toner cartridge with a little force.

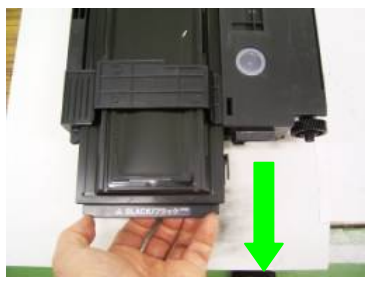

RICOH

#### **PAGE: 1/2**

| Model: Model TH-C1             |                              | Date: 21-Jun-06 |                   | 06   | No.: RB156030 |                   |
|--------------------------------|------------------------------|-----------------|-------------------|------|---------------|-------------------|
| Subject: Charge Corona Harness |                              |                 | Prepared by: H.K. |      |               |                   |
| From: 1st Tech. S              | Support Sec. Service Support | Dept.           |                   |      |               |                   |
| Classification:                | Troubleshooting              | 🛛 Part info     | ormat             | tion | Action        | n required        |
|                                | Mechanical                   | Electric        | al                |      | Servic        | e manual revision |
|                                | Paper path                   | 🗌 Transm        | it/rec            | eive | Retrof        | fit information   |
|                                | Product Safety               | Other (         |                   | )    |               |                   |

### Important Note for When Replacing the Charge Corona Unit

- 1. When you install the charge corona unit, **do not straighten** the cleaner motor harness if this harness is **white**.
  - From May 2006 production, the material of the harness was changed to a more environmentally-friendly type. The new harness is **white** and the material is harder than the black harness.
  - The new harness is bent at the factory. This is to make sure that harness does not push the quenching lamp (QL).
  - If you straighten the white harness, SC305 can occur.

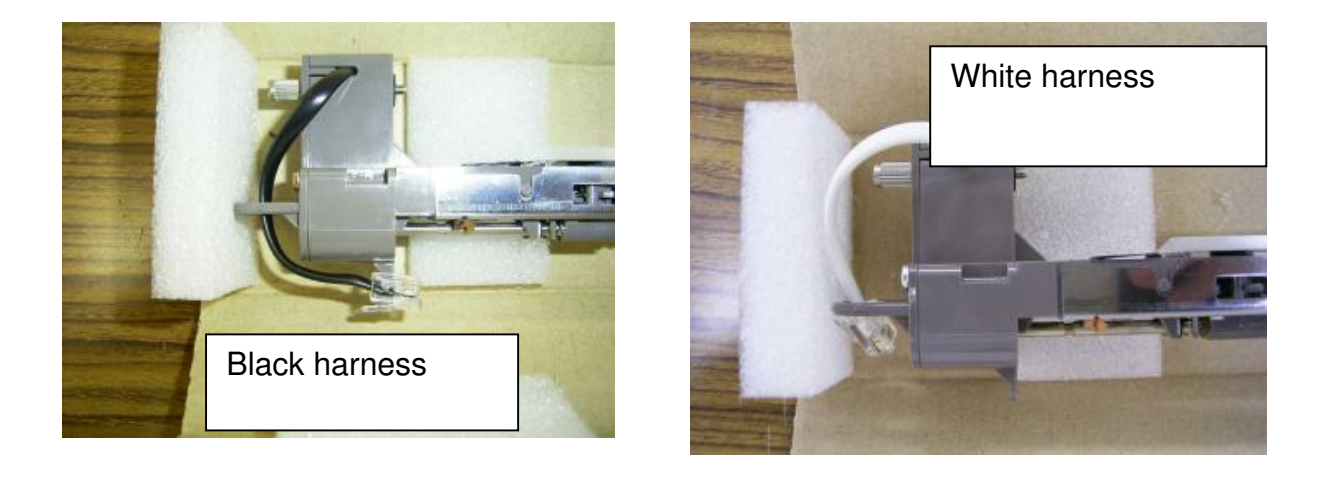

2. If SC305 occurs when you install the charge corona unit:

This means the white harness is straight, and is pushing on the QL/holder connection (see the photos on the next page).

Action: Correct the QL position and bend the white harness so that it does not push the QL.

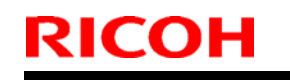

Model: Model TH-C1

Date: 21-Jun-06

No.: RB156030

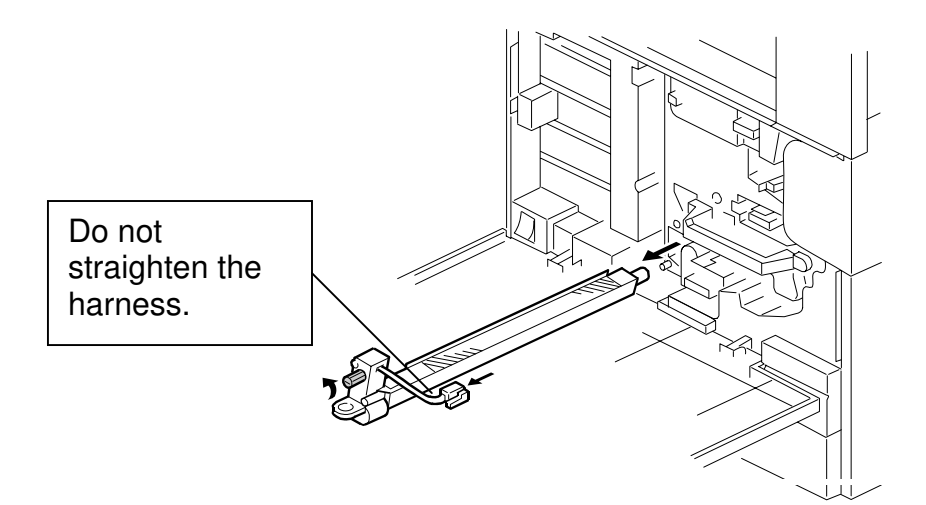

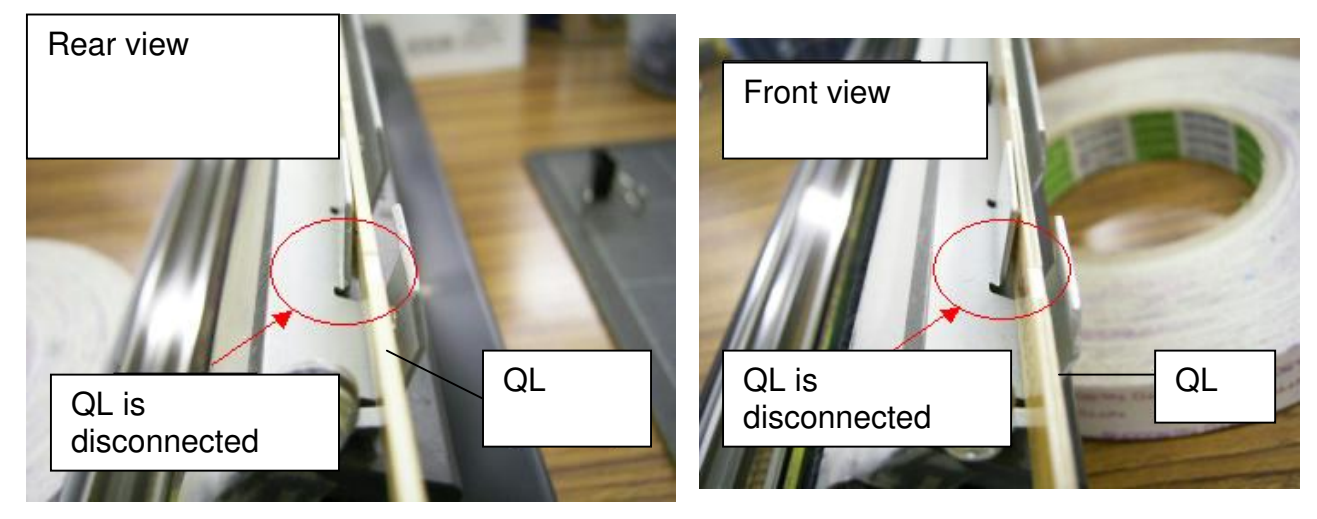

# Technical Bulletin

**PAGE: 1/3** 

| Model: Model TH-C1                                 |                            |           | Date: 22-Jun-06                  |      | -06             | No.: RB156031      |
|----------------------------------------------------|----------------------------|-----------|----------------------------------|------|-----------------|--------------------|
| Subject: LCD & LCDC PCB on Opeartion Panel         |                            |           | Prepared by: H.K.                |      |                 |                    |
| From: 1st Tech. Support Sec. Service Support Dept. |                            |           |                                  |      |                 |                    |
| Classification:                                    | Troubleshooting            | Part info | ormat                            | tion | Action          | n required         |
|                                                    | 🗌 Mechanical               | Electric  | al                               |      | Servic          | ce manual revision |
|                                                    | Paper path     Transmit/re |           | Transmit/receive Retrofit inform |      | fit information |                    |
|                                                    | Product Safety             | Other (   |                                  | )    |                 |                    |

### **Important Notes Regarding RoHS Compliant Parts**

1. The materials of the LCD flat cable and LCDC PCB connector were changed to comply with the RoHS Directive.

| Old part<br>number | New part<br>number | Description               | Q'ty | Int | Page | Index | Note |
|--------------------|--------------------|---------------------------|------|-----|------|-------|------|
| B1545231           | B1545225           | PCB:LCDC:ASIA &<br>TAIWAN | 1    | X/X | 13   | 15    |      |
| B1545232           | B1545226           | PCB:LCDC:Korea :Ass'y     | 1    | X/X | 13   | 15    |      |
| B1545233           | B1545227           | PCB:LCDC:China:Ass'y      | 1    | X/X | 13   | 15    |      |
| B1545236           | B1545223           | PCB:LCDC:NA:Ass'y         | 1    | X/X | 13   | 15    |      |
| B1545237           | B1545224           | PCB:LCDC:EU:Ass'y         | 1    | X/X | 13   | 15    |      |
| B1805259           | B2135225           | LCD:HVGA:SH:BL            | 1    | X/O | 13   | 18    |      |

2. In the field, handle the parts as shown in the tables below.

#### Part-to-part interchangeability:

This is to make sure that parts are used in the correct combination.

|                      | Old LCD              | New LCD                  |  |  |
|----------------------|----------------------|--------------------------|--|--|
|                      | (Non-RoHS Compliant) | ( <b>RoHS</b> Compliant) |  |  |
| Old LCDC PCB         | Licobio (*)          | Licobio (*)              |  |  |
| (Non-RoHS Compliant) | USable ()            | Usable ()                |  |  |
| New LCDC PCB         |                      | lisable                  |  |  |
| (RoHS Compliant)     | <u>DO NOT USE</u>    | USADIE                   |  |  |

#### Important:

- **DO NOT** use the old LCD (**non-RoHS** compliant) with the new LCDC PCB (**RoHS** compliant). If you do, a malfunction of the LCD may occur.
- When you install the new LCDC PCB for the first time, install it with the new LCD together as a set.
- (\*): See the table below.

| Model: Model TH-C1 | Date: 22-Jun-06 | No.: RB156031 |
|--------------------|-----------------|---------------|
|--------------------|-----------------|---------------|

#### Part-to-machine interchangeability:

This is to make sure that the correct parts are used on the correct machines.

|                                | RoHS            | Non-RoHS        |
|--------------------------------|-----------------|-----------------|
|                                | Compliant Parts | Compliant Parts |
| <b>RoHS</b> Compliant Machines | ОК              | DO NOT USE      |
| Non-RoHS Compliant Machines    | OK              | OK              |

3. Note the following visual differences between the old and new parts.

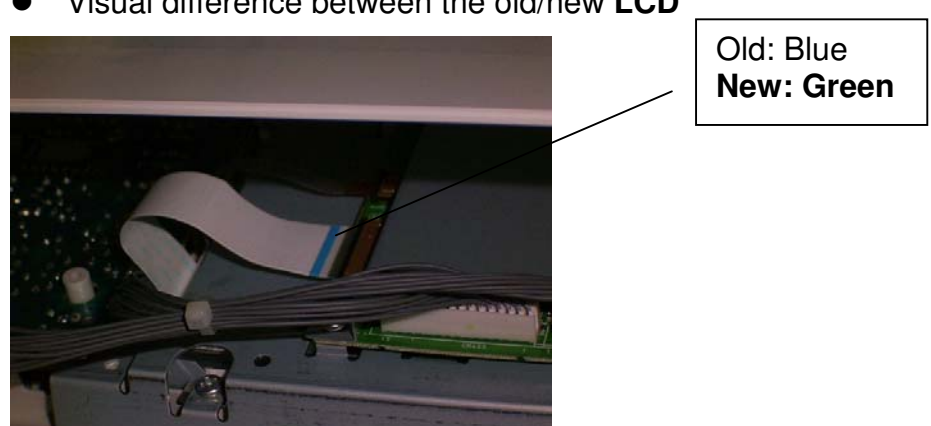

• Visual difference between the old/new LCD

Visual difference between the old/new LCDC PCB
 The part number printed on the LCDC PCB was changed.
 B154523X to B154522X

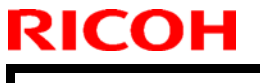

#### **PAGE: 3/3**

Model: Model TH-C1

Date: 22-Jun-06

No.: RB156031

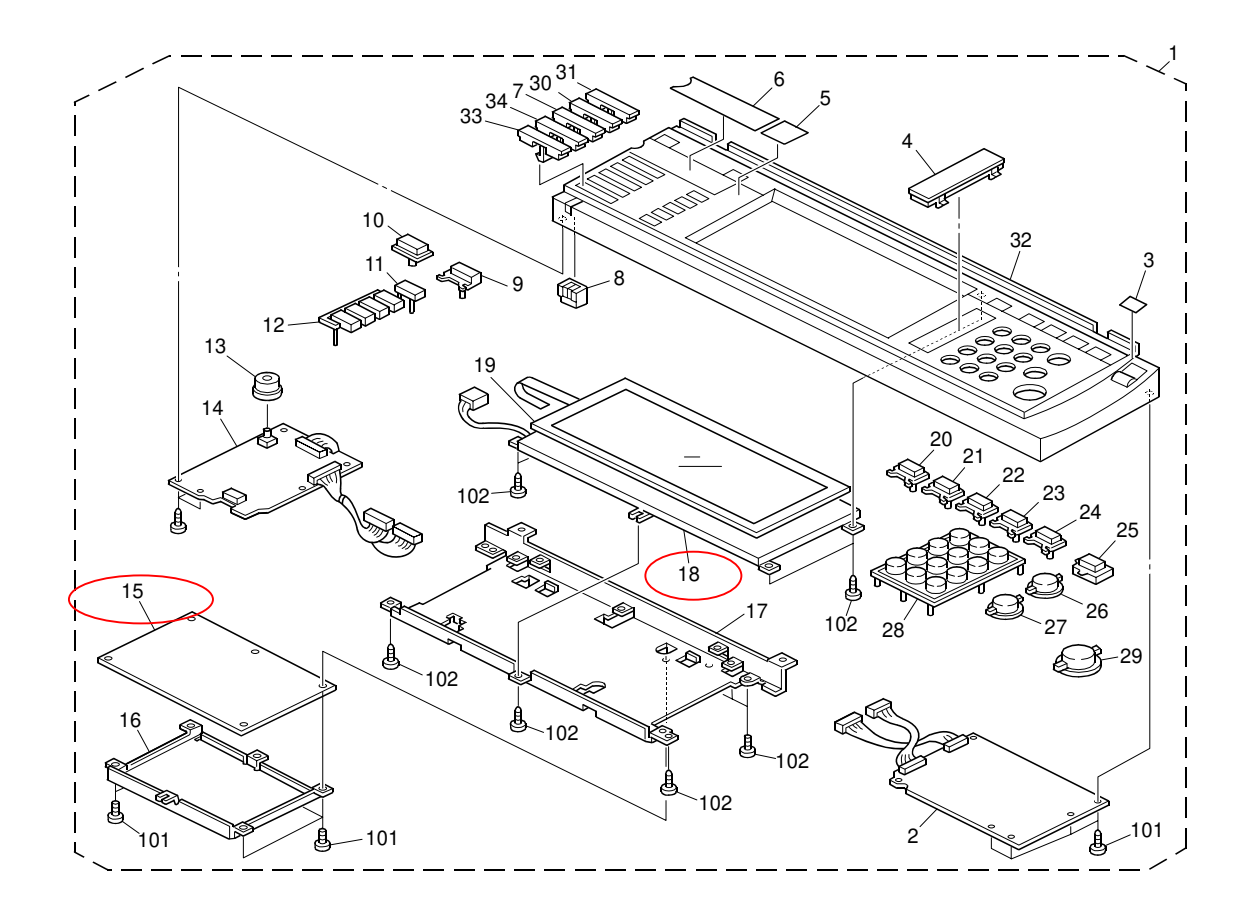

### **Cut-in Serial Numbers**

The above changes were applied from March 2006 production. An MB will be issued for the cut-in serial numbers.

### RICOH Reissued: 26-Jun-06

# Technical Bulletin

Model: Model TH-C1

Date: 19-Jul-05

No.: RB156006c

### **RTB Reissue**

| The items in bold italics have been added.         |                                                                                                    |                                                                            |                   |                                                                                                    |  |
|----------------------------------------------------|----------------------------------------------------------------------------------------------------|----------------------------------------------------------------------------|-------------------|----------------------------------------------------------------------------------------------------|--|
| Subject: Firmware History - Main Unit Controller   |                                                                                                    |                                                                            | Prepared by: H.K. |                                                                                                    |  |
| From: 1st Tech. Support Sec. Service Support Dept. |                                                                                                    |                                                                            |                   |                                                                                                    |  |
| Classification:                                    | <ul> <li>Troubleshooting</li> <li>Mechanical</li> <li>Paper path</li> <li>Other (Firmware History)</li> </ul> | <ul> <li>Part informa</li> <li>Electrical</li> <li>Transmit/rec</li> </ul> | tion<br>eive      | <ul> <li>Action required</li> <li>Service manual revision</li> <li>Retrofit information</li> </ul> |  |

This is to inform you of the Main Unit Controller firmware history.

| Part No. | Program name  |       |                           |
|----------|---------------|-------|---------------------------|
| B1545550 |               |       |                           |
|          | B1545550L.fwu | V1.13 | June production '06       |
|          | B1545550K.fwu | V1.12 | May production '06        |
|          | B1545550J.fwu | V1.11 | February production '06   |
|          | B1545550H.fwu | V1.10 | December production '05   |
|          | B1545550G.fwu | V1.09 | November production '05   |
|          | B1545550F.fwu | V1.08 | October production '05    |
|          | B1545550E.fwu | V1.07 | August production '05     |
|          | B1545550D.fwu | V1.06 | June production '05       |
|          | B1545550C.fwu | V1.05 | May production '05        |
|          | B1545550B.fwu | V1.04 | April production '05      |
|          | B1545550A.fwu | V1.03 | March production '05      |
| -        | B1545550.fwu  | V1.02 | - February production '05 |

| Symptom Corrected                                                                                                    | Version |
|----------------------------------------------------------------------------------------------------|---------|
| Incorrect wording ("Dammy test") is sometimes displayed when the key counter is not inserted.                                      | 1.13    |
| The machine sometimes hangs if the authentication process is cancelled repeatedly.                                                 |         |
| The machine sometimes hangs if a large number of originals are scanned for copying.                                                |         |
| The machine may stall when the operator changes the Authentication settings in Administrator Tools and then exits System Settings. | 1.12    |
| It takes a long time to download the Address data with SmartDeviceMonitor for Admini.                                              |         |
| SC687 may occur after the "Tray Full" (Finisher) message is cleared in Magazine Mode.                                              |         |
| A display error may occur if the key counter is not in the key counter holder when the main power is turned on.                    | 1.11    |
| The Data Overwrite function only uses the NSA method, even when another method is selected.                                        |         |
| Sometimes, the counter data is not transferred to the RC Gate Center.                                                              | 1.10    |

| Model: Model TH-C1                                                                                                    | Date: 19-Jul-05                                | No.: RB156 | 6006c |
|----------------------------------------------------------------------------------------------------|------------------------------------------------|------------|-------|
| Symptom Corrected<br>Some of the data contained in a backup of the Address                                                                       | Book might not be                              | Version    |       |
| encrypted. This can happen with any of the AddressBo<br>(SP mode, Web Image Monitor, SmartDeviceMonitor for                                      | ook backup functions<br>or Admin).             |            |       |
| The Document Server screen (operation panel) might I<br>switched from "Copier" to "Document Server" while the<br>saving a print job.             | ock if the screen is<br>Document Server is     |            |       |
| Note: The Document Server function itself (from WIM) panel screens work correctly.                                                               | and all other operation                        |            |       |
| It is possible to set Sp6-006-1 or 4 to a value of -3.0(m<br>though the setting range is -2.5(mm) to +5.0mm.<br>Note:                            | nm) to –5.0(mm), even                          |            |       |
| <ul> <li>As a result, lines appear on the copy surface whe 3.0 to -5.0.</li> <li>In addition to this main unit controller version, be</li> </ul> | en the value is set to –                       |            |       |
| BICU firmware to v1.10:03 or later.                                                                                                    | s not work correctly                           | 1 09       |       |
| Communication between NC Gate and the device does                                                                                                | s not work correctly.                          |            |       |
| The Key Counter counts up when a FAX is printed out.<br>Conditions:                                                                              |                                                |            |       |
| - "FAX" is selected in Key Counter Management                                                                                                    |                                                | V(1.00     |       |
| Changed:<br>1.The following SPs have been newly added.<br>- SP5-886-001 (ROM Update)                                                             |                                                | V1.08      |       |
| Allows to access the ROM by the Remote Firmware L<br>[0 ~ 1/ 0 / 1/step] (0: Yes, 1: No)<br>- SP5-005-001 (IP Address Display)                   | Jpdate function                                |            |       |
| Display the IP Address on the LCD.<br>[0 ~ 1/ 0 / 1/step] (0: No, 1:Yes)                                                                         |                                                |            |       |
| These above functions are only available if all 3 of NCS<br>later, Controller firmware Ver 1.08 or later and Websys                              | S firmware ver 4.17 or<br>firmware Ver 1.02 or |            |       |
| Fixed: Users cannot log into an MFP via Windows Auth<br>domain controller in a different subnet unless WINS is                                   | nentication using a enabled                    |            |       |
| Fixed :If the devices receives more than 300 login attention the power, the error message SC991 will be displayed                                | mpts without cycling<br>on the operation panel |            |       |
| and users will not be able to login to the device. This ca<br>where the logins attempts are made from the operation<br>data.                     | an happen no matter<br>n-panel, WIM, in print  |            |       |
| Fixed: The error code for Remote firmware update is re                                                                                           | emained even if the                            |            |       |
| Fixed: The username and password will still be contain<br>someone opens the login screen by pressing the User                                    | ed in the fields when<br>Tools button. This    |            |       |
| After a large number of documents (more than 80K) ar device will stall.                                                                          | e printed in color, the                        |            |       |
| Fixed: The page numbering might not be printed correct document in the Document Server is printed with the N page numbering.                     | ctly if a stored<br>Aagzine function and       |            |       |

| Model: Model TH-C1                                                                                                    | Date: 19-Jul-05                                                                                                    | No.: RB156 | 6006c |
|----------------------------------------------------------------------------------------------------|----------------------------------------------------------------------------------------------------|------------|-------|
| Symptom Corrected                                                                                                    |                                                                                                    | Version    |       |
| Fixed: The thumbnails of the stored files are blurry whe<br>in Web Image Monitor, DeskTopBinder or DeskTopEd<br>occurs only when data is scanned from a device with F<br>Fixed: The menu for the Rom Update may not be displ<br>WebImageMonitor. (GFPR#RC05070002)<br>Fixed: When the language other than English is used t                                                                                                    | en they are displayed<br>itor for Production. This<br>ile Format Converter.<br>ayed in the<br>he customer is not           |            |       |
| blinking on the display.                                                                                                    | e telepnone symbol is                                                                                                    |            |       |
| Fixed: RC gate may sometimes fail to update the firmw                                                                                                    | vare.                                                                                                    |            |       |
| Documents with any of the below attributes that are pri<br>document server using Magazine, Booklet, or Stamp merror.<br>- Document size: [B4] or [Legal]<br>- PS driver: [Color] setting is [Super Fine].<br>- RPCS driver: Resolution is [1800 x 600 dpi] (default)<br>- PCL driver: Resolution is [600 dpi] and the [Gradation<br>An SC672 error might occur if documents are stored to<br>using the Fax or Scanner applications of a device with<br>only occurs if storing the job is attempted just after pow | nted from the<br>hay cause an SC687<br>a] setting is [Standard].<br>the Document Server<br>the MLB option. This<br>ver on. | V1.07      |       |
| Print and Copy speed is decreased when the data over installed.                                                                                                    | rwrite security unit is                                                                                                    | V1.06      |       |
| SC672 misdetection.                                                                                                    |                                                                                                    |            |       |
| Modified in accordance with the BICU v1.04 modifications are RTB #RB156005.                                                                                                    | on. For details, please                                                                                                    |            |       |
| Note: In addition to this main unit controller version, be BICU firmware to v1.05 or later.                                                                                                    | sure to update the                                                                                                    |            |       |
| The firmware cannot be updated with RC Gate if "Macl<br>OFF (User Tools – Administrator Tools).<br>Occurrence conditions of SC870 were changed to prev                                                                                                    | nine Management" is                                                                                                    | V1.05      |       |
| Modified in accordance with the BICU v1.04 modifications see RTB #RB156005.                                                                                                    | nication mai function).                                                                                                    |            |       |
| Note: In addition to this main unit controller version, be BICU firmware to v1.04 or later.                                                                                                    | sure to update the                                                                                                    |            |       |
| <ul> <li>The machine freezes after the BICU and/or FCU firmw Gate.</li> <li>The machine cannot connect to RC Gate at installation</li> <li>The Start key does not turn green.</li> <li>Conditions:     <ul> <li>The Capture function is used with the MLB</li> <li>User authentication is enabled</li> <li>The System Auto Reset Timer, Scanner Auto Reset</li> </ul> </li> </ul>                                                                                                    | are is updated via RC<br>et Timer and Auto                                                                                 | V1.04      |       |

| Model: Model TH-C1                                                                                                    | Date: 19-Jul-05                            | No.: RB15 | 6006c |
|----------------------------------------------------------------------------------------------------|--------------------------------------------|-----------|-------|
| Symptom Corrected                                                                                                    |                                            | Version   |       |
| Modified in accordance with the BICU v1.03 modifications are RTB #RB156005.                                                           | on. For details, please                    |           |       |
| Note: In addition to this main unit controller version, be BICU firmware to v1.03 or later.                                           | sure to update the                         |           |       |
| SC990 occurs if a user starts a print job for a Documen logs out during the job, and then another user logs in.                       | t Server document,                         | V1.03     |       |
| The operation panel freezes if a user logs in through Us logs off just after starting a job, presses the C/S key, ar Job Reserve key. | ser Authentication,<br>nd then presses the |           |       |
| First release                                                                                                    |                                            | V1.02     |       |

#### **PAGE: 1/4**

| Model: Model 7    | ſH-C1                          |           | Dat    | e:05-Jul-0 | 6         | No.: RB156032     |
|-------------------|--------------------------------|-----------|--------|------------|-----------|-------------------|
| Subject: BICU, L  | D Harness, Imaging Unit        |           |        | Prepared   | d by: н.к |                   |
| From: 1st Tech. S | Support Sec. Service Support I | Dept.     |        |            |           |                   |
| Classification:   | Troubleshooting                | Part info | ormat  | tion       | Action    | n required        |
|                   | 🗌 Mechanical                   | Electrica | al     |            | Servic    | e manual revision |
|                   | Paper path                     | 🗌 Transm  | it/rec | eive       | Retrof    | fit information   |
|                   | Product Safety                 | Other (   |        | )          |           |                   |

### **Important Notes Regarding RoHS Compliant Parts**

1. The material of the flat cable between the imaging unit and BICU board was changed.

| Old part | New part | Description                     | Q'ty | Int | Page | Index | Note |
|----------|----------|---------------------------------|------|-----|------|-------|------|
| number   | number   |                                 |      |     |      |       |      |
| B0515425 | B1545425 | HARNESS:FFC:LD                  | 1    | X/O | 19   | 11    | Α    |
|          |          |                                 |      |     |      |       |      |
| B1545210 | B1545214 | PCB:BICU:ASS'Y                  | 1    | X/O | 45   | 22    |      |
| B1545425 | B1545441 | LD HARNESS:FFC                  | 1    | X/O | 45   | 34    | В    |
|          |          |                                 |      |     | 19   | 11    |      |
| B1541852 | B1541854 | IMAGING UNIT WITH LD<br>HARNESS | 1    | X/O | 19   | *     |      |

**Note:** A) Only the part number was corrected.

B) LD harness was changed due to this modification.

2. In the field, handle the parts as shown in the table below.

### Part-to-part interchangeability:

RICOH

This is to make sure that parts are used in the correct combination.

|                          | Old BICU Board       | New BICU Board   |
|--------------------------|----------------------|------------------|
|                          | (Non-RoHS Compliant) | (RoHS Compliant) |
| Old LD Harness           |                      |                  |
| (Non-RoHS Compliant)     | USable ( )           | DO NOT USE       |
| New LD Harness           |                      | Licablo          |
| ( <b>RoHS</b> Compliant) | USable ( )           | USable           |

|                          | Old Imaging Unit     | New Imaging Unit         |
|--------------------------|----------------------|--------------------------|
|                          | (Non-RoHS Compliant) | ( <b>RoHS</b> Compliant) |
| Old LD Harness           | Licable (*)          |                          |
| (Non-RoHS Compliant)     | USable ()            | <u>DO NOT USE</u>        |
| New LD Harness           | Lleable (*)          | Licabla                  |
| ( <b>RoHS</b> Compliant) | USable ()            | USable                   |

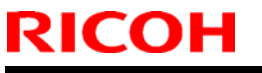

| Model: Model TH-C1 | Date:05-Jul-06 | No.: RB156032 |
|--------------------|----------------|---------------|
|--------------------|----------------|---------------|

#### Important:

- **DO NOT** use the old LD harness (**non-RoHS** compliant) with the new BICU board or new imaging unit (**RoHS** compliant). If you do, a malfunction of the BICU board or imaging unit may occur.
- When you replace the old BICU board or imaging unit with the new BICU board or imaging unit for the first time, install it with the new LD harness together as a set.
   Note: To ensure this, the new imaging unit (B1541854) and new BICU board (B1545214) include the new LD harness.
- (\*): See table below.

#### Part-to-machine interchangeability:

This is to make sure that the correct parts are used on the correct machines.

|                                | RoHS            | Non-RoHS        |
|--------------------------------|-----------------|-----------------|
|                                | Compliant Parts | Compliant Parts |
| <b>RoHS</b> Compliant Machines | ОК              | DO NOT USE      |
| Non-RoHS Compliant Machines    | OK              | OK              |

| RICOH              | Technical B | ulletin        | <b>PAGE: 3/4</b> |
|--------------------|-------------|----------------|------------------|
| Model: Model TH-C1 |             | Date:05-Jul-06 | No.: RB156032    |

- **3.** Note the visual differences between the old/new parts
- Visual difference between the old/new LD harness
   Old (non-RoHS): Edges of support plate are blue
   New (RoHS): Edges of support plate are green

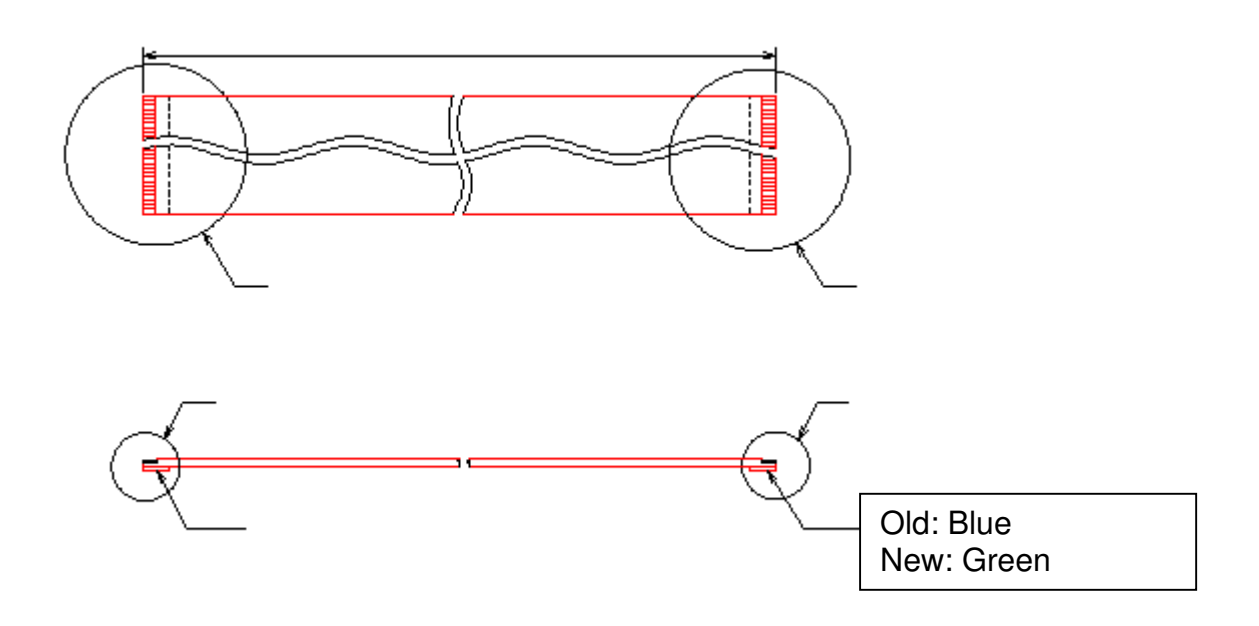

|--|

| Model: Model TH-C1 |
|--------------------|
|--------------------|

Date:05-Jul-06

No.: RB156032

Visual difference between the old/new BICU board
 The part number printed on the BICU board was changed.
 B1545210to B1545214

Visual difference between the old/new imaging unit
 The part number printed on the imaging unit PCB was changed.
 B1545105 to B1545107

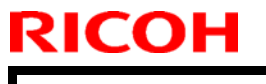

Model: Model TH-C1

Date:05-Jul-06

No.: RB156032

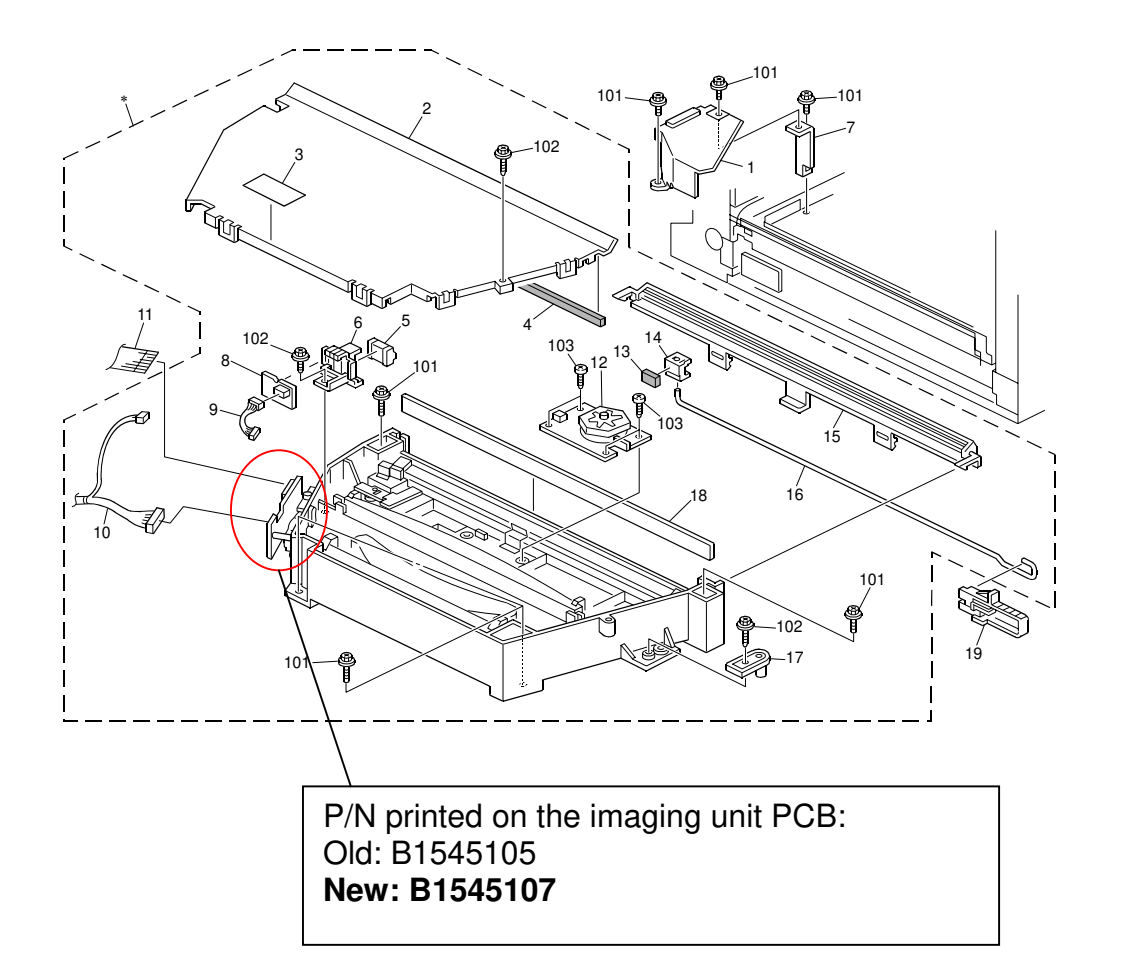
# Technical Bulletin

| Model: Model TH-C1         |                                |           | Date:11-Jul-06    |      | 6      | No.: RB156033      |
|----------------------------|--------------------------------|-----------|-------------------|------|--------|--------------------|
| Subject: Fusing Unit & PCU |                                |           | Prepared by: H.K. |      |        |                    |
| From: 1st Tech. S          | Support Sec. Service Support I | Dept.     |                   |      |        |                    |
| Classification:            | ☐ Troubleshooting              | Part info | ormat             | tion | Action | n required         |
|                            | Mechanical                     | Electric  | al                |      | Servic | ce manual revision |
|                            | Paper path                     | 🗌 Transm  | it/rec            | eive | Retrof | fit information    |
|                            | Product Safety                 | Other (   |                   | )    |        |                    |

### SYMPTOM

The PCU cannot be pulled out if the fusing unit is not pulled out first.

Note: This does not affect image quality in any way.

## CAUSE

The front side plate (B1544118) of the fusing unit overlaps with the PCU as shown.

**Note:** Previously, the front side plate was separated into two parts to meet a field request (Front Side Plate: B1544118, Front Adjustment Side Plate: B1544117). The height can be adjusted to fix image skew.

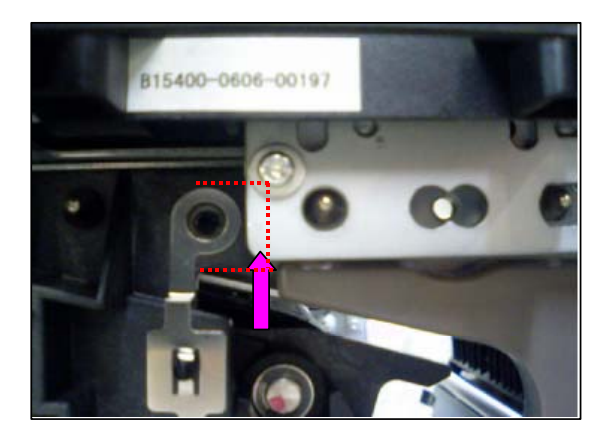

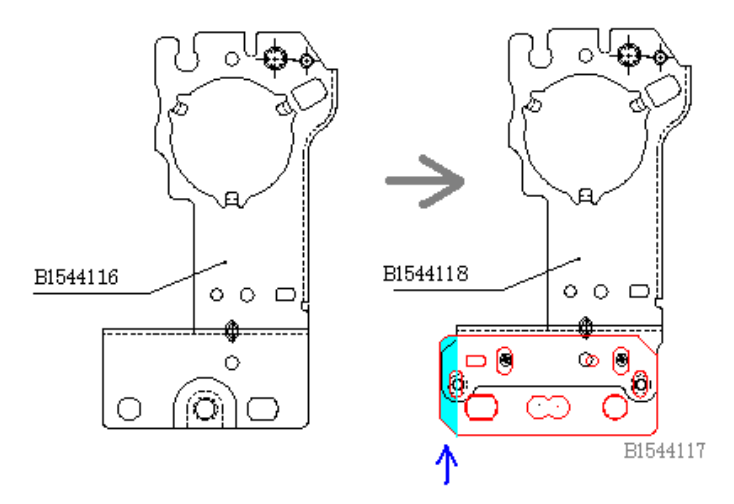

Model: Model TH-C1

Date:11-Jul-06

No.: RB156033

## SOLUTION

### Production line

The height adjustment mechanism was discontinued. The front side plate is now only one part.

### In the field

Whenever you remove the PCU during service activities:

- 1. First, pull out the fusing unit halfway (1 screw).
- 2. Remove the PCU (3 screws).
- 3. After you finish the maintenance, reattach the PCU first and then push the fusing unit back in.

**Important:** When you reattach the PCU, be careful that the PCU does not contact the fusing unit.

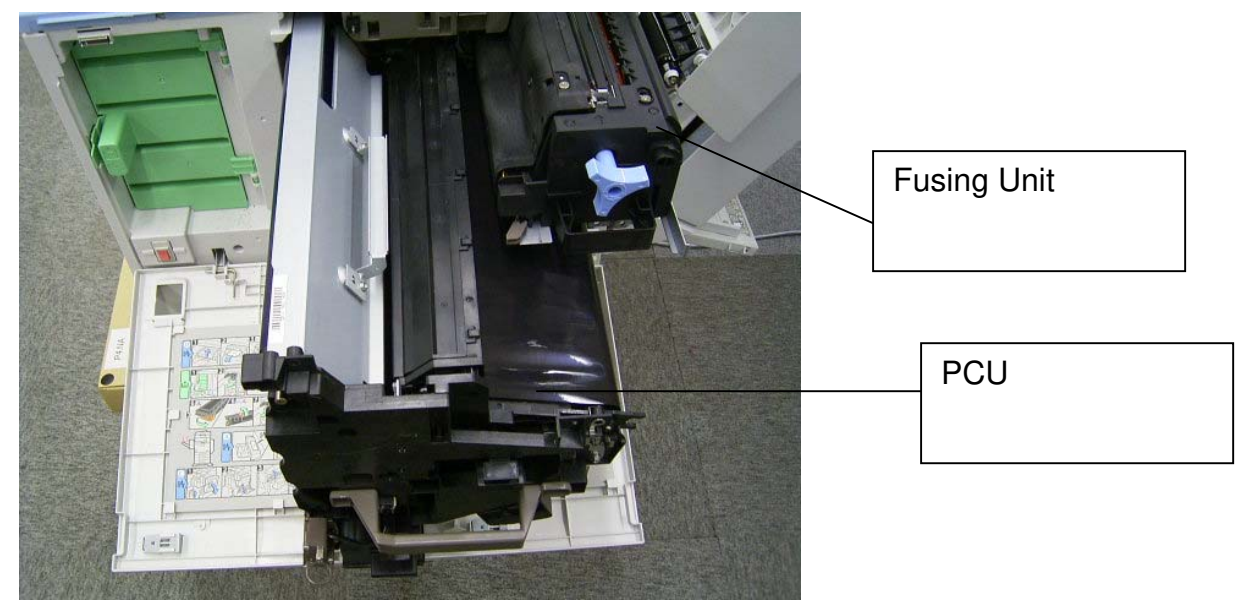

Model: Model TH-C1

Date:11-Jul-06

No.: RB156033

## P/N Change History for the Fusing Unit

| Fusing unit status | Δ                    | F               | 3                           | С        |                                                | D              |
|--------------------|----------------------|-----------------|-----------------------------|----------|------------------------------------------------|----------------|
|                    |                      | _               |                             | Ŭ        |                                                |                |
|                    |                      |                 |                             |          |                                                |                |
| Version            |                      |                 |                             |          |                                                |                |
| 230V European      | B1544033             | B15440          | <u>34</u>                   | B15440   | 46                                             | New P/N (TBA)  |
| version            |                      |                 |                             |          |                                                |                |
| 120V US version    | B1544026             | <u>B1544029</u> |                             | B1544032 |                                                | New P/N (TBA)  |
| 110V Taiwan        | B1544037             | B1544038        |                             | B1544040 |                                                | New P/N (TBA)  |
| Version            |                      |                 |                             |          |                                                |                |
| Interchangeability | O/                   | X               | X/                          | 0        | C                                              | )/O            |
| & Modification     | Adding the skew      |                 | The fusi                    | ng unit  | Again, a                                       | dding the skew |
|                    | adjustment mechanism |                 | has been<br>returned to the |          | adjustment mechanism without the limitation of |                |
|                    |                      |                 |                             |          |                                                |                |
|                    |                      |                 | old conc                    | lition   | the Fusi                                       | ng unit / PCU  |
|                    |                      |                 | (A). A = C                  |          | overlapping.                                   |                |

### В

Except for the serviceability limitation (The PCU cannot be pulled out if the fusing unit is not be pulled out first.), the function of the fusing unit is the same with A or B unit.

### D

The fusing unit will be modified to add the skew adjustment mechanism. An RTB for the adjustment procedure will be issued when the new P/N is available.

## A & C

The fusing unit (A & C) is basically the same unit. Interchangeability between A and C is O/O.

# Technical Bulletin

Model: Model TH-C1

Date:11-Jul-06

No.: RB156033

## Affected Units (B condition)

| B15617      | K7166510001 to K7166510010                              |
|-------------|---------------------------------------------------------|
| B15619      | K7166600001 to K7166600003                              |
| D15600      | K7166520310 to K7166520564                              |
| D13022      | K7166620001 to K7166620405                              |
| B15626      | 6L48560051 to 6L48560140                                |
| D13020      | 6L48660001to 6L48660090                                 |
| B15627      | K7166530159, K7166530292 to K7166530674                 |
|             | K7166500134 to K7166500314                              |
|             | K7166600004 to K7166600277, K7166600281 to K7166600296, |
|             | K7166600298, K7166600300 to K7166600305                 |
| B22019      | K7266600019 to K7266600029                              |
| B22021      | K7266600013 to K7266600018                              |
| B22026      | 6L58660001 to 6L58660036                                |
| B22028      | K7266600003 to K7266600008, K7266600012                 |
| D 2 2 0 2 0 | K7266500032 to K7266500073                              |
| DZZUZ9      | K7266600001 to K7266600002                              |
|             |                                                         |

# Technical Bulletin

### **PAGE: 1/2**

| Model: Model TH-C1                                 |                          |           | Dat               | Date: 05-Sep-06 No |        | No.: RB156034      |
|----------------------------------------------------|--------------------------|-----------|-------------------|--------------------|--------|--------------------|
| Subject: Firmware History - LCDC                   |                          |           | Prepared by: H.K. |                    |        |                    |
| From: 1st Tech. Support Sec. Service Support Dept. |                          |           |                   |                    |        |                    |
| Classification:                                    | Troubleshooting          | Part info | ormat             | tion               | Action | n required         |
|                                                    | Mechanical               | Electric  | al                |                    | Servic | ce manual revision |
|                                                    | Paper path               | 🗌 Transm  | it/rec            | eive               | Retro  | fit information    |
|                                                    | Other (Firmware History) |           |                   |                    |        |                    |

This is to inform you of the LCDC (Operation panel display).

| Ver. | US Models   | EU Models   | Asia/Taiwan<br>Models | Chinese<br>Models | Korean<br>Models | Japanese    | Effective<br>Date              |
|------|-------------|-------------|-----------------------|-------------------|------------------|-------------|--------------------------------|
|      | Program No. | Program No. | Program No.           | Program No.       | Program No.      | Program No. |                                |
| 1.16 | B1545536C   |             |                       |                   |                  |             | July<br>production<br>'06      |
| 1.15 |             |             |                       |                   | B1545541         |             | November<br>production<br>'05  |
| 1.12 |             |             |                       |                   |                  | B1545535B   |                                |
| 1.10 |             |             |                       | B1545540          |                  |             | September<br>production<br>'05 |
| 1.09 | -           | -           | B1545539              |                   |                  |             | February<br>production<br>'05  |
| 1.08 | B1545536A   | B1545537A   |                       |                   |                  |             | February<br>production<br>'05  |

B1545536B is not applied to the production machines.

| Symptom Corrected                                                                                            | Version            |
|----------------------------------------------------------------------------------------------------|--------------------|
| Wording errors: German, Spanish, Finnish, Russian, Swedish, Italian,<br>Portuguese, Hungarian, Dutch         | 1.16 (US<br>model) |
| <i>Important: To apply these changes to the EU models, update the language firmware (see RTB RB156018b).</i> |                    |

# Technical Bulletin

## PAGE: 2/2

| Model: Model TH-C1 | Date: 05-Sep-06 | No.: RB156034                                                                                                    |  |
|--------------------|-----------------|----------------------------------------------------------------------------------------------------|--|
| Symptom Corre      | ected           | Version                                                                                                    |  |
| First release      |                 | V1.08<br>(US & EU<br>models)<br>V1.09<br>(Asia/Taiwa<br>n models)<br>V1.10<br>(Chinese<br>model)<br>V1.15<br>(Korean<br>models)<br>V1.12<br>(Japanese<br>font) |  |

# Technical Bulletin

| Model: Model TH-C1                |                                                                                                    |           | Dat                   | Date: 4-Oct-06    |        | No.: RB156035                                       |
|-----------------------------------|----------------------------------------------------------------------------------------------------|-----------|-----------------------|-------------------|--------|-----------------------------------------------------|
| Subject: Front Door Safety Switch |                                                                                                    |           | Prepared by: H.K.     |                   |        |                                                     |
| From: 1st Tech. S                 | Support Sec. Service Support I                                                                      | Dept.     |                       |                   |        |                                                     |
| Classification:                   | <ul> <li>Troubleshooting</li> <li>Mechanical</li> <li>Paper path</li> <li>Product Safety</li> </ul> | Part info | ormat<br>al<br>it/rec | tion<br>eive<br>) | Action | n required<br>ce manual revision<br>fit information |

### **SYMPTOM**

The front door safety switch breaks when the front door is closed with too much force.

Note: This does not occur if the front door is closed with the normal amount of force.

## CAUSE

The operator closes the front door with too much force, and the front door switch boss pushes too strongly on the safety switch.

## SOLUTION

#### Production line

The projection on the inside of the front door was made longer. As a result, the projection stops the switch boss before the switch boss pushes the switch too far.

**Note:** The change was applied to the following parts, but the P/N are still the same. See the cut-in S/N below.

| Part     | Description           | Q'ty | Page | Index | Note |
|----------|-----------------------|------|------|-------|------|
| number   |                       |      |      |       |      |
| B1541250 | Door: Front (EU)      | 1    | 9    | 1     |      |
| B1561259 | Door: Front (NA/Asia) | 1    | 9    | 1     |      |

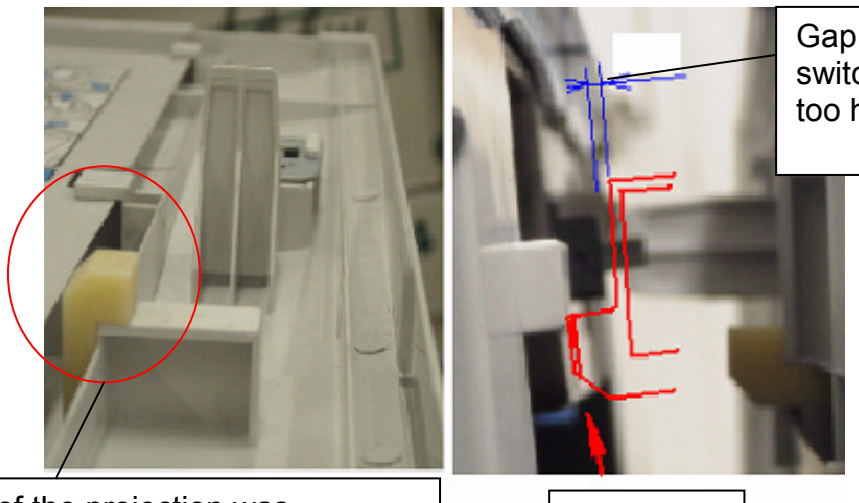

Gap ensures the switch is not pushed too hard

The length of the projection was increased until it touches the door.

Projection

| Т | echn  | ical | Rul | letin |
|---|-------|------|-----|-------|
|   | ecili | icai | Dui | IEUH  |

| Model: Model TH-C1 | Date: 4-Oct-06 | No.: RB156035 |
|--------------------|----------------|---------------|
|--------------------|----------------|---------------|

#### In the field

If the symptom is reported from the field, tell customers not to close the front door too strongly.

**Note:** As mentioned above, the symptom does not occur when the front door is closed with the normal amount of force.

#### **Cut-in Serial Numbers for the Modification**

### [RAI (China) Production]

| MODEL NAME                                                             | V/Hz                  | DESTINATION | CODE    | SERIAL NO.  |
|------------------------------------------------------------------------|-----------------------|-------------|---------|-------------|
| Ricoh Aficio 3224C<br>Savin C2410<br>Gestetner DSc424<br>Lanier LD124c | 120/60                | USA         | B156-17 | K7157210191 |
| Ricoh Aficio 3224C                                                     | 110/60                | Taiwan      | B156-19 | K7166100001 |
| Gestetner DSc424<br>Nashuatec DSc424<br>Rex Rotary DSc424              | 220,230,240/50,<br>60 | Europe, etc | B156-22 | K7156920206 |
| Lanier LD124c                                                          | 220,230,240/50        | Europe      | B156-24 | K71661xxxxx |
| Infotec ISC1024                                                        | 220,230,240/50        | Europe      | B156-26 | 6L49050001  |
| Ricoh Aficio 3224C                                                     | 220,230,240/50,<br>60 | Europe, etc | B156-27 | K7156930001 |
| Ricoh Aficio 3224C                                                     | 220,230,240/50,<br>60 | Korea, etc  | B156-28 | K7166400001 |
| Ricoh Aficio 3224C<br>Gestetner DSc424<br>Lanier LD124c                | 220,230,240/50,<br>60 | Asia, etc   | B156-29 | K7166100003 |
| Ricoh Aficio 3232C<br>Savin C3210<br>Gestetner DSc432<br>Lanier LD132c | 120/60                | USA         | B220-17 | K72661xxxxx |
| Ricoh Aficio 3232C                                                     | 110/60                | Taiwan      | B220-19 | K7266100001 |
| Ricoh Aficio 3232C                                                     | 220,230,240/50,<br>60 | China       | B220-21 | K7256900096 |
| Gestetner DSc432<br>Nashuatec DSc432<br>Rex Rotary DSc432              | 220,230,240/50,<br>60 | Europe, etc | B220-22 | K7256910042 |
| Lanier LD132c                                                          | 220,230,240/50        | Europe      | B220-24 | K72661xxxxx |
| Infotec ISC1032c                                                       | 220,230,240/50        | Europe      | B220-26 | 6L59250001  |
| Ricoh Aficio 3232C                                                     | 220,230,240/50,<br>60 | Europe, etc | B220-27 | K7257220001 |
| Ricoh Aficio 3232C                                                     | 220,230,240/50,<br>60 | Korea       | B220-28 | K7266400022 |
| Ricoh Aficio 3232C<br>Gestetner DSc432<br>Lanier LD132c                | 220,230,240/50,<br>60 | Asia, etc   | B220-29 | K7266100016 |

## Technical Bulletin

Reissued:13-Jun-07 Model: Model TH-C1

Date: 5-Oct-05

No.: RB156011b

### **RTB Reissue**

| The items in <b>bold italics</b> have been added. |                          |                   |      |                         |  |  |
|---------------------------------------------------|--------------------------|-------------------|------|-------------------------|--|--|
| Subject: Firmware History - NCS                   |                          | Prepared by: H.K. |      |                         |  |  |
| From: 1st Tech. Support Sec. Service Support Dep  |                          | Dept.             |      |                         |  |  |
| Classification:                                   | Troubleshooting          | Part informa      | tion | Action required         |  |  |
|                                                   | Mechanical               | Electrical        |      | Service manual revision |  |  |
|                                                   | Paper path               | Transmit/rec      | eive | Retrofit information    |  |  |
|                                                   | Other (Firmware History) |                   |      |                         |  |  |

This is to inform you of the Network Support (NCS) firmware history.

| Part No. | Program name  |       |   |                         |
|----------|---------------|-------|---|-------------------------|
| B6766520 |               |       |   |                         |
| В        | B6766520B.fwu | V4.19 | - | July production '07     |
| А        | B6766520A.fwu | V4.17 | - | October production '05  |
| -        | B6766520.fwu  | V4.12 | - | February production '05 |

| Symptom Corrected                                                                                                    | Version |
|----------------------------------------------------------------------------------------------------|---------|
| Symptom corrected:<br>1. SMB printing is sporadically unavailable.<br>2. SMB folders cannot be registered in the address book.<br>(TechMail#OTS-2007-1913)                                                                                                    | V4.19   |
| 3. Extra steps are required if a user provides an invalid username or password for Scan to SMB. (TechMail#OTS-2007-1913)<br>4. The device cannot login to Windows Vista via SMB.                                                                                                    |         |
| Important note:<br>NIB firmware Ver 4.17 or later must be used with Websys firmware Ver 1.02<br>or later and controller firmware Ver 1.08 or later.                                                                                                    | V4.17   |
| Changed :                                                                                                    |         |
| <ul> <li>The following settings have been added to WIM [Configuration-&gt;Device Settings-&gt;System]:</li> <li>1. Display IP Address on the Display Panel - Displays the device's IP address on the panel.</li> <li>2. "Permit ROM Update" - Enable/Disable firmware updates.</li> <li>3. "Print Priority" function</li> </ul> |         |
| The device now supports the ROM update function via WIM. [Configuration-<br>>ROM Update]                                                                                                    |         |
| Fixed: If a lot of SNMP traffic is sent to the device, the SNMP buffer may become full. The result of this is that the device will not be able to reply to SNMP requests.                                                                                                    |         |
| Fixed: SDM for Admin, running on a client PC that is connected to both a 1394 and ethernet interface, will not be able to retrieve the 1394 hostnames of devices.                                                                                                    |         |
| Fixed: The SNMP service may not start when the device is turned on. Utilities using SNMP will not recieve status updates from the device.                                                                                                    |         |

## Reissued:13-Jun-07

| Model: Model TH-C1                                                                                                    | Date: 5-Oct-05 | No.: RB156011b |  |
|----------------------------------------------------------------------------------------------------|----------------|----------------|--|
| Symptom Corrected                                                                                                    |                | Version        |  |
| Fixed: Available functions can not be restricted to groups via Windows<br>Authentication using a domain controller in a different subnet.<br>(GFPR#RA05070006) |                |                |  |
| Changed: The device can accept multiple incoming diprint(port9100)<br>sessions.                                                                                |                |                |  |
| Changed: Communications via diprint(port9100) are now transmitted<br>asynchronously.                                                                           |                |                |  |
| Fixed: Leading zeros will be removed from byte-counts in LPD control files (zero-suppression). (GFPR#RC RC05070006)                                            |                |                |  |
| Fixed: RC gate may sometimes fail to update the firmw                                                                                                    | are.           |                |  |
| First release                                                                                                    |                | V4.12          |  |

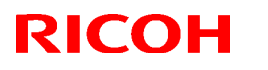

Reissued: 15-Jun-07 Model: Model TH-C1

Date: 22-Nov-05

No.: RB156016c

#### **RTB Reissue**

The items in bold italics have been added.

| Subject: Firmware History - Fax Application        |                          | Prepared by: H.K. |      |                         |
|----------------------------------------------------|--------------------------|-------------------|------|-------------------------|
| From: 1st Tech. Support Sec. Service Support Dept. |                          |                   |      |                         |
| Classification:                                    | Troubleshooting          | Part informat     | tion | Action required         |
|                                                    | Mechanical               | Electrical        |      | Service manual revision |
|                                                    | Paper path               | Transmit/rec      | eive | Retrofit information    |
|                                                    | Other (Firmware History) |                   |      |                         |

This is to inform you of the fax application firmware history.

| Part No. | Program name  |           |   |                         |
|----------|---------------|-----------|---|-------------------------|
| B1545551 |               |           |   |                         |
| E        | B1545551E.fwu | V06.00.01 |   | July production '07     |
| D        | B1545551D.fwu | V05.00.00 |   | June production '05     |
| С        | B1545551C.fwu | V04.00.00 |   | November production '05 |
| В        | B1545551B.fwu | V03.00.00 |   | August production '05   |
| А        | B1545551A.fwu | V02.00.00 |   | April production '05    |
| -        | B1545551.fwu  | V01.00.00 | - | February production '05 |

| Symptom Corrected                                                                                                    | Version   |
|----------------------------------------------------------------------------------------------------|-----------|
| Symptom corrected:<br>When an original is scanned for fax transmission using the ADF, the machine<br>makes a beep sound (which is normally made when an original is left on the<br>exposure glass).                                                                                                    | V06.00.01 |
| An extra thumbnail file is created when a Fax reception document is delivered.                                                                                                    | V05.00.00 |
| Sometimes a network error occurs, and as a result a fax cannot be sent with DeskTopBinder.                                                                                                    | V04.00.00 |
| The machine does not respond when the operator tries to do the following from WIM: - Check the status of a fax journal (Transmission and Receipt report).                                                                                                    |           |
| <ul> <li>The machine may freeze when the IP-FAX port setting is programmed in Sp3107-001-007.</li> <li>Web Image Monitor cannot be used if a CSV file of the Journal is downloaded after a network reboot (NCS reboot) is performed.</li> </ul>                                                                                                    | V03.00.00 |
| <ul> <li>Communication is interrupted if the machine mode is changed and IP-FAX Switch 03/bit 4 is ON.</li> <li>The "Transmission Result Notification by E-mail" setting does not work.</li> <li>The machine may freeze after it communicates 20,000 times with IP-FAX.</li> <li>IP-FAX cannot communicate if SIP/UDP communication is performed repeatedly (memory shortage).</li> </ul> | V02.00.00 |
| First release                                                                                                    | V01.00.00 |

## Technical Bulletin

Reissued: 29-Jun-07 Model: Model TH-C1

Date: 19-Jul-05

No.: RB156006d

#### **RTB Reissue**

| The items in bold italics have been added.         |                          |                   |      |                         |  |
|----------------------------------------------------|--------------------------|-------------------|------|-------------------------|--|
| Subject: Firmware History - Main Unit Controller   |                          | Prepared by: H.K. |      |                         |  |
| From: 1st Tech. Support Sec. Service Support Dept. |                          | Dept.             |      |                         |  |
| Classification:                                    | Troubleshooting          | Part informa      | tion | Action required         |  |
|                                                    | Mechanical               | Electrical        |      | Service manual revision |  |
|                                                    | Paper path               | Transmit/rec      | eive | Retrofit information    |  |
|                                                    | Other (Firmware History) |                   |      |                         |  |

This is to inform you of the Main Unit Controller firmware history.

| Part No. | Program name  |         |                           |
|----------|---------------|---------|---------------------------|
| B1545550 |               |         |                           |
|          | B1545550M.fwu | V1.14.1 | July production '07       |
|          | B1545550L.fwu | V1.13   | June production '06       |
|          | B1545550K.fwu | V1.12   | May production '06        |
|          | B1545550J.fwu | V1.11   | February production '06   |
|          | B1545550H.fwu | V1.10   | December production '05   |
|          | B1545550G.fwu | V1.09   | November production '05   |
|          | B1545550F.fwu | V1.08   | October production '05    |
|          | B1545550E.fwu | V1.07   | August production '05     |
|          | B1545550D.fwu | V1.06   | June production '05       |
|          | B1545550C.fwu | V1.05   | May production '05        |
|          | B1545550B.fwu | V1.04   | April production '05      |
|          | B1545550A.fwu | V1.03   | March production '05      |
| -        | B1545550.fwu  | V1.02   | - February production '05 |

Technical Bulletin

PAGE: 2/5

Reissued: 29-Jun-07

Model: Model TH-C1

Date: 19-Jul-05

No.: RB156006d

| Symptom Corrected                                                                                                    | Version |
|----------------------------------------------------------------------------------------------------|---------|
| Symptom corrected:                                                                                                    | 1.14.1  |
| able to authenticate a valid user on an LDAP server. This only occurs if the<br>user name contains non-ASCII characters                                                                                          |         |
| This problem effects the following functions:<br>- LDAP Search                                                                                                    |         |
| - LDAP Connection Test<br>- LDAP Authentication                                                                                                    |         |
| 2. Accessing the document server in WIM via a single sign-on server might<br>result in "404 Not Found". This only happens if the url used to access WIM                                                          |         |
| contains a "Host Name" and "Domain Name" (The "domain name" setting in the MFP is not blank.). It does not happen if the url contains an IP address.                                                             |         |
| Note: To fix this issue, all of the following firmware must be applied:<br>- System firmware ver 1.14.1 or later<br>- Websys firmware ver 1.03 or later<br>- WebDocBox firmware ver 1.02 or later                |         |
| - NFA firmware ver 2.00 or later<br>- Printer firmware ver 1.06 or later                                                                                                    |         |
| 3. The mixed size of PDF created by the scanner might not match the size selected in the operation panel.                                                                                                    |         |
| Note: Both System firmware (version 1.14.1 or later) and NFA firmware (version 2.00 or later) need to be applied to fix this issue.                                                                              |         |
| 4. Either the scanner or the entire device might stall if an LDAP search reference, recursively spans 3 or more servers.                                                                                         |         |
| 5. SC819 occurs if the power is turned OFF and ON during a remote firmware update (RFU)                                                                                                    |         |
| Incorrect wording ("Dammy test") is sometimes displayed when the key counter is not inserted.                                                                                                    | 1.13    |
| The machine sometimes hangs if the authentication process is cancelled repeatedly.                                                                                                    |         |
| The machine sometimes hangs if a large number of originals are scanned for<br>copying.                                                                                                    |         |
| The machine may stall when the operator changes the Authentication settings in Administrator Tools and then exits System Settings.                                                                               | 1.12    |
| It takes a long time to download the Address data with SmartDeviceMonitor for Admini.                                                                                                    |         |
| SC687 may occur after the "Tray Full" (Finisher) message is cleared in Magazine Mode.                                                                                                    |         |
| A display error may occur if the key counter is not in the key counter holder when the main power is turned on.                                                                                                  | 1.11    |
| The Data Overwrite function only uses the NSA method, even when another method is selected.                                                                                                    |         |
| Sometimes, the counter data is not transferred to the RC Gate Center.                                                                                                    | 1.10    |
| Some of the data contained in a backup of the AddressBook might not be<br>encrypted. This can happen with any of the AddressBook backup functions<br>(SP mode, Web Image Monitor, SmartDeviceMonitor for Admin). |         |

| Model: Model TH-C1                                                                                                    | Date: 19-Jul-05                                                                                | No.: RB15 | 6006d |
|----------------------------------------------------------------------------------------------------|------------------------------------------------------------------------------------------------|-----------|-------|
| Symptom Corrected                                                                                                    |                                                                                                | Version   |       |
| The Document Server screen (operation panel) might le<br>switched from "Copier" to "Document Server" while the<br>saving a print job                                                                                                    |                                                                                                |           |       |
| Note: The Document Server function itself (from WIM) a panel screens work correctly.                                                                                                    | and all other operation                                                                        |           |       |
| It is possible to set Sp6-006-1 or 4 to a value of –3.0(m though the setting range is –2.5(mm) to +5.0mm.                                                                                                    | m) to –5.0(mm), even                                                                           |           |       |
| <ul> <li>As a result, lines appear on the copy surface whe<br/>3.0 to -5.0.</li> </ul>                                                                                                    | en the value is set to –                                                                       |           |       |
| <ul> <li>In addition to this main unit controller version, be<br/>BICU firmware to v1.10:03 or later.</li> </ul>                                                                                                    | sure to update the                                                                             |           |       |
| Communication between RC Gate and the device does                                                                                                    | s not work correctly.                                                                          | 1.09      |       |
| The Key Counter counts up when a FAX is printed out.                                                                                                    |                                                                                                |           |       |
| Conditions:<br>- Sp5121-001 is ON (default setting: OFF)                                                                                                    |                                                                                                |           |       |
| - "FAX" is selected in Key Counter Management<br>Changed:                                                                                                    |                                                                                                | V1.08     |       |
| 1.The following SPs have been newly added.                                                                                                    |                                                                                                |           |       |
| Allows to access the ROM by the Remote Firmware L                                                                                                    | Jpdate function                                                                                |           |       |
| [0 ~ 1/ 0 / 1/step] (0: Yes, 1: No)<br>- SP5-005-001 (IP Address Display)                                                                                                    |                                                                                                |           |       |
| Display the IP Address on the LCD.                                                                                                    |                                                                                                |           |       |
| [0 ~ 1/ 0 / 1/step] (0: No, 1:Yes)<br>Note:                                                                                                    |                                                                                                |           |       |
| These above functions are only available if all 3 of NCS                                                                                                    | 6 firmware ver 4.17 or                                                                         |           |       |
| later, Controller firmware Ver 1.08 or later and Websys<br>later have been applied to the device                                                                                                    | firmware Ver 1.02 or                                                                           |           |       |
| Fixed: Users cannot log into an MFP via Windows Auth                                                                                                    | nentication using a                                                                            |           |       |
| domain controller in a different subnet unless WINS is e (GFPR#RC05060014).                                                                                                    | enabled                                                                                        |           |       |
| Fixed : If the devices receives more than 300 login atter<br>the power, the error message SC991 will be displayed<br>and users will not be able to login to the device. This ca<br>where the logins attempts are made from the operation<br>data. | npts without cycling<br>on the operation panel<br>an happen no matter<br>-panel, WIM, in print |           |       |
| Fixed: The error code for Remote firmware update is re<br>Remote Firmware Update is successful                                                                                                    | emained even if the                                                                            |           |       |
| Fixed: The username and password will still be contain                                                                                                    | ed in the fields when                                                                          |           |       |
| someone opens the login screen by pressing the User                                                                                                    | Tools button. This                                                                             |           |       |
| After a large number of documents (more than 80K) are                                                                                                    | e printed in color, the                                                                        |           |       |
| Fixed: The page numbering might not be printed correct                                                                                                    | tly if a stored                                                                                |           |       |
| document in the Document Server is printed with the M                                                                                                    | lagzine function and                                                                           |           |       |
| page numbering.<br>Fixed: The thumbnails of the stored files are blurry whe                                                                                                    | on they are displayed                                                                          |           |       |
| in Web Image Monitor, DeskTopBinder or DeskTopEdit<br>occurs only when data is scanned from a device with F                                                                                                    | tor for Production. This ile Format Converter.                                                 |           |       |

# Technical Bulletin

| Model: Model TH-C1                                                                                                    | Date: 19-Jul-05                                                                                                    | No.: RB15 | 6006d |
|----------------------------------------------------------------------------------------------------|----------------------------------------------------------------------------------------------------|-----------|-------|
| Symptom Corrected                                                                                                    |                                                                                                    | Version   |       |
| Fixed: The menu for the Rom Update may not be disp<br>WebImageMonitor. (GFPR#RC05070002)<br>Fixed: When the language other than English is used<br>informed that the fuser oil unit is almost empty, only th<br>blinking on the display.<br>Fixed: RC gate may sometimes fail to update the firm                                                                                                    | blayed in the<br>the customer is not<br>ne telephone symbol is<br>ware.                                                              |           |       |
| Documents with any of the below attributes that are p<br>document server using Magazine, Booklet, or Stamp<br>error.<br>- Document size: [B4] or [Legal]<br>- PS driver: [Color] setting is [Super Fine].<br>- RPCS driver: Resolution is [1800 x 600 dpi] (default)<br>- PCL driver: Resolution is [600 dpi] and the [Gradatio<br>An SC672 error might occur if documents are stored t<br>using the Fax or Scanner applications of a device with<br>only occurs if storing the job is attempted just after po                                                                                                    | rinted from the<br>may cause an SC687<br>on] setting is [Standard].<br>to the Document Server<br>in the MLB option. This<br>over on. | V1.07     |       |
| Print and Copy speed is decreased when the data over<br>installed.<br>SC672 misdetection.<br>Modified in accordance with the BICU v1.04 modificat<br>see RTB #RB156005.<br>Note: In addition to this main unit controller version, b                                                                                                    | erwrite security unit is<br>tion. For details, please<br>e sure to update the                                                        | V1.06     |       |
| The firmware cannot be updated with RC Gate if "Mac<br>OFF (User Tools – Administrator Tools).<br>Occurrence conditions of SC870 were changed to pre<br>occurrences (Scanner and address in the HDD comm<br>Modified in accordance with the BICU v1.04 modificat<br>see RTB #RB156005.<br>Note: In addition to this main unit controller version, b                                                                                                    | chine Management" is<br>event unnecessary<br>nunication mal function).<br>tion. For details, please<br>e sure to update the          | V1.05     |       |
| BICU firmware to v1.04 or later.         The machine freezes after the BICU and/or FCU firmwere         Gate.         The machine cannot connect to RC Gate at installation         The Start key does not turn green.         Conditions:         -       The Capture function is used with the MLB         -       User authentication is enabled         -       The System Auto Reset Timer, Scanner Auto Reset Logout Timer are all set to the same value         Modified in accordance with the BICU v1.03 modificat see RTB #RB156005.         Note: In addition to this main unit controller version, b         BICU firmware to v1.03 or later. | ware is updated via RC<br>on.<br>Set Timer and Auto<br>tion. For details, please<br>e sure to update the                             | V1.04     |       |
| SC990 occurs if a user starts a print job for a Docume logs out during the job, and then another user logs in.                                                                                                    | ent Server document,                                                                                                    | V1.03     |       |

# Technical Bulletin

| Model: Model TH-C1                                                                                                    | Date: 19-Jul-05 | No.: RB15 | 6006d |
|----------------------------------------------------------------------------------------------------|-----------------|-----------|-------|
| Symptom Corrected                                                                                                    |                 |           |       |
| The operation panel freezes if a user logs in through User Authentication,<br>logs off just after starting a job, presses the C/S key, and then presses the<br>Job Reserve key. |                 |           |       |
| First release                                                                                                    |                 | V1.02     |       |

# Technical Bulletin

## Reissued: 29-Jun-07 Model: Model TH-C1

|  | Date: 5-Oct-05 | No.: RB156009c |
|--|----------------|----------------|
|--|----------------|----------------|

#### **RTB Reissue**

|  | The | items | in | bold | italics | have | been | added. |
|--|-----|-------|----|------|---------|------|------|--------|
|--|-----|-------|----|------|---------|------|------|--------|

| Subject: Firmwar  | e History - Printer          |               | Prepared     | d by: H.K.              |
|-------------------|------------------------------|---------------|--------------|-------------------------|
| From: 1st Tech. 8 | Support Sec. Service Support | Dept.         |              |                         |
| Classification:   | Troubleshooting              | Part informat | tion         | Action required         |
|                   | Mechanical                   | Electrical    |              | Service manual revision |
|                   | Paper path                   | Transmit/rec  | eive         | Retrofit information    |
|                   | Product Safety               | Other (Firmw  | vare History | y)                      |

This is to inform you of the Printer firmware history.

| Part No. | Program name  |        |   |                         |
|----------|---------------|--------|---|-------------------------|
| B1566510 |               |        |   |                         |
| E        | B1566510E.fwu | V.1.06 |   | July production '07     |
| D        | B1566510D.fwu | V.1.05 | - | June production '06     |
| С        | B1566510C.fwu | V1.03  | - | February production '06 |
| В        | B1566510B.fwu | V1.02  | - | October production '05  |
| А        | B1566510A.fwu | V1.01  | - | August production '05   |
| -        | B1566510.fwu  | V1.00  | - | February production '05 |

| Symptom Corrected                                                                                                    | Version |
|----------------------------------------------------------------------------------------------------|---------|
| Symptom corrected:<br>1. Accessing the document server in WIM via a single sign-on server might<br>result in "404 Not Found". This only happens if the URL used to access WIM<br>contains a "Host Name" and "Domain Name" (The "domain name" setting in<br>the MFP is not blank.). It does not happen if the URL contains an IP address.<br>Note: To fix this issue, all of the following firmware must be applied:<br>- System firmware ver 1.14.1 or later<br>- Websys firmware ver 1.03 or later<br>- WebDocBox firmware ver 1.02 or later<br>- NFA firmware ver 2.00 or later<br>- Printer firmware ver 1.06 or later | V1.06   |
| An RPCS error occurs and the printer hangs in the middle of a print job.                                                                                                    | V1.05   |
| <ul> <li>Fixed: Sending jobs to IBS (Intelligence Barcode Solution) might cause the device to stall if submitted via USB, Centronix or Bluetooth.</li> <li>Fixed : The device may stall if it receives a PCL XL job containing an image. Only images created by specific graphics applications such as Route66 will trigger the problem.</li> <li>Fixed: The device may stall if a large number of duplex jobs(65K) is sent to the device.</li> </ul>                                                                                                    | V1.03   |
| The machine freezes if the paper tray reaches Paper End or the tray is pulled<br>out during a Print job (Hungarian, Polish and Russian only).<br>The job can be cancelled if the Clear/Stop button is pressed (it functions the<br>same as the Job Reset button).                                                                                                    | V1.02   |

| Model: Model TH-C1                                                                                                    | No.: RB156009c      |       |      |
|----------------------------------------------------------------------------------------------------|---------------------|-------|------|
| Symptom Corrected                                                                                                    |                     |       | ┦ ── |
| SC990 may sometimes be displayed when the machine receives a Print job while in Energy Saver Mode.                                       |                     |       | 1    |
| PDF Direct Print jobs (PS3 function) sent via DeskTopBinder in Driverless<br>Mode are cancelled, if User Code Authentication is enabled. |                     |       | 1    |
| The print speed may decrease when PCL data is printed with HDD fonts.                                                                    |                     |       | 1    |
| The machine may stall after some PCL jobs are printed with HDD fonts (GFPR #RE05060001).                                                 |                     |       | 1    |
| The machine may stall if a duplex job is sent from an R cancelled from the operation panel or PC.                                        | PCS driver and then |       | 1    |
| First release                                                                                                    |                     | V1.00 | 1    |

# Technical Bulletin

Reissued: 29-Jun-07 Model: Model TH-C1

Date: 5-Oct-05

No.: RB156010b

### **RTB Reissue**

| The items in bol  | d italics have been added      | J.           |         |                         |
|-------------------|--------------------------------|--------------|---------|-------------------------|
| Subject: Firmwar  | re History - Web System        |              | Prepare | d by: H.K.              |
| From: 1st Tech. 8 | Support Sec. Service Support I | Dept.        |         |                         |
| Classification:   | Troubleshooting                | Part informa | tion    | Action required         |
|                   | Mechanical                     | Electrical   |         | Service manual revision |
|                   | Paper path                     | Transmit/rec | eive    | Retrofit information    |
|                   | Other (Firmware History)       |              |         |                         |

This is to inform you of the Web System firmware history.

| Part No. | Program name  |        |   |                         |
|----------|---------------|--------|---|-------------------------|
| B6766530 |               |        |   |                         |
| В        | B6766530B.fwu | V1.03. |   | July production '07     |
| А        | B6766530A.fwu | V1.02. | - | October production '05  |
| -        | B6766530.fwu  | V1.00. | - | February production '05 |

| Symptom Corrected                                                                                                    | Version |
|----------------------------------------------------------------------------------------------------|---------|
| Symptom corrected:                                                                                                    | V1.03   |
| 1. Errors in the way the French, Portuguese, and Danish for "Used<br>Toner Bottle" are worded in Web Image Monitor.                                                                                                    |         |
| <ol><li>Attempting to configure an IPP Authentication password of 8 two-<br/>byte numeric digits, will cause the device's web service to stall.</li></ol>                                                                                                    |         |
| <ol> <li>"Job Order" can be selected for the Print Priority setting even though<br/>it is not supported by the device (GFPR#RC06040005).</li> <li>WIM &gt; Device Settings &gt; System &gt; Print Priority &gt; Job Order</li> </ol>                                                                                                    |         |
| <ul> <li>4. Accessing the document server in WIM via a single sign-on server<br/>might result in "404 Not Found". This only happens if the url used to<br/>access WIM contains a "Host Name" and "Domain Name" (The<br/>"domain name" setting in the MFP is not blank.). It does not happen if<br/>the url contains an IP address.<br/>Note: To fix this issue, all of the following firmware must be applied:<br/>- System (Controller) firmware ver 1.14.1 or later</li> <li>WebSys firmware ver 1.03 or later</li> <li>WebDocBox firmware ver 1.02 or later</li> <li>Netfile firmware ver 2.00 or later</li> <li>Printer firmware ver 1.06 or later</li> </ul> |         |

# Technical Bulletin

| Model: Model TH-C1                                                                                                    | Date: 5-Oct-05                                                                     | No.: RB156 | 010b |
|----------------------------------------------------------------------------------------------------|------------------------------------------------------------------------------------|------------|------|
| Symptom Corrected                                                                                                    |                                                                                    | Version    |      |
| Important note:<br>Websys firmware Ver 1.02 or later must be used with N<br>or later and controller firmware Ver 1.08 or later.                                                                                                    | NIB firmware Ver 4.17                                                              | V1.02      |      |
| Changed :                                                                                                    |                                                                                    |            |      |
| The following settings have been added to WIM [Conf<br>Settings->System]:<br>1. Display IP Address on the Display Panel - Displays to<br>on the panel.<br>2. "Permit ROM Update" - Enable/Disable firmware upd<br>3. "Print Priority" function                                                                                                    | iguration->Device<br>the device's IP address<br>dates.                             |            |      |
| The device now supports the ROM update function via<br>>ROM Update]<br>Web Image Monitor is available in Korean.                                                                                                    | WIM. [Configuration-                                                               |            |      |
| Some menu items in WIM are improperly displayed.<br>1. SSL settings in German.<br>(Wrong) [Verschlüsselung/ Text löschen] [Chiffretext/ T<br>(Correct) [Verschlüsselung/ Klartext] [Chiffretext/ Klarter<br>2. Administrator Authentication Management in Czech<br>(Wrong) Správa autorizace uživatele<br>(Correct) Správa autorizace administrátora<br>Fixed: LDAP Authentication does not work if configured<br>Server 3, 4 or 5' settings from WIM. These settings wo<br>the operation panel. | <sup>-</sup> ext löschen]<br>ext]<br>d using the 'LDAP<br>rk correctly if set from |            |      |
| First release                                                                                                    |                                                                                    | V1.00      |      |

# Technical Bulletin

## Reissued: 29-Jun-07

Model: Model TH-C1

Date: 28-Oct-05

No.: RB156013b

#### **RTB Reissue**

The items in bold italics have been added.

| Subject: Firmware History - Netfile                |                 |               | Prepared    | d by: H.K.              |
|----------------------------------------------------|-----------------|---------------|-------------|-------------------------|
| From: 1st Tech. Support Sec. Service Support Dept. |                 |               |             |                         |
| Classification:                                    | Troubleshooting | Part informat | ion         | Action required         |
|                                                    | Mechanical      | Electrical    |             | Service manual revision |
|                                                    | Paper path      | Transmit/rec  | eive        | Retrofit information    |
|                                                    | Product Safety  | Other (Firmw  | are history | ')                      |

This is to inform you of the Netfile (Network Docu Box) firmware history.

| Part No. | Program name  |       |   |                         |
|----------|---------------|-------|---|-------------------------|
| B6766540 |               |       |   |                         |
| Е        | B6766540E.fwu | V2.00 |   | July production '07     |
| D        | B6766540D.fwu | V1.02 |   | May production '06      |
| С        | B6766540C.fwu | V1.01 |   | February production '06 |
| В        | B6766540B.fwu | V1.00 | - | August production '05   |
| А        | B6766540A.fwu | V0.40 | - | June production '05     |
| -        | B6766540.fwu  | V0.39 | - | February production '05 |

| Symptom Corrected                                                                                                    | Version |
|----------------------------------------------------------------------------------------------------|---------|
| <ol> <li>The mixed size of PDF created by the scanner might not match the size selected in the operation panel.<br/>Note: Both System (Controller) firmware (version 1.14.1 or later) and Netfile firmware (version 2.00 or later) need to be applied to fix this issue.</li> <li>Accessing the document server in WIM via a single sign-on server might result in "404 Not Found". This only happens if the url used to access WIM contains a "Host Name" and "Domain Name" (The "domain name" setting in the MFP is not blank.). It does not happen if the url contains an IP address.<br/>Note: To fix this issue, all of the following firmware must be applied:         <ul> <li>System (Controller) firmware ver 1.14.1 or later</li> <li>WebSys firmware ver 1.03 or later</li> <li>WebDocBox firmware ver 2.00 or later</li> </ul> </li> </ol> | V2.00   |
| - Printer firmware ver 1.06 or later                                                                                                    |         |
| (ENG) Improvement of performance for importing or exporting an MFP<br>address book using SmartDeviceMonitor for Admin's Address Management<br>Tool.(TechMail#RC050380)                                                                                                    | V1.02   |
| (ENG)Fixed: Filenames or usernames in the Document Server operation<br>panel may appear garbled if they contain 2-byte characters. The only way to<br>assign 2-byte characters to a filename or username in the Document Server<br>is using Web Image Monitor, DeskTopBinder or DeskTopEditor for<br>Production.                                                                                                    | V1.01   |

# Technical Bulletin

| Model: Model TH-C1 Date: 28-Oct-05                                                                                                    |                  |       | 6013b |
|----------------------------------------------------------------------------------------------------|------------------|-------|-------|
| Symptom Corrected<br>The device can not be accessed using SSL by utilities<br>Admin after "Permit Simple Encryption" in Extended Se<br>If the user clicks the 'Reception' menu under 'FAX Histo                                                                                                    | Version<br>V1.00 |       |       |
| <ul> <li>immediately clicks the 'Document Server' menu, the 'D takes a long time to be displayed. This problem also hat The below operations may not complete successfully if accessing the device at the same time.</li> <li>Using DeskTopBinder to send scanned files from the a server such as ScanRouter.</li> </ul> |                  |       |       |
| <ul> <li>Configuration of the device using SDM for Admin's Tool".</li> <li>Printing to a SDM port.</li> </ul>                                                                                                    |                  |       |       |
| If multiple PCs access the Document Server using WIM to download PDF files, an SC672 error might be displayed on the operation panel.                                                                                                    |                  |       |       |
| First release                                                                                                    |                  | V0.39 |       |

# Technical Bulletin

PAGE: 1/1

| Model: Model TH-C1                                 |                          |                | Date: 29-Jun-07 |                   | 07     | No.: RB156036      |
|----------------------------------------------------|--------------------------|----------------|-----------------|-------------------|--------|--------------------|
| Subject: Firmware History - WebDocument Box        |                          |                |                 | Prepared by: H.K. |        |                    |
| From: 1st Tech. Support Sec. Service Support Dept. |                          |                |                 |                   |        |                    |
| Classification:                                    | Troubleshooting          | 🗌 Part informa |                 | tion              | Action | n required         |
|                                                    | Mechanical               | Electrical     |                 | Service           |        | ce manual revision |
|                                                    | Paper path               | Transmit/rec   |                 | eive              | Retrof | fit information    |
|                                                    | Other (Firmware History) |                |                 |                   |        |                    |

This is to inform you of the Web Document Box firmware history.

| Part No. | Program name  |       |   |                         |
|----------|---------------|-------|---|-------------------------|
| B6766550 |               |       |   |                         |
| А        | B6766550A.fwu | V1.02 |   | July production '07     |
| -        | B6766550.fwu  | V1.01 | - | February production '05 |

| Symptom Corrected                                                       | Version |
|-------------------------------------------------------------------------|---------|
| Symptom corrected:                                                      | V1.02   |
| 1. Accessing the document server in WIM via a single sign-on server     |         |
| might result in "404 Not Found". This only happens if the url used to   |         |
| access WIM contains a "Host Name" and "Domain Name" (The "domain        |         |
| name" setting in the MFP is not blank.). It does not happen if the url  |         |
| contains an IP address.                                                 |         |
| Note: To fix this issue, all of the following firmware must be applied: |         |
| - System firmware ver 1.14.1 or later                                   |         |
| - Websys firmware ver 1.03 or later                                     |         |
| - WebDocBox firmware ver 1.02 or later                                  |         |
| - NFA firmware ver 2.00 or later                                        |         |
| - Printer firmware ver 1.06 or later                                    |         |
| First release                                                           | V1.01   |

## Technical Bulletin

Reissued: 23-Jul-07 Model: Model TH-C1

Date:11-Jul-06

No.: RB156033a

#### **RTB Reissue**

The items in *bold italics* were corrected or added.

| Subject: Fusing Unit & PCU |                                |               | Prepared | d by: H.K.              |
|----------------------------|--------------------------------|---------------|----------|-------------------------|
| From: 1st Tech. S          | Support Sec. Service Support I | Dept.         |          |                         |
| Classification:            | ☑ Troubleshooting              | Part informat | tion     | Action required         |
|                            | Mechanical                     | Electrical    |          | Service manual revision |
|                            | Paper path                     | Transmit/rec  | eive     | Retrofit information    |
|                            | Product Safety                 | 🗌 Other (     | )        |                         |

### **SYMPTOM**

The PCU cannot be pulled out if the fusing unit is not pulled out first.

Note: This does not affect image quality in any way.

## CAUSE

The front side plate (B1544118) of the fusing unit overlaps with the PCU as shown.

**Note:** Previously, the front side plate was separated into two parts to meet a field request (Front Side Plate: B1544118, Front Adjustment Side Plate: B1544117). The height can be adjusted to fix image skew.

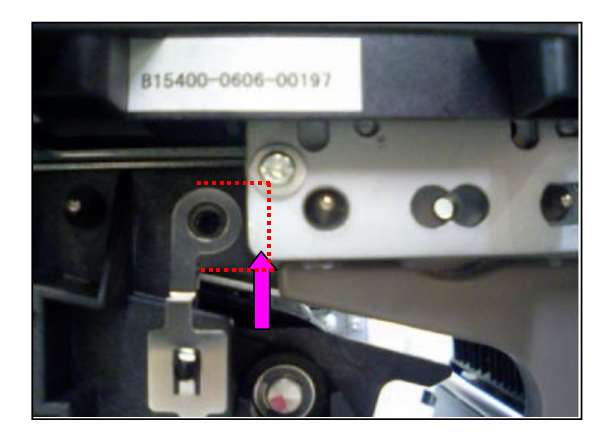

# Technical Bulletin

Reissued: 23-Jul-07 Model: Model TH-C1

Date:11-Jul-06

No.: RB156033a

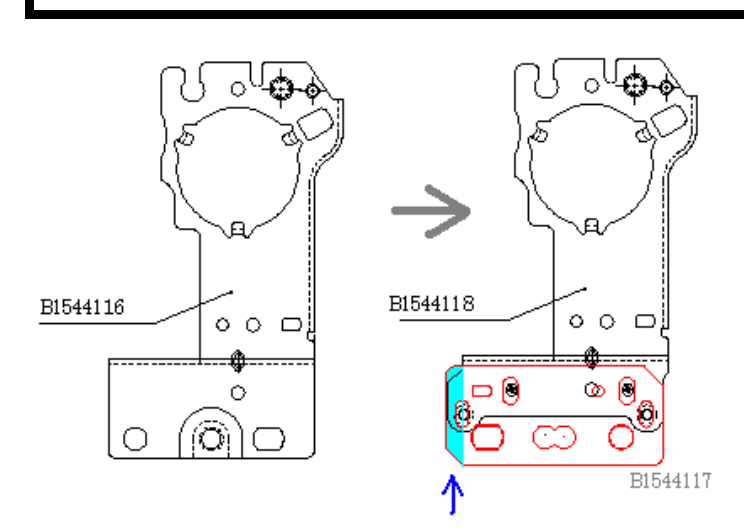

## SOLUTION

### Production line

The height adjustment mechanism was discontinued. The front side plate is now only one part.

### In the field

Whenever you remove the PCU during service activities:

- 1. First, pull out the fusing unit halfway (1 screw).
- 2. Remove the PCU (3 screws).
- 3. After you finish the maintenance, reattach the PCU first and then push the fusing unit back in.

**Important:** When you reattach the PCU, be careful that the PCU does not contact the fusing unit.

# Technical Bulletin

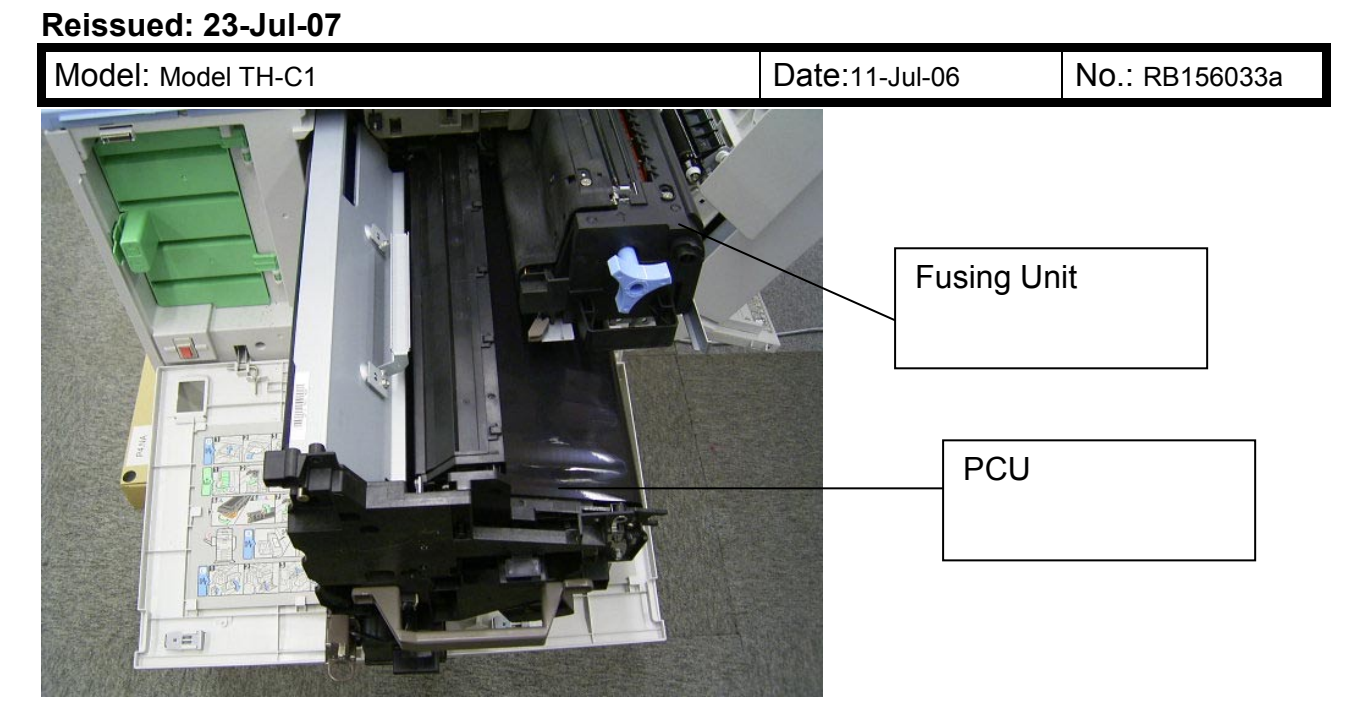

Reissued: 23-Jul-07 Model: Model TH-C1

Date:11-Jul-06

No.: RB156033a

## P/N Change History for the Fusing Unit

| Fusing unit status     | A                               | В               |                                                         | С                                       |                                                          | D                                                                              |
|------------------------|---------------------------------|-----------------|---------------------------------------------------------|-----------------------------------------|----------------------------------------------------------|--------------------------------------------------------------------------------|
| Version                |                                 |                 |                                                         |                                         |                                                          |                                                                                |
| 230V European version  | B1544033                        | <u>B15440</u>   | <u>34</u>                                               | B15440                                  | 46                                                       | B1544044                                                                       |
| 120V US version        | B1544026                        | <u>B1544029</u> |                                                         | B1544032                                |                                                          | B1544043                                                                       |
| 110V Taiwan<br>Version | B1544037                        | <u>B1544038</u> |                                                         | B1544040                                |                                                          | B1544045                                                                       |
| Interchangeability     | 0/                              | X               | X                                                       | 0                                       | C                                                        | )/O                                                                            |
| & Modification         | Adding the skew adjustment mech | anism           | The fusi<br>has bee<br>returned<br>old cond<br>(A). A = | ng unit<br>n<br>I to the<br>lition<br>C | Again, a<br>adjustm<br>without t<br>the Fusi<br>overlapp | dding the skew<br>ent mechanism<br>the limitation of<br>ng unit / PCU<br>bing. |

### В

Except for the serviceability limitation (the PCU cannot be pulled out if the fusing unit is not be pulled out first), the function of the fusing unit is the same as the A or B unit.

### D

The fusing unit will be modified to add the skew adjustment mechanism. An RTB for the adjustment procedure will be issued when the new P/N is available.

### A & C

The fusing unit (A & C) is basically the same unit. Interchangeability between A and C is O/O.

## Technical Bulletin

Reissued: 23-Jul-07

Model: Model TH-C1

Date:11-Jul-06

No.: RB156033a

## Affected Units (B condition)

| K7166510001 to K7166510010                              |  |  |  |  |
|---------------------------------------------------------|--|--|--|--|
| K7166600001 to K7166600003                              |  |  |  |  |
| K7166520310 to K7166520564                              |  |  |  |  |
| K7166620001 to K7166620405                              |  |  |  |  |
| 6L48560051 to 6L48560140                                |  |  |  |  |
| 6L48660001to 6L48660090                                 |  |  |  |  |
| K7166530159, K7166530292 to K7166530674                 |  |  |  |  |
| K7166500134 to K7166500314                              |  |  |  |  |
| K7166600004 to K7166600277, K7166600281 to K7166600296, |  |  |  |  |
| K7166600298, K7166600300 to K7166600305                 |  |  |  |  |
| K7266600019 to K7266600029                              |  |  |  |  |
| K7266600013 to K7266600018                              |  |  |  |  |
| 6L58660001 to 6L58660036                                |  |  |  |  |
| K7266600003 to K7266600008, K7266600012                 |  |  |  |  |
| K7266500032 to K7266500073                              |  |  |  |  |
| K7266600001 to K7266600002                              |  |  |  |  |
|                                                         |  |  |  |  |

### Cut-in Serial number (C to D) [RAI (China) Production]

| MODEL NAME                                                                       | V/Hz                  | DESTINATION | CODE    | SERIAL NO.      |
|----------------------------------------------------------------------------------|-----------------------|-------------|---------|-----------------|
| <i>Ricoh Aficio 3224C<br/>Savin C2410<br/>Gestetner DSc424<br/>Lanier LD124c</i> | 120/60                | USA         | B156-17 | Spare part only |
| Ricoh Aficio 3224C                                                               | 110/60                | Taiwan      | B156-19 | Spare part only |
| Gestetner DSc424<br>Nashuatec DSc424<br>Rex Rotary DSc424                        | 220,230,240/50,<br>60 | Europe, etc | B156-22 | Spare part only |
| Lanier LD124c                                                                    | 220,230,240/50        | Europe      | B156-24 | Spare part only |
| Infotec ISC1024                                                                  | 220,230,240/50        | Europe      | B156-26 | Spare part only |
| Ricoh Aficio 3224C                                                               | 220,230,240/50,<br>60 | Europe, etc | B156-27 | Spare part only |
| Ricoh Aficio 3224C                                                               | 220,230,240/50,<br>60 | Korea, etc  | B156-28 | Spare part only |
| Ricoh Aficio 3224C<br>Gestetner DSc424<br>Lanier LD124c                          | 220,230,240/50,<br>60 | Asia, etc   | B156-29 | Spare part only |
| Ricoh Aficio 3232C<br>Savin C3210                                                | 120/60                | USA         | B220-17 | Spare part only |

# Technical Bulletin

### Reissued: 23-Jul-07

| Model: Model TH-C1                                               |                       |             | Date:11-Jul-06 | No.: RB156033a  |
|------------------------------------------------------------------|-----------------------|-------------|----------------|-----------------|
| Gestetner DSc432<br>Lanier LD132c                                |                       |             |                |                 |
| Ricoh Aficio 3232C                                               | 110/60                | Taiwan      | B220-19        | Spare part only |
| Ricoh Aficio 3232C                                               | 220,230,240/50,<br>60 | China       | B220-21        | Spare part only |
| Gestetner DSc432<br>Nashuatec DSc432<br>Rex Rotary DSc432        | 220,230,240/50,<br>60 | Europe, etc | B220-22        | Spare part only |
| Lanier LD132c                                                    | 220,230,240/50        | Europe      | B220-24        | Spare part only |
| Infotec ISC1032c                                                 | 220,230,240/50        | Europe      | B220-26        | Spare part only |
| Ricoh Aficio 3232C                                               | 220,230,240/50,<br>60 | Europe, etc | B220-27        | Spare part only |
| Ricoh Aficio 3232C                                               | 220,230,240/50,<br>60 | Korea       | B220-28        | Spare part only |
| <i>Ricoh Aficio 3232C<br/>Gestetner DSc432<br/>Lanier LD132c</i> | 220,230,240/50,<br>60 | Asia, etc   | B220-29        | Spare part only |

## [Gotenba (Japan) Production]

| MODEL NAME          | V/Hz            | DESTINATION | CODE    | SERIAL NUMBER   |
|---------------------|-----------------|-------------|---------|-----------------|
| Ricoh Aficio 3224CG | 120/60          | USA         | B156-58 | Spare part only |
| Savin C2410         |                 |             |         |                 |
| Gestetner DSc424    |                 |             |         |                 |
| Lanier LD124c       |                 |             |         |                 |
| Ricoh Aficio 3224C  | 110/60          | Taiwan      | B156-59 | K7170200001     |
| Gestetner DSc424    | 220,230,240/50, | Europe, etc | B156-60 | K71703xxxxx     |
| Nashuatec DSc424    | 60              |             |         |                 |
| Rex Rotary DSc424   |                 |             |         |                 |
| Ricoh Aficio 3224C  | 220,230,240/50, | Europe, etc | B156-61 | K71703xxxxx     |
|                     | 60              |             |         |                 |
| Ricoh Aficio 3224C  | 220,230,240/50, | Asia, etc   | B156-63 | K7170200027     |
| Gestetner DSc424    | 60              |             |         |                 |
| Lanier LD124c       |                 |             |         |                 |
| Infotec ISC1024     |                 |             |         |                 |
| Ricoh Aficio 3224C  | 220,230,240/50, | Korea, etc  | B156-68 | K7170300050     |
|                     | 60              |             |         |                 |
| Ricoh Aficio 3232C  | 110/60          | Taiwan      | B220-59 | K72703xxxxx     |
| Ricoh Aficio 3232C  | 220,230,240/50, | China       | B220-61 | K72703xxxxx     |
|                     | 60              |             |         |                 |
| Ricoh Aficio 3232C  | 220,230,240/50, | Asia, etc   | B220-63 | K72703xxxxx     |
| Gestetner DSc432    | 60              |             |         |                 |
| Lanier LD132c       |                 |             |         |                 |
| Infotec ISC1032c4   |                 |             |         |                 |
| Ricoh Aficio 3232C  | 220,230,240/50, | Korea, etc  | B220-68 | K7270300001     |
|                     | 60              |             |         |                 |

# Technical Bulletin

#### PAGE: 1/4

| Model: Model TH-C1 Dat                             |                   |             |        | :e: 23-Jul-( | )7        | No.: RB156037   |  |                   |
|----------------------------------------------------|-------------------|-------------|--------|--------------|-----------|-----------------|--|-------------------|
| Subject: Trapezoid Image on A3 or 11X17            |                   |             |        |              | d by: н.к |                 |  |                   |
| From: 1st Tech. Support Sec. Service Support Dept. |                   |             |        |              |           |                 |  |                   |
| Classification:                                    | ⊠ Troubleshooting | oleshooting |        | tion         | Action    | required        |  |                   |
|                                                    | Mechanical        | Electrical  |        | Electrical   |           | Service m       |  | e manual revision |
|                                                    | Paper path        | 🗌 Transm    | it/rec | eive         | Retrof    | fit information |  |                   |
|                                                    | Product Safety    | Other (     |        | )            |           |                 |  |                   |

### SYMPTOM

The image is printed out in the shape of a half-trapezoid when using A3 or 11" x 17" paper (The trailing edge of the image is angled upward, and not parallel to the trailing edge of the paper).

## CAUSE

The rear side of the fusing unit is slightly higher or lower than the front side.

### SOLUTION

#### **Production line:**

The fusing unit was changed so that it is possible to adjust the height of the front/rear sides of the unit.

#### In the field:

If the symptom is reported, install the Adjust Plate and secure the screws at the upper or lower position, depending on which side of the trailing edge is angled upward.

#### See the illustration and procedure below

| Old part<br>number | New part<br>number | Description                            | Q'ty    | Int | Page     | Index | Note        |
|--------------------|--------------------|----------------------------------------|---------|-----|----------|-------|-------------|
| B1544032           | B1544043           | FUSING UNIT - 120V                     | 1       | 0/0 | 37<br>39 | *     |             |
| B1544040           | B1544045           | FUSING UNIT - 110V                     | 1       | 0/0 | 37<br>39 | *     |             |
| B1544046           | B1544044           | FUSING UNIT - 220V                     | 1       | 0/0 | 37<br>39 | *     |             |
| B1544120           | B1544121           | FRONT SIDE PLATE-<br>PRESSURE SUB-UNIT | 1       | X/X | 39       | 43    | 0/0         |
|                    | B1544122           | SIDE PLATE: PRESSURE:<br>FRONT: ADJUST | 1       |     | 39       | 47    | as a<br>set |
|                    | 09513006N          | SCREW - M3X6                           | n - n+2 |     | 39       | 106   |             |

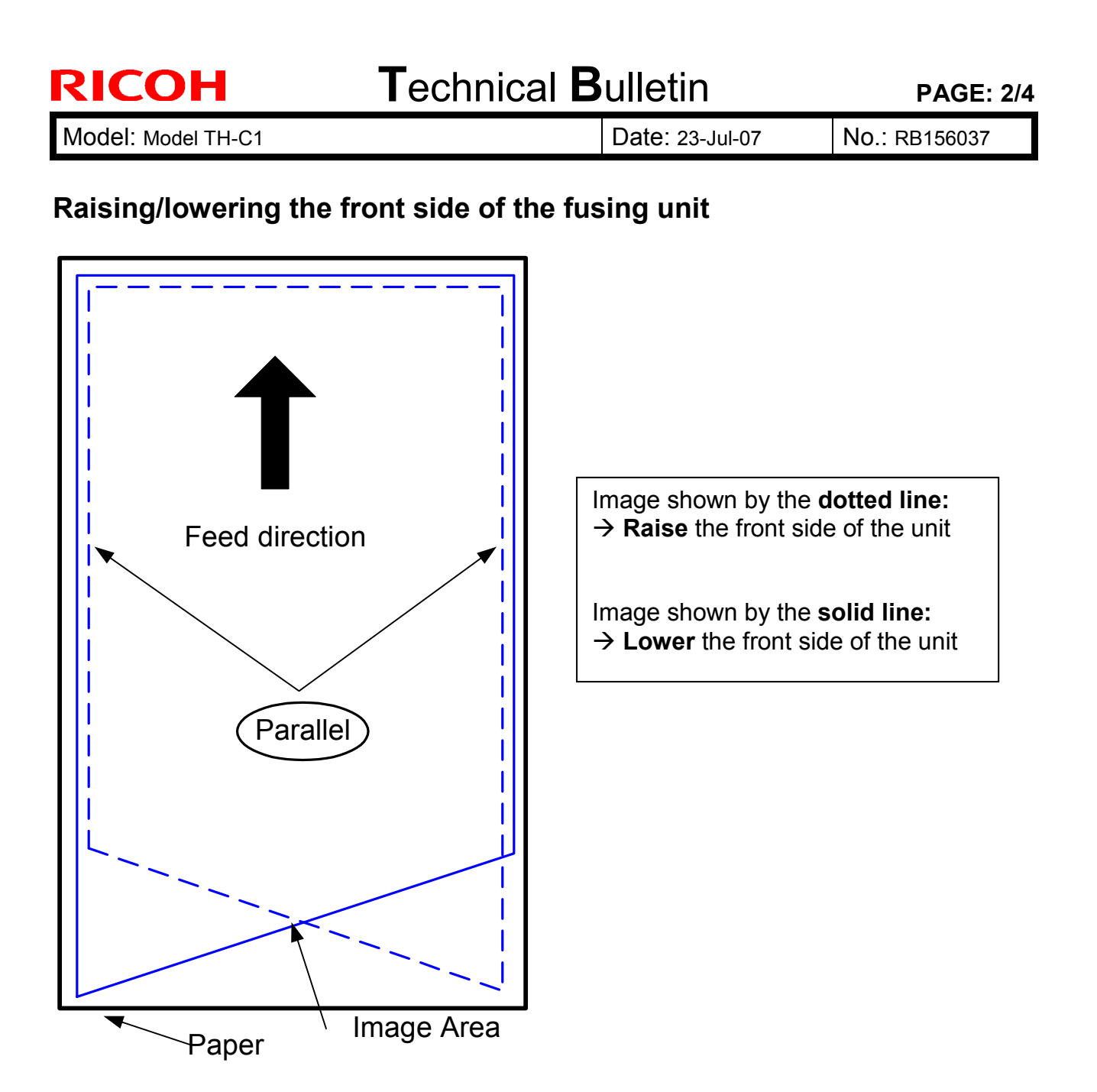

• If the image shown by the **dotted line** occurs:

Attach the new Adjust Plate (B1544122, 2 screws, inside out), and secure the screws at the **upper** position.

Note: This will raise the front side of the fusing unit.

• If the image shown by the **solid line** occurs:

Attach the new Adjust Plate (B1544122, 2 screws, inside out), and secure the screws at the **lower** position.

Note: This will lower the front side of the fusing unit.

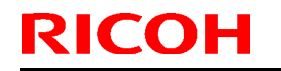

## Technical Bulletin

Model: Model TH-C1

Date: 23-Jul-07 No.: F

No.: RB156037

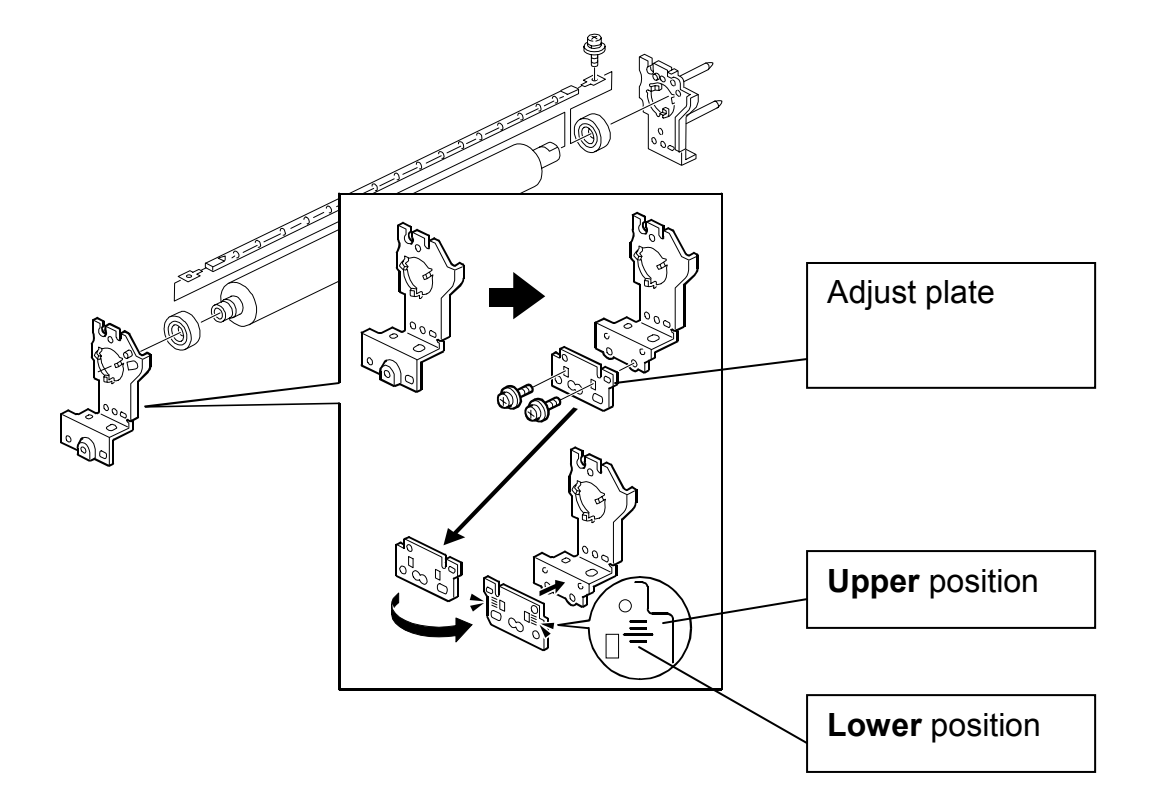

## **Cut-in Serial Numbers**

[RAI (China) Production]

| MODEL NAME                                                             | V/Hz                  | DESTINATION | CODE    | SERIAL NO.      |
|------------------------------------------------------------------------|-----------------------|-------------|---------|-----------------|
| Ricoh Aficio 3224C<br>Savin C2410<br>Gestetner DSc424<br>Lanier LD124c | 120/60                | USA         | B156-17 | Spare part only |
| Ricoh Aficio 3224C                                                     | 110/60                | Taiwan      | B156-19 | Spare part only |
| Gestetner DSc424<br>Nashuatec DSc424<br>Rex Rotary DSc424              | 220,230,240/50,<br>60 | Europe, etc | B156-22 | Spare part only |
| Lanier LD124c                                                          | 220,230,240/50        | Europe      | B156-24 | Spare part only |
| Infotec ISC1024                                                        | 220,230,240/50        | Europe      | B156-26 | Spare part only |
| Ricoh Aficio 3224C                                                     | 220,230,240/50,<br>60 | Europe, etc | B156-27 | Spare part only |
| Ricoh Aficio 3224C                                                     | 220,230,240/50,<br>60 | Korea, etc  | B156-28 | Spare part only |
| Ricoh Aficio 3224C<br>Gestetner DSc424<br>Lanier LD124c                | 220,230,240/50,<br>60 | Asia, etc   | B156-29 | Spare part only |
| Ricoh Aficio 3232C<br>Savin C3210<br>Gestetner DSc432<br>Lanier LD132c | 120/60                | USA         | B220-17 | Spare part only |
| Ricoh Aficio 3232C                                                     | 110/60                | Taiwan      | B220-19 | Spare part only |
| Ricoh Aficio 3232C                                                     | 220,230,240/50,<br>60 | China       | B220-21 | Spare part only |

# Technical Bulletin

PAGE: 4/4

| Model: Model TH-C1                                        |                       |             | Date: 23-Jul-07 | No.: RB156037   |
|-----------------------------------------------------------|-----------------------|-------------|-----------------|-----------------|
| Gestetner DSc432<br>Nashuatec DSc432<br>Rex Rotary DSc432 | 220,230,240/50,<br>60 | Europe, etc | B220-22         | Spare part only |
| Lanier LD132c                                             | 220,230,240/50        | Europe      | B220-24         | Spare part only |
| Infotec ISC1032c                                          | 220,230,240/50        | Europe      | B220-26         | Spare part only |
| Ricoh Aficio 3232C                                        | 220,230,240/50,<br>60 | Europe, etc | B220-27         | Spare part only |
| Ricoh Aficio 3232C                                        | 220,230,240/50,<br>60 | Korea       | B220-28         | Spare part only |
| Ricoh Aficio 3232C<br>Gestetner DSc432<br>Lanier LD132c   | 220,230,240/50,<br>60 | Asia, etc   | B220-29         | Spare part only |

### [Gotenba (Japan) Production]

| MODEL NAME          | V/Hz            | DESTINATION | CODE    | SERIAL NUMBER   |
|---------------------|-----------------|-------------|---------|-----------------|
| Ricoh Aficio 3224CG | 120/60          | USA         | B156-58 | Spare part only |
| Savin C2410         |                 |             |         |                 |
| Gestetner DSc424    |                 |             |         |                 |
| Lanier LD124c       |                 |             |         |                 |
| Ricoh Aficio 3224C  | 110/60          | Taiwan      | B156-59 | K7170200001     |
| Gestetner DSc424    | 220,230,240/50, | Europe, etc | B156-60 | K71703xxxxx     |
| Nashuatec DSc424    | 60              |             |         |                 |
| Rex Rotary DSc424   |                 |             |         |                 |
| Ricoh Aficio 3224C  | 220,230,240/50, | Europe, etc | B156-61 | K71703xxxxx     |
|                     | 60              |             |         |                 |
| Ricoh Aficio 3224C  | 220,230,240/50, | Asia, etc   | B156-63 | K7170200027     |
| Gestetner DSc424    | 60              |             |         |                 |
| Lanier LD124c       |                 |             |         |                 |
| Infotec ISC1024     |                 |             |         |                 |
| Ricoh Aficio 3224C  | 220,230,240/50, | Korea, etc  | B156-68 | K7170300050     |
|                     | 60              |             |         |                 |
| Ricoh Aficio 3232C  | 110/60          | Taiwan      | B220-59 | K72703xxxxx     |
| Ricoh Aficio 3232C  | 220,230,240/50, | China       | B220-61 | K72703xxxxx     |
|                     | 60              |             |         |                 |
| Ricoh Aficio 3232C  | 220,230,240/50, | Asia, etc   | B220-63 | K72703xxxxx     |
| Gestetner DSc432    | 60              |             |         |                 |
| Lanier LD132c       |                 |             |         |                 |
| Infotec ISC1032c4   |                 |             |         |                 |
| Ricoh Aficio 3232C  | 220,230,240/50, | Korea, etc  | B220-68 | K7270300001     |
|                     | 60              |             |         |                 |

# Technical Bulletin

**PAGE: 1/1** 

| Model: Model TH-C1                                 |                 |                |        | e: 05-Sep  | -07               | No.: RB156038   |        |                    |
|----------------------------------------------------|-----------------|----------------|--------|------------|-------------------|-----------------|--------|--------------------|
| Subject: Platen cover sheet damage                 |                 |                |        |            | Prepared by: H.K. |                 |        |                    |
| From: 1st Tech. Support Sec. Service Support Dept. |                 |                |        |            |                   |                 |        |                    |
| Classification:                                    | Troubleshooting | roubleshooting |        |            | Action            | n required      |        |                    |
|                                                    | Mechanical      | Electrical     |        | Electrical |                   |                 | Servic | ce manual revision |
|                                                    | Paper path      | 🗌 Transm       | it/rec | eive       | Retrof            | fit information |        |                    |
|                                                    | Product Safety  | 🗌 Other (      |        | )          |                   |                 |        |                    |

## SYMPTOM

A small area on the lower front edge of the platen cover sheet is damaged. This may have a potential safety risk, depending on the amount of damage.

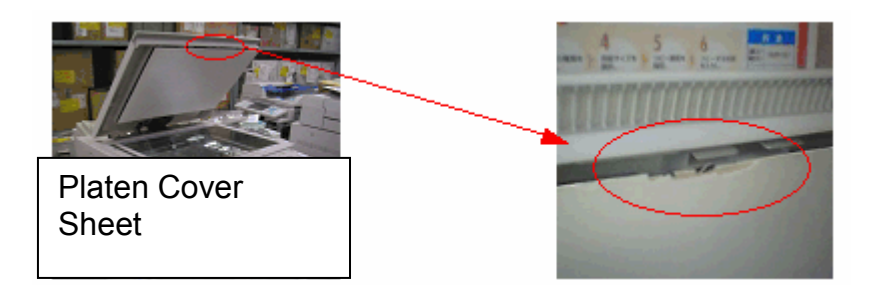

## CAUSE

The platen cover is opened/closed repeatedly over a long period of time, and each time, the operator touches the platen cover sheet. As a result, this area of the platen cover sheet is gradually worn down.

## SOLUTION

Check the condition of the platen cover sheet at the next service visit.

If the platen cover sheet shows any damage:

### Temporary:

- Remove the platen cover sheet and reattach it in the reverse orientation (turn it 180 degrees so that the damaged edge is at the rear side).
- Cover the damaged area of the platen cover sheet with transparent tape.

### Permanent:

• Replace the platen cover sheet with the modified part:

P/N G3291371 Sheet: Pressure plate: Ass'y Used in platen cover options produced from: March 2007

# Technical Bulletin

**PAGE: 1/7** 

| Model: Model TH-C1                                 |                                                                                                    |         | Date: 28-Sep-07       |              |        | No.: RB156039                                       |
|----------------------------------------------------|----------------------------------------------------------------------------------------------------|---------|-----------------------|--------------|--------|-----------------------------------------------------|
| Subject: Clutch in the transport drive unit        |                                                                                                    |         | Prepared by: H.K.     |              |        |                                                     |
| From: 1st Tech. Support Sec. Service Support Dept. |                                                                                                    |         |                       |              |        |                                                     |
| Classification:                                    | □ Troubleshooting       ⊠ Part inform         □ Mechanical       □ Electrical         □ Paper path       □ Transmit/r |         | ormat<br>al<br>it/rec | tion<br>eive | Action | n required<br>ce manual revision<br>fit information |
|                                                    | Product Safety                                                                                                    | Other ( |                       | )            |        |                                                     |

To increase the durability of the transport drive unit, the clutch design was changed from the early stages of the machine's launch.

This RTB describes how to install the new clutch into the old transport drive unit.

## Parts number information

The new parts are listed in the part catalogue.

| Old part | New part | Description                | Q'ty  | Int | Page | Index | Note |
|----------|----------|----------------------------|-------|-----|------|-------|------|
| number   | number   |                            |       |     |      |       |      |
|          | B1544801 | BRACKET:TRANSPORT:ASS'Y    | 1 - 1 |     | 57   | 2     |      |
| B1544805 | AX200295 | MAGNETIC CLUTCH:32Z:0.5N · | 1 - 1 |     | 57   | 14    |      |
|          |          | Μ                          |       |     |      |       |      |
| AA149943 | AA149950 | SHAFT:DRIVE:CLEANING       | 1 - 1 |     | 57   | 15    |      |
| G0704802 | B1544806 | BRACKET: TRANSPORT         | 1 - 1 |     | 57   | 3     |      |
| AA082108 |          | BUSHING - 6X10X6           | 8 - 6 |     | 57   | 4     |      |
|          | AA082146 | BUSHING -6X10X4            | 0 - 2 |     | 57   | 34    |      |

The parts to be replaced:

AX200295: MAGNETIC CLUTCH:32Z:0.5N ⋅ M 1 pc

AA149950: SHAFT: DRIVE: CLEANING 1 pc

AA082146: BUSHING -6X10X4 2 pc

Model: Model TH-C1

Date: 28-Sep-07

No.: RB156039

## Procedure

- 1. Remove the transport drive unit.

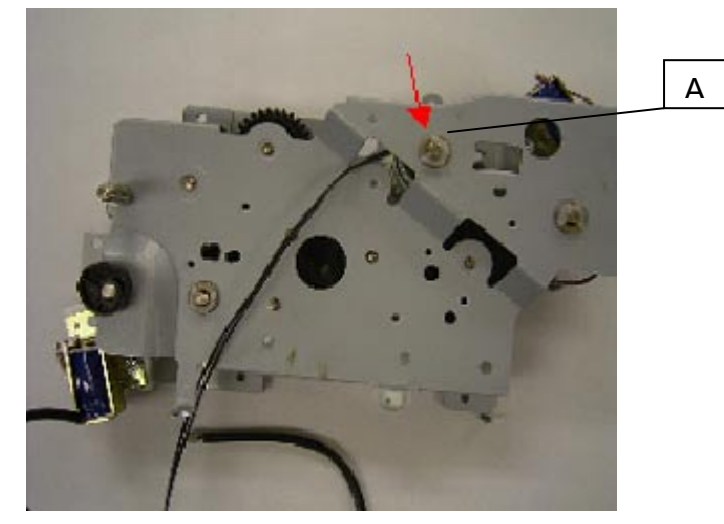

3. Remove the shaft while releasing the stopper.

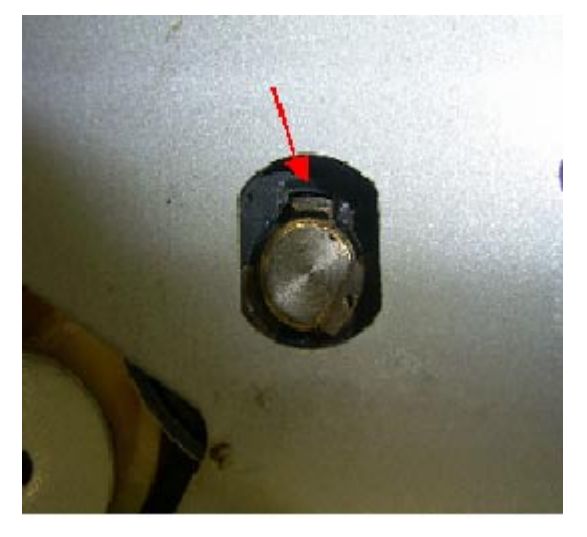
Model: Model TH-C1

**RICOH** 

Date: 28-Sep-07

No.: RB156039

4. Remove the cleaning drive shaft [B], bushing, clutch [C].

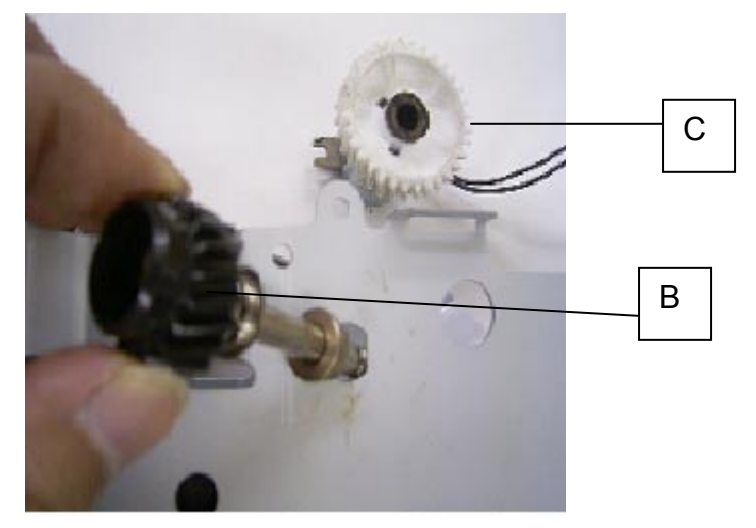

5. Replace the cleaning drive shaft, bushings, and clutch with new ones.

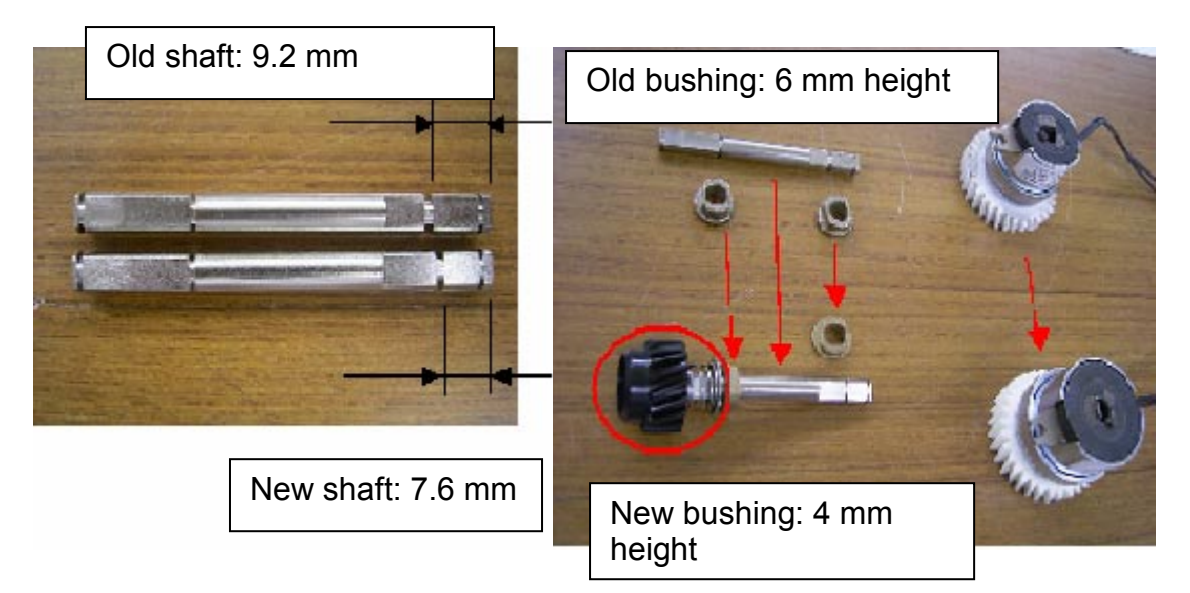

# Technical Bulletin

Model: Model TH-C1

Date: 28-Sep-07

No.: RB156039

- 6. Install the parts on the new shaft in the following order.
- 1) Plastic (white) ring [D]
- 2) Spacer [E]
- 3) Spring [F]
- 4) Gear [G]
- 5) E-Ring [H]

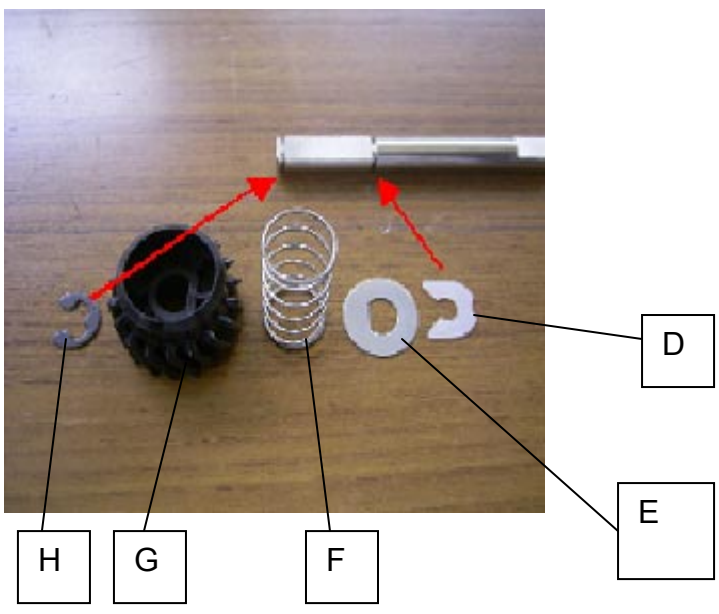

## Technical Bulletin

Model: Model TH-C1

Date: 28-Sep-07

No.: RB156039

7. Bend the clutch stopper so that the new clutch can be installed with the bent stopper as shown.

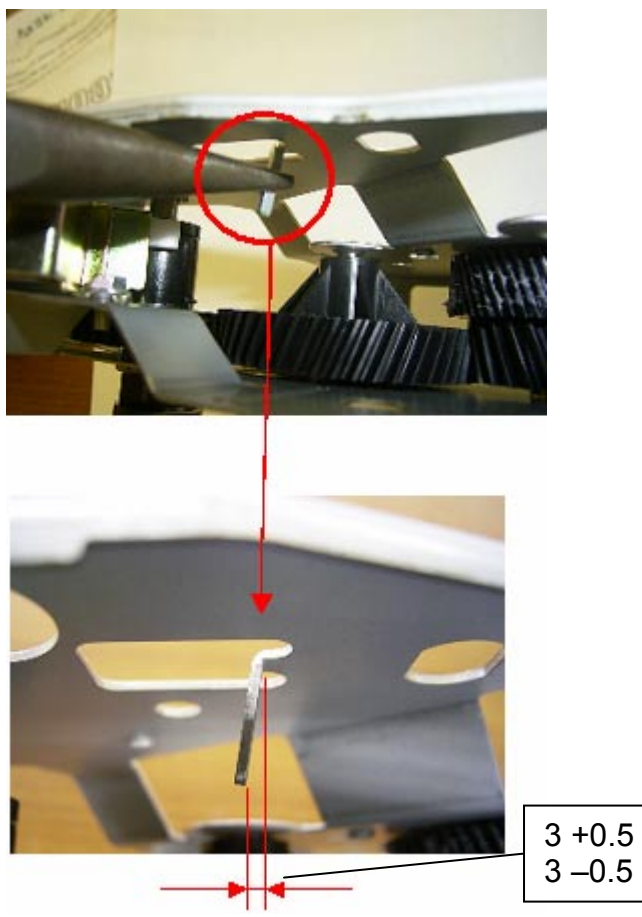

- 8. Assemble the clutch, cleaning shaft, bushing in the reverse order as shown.
- 1) Temporarily install the clutch with the stopper.

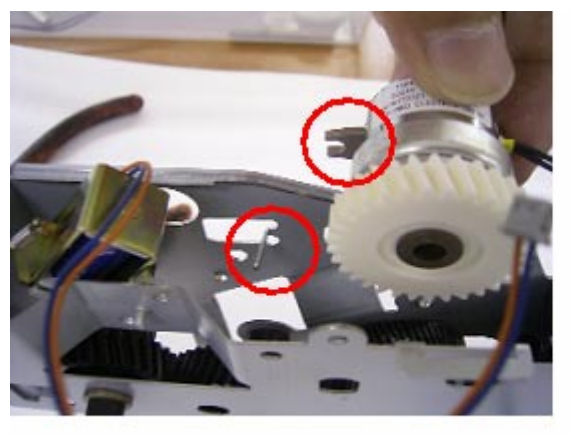

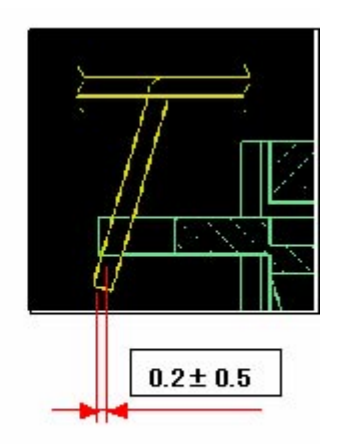

## Technical Bulletin

Model: Model TH-C1

Date: 28-Sep-07

No.: RB156039

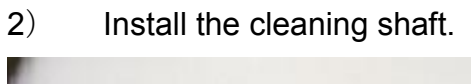

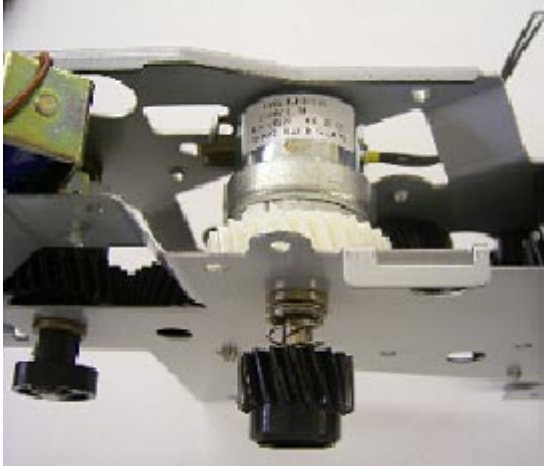

- 3) Install the bushing and mold (white) ring.
- 4) Pass the clutch harness through the hole as shown. Take care not to damage the harness.

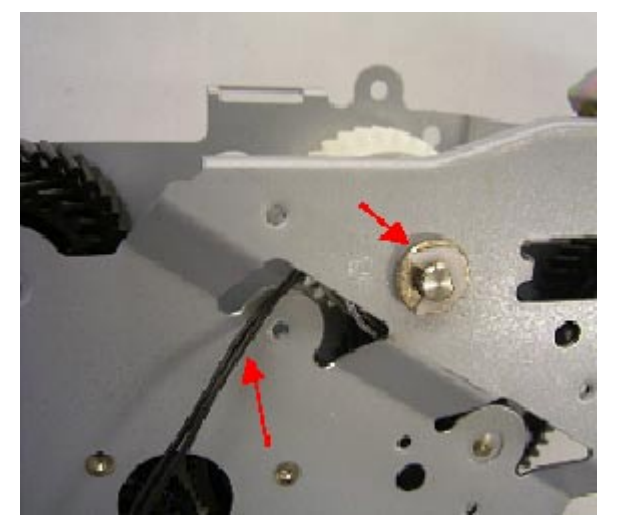

9. Put back the transport drive shaft.

It is not necessary to perform the above action for machines with the serial numbers shown on the following page:

Model: Model TH-C1

Date: 28-Sep-07

No.: RB156039

### **Cut-in Serial Numbers**

#### [RAI (China) Production]

| MODEL NAME                                                             | V/Hz                  | DESTINATION | CODE    | SERIAL NO.  |
|------------------------------------------------------------------------|-----------------------|-------------|---------|-------------|
| Ricoh Aficio 3224C<br>Savin C2410<br>Gestetner DSc424<br>Lanier LD124c | 120/60                | USA         | B156-17 | K7156600001 |
| Ricoh Aficio 3224C                                                     | 110/60                | Taiwan      | B156-19 | K71568xxxxx |
| Gestetner DSc424<br>Nashuatec DSc424<br>Rex Rotary DSc424              | 220,230,240/50,<br>60 | Europe, etc | B156-22 | K7156700339 |
| Lanier LD124c                                                          | 220,230,240/50        | Europe      | B156-24 | K7156600351 |
| Infotec ISC1024                                                        | 220,230,240/50        | Europe      | B156-26 | 6L48650001  |
| Ricoh Aficio 3224C                                                     | 220,230,240/50,<br>60 | Europe, etc | B156-27 | K7156600391 |
| Ricoh Aficio 3224C<br>Gestetner DSc424<br>Lanier LD124c                | 220,230,240/50,<br>60 | Asia, etc   | B156-29 | K7156600596 |
| Ricoh Aficio 3232C<br>Savin C3210<br>Gestetner DSc432<br>Lanier LD132c | 120/60                | USA         | B220-17 | K72568xxxxx |
| Ricoh Aficio 3232C                                                     | 110/60                | Taiwan      | B220-19 | K72568xxxxx |
| Gestetner DSc432<br>Nashuatec DSc432<br>Rex Rotary DSc432              | 220,230,240/50,<br>60 | Europe, etc | B220-22 | K7256700001 |
| Lanier LD132c                                                          | 220,230,240/50        | Europe      | B220-24 | K7256600001 |
| Infotec ISC1032c                                                       | 220,230,240/50        | Europe      | B220-26 | 6L58650001  |
| Ricoh Aficio 3232C                                                     | 220,230,240/50,<br>60 | Europe, etc | B220-27 | K7256700101 |
| Ricoh Aficio 3232C<br>Gestetner DSc432<br>Lanier LD132c                | 220,230,240/50,<br>60 | Asia, etc   | B220-29 | K7256600011 |

#### [Gotenba (Japan) Production]

| MODEL NAME          | V/Hz   | DESTINATION | CODE    | SERIAL NUMBER |
|---------------------|--------|-------------|---------|---------------|
| Ricoh Aficio 3224CG | 120/60 | USA         | B156-58 | K71506XXXXX   |
| Savin C2410         |        |             |         |               |
| Gestetner DSc424    |        |             |         |               |
| Lanier LD124c       |        |             |         |               |

### RICOH Reissued: 14-Nov-07

## Technical Bulletin

Model: Model TH-C1

Date: 19-Jul-05

No.: RB156006e

#### **RTB Reissue**

| The items in bold italics have been added. |                                  |              |            |                         |  |  |
|--------------------------------------------|----------------------------------|--------------|------------|-------------------------|--|--|
| Subject: Firmwar                           | re History - Main Unit Controlle | Prepared     | d by: H.K. |                         |  |  |
| From: 1st Tech. §                          | Support Sec. Service Support [   | Dept.        |            |                         |  |  |
| Classification:                            | Troubleshooting                  | Part informa | tion       | Action required         |  |  |
| l                                          | Mechanical                       | Electrical   |            | Service manual revision |  |  |
| 1                                          | Paper path                       | Transmit/rec | eive       | Retrofit information    |  |  |
| 1                                          | Other (Firmware History)         |              |            |                         |  |  |

This is to inform you of the Main Unit Controller firmware history.

| Part No. | Program name  |         |                           |
|----------|---------------|---------|---------------------------|
| B1545550 |               |         |                           |
|          | B1545550N.fwu | V1.15   | November production '07   |
|          | B1545550M.fwu | V1.14.1 | July production '07       |
|          | B1545550L.fwu | V1.13   | June production '06       |
|          | B1545550K.fwu | V1.12   | May production '06        |
|          | B1545550J.fwu | V1.11   | February production '06   |
|          | B1545550H.fwu | V1.10   | December production '05   |
|          | B1545550G.fwu | V1.09   | November production '05   |
|          | B1545550F.fwu | V1.08   | October production '05    |
|          | B1545550E.fwu | V1.07   | August production '05     |
|          | B1545550D.fwu | V1.06   | June production '05       |
|          | B1545550C.fwu | V1.05   | May production '05        |
|          | B1545550B.fwu | V1.04   | April production '05      |
|          | B1545550A.fwu | V1.03   | March production '05      |
| -        | B1545550.fwu  | V1.02   | - February production '05 |

Technical Bulletin

PAGE: 2/5

Model: Model TH-C1

Reissued: 14-Nov-07

Date: 19-Jul-05

No.: RB156006e

| Symptom Corrected                                                                                                    | Version |
|----------------------------------------------------------------------------------------------------|---------|
| Other changes:                                                                                                    | 1.15    |
| Supports the new 80GB HDD (this firmware supports both the 40GB and 80GB drives).                                                                                                    |         |
| Note: If an earlier firmware version is used with the 80GB HDD, the machine<br>may stall, an image problem may occur, or the productivity of the Data<br>Overwrite Security Unit may be reduced.                                                                                                    |         |
| Symptom corrected:                                                                                                    | 1.14.1  |
| <ol> <li>The device that has the 'Authentication: High Security' setting might not be able to<br/>authenticate a valid user on an LDAP server. This only occurs if the user name<br/>contains non-ASCII characters.<br/>This problem effects the following functions:         <ul> <li>LDAP Search</li> <li>LDAP Connection Test</li> </ul> </li> </ol>                                                                                                    |         |
| <ul> <li>2. Accessing the document server in WIM via an single sign-on server might result in<br/>"404 Not Found". This only happens if the url used to access WIM contains a "Host<br/>Name" and "Domain Name" (The "domain name" setting in the MFP is not blank.). It<br/>does not happen if the url contains an IP address.<br/>Note: To fix this issue, all of the following firmware must be applied:</li> <li>System firmware ver 1.14.1 or later</li> <li>Websys firmware ver 1.03 or later</li> <li>WebDocBox firmware ver 1.02 or later</li> <li>NFA firmware ver 2.00 or later</li> <li>Printer firmware ver 1.06 or later</li> </ul> |         |
| <ol> <li>The mixed size of PDF created by the scanner might not match the size selected<br/>in the operation panel.<br/>Note: Both System firmware (version 1.14.1 or later ) and NFA firmware (version<br/>2.00 or later) need to be applied to fix this issue.</li> <li>Either the scanner or the entire device might stall if an LDAP search reference,<br/>recursively spans 3 or more servers.</li> <li>SSC819 occurs if the power is turned OFF and ON during a remote firmware update<br/>(RFU)</li> </ol>                                                                                                    |         |
| Incorrect wording ("Dammy test") is sometimes displayed when the key counter is not inserted.                                                                                                    | 1.13    |
| The machine sometimes hangs if the authentication process is cancelled repeatedly.                                                                                                    |         |
| The machine sometimes hangs if a large number of originals are scanned for<br>copying.                                                                                                    |         |
| The machine may stall when the operator changes the Authentication settings in Administrator Tools and then exits System Settings.                                                                                                    | 1.12    |
| It takes a long time to download the Address data with SmartDeviceMonitor for Admini.                                                                                                    |         |
| SC687 may occur after the "Tray Full" (Finisher) message is cleared in Magazine Mode.                                                                                                    |         |
| A display error may occur if the key counter is not in the key counter holder when the main power is turned on.                                                                                                    | 1.11    |
| The Data Overwrite function only uses the NSA method, even when another method is selected.                                                                                                    |         |
| Sometimes, the counter data is not transferred to the RC Gate Center.                                                                                                    | 1.10    |

Reissued: 14-Nov-07

| Model: Model TH-C1                                                                                                    | Date: 19-Jul-05                                                                                 | No.: RB15 | 6006e |
|----------------------------------------------------------------------------------------------------|-------------------------------------------------------------------------------------------------|-----------|-------|
| Symptom Corrected                                                                                                    |                                                                                                 | Version   |       |
| Some of the data contained in a backup of the Address<br>encrypted. This can happen with any of the AddressBo<br>(SP mode, Web Image Monitor, SmartDeviceMonitor fo                                                                              | Book might not be<br>ok backup functions<br>or Admin).                                          |           |       |
| The Document Server screen (operation panel) might le<br>switched from "Copier" to "Document Server" while the<br>saving a print job.                                                                                                    | ock if the screen is<br>Document Server is                                                      |           |       |
| Note: The Document Server function itself (from WIM) a panel screens work correctly.                                                                                                    | and all other operation                                                                         |           |       |
| It is possible to set Sp6-006-1 or 4 to a value of –3.0(m though the setting range is –2.5(mm) to +5.0mm. Note:                                                                                                    | nm) to –5.0(mm), even                                                                           |           |       |
| <ul> <li>As a result, lines appear on the copy surface whe<br/>3.0 to -5.0.</li> <li>In addition to this main unit controller version, be</li> </ul>                                                                                             | en the value is set to –<br>sure to update the                                                  |           |       |
| BICU firmware to v1.10:03 or later.                                                                                                    |                                                                                                 |           |       |
| Communication between RC Gate and the device does                                                                                                    | s not work correctly.                                                                           | 1.09      |       |
| The Key Counter counts up when a FAX is printed out.<br>Conditions:<br>- Sp5121-001 is ON (default setting: OFF)                                                                                                    |                                                                                                 |           |       |
| - "FAX" is selected in Key Counter Management                                                                                                    |                                                                                                 |           |       |
| Changed:<br>1.The following SPs have been newly added.<br>- SP5-886-001 (ROM Update)<br>Allows to access the ROM by the Remote Firmware L<br>[0 ~ 1/ 0 / 1/step] (0: Yes, 1: No)<br>- SP5-005-001 (IP Address Display)                           | Jpdate function                                                                                 | V1.08     |       |
| $[0 \sim 1/0 / 1/step]$ (0: No, 1:Yes)<br>Note:                                                                                                    |                                                                                                 |           |       |
| These above functions are only available if all 3 of NCS<br>later, Controller firmware Ver 1.08 or later and Websys<br>later have been applied to the device.                                                                                    | S firmware ver 4.17 or<br>firmware Ver 1.02 or                                                  |           |       |
| domain controller in a different subnet unless WINS is a (GFPR#RC05060014).                                                                                                    | enabled                                                                                         |           |       |
| Fixed : If the devices receives more than 300 login atter<br>the power, the error message SC991 will be displayed<br>and users will not be able to login to the device. This ca<br>where the logins attempts are made from the operation<br>data | mpts without cycling<br>on the operation panel<br>an happen no matter<br>n-panel, WIM, in print |           |       |
| Fixed: The error code for Remote firmware update is re                                                                                                    | emained even if the                                                                             |           |       |
| Fixed: The username and password will still be contain<br>someone opens the login screen by pressing the User<br>occurs if username and password are left in the field wi                                                                        | ed in the fields when<br>Tools button. This<br>ithout logging in.                               |           |       |
| After a large number of documents (more than 80K) are device will stall.                                                                                                    | e printed in color, the                                                                         |           |       |
| Fixed: The page numbering might not be printed correct document in the Document Server is printed with the M page numbering.                                                                                                    | ctly if a stored<br>lagzine function and                                                        |           |       |

### Reissued: 14-Nov-07

| Model: Model TH-C1                                                                                                    | Date: 19-Jul-05                                                                           | No.: RB15 | 3006e |
|----------------------------------------------------------------------------------------------------|-------------------------------------------------------------------------------------------|-----------|-------|
| Symptom Corrected                                                                                                    |                                                                                           | Version   |       |
| Fixed: The thumbnails of the stored files are blurry whe<br>in Web Image Monitor, DeskTopBinder or DeskTopEdit<br>occurs only when data is scanned from a device with F<br>Fixed: The menu for the Rom Update may not be displa<br>WebImageMonitor. (GFPR#RC05070002)                                                                                                    | en they are displayed<br>tor for Production. This<br>ile Format Converter.<br>ayed in the |           |       |
| Fixed: When the language other than English is used the informed that the fuser oil unit is almost empty, only the blinking on the display.<br>Fixed: RC gate may sometimes fail to update the firmw                                                                                                    | he customer is not<br>telephone symbol is<br>are.                                         |           |       |
|                                                                                                    | -                                                                                         |           |       |
| Documents with any of the below attributes that are prindocument server using Magazine, Booklet, or Stamp merror.<br>- Document size: [B4] or [Legal]                                                                                                    | nted from the<br>lay cause an SC687                                                       | V1.07     |       |
| <ul> <li>PS driver: [Color] setting is [Super Fine].</li> <li>RPCS driver: Resolution is [1800 x 600 dpi] (default)</li> <li>PCL driver: Resolution is [600 dpi] and the [Gradation<br/>An SC672 error might occur if documents are stored to<br/>using the Fax or Scanner applications of a device with to<br/>only occurs if storing the job is attempted just after pow</li> </ul> | ] setting is [Standard].<br>the Document Server<br>the MLB option. This<br>rer on.        |           |       |
| Print and Copy speed is decreased when the data over installed.                                                                                                    | write security unit is                                                                    | V1.06     |       |
| SC672 misdetection.                                                                                                    |                                                                                           |           |       |
| Modified in accordance with the BICU v1.04 modification see RTB #RB156005.                                                                                                    | on. For details, please                                                                   |           |       |
| Note: In addition to this main unit controller version, be BICU firmware to v1.05 or later.                                                                                                    | sure to update the                                                                        |           |       |
| The firmware cannot be updated with RC Gate if "Mach OFF (User Tools – Administrator Tools).                                                                                                    | nine Management" is                                                                       | V1.05     |       |
| Occurrence conditions of SC870 were changed to prev<br>occurrences (Scanner and address in the HDD commu                                                                                                    | ent unnecessary nication mal function).                                                   |           |       |
| Modified in accordance with the BICU v1.04 modificatic see RTB #RB156005.                                                                                                    | on. For details, please                                                                   |           |       |
| Note: In addition to this main unit controller version, be BICU firmware to v1.04 or later.                                                                                                    | sure to update the                                                                        |           |       |
| The machine freezes after the BICU and/or FCU firmwa Gate.                                                                                                    | are is updated via RC                                                                     | V1.04     |       |
| The machine cannot connect to RC Gate at installation                                                                                                    |                                                                                           |           |       |
| The Start key does not turn green.                                                                                                    |                                                                                           |           |       |
| - The Capture function is used with the MLB                                                                                                    |                                                                                           |           |       |
| <ul> <li>Oser admentication is enabled</li> <li>The System Auto Reset Timer, Scanner Auto Reset<br/>Logout Timer are all set to the same value</li> </ul>                                                                                                    | t Timer and Auto                                                                          |           |       |

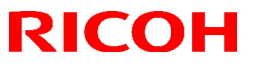

#### Reissued: 14-Nov-07

| Model: Model TH-C1 Date: 19-Jul-05                                                                                                    |                                            |         | No.: RB156006e |  |
|----------------------------------------------------------------------------------------------------|--------------------------------------------|---------|----------------|--|
| Symptom Corrected                                                                                                    |                                            | Version |                |  |
| Modified in accordance with the BICU v1.03 modification. For details, please see RTB #RB156005.                                       |                                            |         |                |  |
| Note: In addition to this main unit controller version, be BICU firmware to v1.03 or later.                                           |                                            |         |                |  |
| SC990 occurs if a user starts a print job for a Document Server document, logs out during the job, and then another user logs in.     |                                            |         |                |  |
| The operation panel freezes if a user logs in through Us logs off just after starting a job, presses the C/S key, ar Job Reserve key. | ser Authentication,<br>nd then presses the |         |                |  |
| First release                                                                                                    |                                            | V1.02   |                |  |

# Technical Bulletin

PAGE: 1/1

| Model: Model TH-C1 |                              | Dat       | e: 3-Apr-0 | 8       | No.: RB156040 |                   |
|--------------------|------------------------------|-----------|------------|---------|---------------|-------------------|
| Subject: Lens Blo  | ock Replacement              |           |            | Prepare | d by: н.к     |                   |
| From: 1st Tech. 8  | Support Sec. Service Support | Dept.     |            |         |               |                   |
| Classification:    | Troubleshooting              | Part info | ormat      | tion    | Action        | required          |
|                    | Mechanical                   | Electrica | al         |         | Servic        | e manual revision |
|                    | Paper path                   | 🗌 Transm  | it/rec     | eive    | Retrof        | fit information   |
|                    | Product Safety               | Other (   |            | )       |               |                   |

The Service Manual was corrected as follows:

**Replace** Step 6 of the "Replacement Procedure for the Lens Block Assembly" (section 3.3.3, pg. 3-3) with the following.

- 6. After reassembling, input the data in accordance with the data sheet included in the spare SBU unit ( SP4-540).
  - Row No. 1: Numbers 1 to 6 please ignore
  - Row No. 2: Numbers 7 to 10 please store 0 in the following SP modes 7: SP 4-540-001
    8: SP 4-540-002
    9: SP 4-540-003
    10: SP 4-540-004
  - Row No. 3: Numbers 11 to 14 please store 0 in the following SP modes 11: SP 4-540-021 12: SP 4-540-022 13: SP 4-540-023 14: SP 4-540-024

#### **Reason for this change:**

The input method for these SP modes was changed when the TH-C1 was released. However, the Service Manual and service parts inserts describe the old method, which includes entering negative numbers. You cannot input negative numbers into these SP modes on the TH-C1, so the value was changed to **0** (as shown above).

Note: Inputting a value of **0** into these SP modes will not negatively affect image quality.

## Technical Bulletin

Reissued:02-Dec-08 Model: Model TH-C1

Date: 2-Dec-08

No.: RB156016d

#### **RTB Reissue**

| The items in bol                            | d italics have been addeo      | 1.           |         |                         |
|---------------------------------------------|--------------------------------|--------------|---------|-------------------------|
| Subject: Firmware History - Fax Apllication |                                |              | Prepare | d by: K.Moriizumi.      |
| From: 1st Tech.                             | Support Sec. Service Support I | Dept.        |         |                         |
| Classification:                             | Troubleshooting                | Part informa | tion    | Action required         |
|                                             | Mechanical                     | Electrical   |         | Service manual revision |
|                                             | Paper path                     | Transmit/rec | eive    | Retrofit information    |
|                                             | Other (Firmware History)       |              |         |                         |

This is to inform you of the FAX Application firmware history.

| Part No. | Program name          |           |   |                            |
|----------|-----------------------|-----------|---|----------------------------|
| B1545551 |                       |           |   |                            |
| E        | B1545551E_LRC005<br>2 | V06.00.01 |   | November production<br>'08 |
| E        | B1545551E.fwu         | V06.00.01 |   | July production '07        |
| D        | B1545551D.fwu         | V05.00.00 |   | June production '05        |
| С        | B1545551C.fwu         | V04.00.00 |   | November production '05    |
| В        | B1545551B.fwu         | V03.00.00 |   | August production '05      |
| А        | B1545551A.fwu         | V02.00.00 |   | April production '05       |
| -        | B1545551.fwu          | V01.00.00 | - | February production '05    |

| Symptom Corrected                                                                           | Version    |
|---------------------------------------------------------------------------------------------|------------|
| Symptom corrected:                                                                          | V06.00.01  |
| IP-FAX communication fails (Bit 24: Expansion, unnecessary for DCS, is ON).                 |            |
| Note: "DCS" means Digital Command Signal, a standard fax protocol signal.                   | V/00 00 01 |
| Symptom corrected:                                                                          | V06.00.01  |
| makes a been sound (which is normally made when an original is left on the                  |            |
| exposure glass).                                                                            |            |
| An extra thumbnail file is created when a Fax reception document is delivered.              | V05.00.00  |
|                                                                                             |            |
| Sometimes a network error occurs, and as a result a FAX cannot be sent                      | V04.00.00  |
| with DeskTopBinder.                                                                         |            |
| The machine does not respond when the operator tries to do the following                    |            |
| from WIM:                                                                                   |            |
| - Check the status of a FAX journal (Transmission and Receipt report).                      |            |
| • The machine may freeze when the IP-FAX port setting is programmed in                      | V03.00.00  |
| Sp3107-001-007.                                                                             |            |
| <ul> <li>Web Image Monitor cannot be used if a CSV file of the Journal is</li> </ul>        |            |
| downloaded after a network reboot (NCS reboot) is performed.                                |            |
|                                                                                             |            |
| <ul> <li>Communication is interrupted if the machine mode is changed and IP-</li> </ul>     | V02.00.00  |
| FAX Switch 03/bit 4 is ON.                                                                  |            |
| <ul> <li>The "Transmission Result Notification by E-mail" setting does not work.</li> </ul> |            |
| <ul> <li>The machine may freeze after it communicates 20,000 times with IP-</li> </ul>      |            |
| FAX.                                                                                        |            |
| <ul> <li>IP-FAX cannot communicate if SIP/UDP communication is performed</li> </ul>         |            |
| repeatedly (memory shortage).                                                               |            |
|                                                                                             |            |
|                                                                                             | 1          |

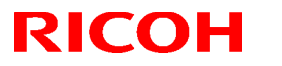

Reissued:02-Dec-08

| Model: Model TH-C1 | Date: 2-Dec-08 | No.: RB156 | 6016d |
|--------------------|----------------|------------|-------|
| Symptom Corrected  |                | Version    |       |
| First release      |                | V01.00.00  |       |

## Technical Bulletin

Reissued:30-Apr-09

Model: Model TH-C1

Date: 13-Apr-09

No.: RB156041a

#### **RTB Reissue**

The items in *bold italics* were corrected or added.

| Subject: Touch F | Panel Problem                  |               | Prepared | d by: H.K.              |
|------------------|--------------------------------|---------------|----------|-------------------------|
| From: 2nd Tech S | Support Sec. Service Support I | Dept.         |          |                         |
| Classification:  | ☑ Troubleshooting              | Part informat | tion     | Action required         |
|                  | Mechanical                     | Electrical    |          | Service manual revision |
|                  | Paper path                     | Transmit/rec  | eive     | Retrofit information    |
|                  | Product Safety                 | 🗌 Other (     | )        | Tier 2                  |

#### SYMPTOM

- The panel does not respond at all, or

#### - The positions of the buttons shift (even after performing calibration)

Note: This issue affects all TH-C1 machines.

#### CAUSE

The adhesive that binds electrodes to the touch panel surface contains a polymer that tends to expand under normal office environmental conditions.

#### SOLUTION

#### In the field:

Replace the touch panel (see the procedure below).

#### Service parts:

The adhesive was changed to one that will not expand under conditions of standard office environments.

**Note:** This solution was only applied to service parts, as this model has already been discontinued from production.

| Old Part Number | New Part Number |                         |
|-----------------|-----------------|-------------------------|
| B2135222        | H3109900        | TOUCH PANEL:HVGA:FU-ACF |

Model: Model TH-C1

**RICOH** 

Date: 13-Apr-09

No.: RB156041

### **Touch Panel Replacement Procedure**

1. Remove the operation panel (5 screws, 1 connector).

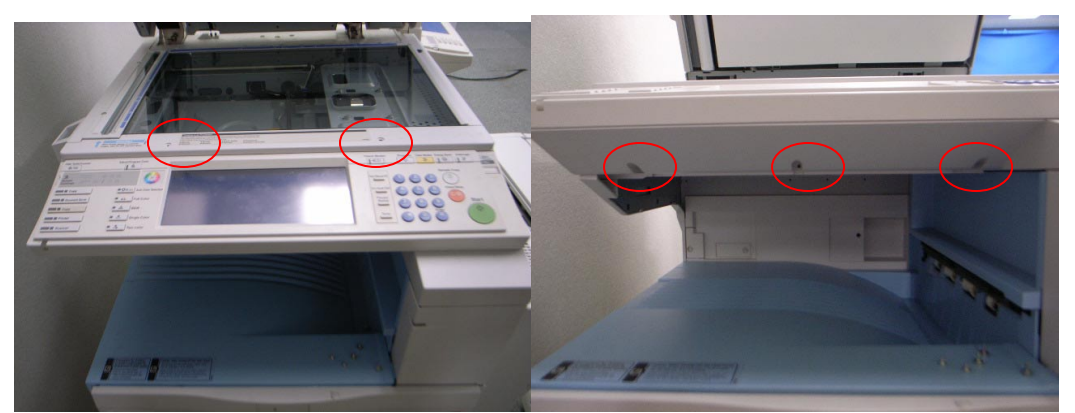

2. Remove the operation panel cover [A] (3 hooks).

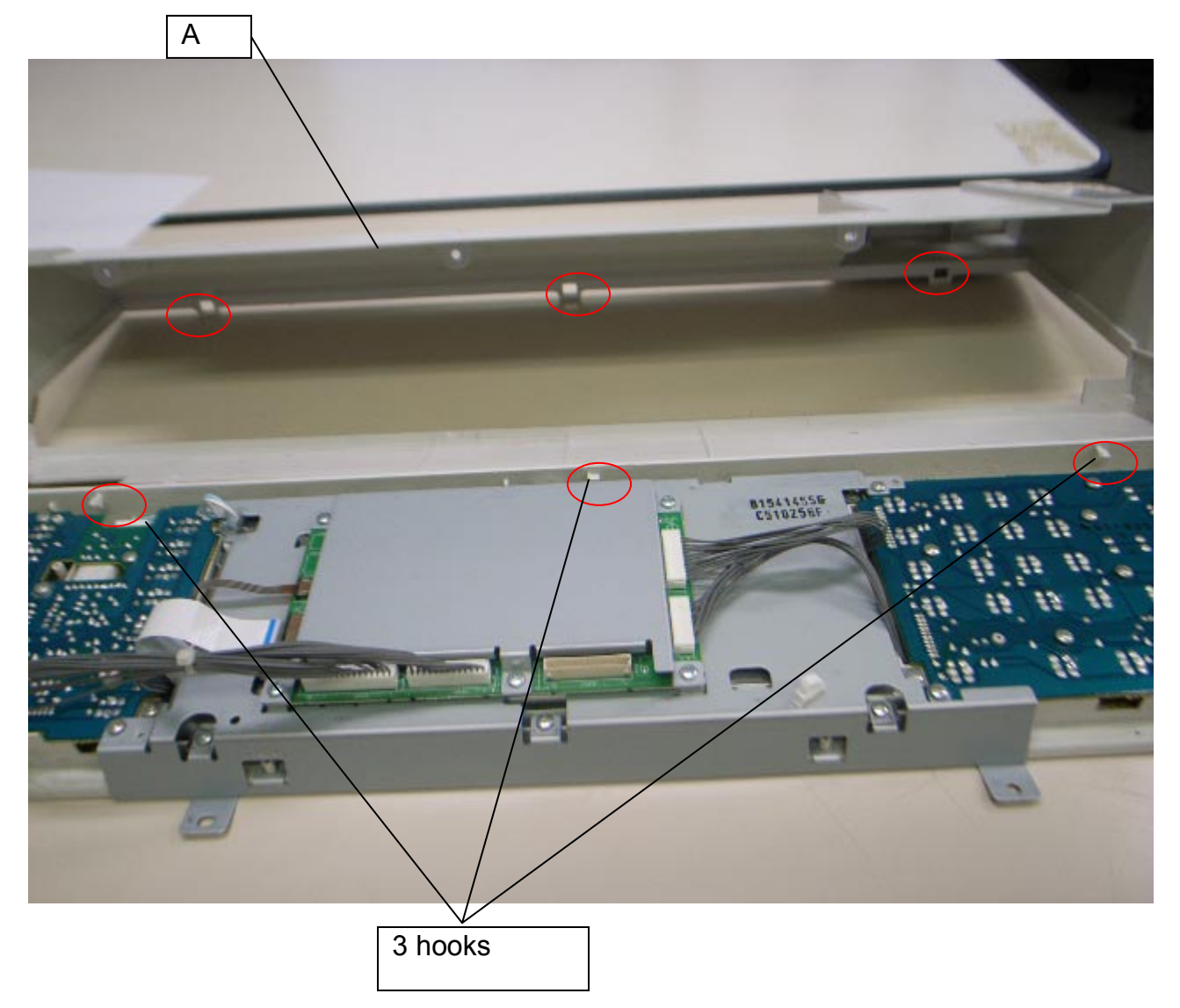

| RICOH              | Technical B | Technical Bulletin |               |  |
|--------------------|-------------|--------------------|---------------|--|
| Model: Model TH-C1 |             | Date: 13-Apr-09    | No.: RB156041 |  |

| MODEI: Model TH-C1 | Date: 13-Apr-09 | NO.: RB15 |
|--------------------|-----------------|-----------|
|                    |                 |           |
|                    |                 |           |

Note: Visual difference between the old and new touch panels:

**Old** (B2135222): The tip [B] of the electrode attached to the touch panel is **brown**. New (H3109900): This tip [B] is white.

**IMPORTANT:** Therefore, if the tip [B] is white, do not replace the touch panel.

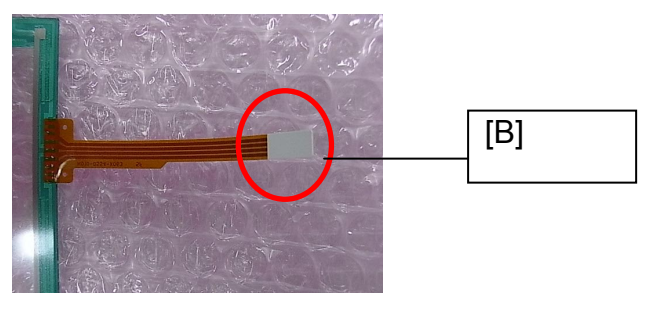

3. Remove the connectors (4 connectors, 2 flat cable connectors).

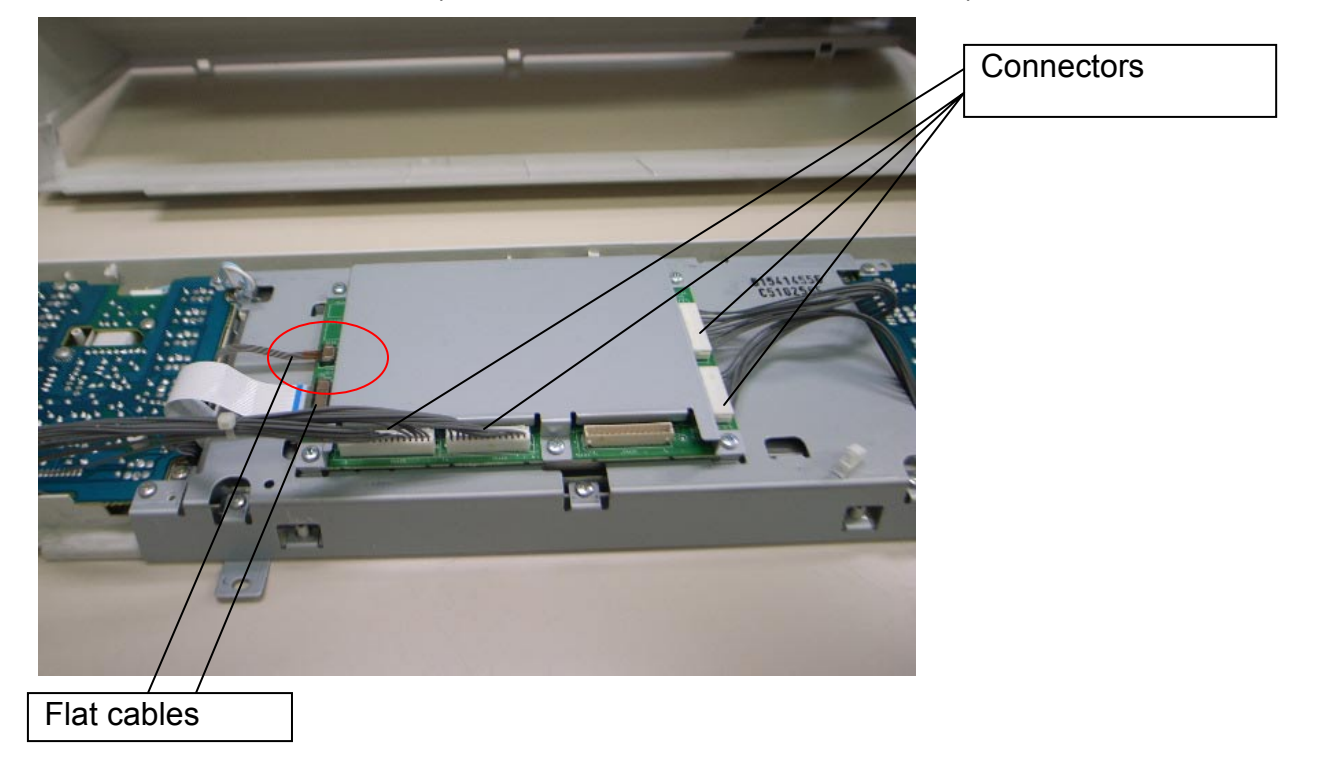

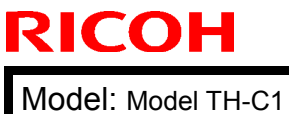

H-C1

Date: 13-Apr-09

No.: RB156041

4. Remove the operation panel bracket (8 screws).

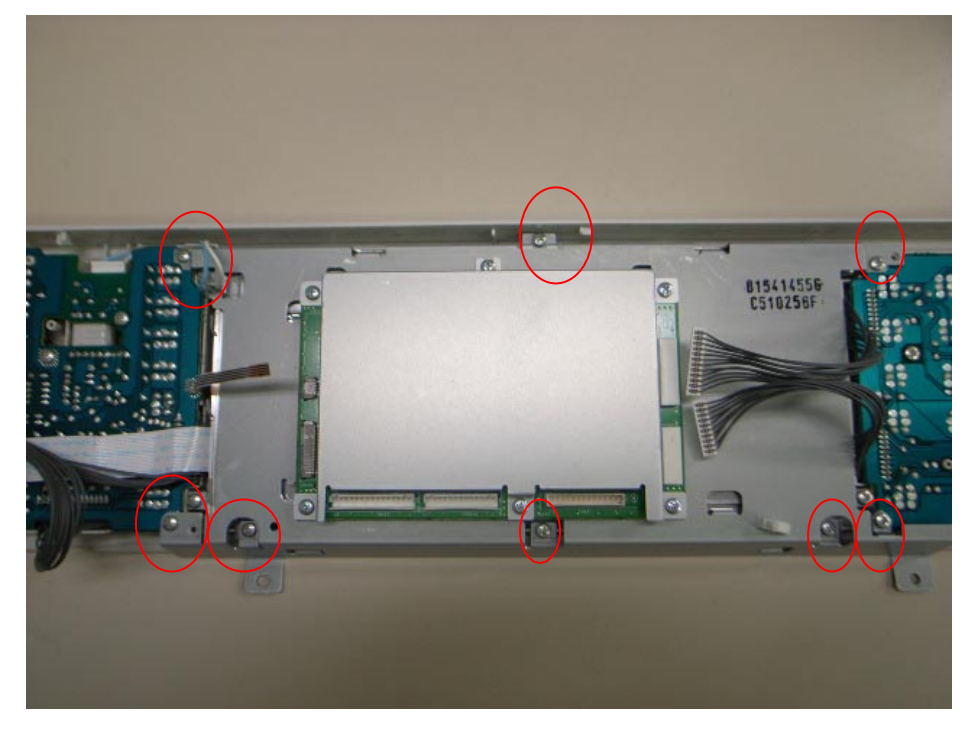

- 5. Remove the four screws from the LCD (circled below in red). Then, detach the LCD from the operation panel as shown.
  - **Important:** There is a connector attached to the left side of the LCD, which prevents the LCD from being completely disconnected from the operation panel. Leave this connector in place.

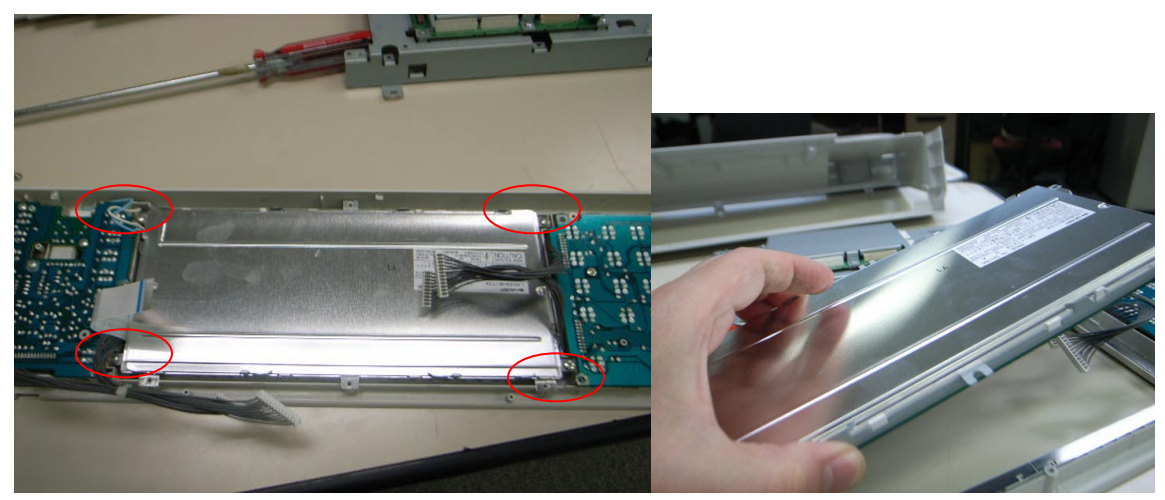

| RICOH                                                                            | <b>T</b> echnical | <b>B</b> ulletin | PAGE: 5/7     |  |
|----------------------------------------------------------------------------------|-------------------|------------------|---------------|--|
| Model: Model TH-C1                                                               |                   | Date: 13-Apr-09  | No.: RB156041 |  |
| +4<br>+6<br>+6<br>+6<br>+6<br>+6<br>+6<br>+6<br>+6<br>+6<br>+6<br>+6<br>+6<br>+6 |                   | LCD              |               |  |

6. Replace the touch panel.

**Caution:** 1. The touch panel is attached to the LCD, so remove the touch panel from the LCD.

2. Only replace the touch panel. Do not replace the LCD.

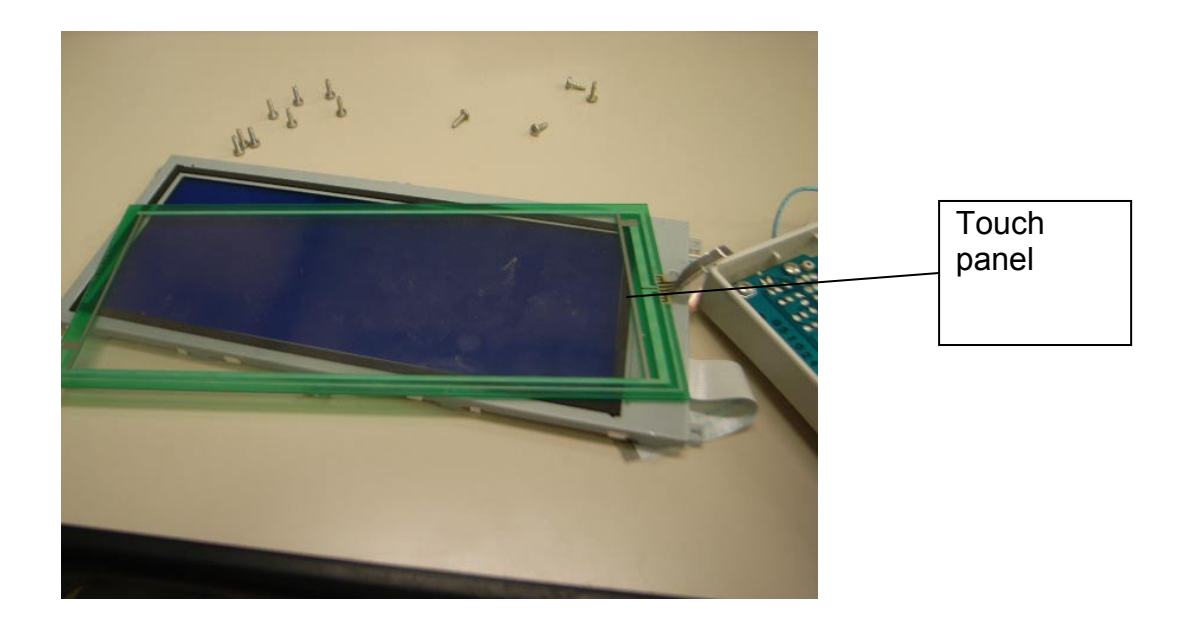

- 7. Re-assemble the operation panel in the reverse order of the steps above.
- 8. Do the Touch Panel Position Adjustment, and then make sure the touch panel works correctly.

Model: Model TH-C1

Date: 13-Apr-09

No.: RB156041

#### **TOUCH SCREEN CALIBRATION**

- **NOTE:** Do not attempt to use items [2] to [9] on the Self-Diagnostic Menu. These items are for design use only.
- 1. Press "Clear" key, press "1", "9", "9", "3", and then press "Clear/Stop" key 5 times to open the Self-Diagnostics menu.

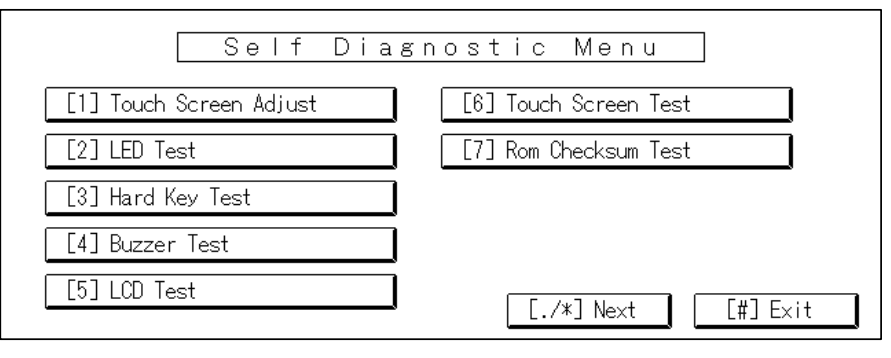

B156R298.WMF

| ୍କ | Touch Screen Adjust                                                                           |
|----|-----------------------------------------------------------------------------------------------|
|    | Touch the upper left mark and then the lower<br>right mark of the panel using a pointed tool. |
|    | Press the [C] key to quit.<br>Re−input is available using [./*] key.                          |
|    |                                                                                               |

B156R299.WMF

On the touch screen press "Touch Screen Adjust" (or press "1" key).

- 2. Use a pointed (not sharp!) tool to press the upper left mark "°".
- 3. Press the lower right mark "。" after it appears.
- 4. Touch a few spots on the touch screen to confirm that the marker (+) appears exactly where the screen is touched.

If the **+** mark does not appear where the screen is touched, press Cancel and repeat from Step 2.

- 5. When you are finished, press [#] OK on the screen (or press "#" key).
- 6. Touch [#] Exit on the screen to close the Self-Diagnostic menu and save the calibration settings.

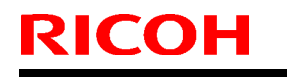

Model: Model TH-C1

Date: 13-Apr-09

No.: RB156041

### How to distinguish the new parts from the old parts

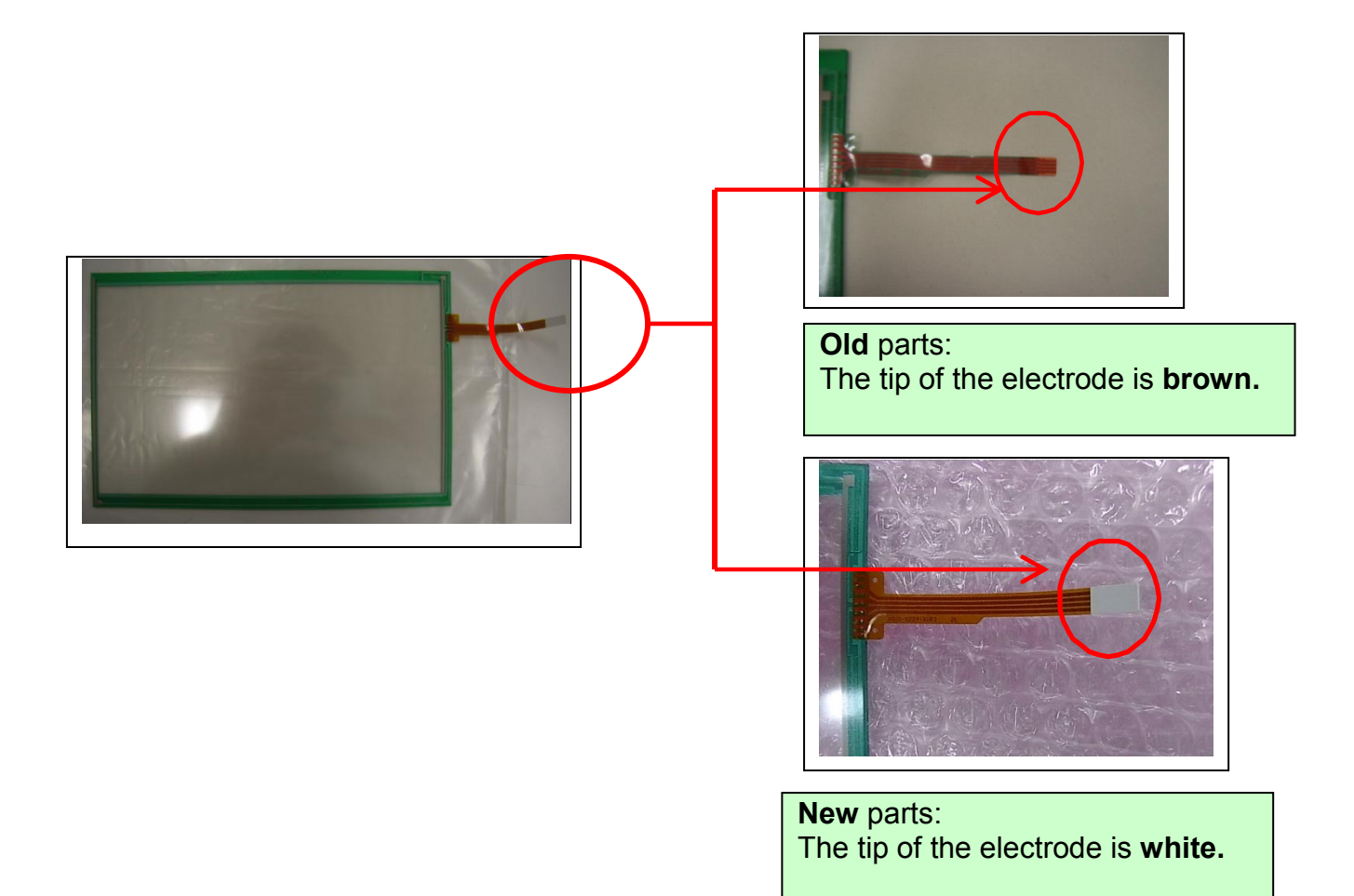

# Technical Bulletin

#### **PAGE: 1/2**

| Model: Model TH-C1 Da                              |                             |              | Dat                          | Date: 08-Jan-10  |                 | No.: RB156042     |
|----------------------------------------------------|-----------------------------|--------------|------------------------------|------------------|-----------------|-------------------|
| Subject: Service manual & Parts Catalog Correction |                             |              | Prepared by: H.K.            |                  |                 |                   |
| From: 2nd Overseas Tech Support Sec. 2nd PQM Dept  |                             |              |                              |                  |                 |                   |
| Classification:                                    | Troubleshooting             | Part informa |                              | tion             | Action          | n required        |
|                                                    | Mechanical                  | Electrical   |                              | 🖂 Service manual |                 | e manual revision |
|                                                    | Paper path     Transmit/rec |              | /receive Retrofit informatio |                  | fit information |                   |
|                                                    | Product Safety              | Other (      |                              | )                | Tier 2          |                   |

### **Service Manual Correction**

Step 5 was added to the oil supply unit removal procedure.

### **Oil Supply Unit**

- 1. Fusing unit.
- 2. Put the fusing unit on a level place.
- Remove the cap [A] from the fusing unit cover, and put it in the oil supply opening [B].
- 4. Connector cover [C] (1 screw)
- 5. Oil Supply Unit Stopper [F] (1 screw)
- 6. Oil supply unit [D] (connector x 1) **NOTE:** Do not touch the oiling felt.
- **NOTE:** When reassembling, install the oil supply unit, remove the cap from the oil supply opening, wipe the cap and the cap holder [E] with a dry cloth, and put it on the holder.

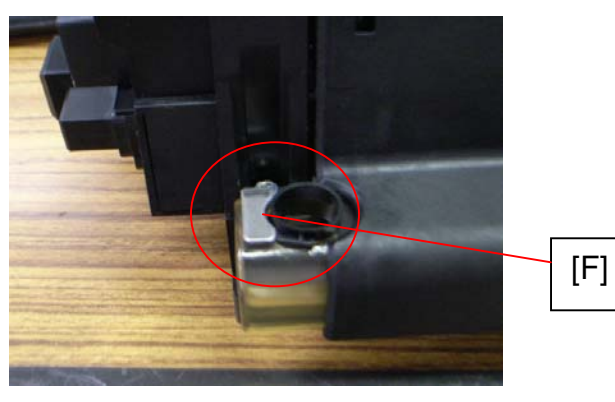

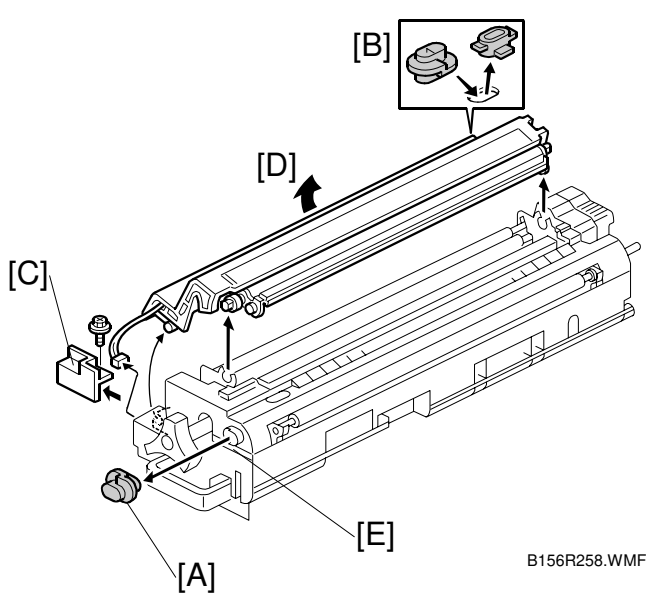

Model: Model TH-C1

Date: 08-Jan-10

No.: RB156042

### Parts Catalog Correction

| Old part | New part | Description                        |       | Int | Page | Index | Note |
|----------|----------|------------------------------------|-------|-----|------|-------|------|
| number   | number   |                                    |       |     |      |       |      |
|          | B1544263 | PLATE:OIL APPLICATION<br>UNIT:REAR | 0 - 1 |     | 41   | *26   |      |

\*: New index

**Change**: The Oil Supply Unit Stopper was added to the parts catalog in the Fusing Unit 3 section as described above.

Reason: The part was not listed in the parts catalog.

# **RICOH** Technic

# Technical Bulletin

#### **PAGE: 1/1**

| Model: Model TH-C1                         |                              |            | Dat               | Date: 20-Apr-10 |                 | No.: RB156043   |                   |
|--------------------------------------------|------------------------------|------------|-------------------|-----------------|-----------------|-----------------|-------------------|
| Subject: Illustration of the Parts Catalog |                              |            | Prepared by: H.K. |                 |                 |                 |                   |
| From: 2nd Overs                            | eas Tech Support Sec. 2nd PC | QM Dept    |                   |                 |                 |                 |                   |
| Classification:                            | Troubleshooting              | Part info  | ormat             | tion            | Action required |                 |                   |
|                                            | 🗌 Mechanical                 | Electrical |                   | Electrical      |                 | Servic          | e manual revision |
|                                            | Paper path Transmit/re       |            | it/rec            | eive            | Retro           | fit information |                   |
|                                            | Product Safety               | Other (    |                   | )               | Tier 2          |                 |                   |

**Change/Reason:** The index numbers in the illustration were corrected.

Transfer Section 3 (pg. 28)

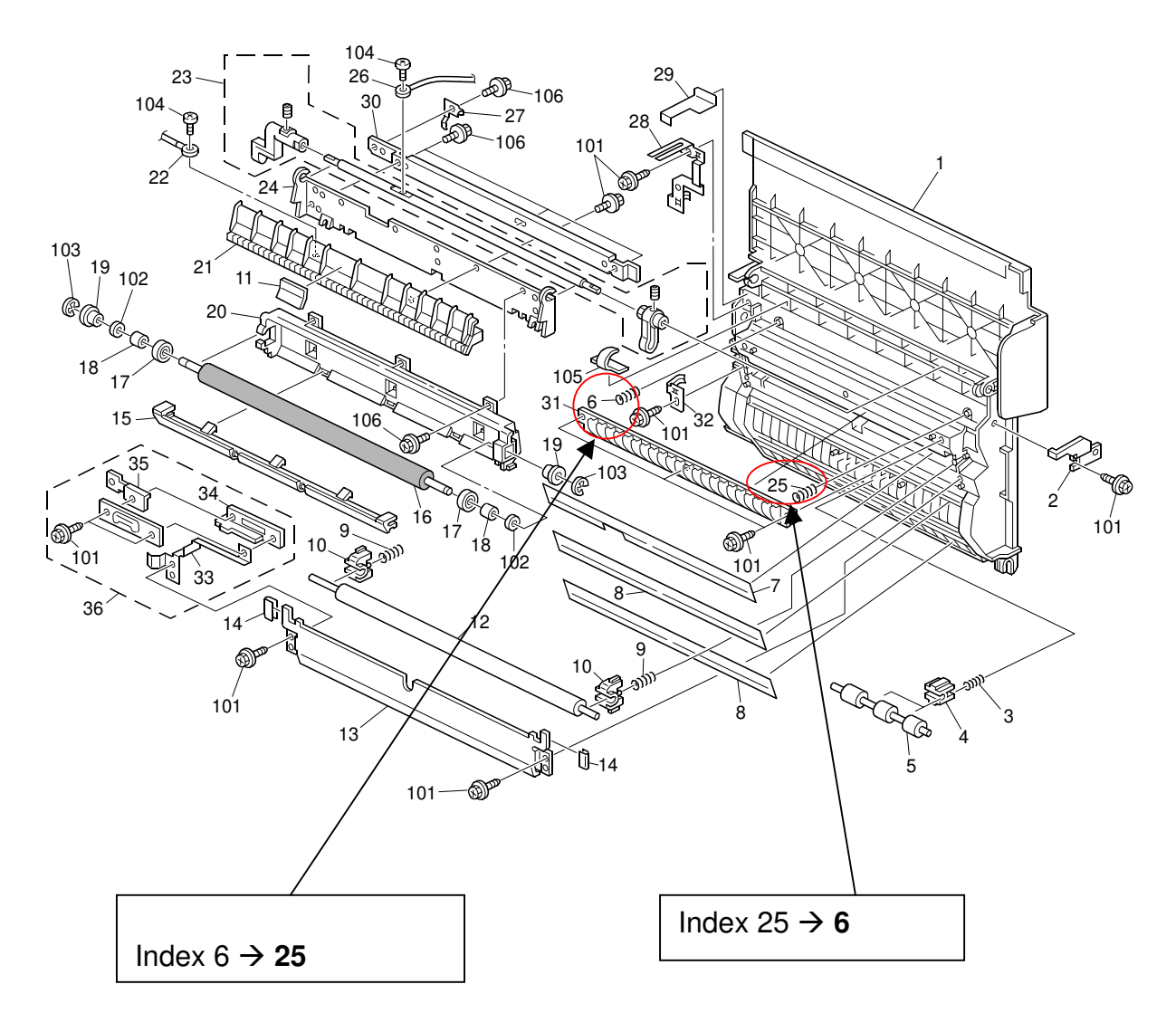

## Technical Bulletin

Reissued: 06-Sep-10 Model: Model TH-C1

Date: 5-Oct-05

No.: RB156011c

#### **RTB Reissue**

| The items in <b>bo</b>                            | <i>Id italics</i> have been adde | ed.           |                   |                         |
|---------------------------------------------------|----------------------------------|---------------|-------------------|-------------------------|
| Subject: Firmware History - NCS                   |                                  |               | Prepared by: H.K. |                         |
| From: 2nd Overseas Tech Support Sec. 2nd PQM Dept |                                  |               |                   |                         |
| Classification:                                   | Troubleshooting                  | Part informat | tion              | Action required         |
|                                                   | Mechanical                       | Electrical    |                   | Service manual revision |
|                                                   | Paper path                       | Transmit/rec  | eive              | Retrofit information    |
|                                                   | Product Safety                   | Other (Firmw  | vare)             | 🛛 Tier 2                |

This is to inform you of the Network Support (NCS) firmware history.

| Part No. | Program name  |       |   |                         |
|----------|---------------|-------|---|-------------------------|
| B6766520 |               |       |   |                         |
| С        | B6766520C.fwu | V4.20 | - | September production    |
|          |               |       |   | 10                      |
| В        | B6766520B.fwu | V4.19 | - | July production '07     |
| A        | B6766520A.fwu | V4.17 | - | October production '05  |
| -        | B6766520.fwu  | V4.12 | - | February production '05 |

| Symptom Corrected                                                                                                    | Version |
|----------------------------------------------------------------------------------------------------|---------|
| Other changes:<br>1. Unable to Scan to SMB to a destination that is not specified using an<br>FQDN.                                                                                                    | V4.20   |
| 2. Unable to Scan to SMB to destinations that are using both LM<br>Authentication and Samba v2.x.                                                                                                    |         |
| 3. Windows Authentication fails if the username or password includes lower-case European characters.                                                                                                    |         |
| 4. The device's SMB timeout was too short (1sec). This caused problems when being used across subnets. For this reason, it has been increased to 10 sec.                                                                                  |         |
| Symptom corrected:<br>1. Unable to Scan to SMB to Windows 7 or Windows Server 2008 R2<br>destinations that have Windows Live ID Sign-in assistant installed.                                                                              |         |
| 2. Trying and failing to login to a Scan destination three times might result in the MFP stalling with an SC899 error.                                                                                                    |         |
| 3. Unable to Scan to SMB to Windows 98/98SE/Me/NT 4.0 destinations<br>specified using an IP address.                                                                                                    |         |
| 4. Unable to retrieve the Windows group name from a Windows 2008 R2<br>server during Windows Authentication. Because of this, logged in<br>users will only be granted the "Available Functions" specified for<br>them in the Addressbook. |         |
| 5. The device is unable to assign group privileges to a logged in user if<br>that group has a name consisting of more than 20 bytes. To address<br>this issue, the supported group name length will be increased to 40<br>bytes.          |         |

Reissued: 06-Sep-10

| Model: Model TH-C1                                                                                                    | Date: 5-Oct-05                                                           | No.: RB15 | 6011c |
|----------------------------------------------------------------------------------------------------|--------------------------------------------------------------------------|-----------|-------|
| Symptom Corrected                                                                                                    |                                                                          | Version   |       |
| 6. The MFP's Windows Authentication function is unable to use<br>Kerberos when being authenticated on a Windows 2008 or Windows<br>2008 R2 server. The MFP will still be successfully authenticated<br>because it is able to fail back to NTLMv2. |                                                                          |           |       |
| 7. After changing the MFP's DNS server address or Domain name, Scan to SMB destinations specified using a hostname might not be found.                                                                                                    |                                                                          |           |       |
| <ol> <li>The Scan to SMB "Connection Test" fails if per-<br/>located directly below a DFS root. Only the "Co<br/>scanning was successful and even the "Connec<br/>performed on any sub-directory.</li> </ol>                                      | formed on directory<br>nnection Test" failed,<br>ction Test" worked if   |           |       |
| 9. If the device tries and fails to login to a Window<br>times, the device will stall displaying an SC 889<br>intermittent, occurring about 20% of the time th<br>met.                                                                            | <i>vs scan destination 3</i><br>error. This is<br>pat the conditions are |           |       |
| 10. If the MFP's IP address is changed to an IP ad<br>subnet, users will not be able to browse the net<br>SMB) until the MFP is rebooted.                                                                                                    | dress of another<br>work (using Scan to                                  |           |       |
| Symptom corrected:<br>1. SMB printing is sporadically unavailable.<br>2. SMB folders cannot be registered in the address be<br>2007-1913)                                                                                                    | ook. (TechMail#OTS-                                                      | V4.19     |       |
| 3. Extra steps are required if a user provides an inval<br>password for Scan to SMB. (TechMail#OTS-2007-19<br>4. The device cannot login to Windows Vista via SME                                                                                 | Id username or<br>13)<br>5.                                              |           |       |
| Important note:<br>NIB firmware Ver 4.17 or later must be used with Wel<br>or later and controller firmware Ver 1.08 or later.                                                                                                    | osys firmware Ver 1.02                                                   | V4.17     |       |
| Changed :                                                                                                    |                                                                          |           |       |
| The following settings have been added to WIM [Con<br>Settings->System]:<br>1. Display IP Address on the Display Panel - Displays                                                                                                    | figuration->Device<br>the device's IP address                            |           |       |
| on the panel.<br>2. "Permit ROM Update" - Enable/Disable firmware u<br>3. "Print Priority" function                                                                                                    | odates.                                                                  |           |       |
| The device now supports the ROM update function vi<br>>ROM Update]                                                                                                    | a WIM. [Configuration-                                                   |           |       |
| Fixed: If a lot of SNMP traffic is sent to the device, th<br>become full. The result of this is that the device will ne<br>SNMP requests.                                                                                                    | e SNMP buffer may<br>ot be able to reply to                              |           |       |
| Fixed: SDM for Admin, running on a client PC that is 1394 and ethernet interface, will not be able to retriev of devices.                                                                                                    | connected to both a<br>re the 1394 hostnames                             |           |       |
| Fixed: The SNMP service may not start when the devusing SNMP will not receive status updates from the                                                                                                    | ice is turned on. Utilities device.                                      |           |       |
| Exed: Available functions can not be restricted to gro<br>Authentication using a domain controller in a different<br>(GFPR#RA05070006)                                                                                                    | ups via Windows<br>subnet.                                               |           |       |

### Reissued: 06-Sep-10

| Model: Model TH-C1                                                                                                  | Date: 5-Oct-05 | No.: RB156 | 6011c |
|----------------------------------------------------------------------------------------------------|----------------|------------|-------|
| Symptom Corrected                                                                                                   |                | Version    |       |
| Changed: The device can accept multiple incoming diprint(port9100) sessions.                                        |                |            |       |
| Changed: Communications via diprint(port9100) are now transmitted asynchronously.                                   |                |            |       |
| Fixed: Leading zeros will be removed from byte-counts in LPD control files (zero-suppression). (GFPR#RC RC05070006) |                |            |       |
| Fixed: RC gate may sometimes fail to update the firmw                                                               | are.           |            |       |
| First release                                                                                                    |                | V4.12      |       |